ドキュメント No.1・①

# リアルタイム浸水予測システム

# 機能・画面設計編

# 平成 31 年 3 月

# 国土技術政策総合研究所

# 改訂履歴

| 改訂年月日     | 改訂内容/理由                        |
|-----------|--------------------------------|
| 2016/3/15 | 初版作成                           |
| 2017/2/21 | 石神井川流域の立体交差部、浸水常襲箇所等表示機能の追加    |
| 2017/2/21 | システムアラート機能の追加                  |
| 2017/2/21 | 監視地点における浸水予測結果表示機能の追加          |
| 2017/2/21 | 複数モデルの浸水予測結果表示に関する GUI の変更     |
| 2018/3/10 | 人孔内水位の観測および計算結果表示に関する GUI の変更  |
| 2018/3/10 | 下水道水位取得に関する収集・管理システム、制御システムの変更 |
| 2019/3/4  | 新型気象データの試験的導入伴う収集・管理・制御システムの変更 |
| 2019/3/4  | アーカイブサーバ導入に伴うシステム構成の変更         |
| 2019/3/4  | 最適化に伴うモジュールの変更                 |
| 2019/3/4  | アラートメール改良に伴う処理の変更              |
| 2019/3/4  | モバイルアプリ機能の追加                   |

# リアルタイム浸水予測システム 機能・画面設計編

# 目次

| 1. | 収集  | ・管理システム1-1                   |
|----|-----|------------------------------|
|    | 1.1 | システム概要1-1                    |
|    | 1.2 | 機能一覧1-3                      |
|    | 1.3 | 収集するリアルタイムデータの仕様1-4          |
|    |     | 1.3.1 水防災オープンデータ提供サービス1-4    |
|    |     | 1.3.2 気象情報オンライン配信サービス1-4     |
|    |     | 1.3.3 下水管内水位データ1-4           |
|    | 1.4 | 画面設計1-5                      |
|    | 1.5 | 処理設計1-24                     |
|    |     | 1.5.1 システム処理構成               |
|    |     | 1.5.2 ラスタデータ処理設計1-25         |
|    |     | 1.5.3 ラスタデータ形式の設計1-25        |
|    |     | 1.5.4 ファイル命名規則設計1-29         |
|    |     | 1.5.5 各種格納先フォルダ、データベース構成1-32 |
|    |     | 1.5.6 アーカイブ処理1-33            |
|    | 1.6 | モジュール設計1-46                  |
|    |     | 1.6.1 FTP 監視・取得モジュール1-48     |
|    |     | 1.6.2 演算システム FTP 監視・取得1-49   |
|    | 1.7 | 高速化設計1-50                    |
|    | 1.8 | リアルタイムデータの配信先の複数指定の設計1-51    |
| 2. | 制御  | システム2-52                     |
|    | 2.1 | システム概要                       |
|    | 2.2 | 機能一覧                         |
|    |     | 2.2.1 リアルタイム処理制御システム         |
|    |     | 2.2.2 疑似リアルタイム処理制御システム       |
|    | 2.3 | 画面設計                         |
|    | 2.4 | 処理設計                         |
|    | 2.5 | 監視項目設計                       |
| 3. | WEB | システム                         |
|    | 3.1 | 機能一覧                         |
|    | 3.1 | 画面遷移                         |
|    | 3.2 | 画面設計および処理設計                  |

|    | 3.3 | レスポンシブ Web デザインについて3-  | 116 |
|----|-----|------------------------|-----|
| 4. | シス・ | テムアラート機能の設計4-          | 118 |
|    | 4.1 | 機能要件                   | 118 |
|    | 4.2 | 処理設計4-                 | 120 |
|    |     | 4.2.1 処理フロー            | 120 |
|    |     | 4.2.2 処理設計 4-          | 121 |
|    | 4.3 | 通知対象設計4-               | 123 |
|    | 4.4 | メッセージ設計                | 124 |
|    |     | 4.4.1 水位観測所            | 124 |
|    |     | 4.4.2 監視地点 4-          | 125 |
|    | 4.5 | 配信元メールアドレス             | 125 |
|    | 4.6 | 監視人孔アラートメール機能          | 126 |
|    |     | 4.6.1 処理設計 4-          | 126 |
|    | 4.7 | GUI の修正                | 132 |
|    |     | 4.7.1 地図画面(TOP画面) 4-   | 132 |
|    |     | 4.7.2 監視箇所一覧画面 4-      | 133 |
|    |     | 4.7.3 監視箇所登録画面 4-      | 133 |
|    |     | 4.7.4 アラートメール設定一覧画面 4- | 139 |
| 5. | デー  | 夕配信機能                  | 141 |
|    | 5.1 | CSV 形式                 | 141 |
|    | 5.2 | 地理院タイル形式               | 150 |
| 6. | モバ  | イルアプリ6-                | 155 |
|    | 6.1 | 設計6-                   | 157 |
|    | 6.2 | 本アプリの登録操作              | 158 |
|    | 6.3 | 画面設計6-                 | 159 |

## 1. 収集・管理システム

## 1.1 システム概要

本システムの全体構成を以下に示す。

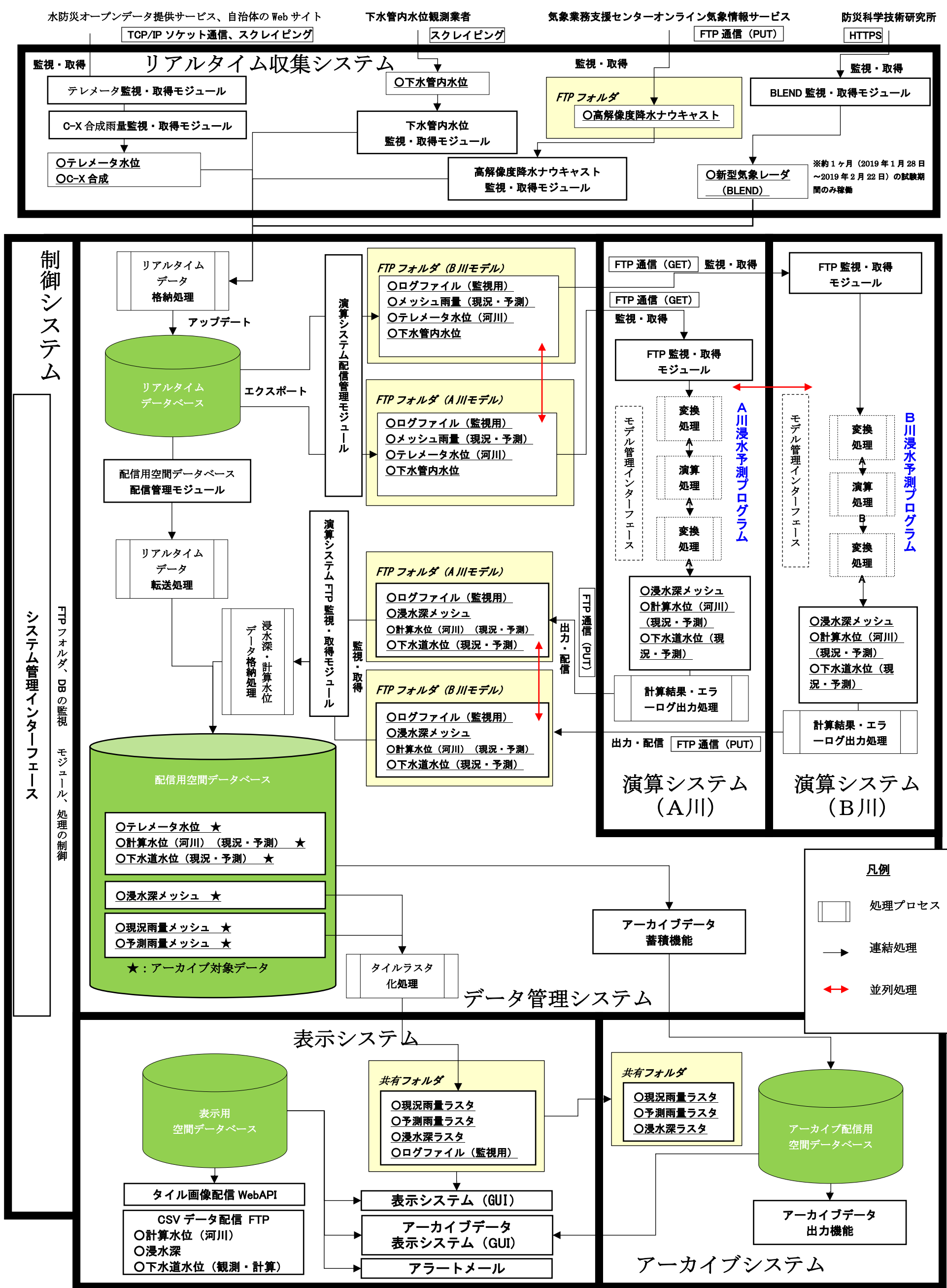

図 1.1-1 システム全体構成

以下に、本システムのシステム構成一覧を示す。

| No. | 構成要素         | システム名称    |                        | 機能                                                                                                    | サービス名称                                                                                                    | インター<br>フェース<br>の有無 |
|-----|--------------|-----------|------------------------|----------------------------------------------------------------------------------------------------|----------------------------------------------------------------------------------------------------|---------------------|
| 1   | システム制御<br>機能 | 伟         | 御システム<br>条件設定          | 各サブシステムやデー<br>タベースなどの稼動状<br>況を監視し、システム<br>全体の制御を行う。<br>各種パラメータの更新<br>など行う。                                                       | ■基準時刻更新サ<br>ービス                                                                                                    | 0                   |
| 2   |              |           | システム 収集システム            | リアルタイムデータを<br>収集すス                                                                                                    | ■リアルタイムデ<br>ータ枚納処理サー                                                                                                    |                     |
| 3   | データ収集・管理機能   | 収集・管理システム | 管理システム                 | 収集りる。<br>収集したデータをデー<br>タベースで管理し、演<br>算システムへ配信す<br>る。<br>また、演算システムか<br>ら受信したデータをデ<br>ータベースで管理し、<br>タイル化した上で<br>Web システムへ配信<br>する。 | <ul> <li>ビス</li> <li>●合成雨量メッシュ生成サービス</li> <li>■演算システム配信管理サービス</li> <li>■演算システム</li> <li>FTP 監視・取得サービス</li> <li>■タイルラスタ生成処理サービス</li> </ul> |                     |
| 4   | 演算機能         | 演         | 算システム                  | 管理システムから受信<br>したデータをもとに、<br>浸水予測を行い、結果<br>を管理システムに配信<br>する。                                                                      | ■浸水予測プログ<br>ラム                                                                                                    | 0                   |
| 5   |              | Web 配信    | 表示システム                 | 管理システムから受信<br>したデータを利用者に<br>わかりやすい形で表示<br>するシステム                                                                                 | ■水防管理者向け<br>ウェブ配信システ<br>ム                                                                                                    | 0                   |
| 6   | 1 Web 配信機能   | ロシステム     | アーカイブデ<br>ータ表示シス<br>テム | アーカイブしたデータ<br>を検索・表示するシス<br>テム                                                                                                   | ■アーカイブデー<br>タ表示システム                                                                                                    | 0                   |

表 1-1 システム構成一覧

# 1.2 機能一覧

収集・管理システムの機能一覧を以下に示す。

| サービス                                                                                    | 名称                                   | 概要                                                                                                    |
|-----------------------------------------------------------------------------------------|--------------------------------------|----------------------------------------------------------------------------------------------------|
| RTF Date<br>Update                                                                      | 基準時刻更新サービ<br>ス                       | C-X 合成、ナウキャストデータからバイナリデー<br>タ、画像データを作成する。                                                                          |
| RTF Xrain<br>Loader<br>Service                                                          | リアルタイムデータ<br>格納処理サービス                | C-X 合成、ナウキャストデータからバイナリデー<br>タ、画像データを作成する。<br>テレメータ水位、下水管内水位のデータを取込みリ<br>アルタイムデータベースへの登録を行う。                        |
| RTF<br>Synthetic<br>Rainfall<br>Mesh Creator<br>Service                                 | 合成雨量メッシュ生<br>成サービス                   | C-X 合成、ナウキャストのバイナリデータからメッ<br>シュ雨量のバイナリデータ及び画像データを作成す<br>る。                                                         |
| RTF<br>Calculation<br>System<br>Manager<br>Service                                      | 演算システム配信管<br>理サービス                   | メッシュ雨量(現況、予測)CSV 及びテレメータ<br>水位 CSV、下水管内水位 CSV を作成する。                                                               |
| RTF<br>RealTime<br>Transfer<br>Service                                                  | リアルタイムデータ<br>転送処理サービス                | リアルタイムデータベースから配信用空間データベ<br>ースヘデータの転送を行う。(テレメータ水位、下<br>水管内水位)<br>合成雨量、ナウキャストのバイナリデータからメッ<br>シュ雨量(現況、予測)データを取得し更新する。 |
| RTF<br>Calculation<br>System<br>Acquisition<br>Manager<br>Service<br>RTF Tile<br>Raster | 演算システム FTP<br>監視・取得サービス<br>タイルラスタ生成処 | OUTPUT フォルダを監視し、浸水深メッシュデー<br>タ、計算水位データ、下水道水位データの取込みを<br>行う。また、浸水深データ取り込み時には、浸水深<br>画像データも作成する。<br>タイルラスタを生成する。     |
| CreatorInteg<br>ration                                                                  | 埋サービス                                |                                                                                                    |

表 1-2 機能一覧

#### 1.3 収集するリアルタイムデータの仕様

収集するリアルタイムデータの仕様は、以下の資料に準拠した。

#### 1.3.1 水防災オープンデータ提供サービス

- ▶ 水防災オープンデータ提供サービス 通信仕様書 テレメータスキーマ定義書 Ver1.0版(一般財団法人 河川情報センター)
- ▶ 水防災オープンデータ提供サービス テレメータ観測局 諸元一覧 Ver1.2 版(一般財団法人 河川情報センター)
- ▶ 水防災オープンデータ提供サービス 通信仕様書 テレメータ伝送仕様書コード 表 Ver2.0 版(一般財団法人 河川情報センター)
- ▶ 水防災オープンデータ提供サービス CX合成レーダ雨量データ データフォー マット仕様書 Ver.1.0 (一般財団法人 河川情報センター)
- ▶ 水防災オープンデータ提供サービス CX合成レーダ雨量データ 伝送仕様書 Ver.1.0 (一般財団法人 河川情報センター)

#### 1.3.2 気象情報オンライン配信サービス

- 気象情報オンライン配信サービス利用の手引き(平成27年11月版 一般財団 法人 気象業務支援センター)
- ファイル形式データを受信するための接続手順について(平成27年11月1日 一般財団法人気象業務支援センター)
- 配信資料に関する技術情報(気象編)第398 号(平成26年5月30日 気象庁 予報部)

#### 1.3.3 下水管内水位データ

▶ 下水管内水位観測業者の閲覧ページ(HTML)にアクセスし、観測水位を取得する。データ仕様は観測業者の仕様に則る。

# 1.4 画面設計

以下に、画面設計を示す。

| 画面ID | 0-1                                                                                                    |
|------|----------------------------------------------------------------------------------------------------|
| 画面名  | リアルタイム浸水システムショートカットアイコン                                                                                                    |
| 日面   | ティリティー 画面 1・1                                                                                                    |
| 説明   | <ol> <li>リアルタイム浸水システムの管理、制御を行うためのメインメニューを起動す<br/>るためのショートカットアイコンである。</li> <li>ショートカットアイコンをダブルクリックすると、画面 1·1 が表示される。</li> </ol> |
| 備考   |                                                                                                    |

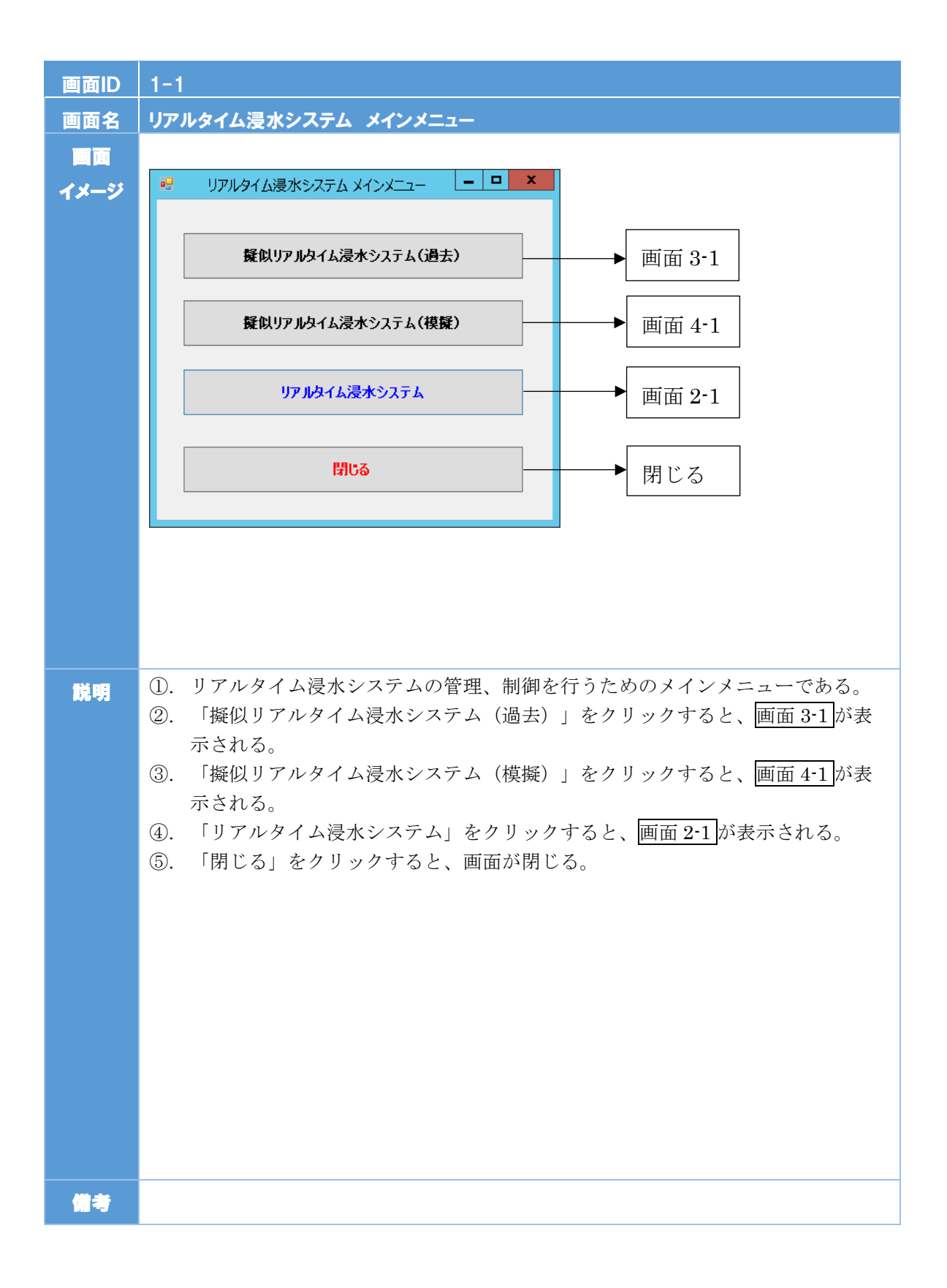

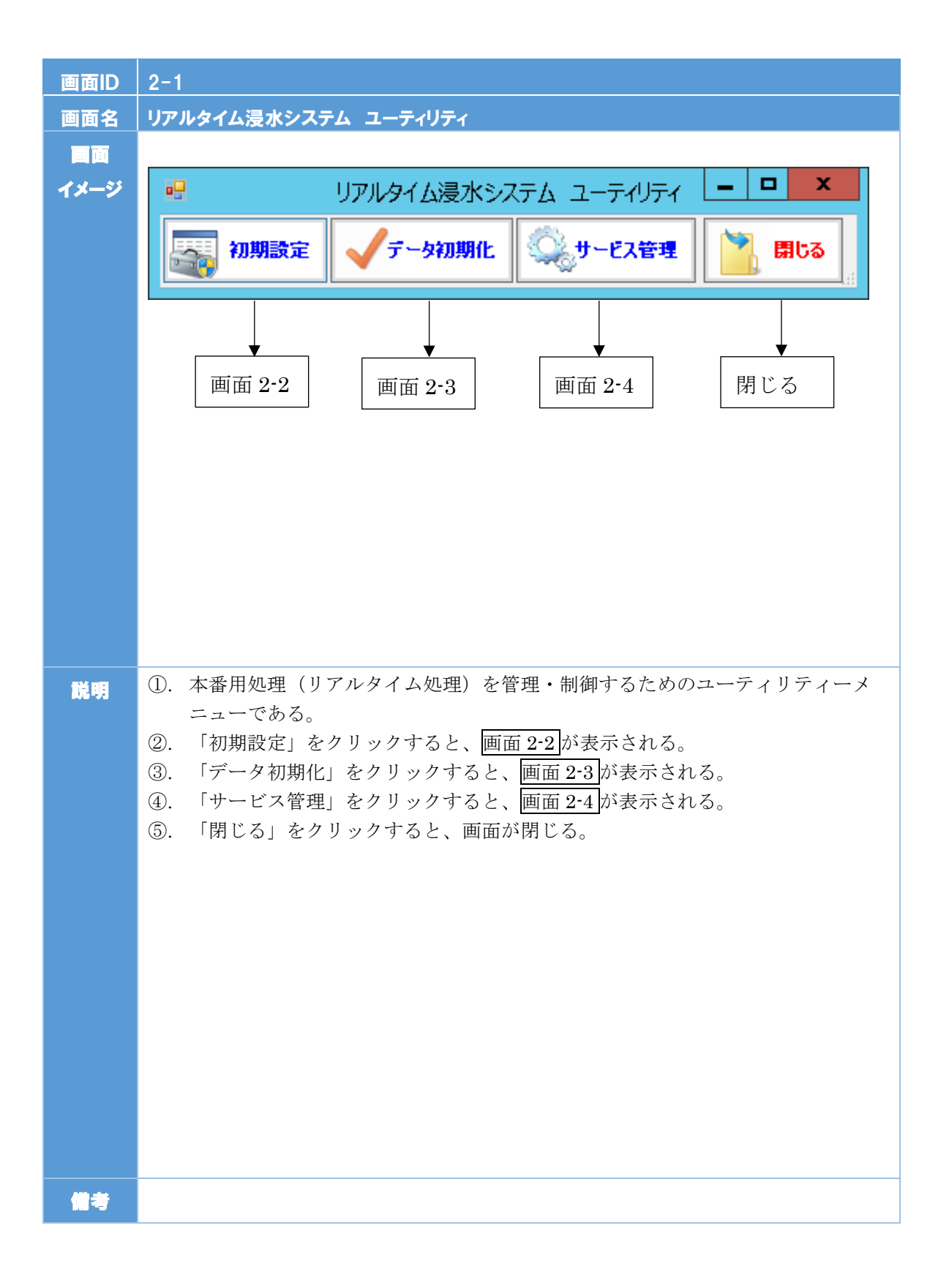

| 画面ID       | 2-2                                                                                                    |
|------------|----------------------------------------------------------------------------------------------------|
| 画面名        | リアルタイム浸水システム 初期設定                                                                                                    |
|            |                                                                                                    |
| イメージ       | リアルタイム浸水システム初期設定        X                                                                                                    |
|            | リアルタイム浸水システム初期設定                                                                                                    |
|            | データベース設定         リアルタイムデータベース         配信用空間データベース           DB接続ドライバ [PostereSOL UNICODE]         サーバ名(IP)         localhost         サーバ名(IP)           ユーザ名         posteres         データベース名         real_readb         データベース名           パスワード         pedmin         スキーマ名         public         スキーマ名         public           ボロー         オーマ名         public         スキーマ名         public         スキーマ名                                                                                                    |
|            | 「注算システム連携フォルダ」         キャブチャ画像         0         0: 作作成しなし、1:作成する           浸水情報配信ipput         ①WJアルタイム浸水システム常用¥RTLCakulate         参照           浸水情報配信ipput         ①WJアルタイム浸水システム常用¥RTLCakulate         参照           浸水情報配信ipput         ①WJアルタイム浸水システム常用¥RTLCakulate         参照           Output配信ippit         〇WJアルタイム浸水システム常用¥RTLCakulate         参照           USイナリデータなして画像データ格的フォルダ」         システムエラーログ         1: 0:出力しない、1:エラーのみ出力、2:全て出力           メッシュパイナリー         〇WJアルタイム浸水システム常用¥RTLXRainLoader¥BinMeshData         参照                                                                                                    |
|            | メッシュ画像     〇×リアルタイム3オペシステム常用FKTLXRanLoaderWeishData     参照       「DE第フォルダ(名音データを収集し後望するフォルダ)1        XC.NCR名時7フォルダ     〇×リアルタイム3表ペシステム常用FRTLFileUploadW2,Data     参照       デレメータ所位     〇×リアルタイム3表ペシステム常用FRTLFileUploadW2,Data     参照       デレメータ所位     〇×リアルタイム3表ペシステム常用FRTLFileUploadW2,Data     参照       アレメータ所位     〇×リアルタイム3表ペシステム常用FRTLFileUploadW2,Data     参照       アンペラ析位     〇×リアルタイム3表ペシステム常用FRTLFileUploadW2,Bata     参照       ア水管内水位     〇×リアルタイム3表ペシステム常用FRTLFileUploadW2,Bata     参照       日     〇・メリアルタイム3表ペシステム常用FRTLFileUploadW2,Bata     参照       日     〇・メリアルタイム3表ペシステム     参照       日     〇・メリアルタイム3表ペシステム     参照       日     〇・メリアルタイム3表ペシステム     ●       ア     マリアルタイム3表ペシステム     ●       ア     マリアルタイム3表ペシステム     ●       ア     マリアルタイム3表ペシステム     ●       ア     マリアルタイム3本ペシステム     ●       ア     マリアルタイム3未知     ●       ア     マリアルタイム3     ●       ア     マリアルタイム3本ペリカム9     ●       マリアルタイム3会     ●     ●       マリアルタイム3会     ●     ●       マリアルタイム3会     ●     ●       マリアム4回転     ●     ●       マリアム4回転     ●     ●       マリアム4回転     ●       マリアム4回転 </th |
| <b>説</b> 明 | <ul> <li>①. 本番用処理(リアルタイム処理)に関する初期設定画面である。</li> <li>②. 「データベース設定」では、本番用処理に使用するリアルタイムデータベース、配信用空間データベースのデータベース名を設定する。</li> <li>③. 「格納フォルダ」では、本場用処理に使用する「演算システム連携フォルダ」、「バイナリデータおよび画像データ格納フォルダ」、「収集フォルダ(各種データを収集し処理するフォルダ)」、「タイルラスタ格納フォルダ」、「キャプチャ画像格納フォルダ」、「タイルラスタ格納フォルダ」、「キャプチャ画像格納フォルダ」を設定する。</li> <li>④. 「その他」では、「キャプチャ画像の作成の有無」、「表示システムとの連動の有無」、「システムエラーログの出力の有無」を設定する。</li> <li>⑤. 「保存」をクリックすると、設定した内容を保存する。</li> <li>⑥. 「閉じる」をクリックすると、画面を閉じる。</li> </ul>                                                                                                    |
| 備考         |                                                                                                    |

| 画面ID | 2-3                                                                                                    |
|------|----------------------------------------------------------------------------------------------------|
| 画面名  | リアルタイム浸水システム データ初期化                                                                                                    |
|      |                                                                                                    |
| イメージ | · · · · · · · · · · · · · · · · ·                                                                                                    |
| 1x-> | リアルタイム後ア、システムからした、実行制います。 ※:注意システムからしたが深わよび計算水位のCSVが戻ってくる時間を考慮の上、実行開います。 ※サービスを停止後、実行してください。(サービスを起動していると一部ファイルが削除できない場合があります。) 実行 閉じる 閉じる |
| 説明   | <ol> <li>リアルタイム処理で生成されたファイルやデータベースレコード(中間ファイルも含む)を初期化する。</li> <li>「実行」をクリックすると、データが初期化される。</li> <li>「閉じる」をクリックすると、画面を閉じる。</li> </ol>       |
| 備考   |                                                                                                    |

| 画面ID | 2-4                                                                                                  |  |  |  |
|------|----------------------------------------------------------------------------------------------------|--|--|--|
| 画面名  | リアルタイム浸水システム サービス管理                                                                                  |  |  |  |
| 画面   |                                                                                                    |  |  |  |
| イメージ | ・・・・・・・・・・・・・・・・・・・・・・・・・・・・・・・・・・・・                                                                 |  |  |  |
|      | 一括開始 一括停止                                                                                            |  |  |  |
|      |                                                                                                    |  |  |  |
|      | データ受信サービス       [RTF Data Receive Service]                                                           |  |  |  |
|      | 基準時刻更新サービス<br>[RTF Data Update Service]開始停止                                                          |  |  |  |
|      | データ収集サービス<br>[RTF Data Collection Service]開始停止                                                       |  |  |  |
|      | リアルタイムデータ格納処理サービス<br>[RTF Xrain Loder Service]開始停止                                                   |  |  |  |
|      | 合成雨量メッシュ生成サービス<br>[RTF Synthetic Rainfall Mesh Creator Service]開始停止                                  |  |  |  |
|      | 演算システム配信管理サービス     開始     停止       [RTF Calculation System Manager Service]     開始     停止            |  |  |  |
|      | <mark>リアルタイムデータ転送処理サービス</mark><br>[RTF Real Time Transfer Service] 開始 停止 停止                          |  |  |  |
|      | <mark>演算システム監視取得サービス</mark><br>[RTF Calculation System Acquisition Manager Service] 開始 停止 停止         |  |  |  |
|      | タイルラスタ生成処理サービス<br>[RTF TileRaster Creator Service]開始停止                                               |  |  |  |
|      | 最新表示 閉じる                                                                                             |  |  |  |
|      |                                                                                                    |  |  |  |
| 説明   | <ol> <li>リアルタイム処理サービスの開始(一括開始)、停止(一括停止)を行う。</li> <li>「「折開払」「「折停止」たなり、なたてい、サービスの「折開払」「折停止」</li> </ol> |  |  |  |
|      | ②、「一佰開炉」「一佰停止」をクリックすると、サービへの一佰開炉、一佰停止<br>を行う                                                         |  |  |  |
|      | 各サービスは以下のとおり。                                                                                        |  |  |  |
|      | ・データ受信サービス: RTF Data Receive Service                                                                 |  |  |  |
|      | ・基準時刻更新サービス:RTF Data Update Service                                                                  |  |  |  |
|      | ・データ収集サービス:RTF Data Collection Service                                                               |  |  |  |
|      | ・リアルタイムデータ格納処理サービス:RTF Xrain Loder Service                                                           |  |  |  |
|      | ・合成雨量メッシュ生成サービス:RTF Syntetic Rainfall Mesh Creator                                                   |  |  |  |
|      | Service                                                                                              |  |  |  |
|      | ・ 便昇ンヘノム配信官理リーヒム:K1r Galculation System Manager Service                                              |  |  |  |
|      | ・<br>演算システム監視取得サービス: RTF Calciation System Acquisition                                               |  |  |  |
|      | Manager Service                                                                                      |  |  |  |
|      | ・タイルラスタ生成処理サービス:RTF TileRaster Creator Service                                                       |  |  |  |
| 備考   |                                                                                                    |  |  |  |

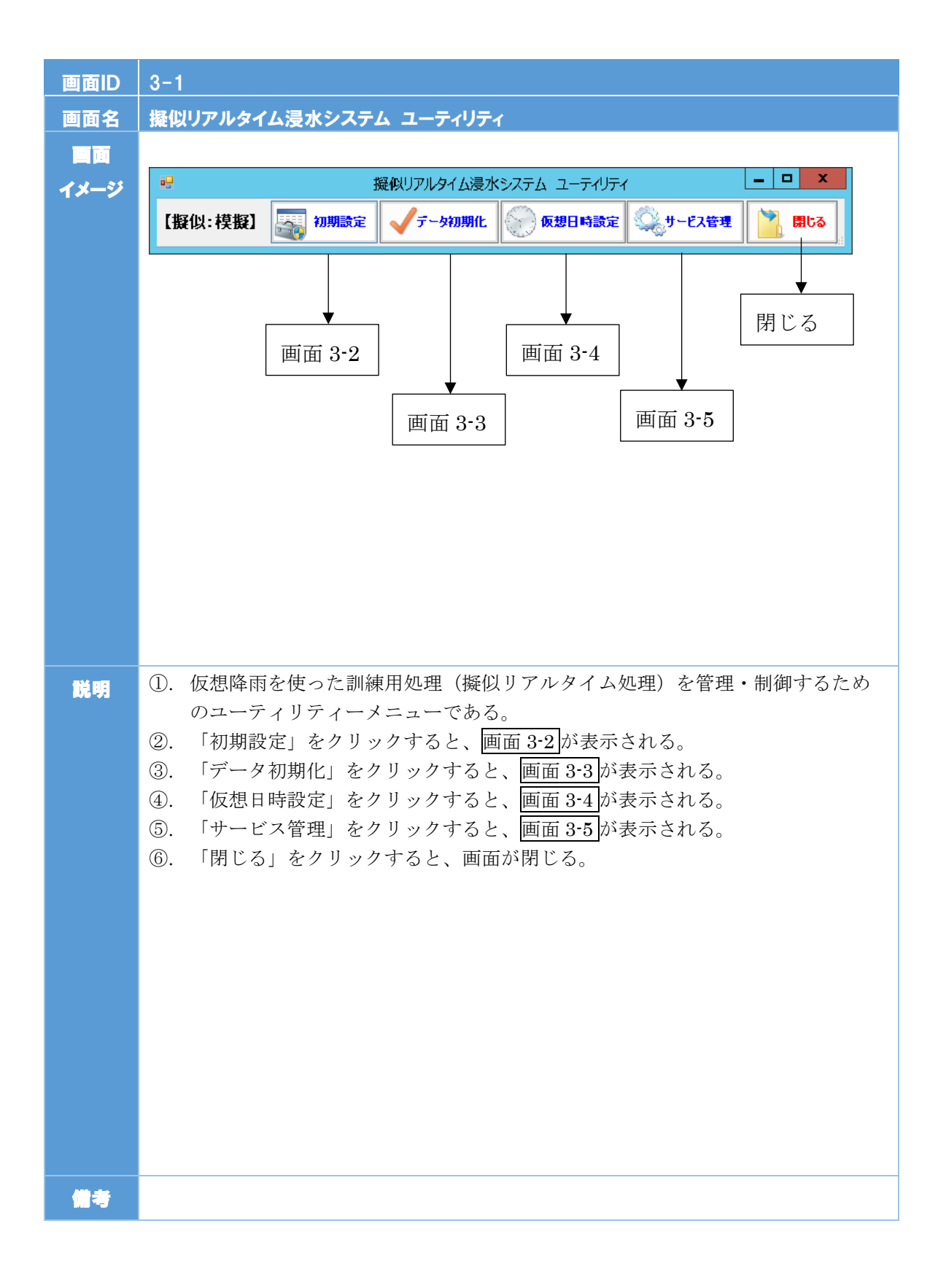

| 画面ID | 3-2                                                                                                    |
|------|----------------------------------------------------------------------------------------------------|
| 画面名  | 擬似リアルタイム浸水システム データ初期化                                                                                                    |
|      |                                                                                                    |
| イメージ | □ 擬似リアルタイム浸水システム設定                                                                                                    |
| 1,2  | 「実行ボタン」を押すとデータが印刷化とれます。<br>※注意システムから浸水深わよび計算水位のCSVが戻ってくる時間を考慮の上、実行願います。<br>※サービスを停止後、実行してください。(サービスを起動していると一部ファイルが削除できない場合があります。)<br>実行 閉じる<br>閉じる |
|      |                                                                                                    |
| 脱明   | <ol> <li>擬似リアルタイム処理で生成されたファイルやデータベースレコード(中間ファイルも含む)を初期化する。</li> <li>「実行」をクリックすると、データが初期化される。</li> <li>「閉じる」をクリックすると、画面を閉じる。</li> </ol>             |
| 備考   |                                                                                                    |

| 画面ID     | 3-3                                                                                                    |
|----------|----------------------------------------------------------------------------------------------------|
| 画面名      | 擬似リアルタイム浸水システム 初期設定                                                                                                    |
|          |                                                                                                    |
| 1x-3     |                                                                                                    |
|          | 擬似リアルタイム浸水システム初期設定(過去、模擬共通)                                                                                                    |
|          | データベース設定 リアルタイムデータベース 配信用空間データベース                                                                                                    |
|          | DB接線ドライバ [PostereSQL UNICODE] サーバ名(IP) localhost サーバ名(IP) localhost                                                                                                    |
|          | ユーザ名         posteres         データハース名         test greadou         データハース名         test greadou           パスワード         peadmin         スキーマ名         public         スキーマ名         public |
|          |                                                                                                    |
|          | 格納フォルダ     その他       「宮茸システム連携フォルダ]     キャプチャ画像     0:1作成しない、1:作成する                                                                                                    |
|          | 浸水情報館/信uput     C¥Jアルタイム浸水システム¥RTI_Calculate     参照       浸水情報館/信Qutout     C¥Jアルタイム浸水システム¥RTI_Calculate     参照       浸水情報館/信Qutout     C¥Jアルタイム浸水システム¥RTI_Calculate     参照               |
|          | Output配信エラー     CWJアルタイム浸水システム¥RTI_Calculate¥error     システムエラーログ     1     0:出力しない、1:エラーのみ出力、2:全て出力                                                                                       |
|          | U <b>パイナリテータおよび画像テータ格約フォルダ]</b><br>メッシュパイナリー Cギリアルタイム浸水システム¥RTLXRainLoader¥BinMeshData 参照                                                                                                 |
|          | メッシュ画像     Cギリアルタイム浸水システム¥RTLXRainLoader¥MeshData                                                                                                    |
|          | 【収集フォルダ(各種データを収集し処理するフォルダ)】           XC.NC/絡納フォルダ         C¥Jアルタイム浸水システム¥RTLFileUpload¥X_Data                                                                                            |
|          | テレメータ水位     CVJ)アルタイム漫水システム¥RTLFileUpload/RivistageData     参照     閉じる       テレメーダ雨量     CVJ)アルタイム漫水システム¥RTLFileUpload/RainData     参照                                                    |
|          | [タイルラスタ格約フォルダ]                                                                                                    |
|          | タイルラス 郊谷術     ¥10.15.0.22(¥Test_Raster       「キャブチャ画像格約フォルダ」                                                                                                    |
|          | キャブチャ画像 c'Yizugazou 参照 保存 開じる                                                                                                    |
|          | ①. 訓練用処理(擬似リアルタイム処理)に関する初期設定画面である。                                                                                                    |
| 175 ·273 | ②. 「データベース設定」では、訓練用処理に使用するリアルタイムデータベー                                                                                                    |
|          | ス、配信用空間データベースのデータベース名を設定する。                                                                                                    |
|          | ③. 「格納フォルダ」では、本場用処理に使用する「演算システム連携フォル                                                                                                    |
|          | ダ」、「バイナリデータおよび画像データ格納フォルダ」、「収集フォルダ                                                                                                    |
|          | (各種データを収集し処理するフォルダ)」、「タイルラスタ格納フォル                                                                                                    |
|          | ダ」、「キャプチャ画像格納フォルダ」を設定する。                                                                                                    |
|          | ④. 「その他」では、「キャプチャ画像の作成の有無」、「表示システムとの運動                                                                                                    |
|          | の有無」、「システムエラーログの出力の有無」を設定する。                                                                                                    |
|          | <ol> <li>「保存」をクリックすると、設定した内容を保存する。</li> <li>「開バス」たたり、なたてし、東天た開バス</li> </ol>                                                                                                    |
|          | ①、「闭しる」をクリックすると、画面を闭しる。                                                                                                    |
|          |                                                                                                    |
|          |                                                                                                    |
|          |                                                                                                    |
|          |                                                                                                    |
|          |                                                                                                    |
|          |                                                                                                    |
|          |                                                                                                    |

| 画面ID | 3-4                                                                                                    |
|------|----------------------------------------------------------------------------------------------------|
| 画面名  | 擬似リアルタイム浸水システム 仮想日時設定ツール                                                                                                    |
|      |                                                                                                    |
| イメージ | 🤐 リアルタイム浸水システム - 仮想日時設定ツール 📃 🗖 🗙                                                                                                    |
|      | 開始日時: 1982/09/10 🗸 10 💭: 10 💭                                                                                                    |
|      | 実行中                                                                                                    |
|      | 仮想日時: 1982/09/10 22:14:24                                                                                                    |
|      | データ格納日時: 1981/07/22 16:10 ~ 2005/09/04 22:50                                                                                                    |
|      |                                                                                                    |
|      |                                                                                                    |
|      |                                                                                                    |
| 説明   | <ol> <li>         ・訓練用処理(擬似リアルタイム処理)で利用する仮想日時を設定する画面であ<br/>る。         <ol> <li>             開始日時を設定して、「実行」をクリックすると、仮想日時がスタートする。             </li></ol> </li> <li>             Ř納されている仮想日時が「データ格納日時」に表記される。         </li></ol> <li>             「中止」をクリックすると、仮想日時がストップする。         </li> |
|      |                                                                                                    |
|      |                                                                                                    |
|      |                                                                                                    |
| 備考   |                                                                                                    |

| 画面ID | 3-5                                                                                                    |  |
|------|----------------------------------------------------------------------------------------------------|--|
| 画面名  | 擬似リアルタイム浸水システム 擬似サービス管理                                                                                                    |  |
| 画面   |                                                                                                    |  |
| イメージ | 🤐 擬似サービス管理 📃 🗖 🗙                                                                                                    |  |
|      | 一括開始 一括停止                                                                                                    |  |
|      |                                                                                                    |  |
|      | [RTF Data Collection Service] 開始 停止 実行中                                                                                                    |  |
|      | リアルタイムデータ格納処理サービス<br>[RTF Xrain Loder Service]     開始     停止     実行中                                                                                                    |  |
|      | 合成雨量メッシュ生成サービス<br>[RTF Synthetic Rainfall Mesh Creator Service]開始停止実行中                                                                                                    |  |
|      | 演算システム配信管理サービス<br>[RTF Calculation System Manager Service] 開始 停止 実行中                                                                                                    |  |
|      | リアルタイムデータ転送処理サービス     開始     停止     実行中       [RTF Real Time Transfer Service]                                                                                                    |  |
|      | <mark>演算システム監視取得サービス</mark><br>[RTF Calculation System Acquisition Manager Service] 開始 停止 実行中                                                                                                    |  |
|      | タイルラスタ生成処理サービス<br>[RTF TileRaster Creator Service]     開始     停止     実行中                                                                                                    |  |
|      | 最新表示 閉じる                                                                                                    |  |
| 説明   | <ul> <li>①. 擬似リアルタイム処理サービスの開始(一括開始)、停止(一括停止)を行う。</li> <li>②. 「一括開始」「一括停止」をクリックすると、サービスの一括開始、一括停止を行う。</li> <li>各サービスは以下のとおり。 <ul> <li>データ収集サービス: RTF Data Collection Service</li> <li>リアルタイムデータ格納処理サービス: RTF Xrain Loder Service</li> <li>合成雨量メッシュ生成サービス: RTF Synthetic Rainfall Mesh Creator Service</li> <li>演算システム配信管理サービス: RTF Calculation System Manager Service</li> <li>リアルタイムデータ転送処理サービス: RTF Real Time Transfer Service</li> <li>演算システム監視取得サービス: RTF Calculation System Acquisition Manager Service</li> <li>タイルラスタ生成処理サービス: RTF TileRaster Creator Service</li> </ul> </li> </ul> |  |
| 備考   |                                                                                                    |  |

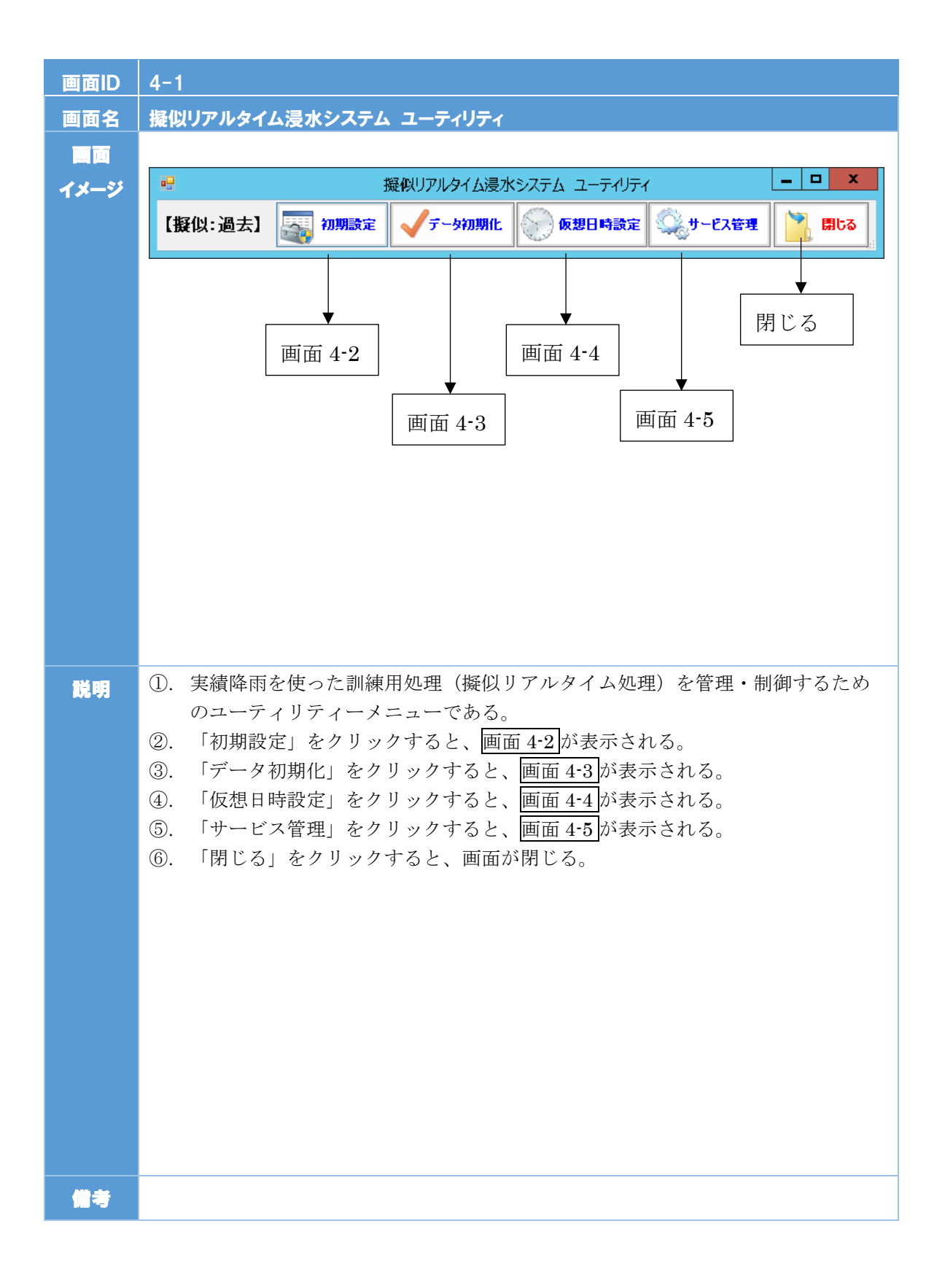

| 画面ID | 4-2                                                                                                    |
|------|----------------------------------------------------------------------------------------------------|
| 画面名  | 擬似リアルタイム浸水システム データ初期化                                                                                                    |
|      |                                                                                                    |
| イメージ | 瞬間     一日     ×       場合     1     1       1     1     1                                                                                               |
| 1,2  | 「実行ボタン」を押すとデータが印期化されます。<br>※:注意システムから浸水:深わよび計算水位のOSVが戻ってくる時間を考慮の上、実行類います。<br>※サービスを停止後、実行してください。(サービスを起動していると一部ファイルが哨II除できない場合があります。)<br>ま行 閉じる<br>閉じる |
| 説明   | <ol> <li>擬似リアルタイム処理で生成されたファイルやデータベースレコード(中間ファイルも含む)を初期化する。</li> <li>「実行」をクリックすると、データが初期化される。</li> <li>「閉じる」をクリックすると、画面を閉じる。</li> </ol>                 |
| 備考   |                                                                                                    |

| 画面ID  | 4-3(3-3と共通)                                                                                                    |
|-------|----------------------------------------------------------------------------------------------------|
| 画面名   | 擬似リアルタイム浸水システム 初期設定                                                                                                    |
|       |                                                                                                    |
|       | 🦉 擬似リアルタイム浸水システム初期設定(過去、模擬共通) – 🗖 🗙                                                                                                    |
| 1.4-2 | 擬似リアルタイム浸水システム初期設定(過去、模擬共通)                                                                                                    |
|       | データベース設定                                                                                                    |
|       | DB接続ドライバ [PostereSQL UNICODE]     サーバ名(IP)     localhost     サーバ名(IP)     localhost                                                                                                    |
|       | ユーザ名         posteres         デーダベース名         test_readb         デーダベース名         test_areadb           パスワード         peadmin         スキーマ名         public         スキーマ名         public  |
|       |                                                                                                    |
|       | 格納フォルダ         その他                                                                                                    |
|       | 『賞賞システム連携フォルダ]                キャグチャ画像               0:作成しない、1:作成する                 浸水情報配ど信input                                                                                         |
|       | 浸水情報記信のutput CV#Jアルタイム浸水システム¥RTLCalculate         参照           Output配信(1=5-         CV#Jアルタイム浸水システム¥RTLCalculate¥error         参照           システムエラーログ         0:出力しない、1:エラーのみ出力、2:全て出力 |
|       | 「レディナリテータおよび画像データ格納フォルダ]                                                                                                    |
|       | メッシュバイナリー     Cギリアルタイム浸水システム¥RTI_XRainLoader¥BinMeshData     参照       メッシュ画像     Cギリアルタイム浸水システム¥RTI_XRainLoader¥MeshData     参照                                                         |
|       | [収集フォルダ(各種データを収集し処理するフォルダ)]                                                                                                    |
|       | XCNC/84的73/Jダ C4)アルタイム表示システム#RTT_FileUpload#X_Data 参照<br>テレメータ水位 C4)アルタイム表示システム#RTT_FileUpload#XivatageData 参照 閉じる                                                                      |
|       | テレメータ両量 CVIUアルタイム浸水システムWRTLFileUploadWRainData 参照                                                                                                    |
|       | タイルラスタ格納         ¥¥10.15.0.220¥Test_Raster           参照                                                                                                    |
|       | [キャブチャ画像名約フォルダ]           キャブチャ画像         C¥tizugazou           タ照         保存                                                                                                    |
|       |                                                                                                    |
| 説明    | ①. 訓練用処理(擬似リアルタイム処理)に関する初期設定画面である。                                                                                                    |
|       | <ol> <li>「データベース設定」では、訓練用処理に使用するリアルタイムデータベー</li> </ol>                                                                                                    |
|       | ス、配信用空間データベースのデータベース名を設定する。                                                                                                    |
|       | ③. 「格納フォルダ」では、本場用処理に使用する「演算システム連携フォル                                                                                                    |
|       | ダ」、「バイナリデータおよび画像データ格納フォルダ」、「収集フォルダ                                                                                                    |
|       | (各種データを収集し処理するフォルタ)」、「タイルフスタ格納フォル                                                                                                    |
|       | タ」、「キャフナヤ画像格納フオルタ」を設定する。<br>の 「この他」では、「キャプチャ画像の作片の古無」、「まニシュニュトの声動                                                                                                    |
|       | ④. 「ての他」では、「キャノテャ画像の作成の有無」、「衣小ンスケムとの運動<br>の方無」 「システムエラーログの出力の方無」を読字する                                                                                                    |
|       | の有無」、「シスノムニノーログの山力の有無」を設定する。<br>⑤ 「保存」を力リックオスト 設定した内容を保存する                                                                                                    |
|       |                                                                                                    |
|       |                                                                                                    |
|       |                                                                                                    |
|       |                                                                                                    |
|       |                                                                                                    |
|       |                                                                                                    |
|       |                                                                                                    |
| 備考    | 画面 3-3 と共通                                                                                                    |

| 画面ID | 4-4                                                                                                    |
|------|----------------------------------------------------------------------------------------------------|
| 画面名  | 擬似リアルタイム浸水システム 仮想日時設定ツール                                                                                                    |
|      |                                                                                                    |
| イメージ | 🦷 リアルタイム浸水システム - 仮想日時設定ツール 💻 🗖 🗙                                                                                                    |
|      | 開始日時: 2015/09/09 ∨ 15 ÷:0 ÷                                                                                                    |
|      | 実行中止                                                                                                    |
|      | 停止                                                                                                    |
|      | 仮想日時:                                                                                                    |
|      | データ格納日時: 2015/09/04 12:00 ~ 2015/09/10 23:59                                                                                                    |
|      |                                                                                                    |
| 説明   | <ul> <li>①. 訓練用処理(擬似リアルタイム処理)で利用する仮想日時を設定する画面であ<br/>る。</li> <li>②. 開始日時を設定して、「実行」をクリックすると、仮想日時がスタートする。</li> <li>③. 格納されている仮想日時が「データ格納日時」に表記される。</li> <li>④. 「中止」をクリックすると、仮想日時がストップする。</li> </ul> |
| 備考   |                                                                                                    |

| 画面ID      | 4-5                                                                                                    |
|-----------|----------------------------------------------------------------------------------------------------|
| 画面名       | 擬似リアルタイム浸水システム 擬似サービス管理                                                                                                    |
| 回面        |                                                                                                    |
| イメージ      |                                                                                                    |
|           | 一括開始 一括停止                                                                                                    |
|           |                                                                                                    |
|           | [RTF Data Collection Service] 開始 停止 実行中                                                                                                    |
|           | リアルタイムデータ格納処理サービス<br>[RTF Xrain Loder Service]     開始     停止                                                                                                    |
|           | 合成雨量メッシュ生成サービス<br>[RTF Synthetic Rainfall Mesh Creator Service]                                                                                                    |
|           | 演算システム配信管理サービス<br>[RTF Calculation System Manager Service] 開始 停止 実行中                                                                                                    |
|           | <b>リアルタイムデータ転送処理サービス</b><br>[RTF Real Time Transfer Service] 開始 停止 実行中                                                                                                    |
|           | <mark>演算システム監視取得サービス</mark><br>[RTF Calculation System Acquisition Manager Service] 開始 停止 実行中                                                                                                    |
|           | タイルラスタ生成処理サービス<br>[RTF TileRaster Creator Service]開始停止実行中                                                                                                    |
|           | 最新表示 閉じる                                                                                                    |
| <b>説明</b> | <ul> <li>①. 擬似リアルタイム処理サービスの開始(一括開始)、停止(一括停止)を行う。</li> <li>②. 「一括開始」「一括停止」をクリックすると、サービスの一括開始、一括停止を行う。</li> <li>各サービスは以下のとおり。 <ul> <li>データ収集サービス: RTF Data Collection Service</li> <li>リアルタイムデータ格納処理サービス: RTF Xrain Loder Service</li> <li>合成雨量メッシュ生成サービス: RTF Synthetic Rainfall Mesh Creator Service</li> <li>演算システム配信管理サービス: RTF Calculation System Manager Service</li> <li>リアルタイムデータ転送処理サービス: RTF Real Time Transfer Service</li> <li>演算システム監視取得サービス: RTF Calculation System Acquisition Manager Service</li> <li>タイルラスタ生成処理サービス: RTF TileRaster Creator Service</li> </ul> </li> </ul> |
| 備考        |                                                                                                    |

| 画面ID | 5-1                                                                                                    |
|------|----------------------------------------------------------------------------------------------------|
| 画面名  | リアルタイム浸水データクリア                                                                                                    |
|      |                                                                                                    |
| イメージ | · · · · · · · · · · · · · · · · ·                                                                                             |
|      | 2<br>2 日前のデータまでを残し、それ以前のデータは削除する                                                                                              |
| 説明   | <ol> <li>指定した日時以前のデータを自動的に削除するサービス設定画面である。</li> <li>「実行」をクリックすると、指定した日時以前のデータを削除する。</li> <li>「閉じる」をクリックすると、画面を閉じる。</li> </ol> |
| 備考   |                                                                                                    |

| 画面ID | 6-1                                                                                                    |
|------|----------------------------------------------------------------------------------------------------|
| 画面名  | リアルタイム浸水データ CSV 出力ツール                                                                                                    |
| 画面   |                                                                                                    |
| イメージ | リアルタイム浸水システム - 浸水深CSV出力ツール     -     -     -     ×                                                                                                    |
|      | <ul> <li>①出力日時指定         浸水深CSVを出力したい日時(期間)を指定してください。         2016/03/07 ▼ 17 ▼: 0 ▼ ~ 2016/03/09 ▼ 21 ▼: 40 ▼     </li> <li>②予測フラグ指定         出力したい予測フラグにチェックを入れてください。(複数指定可)         I 現況 10分後 20分後 30分後 40分後 50分後 60分後     </li> <li>出力実行         キャンセル     </li> </ul>          |
| 説明   | <ul> <li>①. 指定した日時以前のデータを自動的に削除するサービス設定画面である。</li> <li>②. 出力日時を範囲している。日時に格納されている初期値は、配信用データベースに格納された範囲とする。</li> <li>③. 出力したい予測フラグを指定する。なお、予測フラグは複数選択することを可能とする。</li> <li>④. 出力実行をクリックし、出力先フォルダを指定すると、CSVファイルが、指定した日時、予測フラグのCSVが出力される、</li> <li>⑤. 「閉じる」をクリックすると、画面を閉じる。</li> </ul> |
| 備考   |                                                                                                    |

| 画面ID | 6-2                                                                                                    |
|------|----------------------------------------------------------------------------------------------------|
| 画面名  | 擬似リアルタイム浸水データクリア                                                                                                    |
|      |                                                                                                    |
| イメージ | 🦷 リアルタイム浸水システム - 浸水深CSV出力ツール – 🗖 🗙                                                                                                    |
|      | <ul> <li>①出力日時指定         浸水深CSVを出力したい日時(期間)を指定してください。         2016/03/07 ▼ 17 ▼: 0 ▼ ~ 2016/03/09 ▼ 21 ▼: 40 ▼     </li> <li>②予測フラグ指定         出力したい予測フラグにチェックを入れてください。(複数指定可)         I 現況 10分後 20分後 30分後 40分後 50分後 60分後     </li> <li>出力実行 年ャンセル</li> </ul>                       |
| 説明   | <ul> <li>①. 指定した日時以前のデータを自動的に削除するサービス設定画面である。</li> <li>②. 出力日時を範囲している。日時に格納されている初期値は、配信用データベースに格納された範囲とする。</li> <li>③. 出力したい予測フラグを指定する。なお、予測フラグは複数選択することを可能とする。</li> <li>④. 出力実行をクリックし、出力先フォルダを指定すると、CSVファイルが、指定した日時、予測フラグのCSVが出力される、</li> <li>⑤. 「閉じる」をクリックすると、画面を閉じる。</li> </ul> |
| 備考   |                                                                                                    |

### 1.5 処理設計

## 1.5.1 システム処理構成

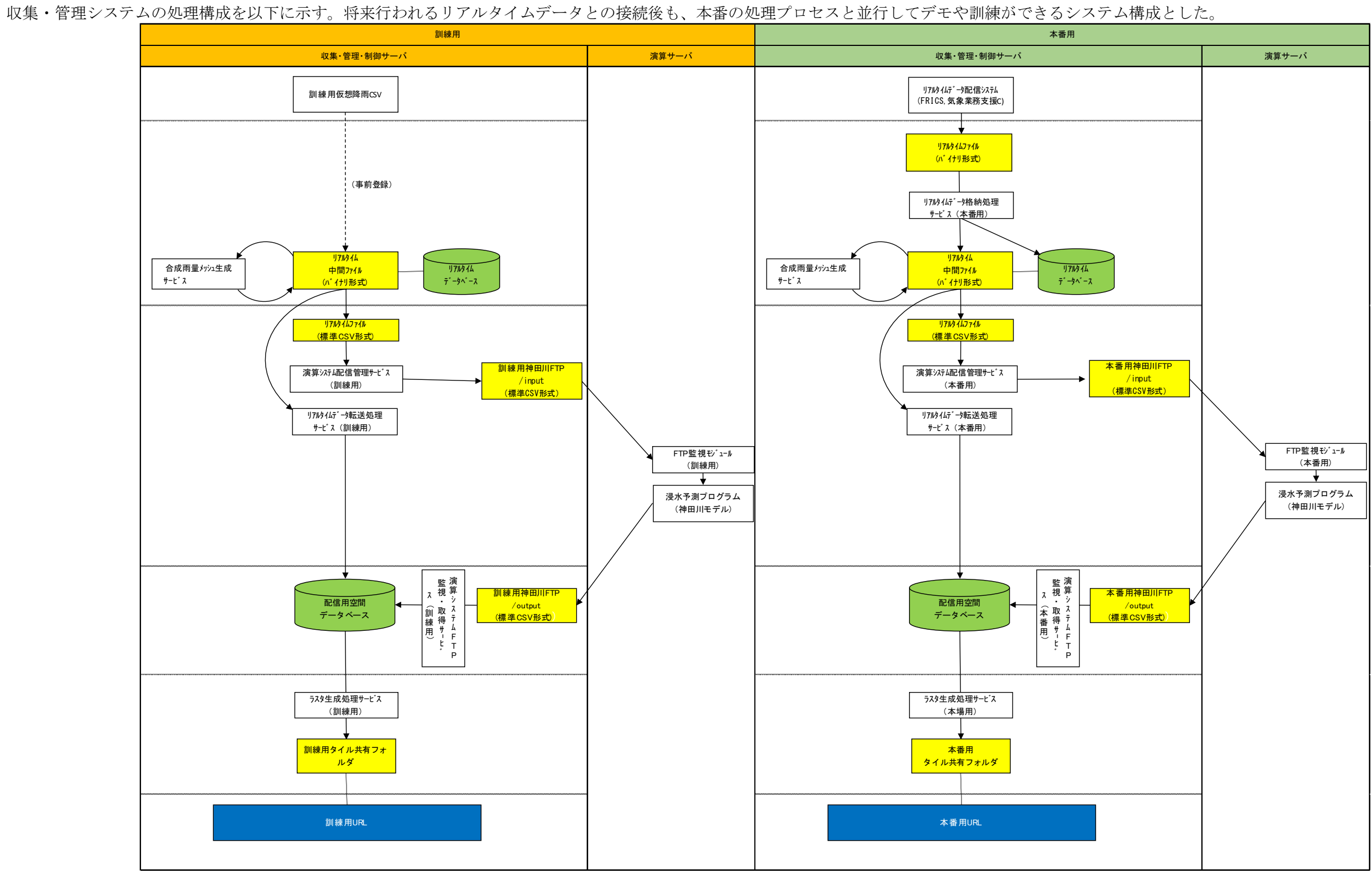

図 1.5-1 リアルタイム処理、擬似リアルタイム処理、デモ処理設計

#### 1.5.2 ラスタデータ処理設計

Web 配信システムでの表示速度の向上、およびネットワーク負荷を軽減するため、メッシュ形式のデータについては、タイル画像形式として配信することが望ましい。

そのため、配信用空間データベースに格納された以下のメッシュデータについて は、タイル画像化を行ったうえで、Web 配信を行うこととした。

表 1-3 タイル画像化を行うデータ

| データ名称       | 元のメッシュ解像度                    |
|-------------|------------------------------|
| メッシュ雨量(現況)  | 250m                         |
| メッシュ雨量 (予測) | $\sim$ 30 分:250m             |
|             | 30 分~:250m                   |
|             | (1km メッシュを 250m メッシュにダウンサイズ) |
| 浸水深         | モデルごとに解像度が異なる。               |

#### 1.5.3 ラスタデータ形式の設計

生成するラスタ画像については、浸水領域および降雨領域以外は、透過する必要があるため、透過色が設定可能なファイル形式とすることが求められる。

そのため、タイル画像のデータ形式は、透過色設定が可能で、圧縮による画質の劣化のない、地理院地図(http://portal.cyberjapan.jp/)にも採用されている PNG(Portable Network Graphics)形式をとすることとする。

タイル形式は、地理院タイル仕様と統一し、縦 256 ピクセル、横 256 ピクセルの PNG 形式のファイル形式とする。

| 項目      | 内容                                 |
|---------|------------------------------------|
| データ形式   | PNG 形式                             |
| 座標情報    | 地理院タイル仕様に合わせる                      |
| 座標系     | 緯度経度(WGS84)                        |
| ファイル命名  | 地理院タイル仕様に合わせる                      |
| 規則      | {ID} /{z}/{x}/{y}.png              |
|         | {ID} : データ ID                      |
|         | {x}:タイル座標のX値                       |
|         | {y}:タイル座標のY値                       |
|         | {z}:ズームレベル                         |
|         | png:拡張子                            |
|         | データ ID は、以下の名称とする。                 |
|         | ***_meshYYYYMMDDHHMM+FF(雨量メッシュの場   |
|         | 合)                                 |
|         | ***_floodYYYYMMDDHHMM+FF(浸水深メッシュの場 |
|         | 合)                                 |
|         | ※FF は、(00~60)                      |
|         | 縦 256 ピクセル                         |
|         | 横 256 ピクセル                         |
| 浸水深=0の表 | 透過色                                |
| 現方法     |                                    |
| 作成するズー  | 雨量メッシュ:12,13,14                    |
| ムレベル※   | 浸水深メッシュ:12,13,14,15,16             |

表 1-4 タイル画像の仕様

※タイル画像は、表示したいズームレベルごとに生成することとする。

参考として、地理院地図の地理院タイル仕様を以下に示す。

#### 地図投影法

世界測地系の経緯度が正方形に変換されるよう極域の一部地域(北緯及び南緯約 85.05 度以上)を除外した範囲について、メルカトル投影の数式を使って変換します。

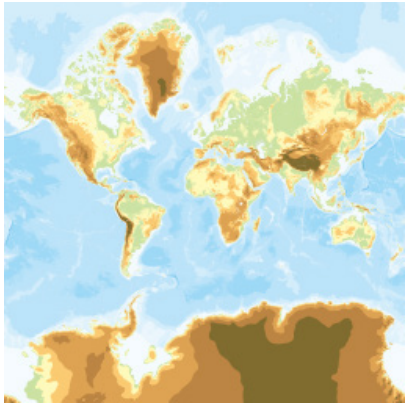

図:範囲全体について正方形に変換した地図画像

# ズームレベル・タイル座標

地理院タイルでは地図画像の表示倍率を「ズームレベル」という概念を使って区分します。

前述の地図投影法で投影した地球地図全体を一枚の正方形タイル画像で表現したものを「ズームレベル 0」と定義 します。 さらに、一枚の正方形タイルの辺の長さを 2 倍にして縦横それぞれ 2 分の 1 に分割したものを「ズーム レベル 1」とします。 つまり、「ズームレベル 1」では 2×2=4 枚のタイル画像で地球地図全体を表現し、1 枚 1 枚のタイルの大きさはズームレベル 0 の場合と同一です。 同様にしてズームレベルが 1 つ大きいものは、各タイ ルの大きさを 2 倍にして 2×2=4 枚のタイルに等分割したものと定義します。

また、各タイル画像には X,Y からなるタイル座標を定義します。 西経 180 度、北緯約 85.05 度の北西端を端点に もつタイル画像を(0,0)として東方向を X 正方向、南方向を Y 正方向にとります。 ズームレベルによって地球地図 全体でのタイル数は異なるため、タイル座標の範囲もズームレベルにより異なりますが、タイルー枚の大きさは、 256 ピクセル×256 ピクセルで統一しております。

以下では、ズームレベル 0-2 の各タイルの範囲とタイル座標を明示しています。

ズームレベル3以上のタイル座標についてはタイル座標確認ページをご覧ください。タイル座標確認ページでは、タイル座標をタイルのURLの命名規則と同じ{z}/{x}/{y}の形式で表示しています。但し、IEの Ver.8以下では、タイル座標が表示されない場合があります。

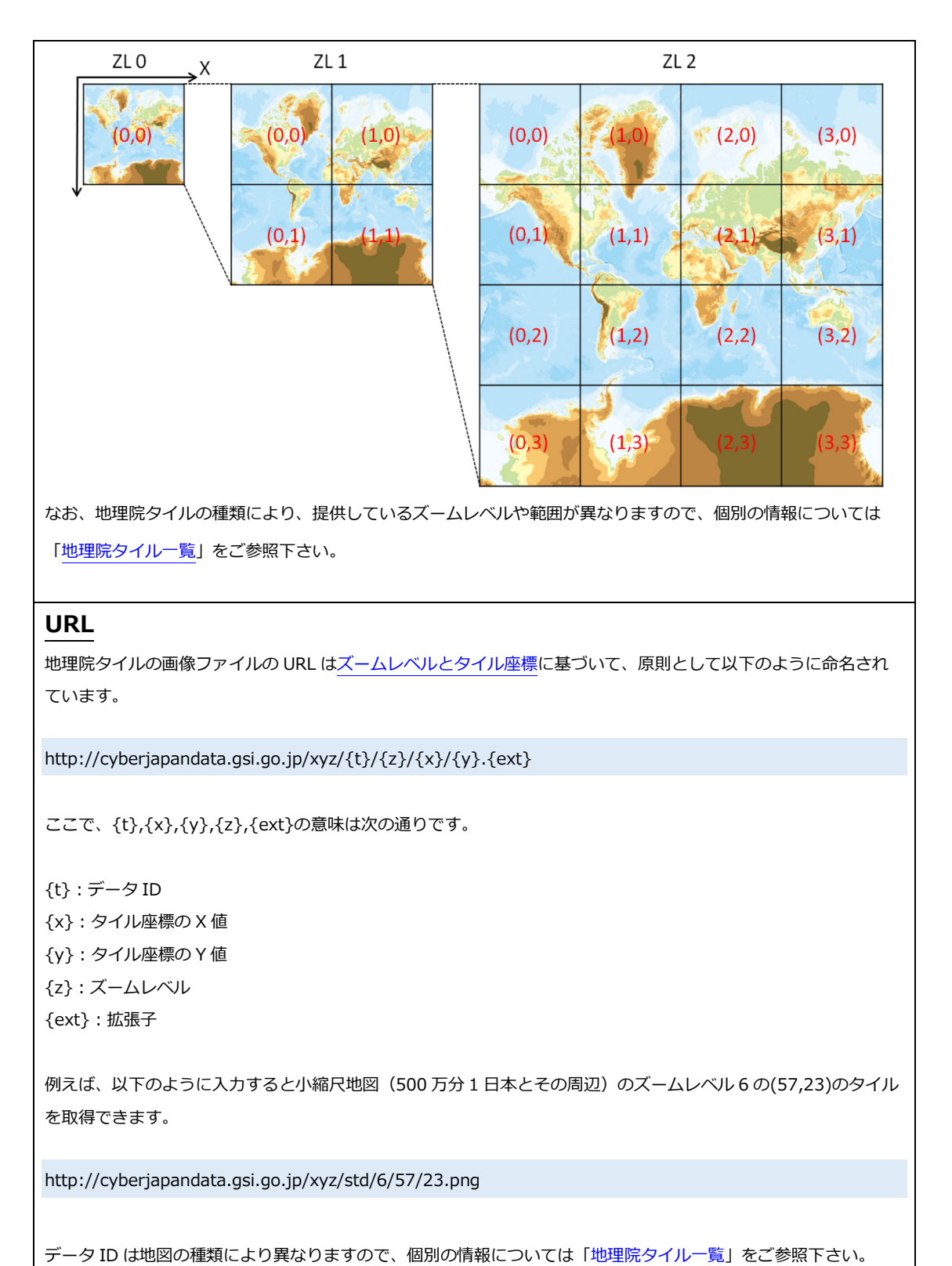

地理院地図地理院タイル仕様(国土地理院)<u>http://portal.cyberjapan.jp/help/development/siyou.html</u>

1.5.4 ファイル命名規則設計

以下に、設計したファイル命名規則を示す。

(1)タイルラスタ画像フォルダ

[雨量メッシュ]
例
\_mesh201509041300+00
1~5 桁: [\_mesh]固定
6~17 桁:年月日日時(YYYYMMDDHHMM)
18 桁: [+]固定
19~20 桁:予測(現況:00、予測:10,20,30,40,50,60)

[浸水深メッシュ]
例
101\_flood201509042030+00
1~3 桁:モデル ID
4~9 桁: [\_flood]固定
10~21 桁:年月日日時(YYYYMMDDHHMM)
22 桁: [+]固定

23~24桁:予測(現況:00、予測:10,20,30,40,50,60)

(2)バイナリデータファイル

[C-X 合成(XR),合成(AR),ナウキャスト(NC)]
例
533933\_bin.png
1~6 桁: 2 次メッシュ番号
7~14 桁: [\_bin.png]固定

(3)画像データファイル

[C-X 合成(CX),合成(AR),ナウキャスト(NC),浸水深(FD)]
例
533933.png
1~6 桁: 2 次メッシュ番号
7~14 桁: [\_bin.png]固定

(4)<u>C-X</u>合成ファイル

例
CX81\_01\_201509041554.gz
1~8 桁: [CX81\_01\_]固定
9~20 桁:年月日日時(YYYYMMDDHHMM)
21~23 桁: [.gz]固定
[CX81\_01\_] + 年月日日時(YYYYMMDDHHMM) + [.gz]

(5)ナウキャストファイル

例 Z\_C\_RJTD\_20150904061000\_NOWC\_GPV\_Ggis0p25km\_Prr05lv\_Ape r5min\_FH0000-0030\_grib2.bin.gz
1~10 桁: [Z\_C\_RJTD\_]固定
11~22 桁:年月日日時(YYYYMMDDHHMM) 下3桁: [.gz]固定
[Z\_C\_RJTD\_] + 年月日日時(YYYYMMDDHHMM) + \*\*\* + [.gz] (6)テレメータ水位

例

```
tm-20757-0000-201511180010-001-000000000000000000.xml
1~3 桁: [tm-]固定
15~26 桁:年月日日時(YYYYMMDDHHMM)
下4 桁: [.xml]固定
[tm-] + ***+ 年月日日時(YYYYMMDDHHMM) + *** +
[.xml]
```

(7)下水道水位

```
例
sm-00000-0000-201803131350-904-000000000000000.xml
1~3 桁:[sm-]固定
15~26 桁:年月日日時(YYYYMMDDHHMM)
下4桁:[.xml]固定
[tm-] + ***+ 年月日日時(YYYYMMDDHHMM) + *** +
[.xml]
```

(8)BLEND データのファイル命名規則

```
例
BLEND__201708210520Z__201708210520Z__XXXXXXXXX.nc.gz
1~8 桁:[BLEND__] 固定
9~29 桁:予報の初期時刻と予測の開始時刻
(YYYYMMDDHHMMZ__YYYYMMDDHHMMZ)
XXXXXXXX:任意の情報
下 6 桁:[.nc.gz]固定
[BLEND__] + 年月日日時(YYYYMMDDHHMMZ___
YYYYMMDDHHMMZ) + XXXXXXXXX + [.nc.gz]
```

#### 1.5.5 各種格納先フォルダ、データベース構成

以下に、各種格納先フォルダ、データベースを示す。

リアルタイム収集機能を独立させることで、将来的に PAR (フェーズドアレイレーダ)等のリアルタイムデータの増加に対応でき る拡張性を有するものとした。H30年度業務では、試行的(1ヶ月程度)に防災科学技術研究所から新型気象レーダデータ (BLEND)を受信し、ナウキャストの代わりにシステムに導入を行った。

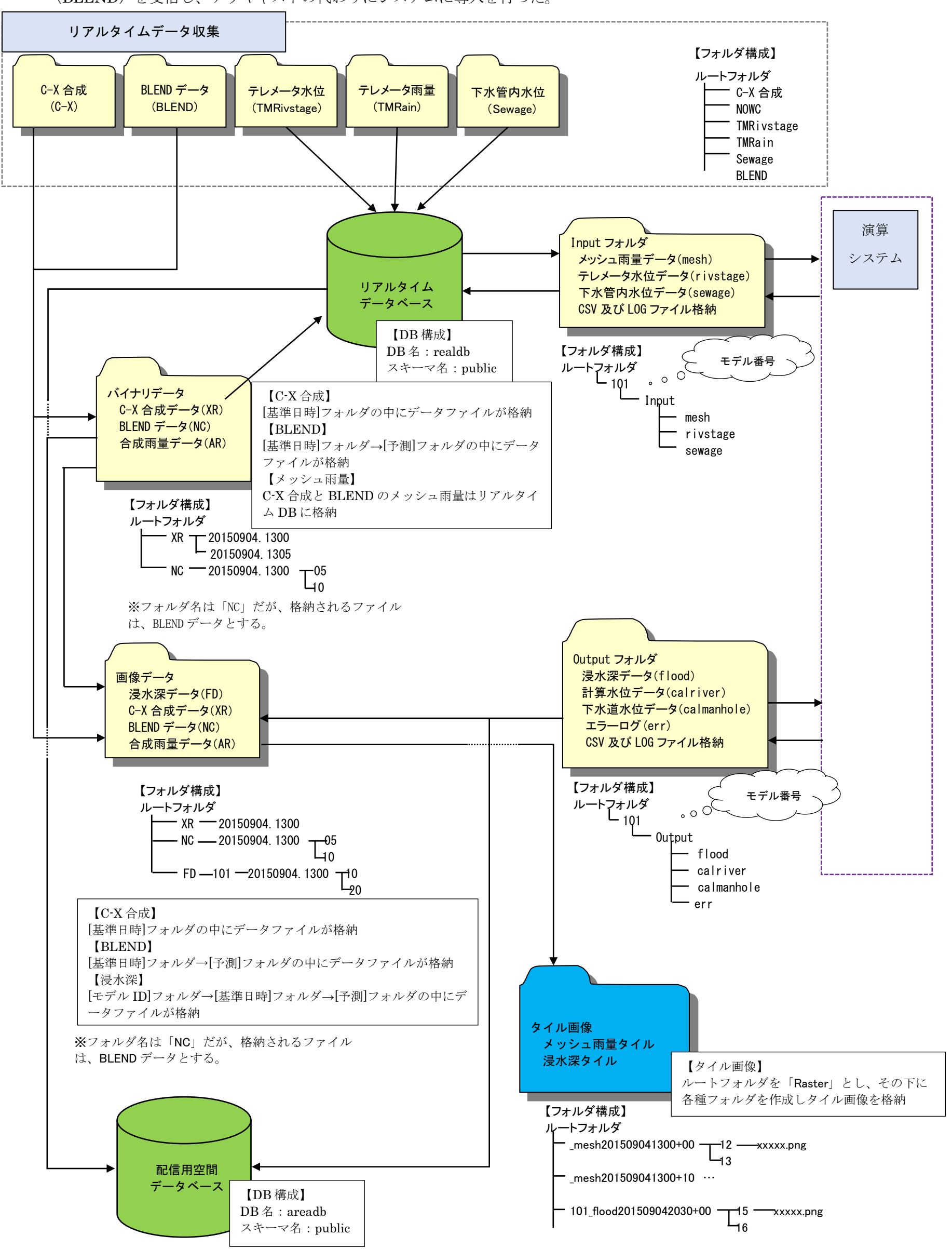

図 1.5-2 格納先フォルダ、データベース設計
### 1.5.6 アーカイブ処理

浸水予測システムの配信用空間データベースに格納されているデータを対象として、 アーカイブする機能である。対象とするデータを以下に示す。

- ・計算データ(浸水深、河川水位、下水道水位)
- ・リアルタイムデータ(メッシュ雨量(C-X 合成レーダ雨量データ、高解像度降水ナ ウキャスト)、テレメータ水位、下水管内観測水位)

アーカイブしたデータは、システム管理者がサーバ上から期間やデータ項目を指定し て出力できる。

また、アーカイブした過去データを閲覧する機能を構築した。

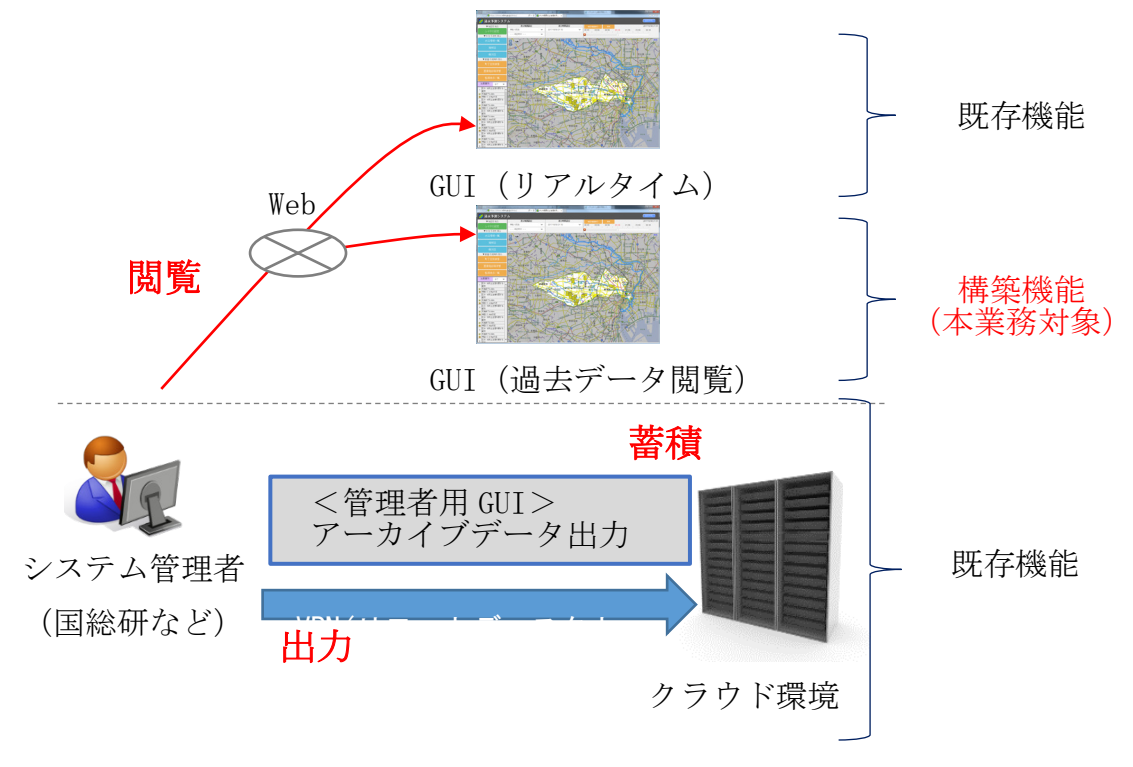

図 1.5-3 アーカイブ機能の概要

### (1)アーカイブ機能(蓄積)

配信用空間データベースのアーカイブ対象データについて、下図に示すように、新た にアーカイブ用のテーブルを設け、現在のシステムの処理で削除される過去データを、 アーカイブ用のテーブルに転送する処理とする。アーカイブ用のテーブルについては、 配信用空間データベースの定義書を参照する。

なお、データ容量の肥大化防止のため、アーカイブ用テーブルは一定期間経過で削除 する。

| 収集・管理・制 | 割御サーバ<br>配信月                         | 目空間デー | ・タベース                                    |
|---------|--------------------------------------|-------|------------------------------------------|
|         | <u>〇浸水深メッシュ</u>                      |       | <u>アーカイブ用テーブル</u><br>■計算データ              |
|         | <u>〇現況雨量メッシュ</u><br><u>〇予測雨量メッシュ</u> |       | <u><br/>の浸水深メッシュ</u><br>の計算水位(河川)        |
|         | <u>Oテレメータ水位</u><br><u>O下水管内水位</u>    | 転送処理  | OFホョホゼ<br><u>■リアルタイムデータ</u><br>O現況雨量メッシュ |
|         | <u>〇計算水位(河川)</u><br>〇下水道水位           |       | 〇予測雨量メッシュ<br>〇テレメータ水位<br>〇下水管内水位         |
|         |                                      |       |                                          |

図 1.5-4 アーカイブ機能のイメージ

### (2)アーカイブデータの出力機能

システム管理者が、収集・管理・制御サーバ上でアーカイブデータを出力する機能で ある。出力する際に、システム管理者により出力期間とデータ種別を指定できる。出力 データはアーカイブデータのテーブルをそのまま出力するため、項目名等は配信用空間 データベースの定義書を参照する。

| アーカイブデータ出力画面                                                                                                    |
|----------------------------------------------------------------------------------------------------|
| ①出力期間指定<br>2016/03/07 ▼ 00 ▼ : 00 ▼ ~ 2016/03/07 ▼ 00 ▼ : 00 ▼<br>出力したい期間を指定してください。                                                                                                    |
| <ul> <li>②データ種別指定</li> <li><u>計算データ</u></li> <li>☑ 浸水深</li> <li>☑ 河川比位</li> <li>☑ 下水道水位</li> <li><u>リアルタイムデータ</u></li> <li>☑ メッシュ雨量(0-X合成レーダ雨量データ、高解像度降水ナウキャスト)</li> <li>☑ テレメータ水位</li> <li>☑ 下水管内水位</li> </ul> |
| 出力実行 閉じる                                                                                                    |

図 1.5-5 アーカイブデータの出力画面

出力されるアーカイブデータの CSV ファイルの命名規則は以下の通りである。 浸水深:flood\_yyyymmddhhmm\_yyyymmddhhmm.csv 河川水位:calriver\_yyyymmddhhmm\_yyyymmddhhmm.csv 下水道水位:calmanhole\_yyyymmddhhmm\_yyyymmddhhmm.csv メッシュ雨量:mesh\_yyyymmddhhmm\_yyyymmddhhmm.csv テレメータ水位:rivstage\_yyyymmddhhmm\_yyyymmddhhmm.csv 下水管内水位:sewage\_yyyymmddhhmm\_yyyymmddhhmm.csv ※yyyymmddhhmm は設定した期間の日付とする。

### (3)アーカイブデータの表示機能

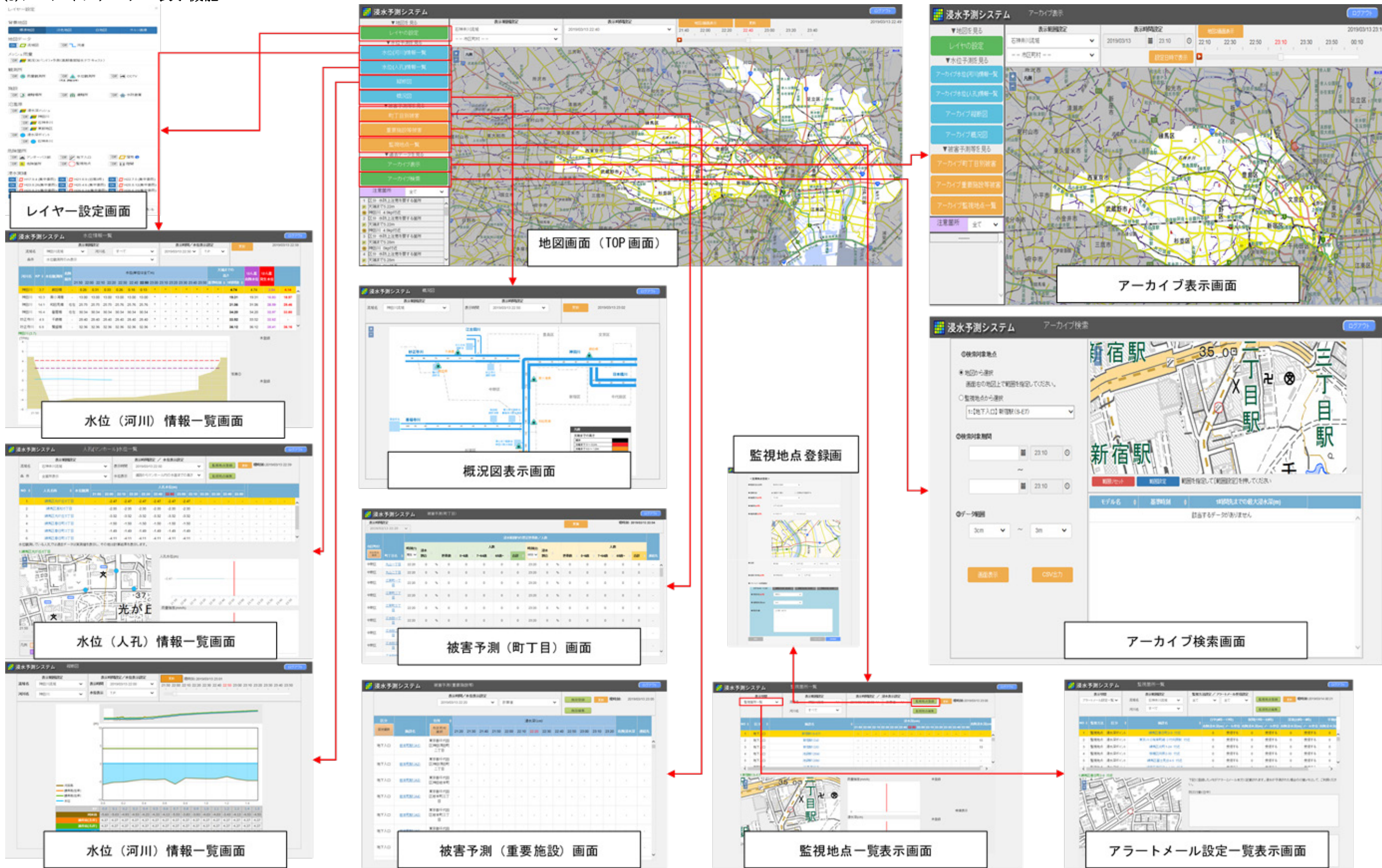

| 画面ID           | 1-1                                                                                                    |
|----------------|----------------------------------------------------------------------------------------------------|
| 画面名            | 地図画面(TOP 画面)                                                                                                    |
| 画面<br>イメー<br>ジ | (二) ② ■ https://shinsul.nilim.go.jp/shinsul/                                                                                                    |
|                | ・他認知         人不時期間空         人不時時間空         回回         回回         回         回         I         I         I         I         I         I         I         I         I         I         I         I         I         I         I         I         I         I         I         I         I         I         I         I         I         I         I         I |
| 説明             | ①「アーカイブ表示」をクリックすると画面 ID7-1(アーカイブ表示画面)を別ウィンドウ<br>で表示する。<br>②「アーカイブ検索」をクリックすると画面 ID7-9(アーカイブ検索画面)を別ウィンドウ                                                                                                    |
| 借者             | で表示する。                                                                                                    |

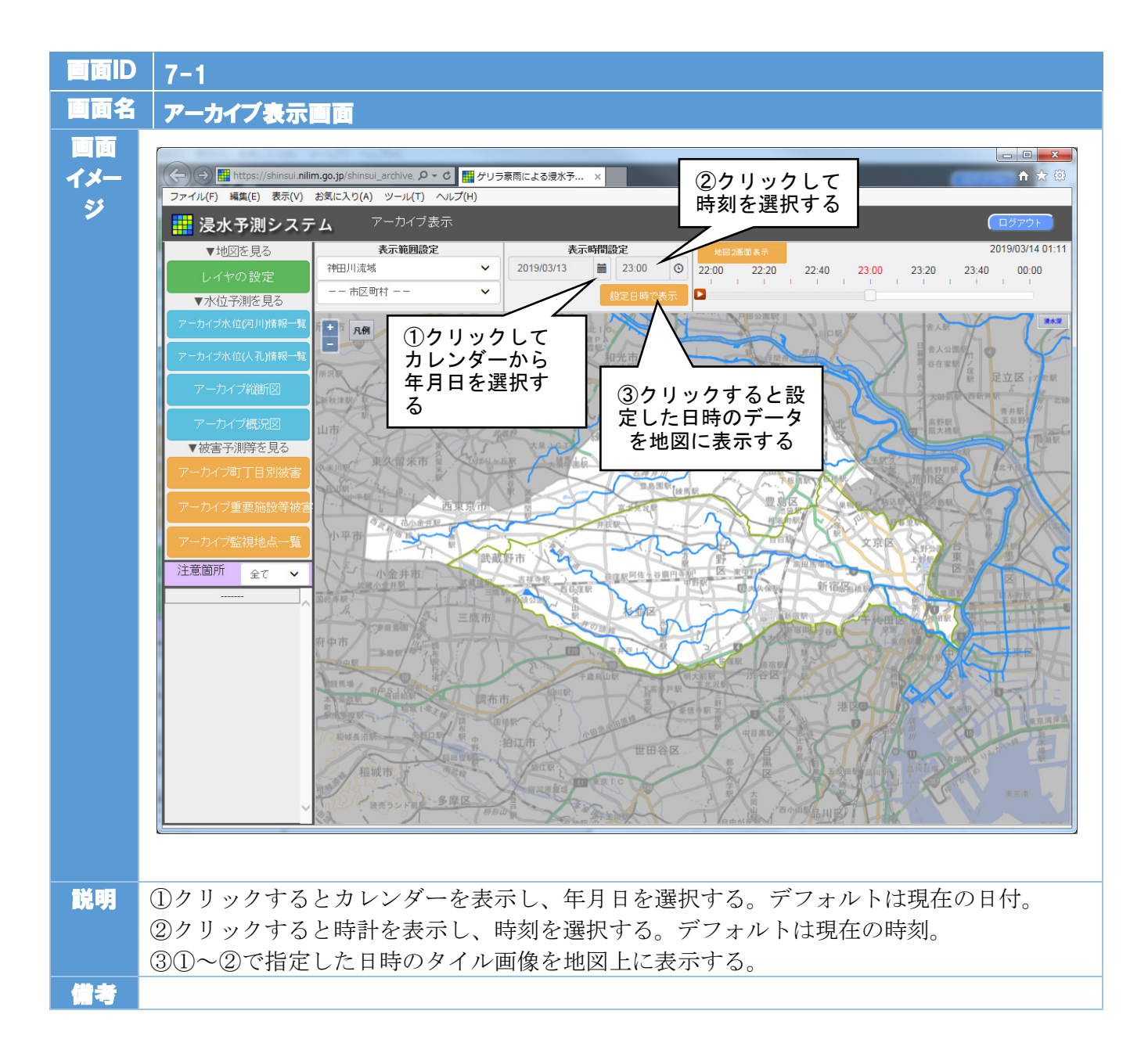

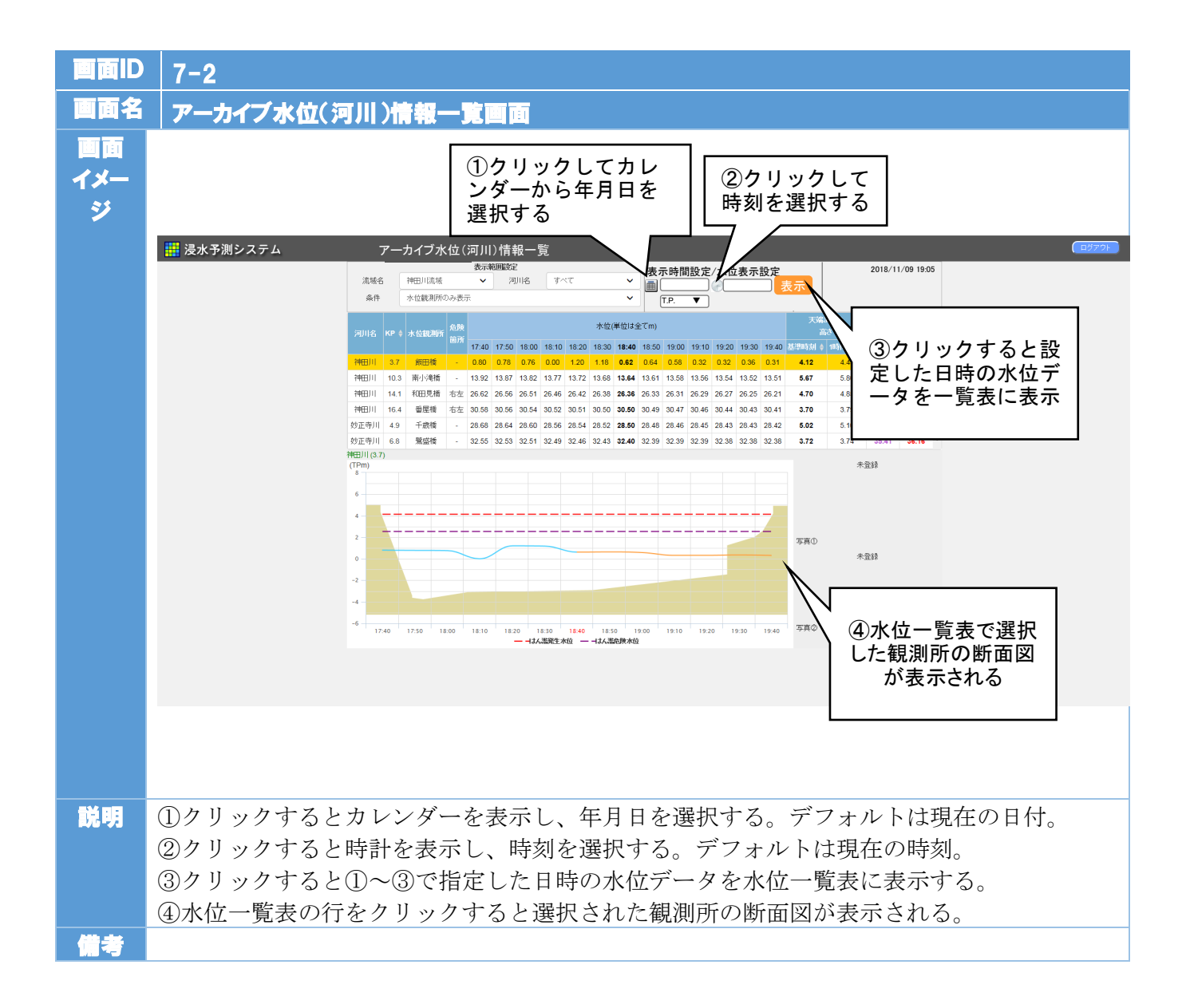

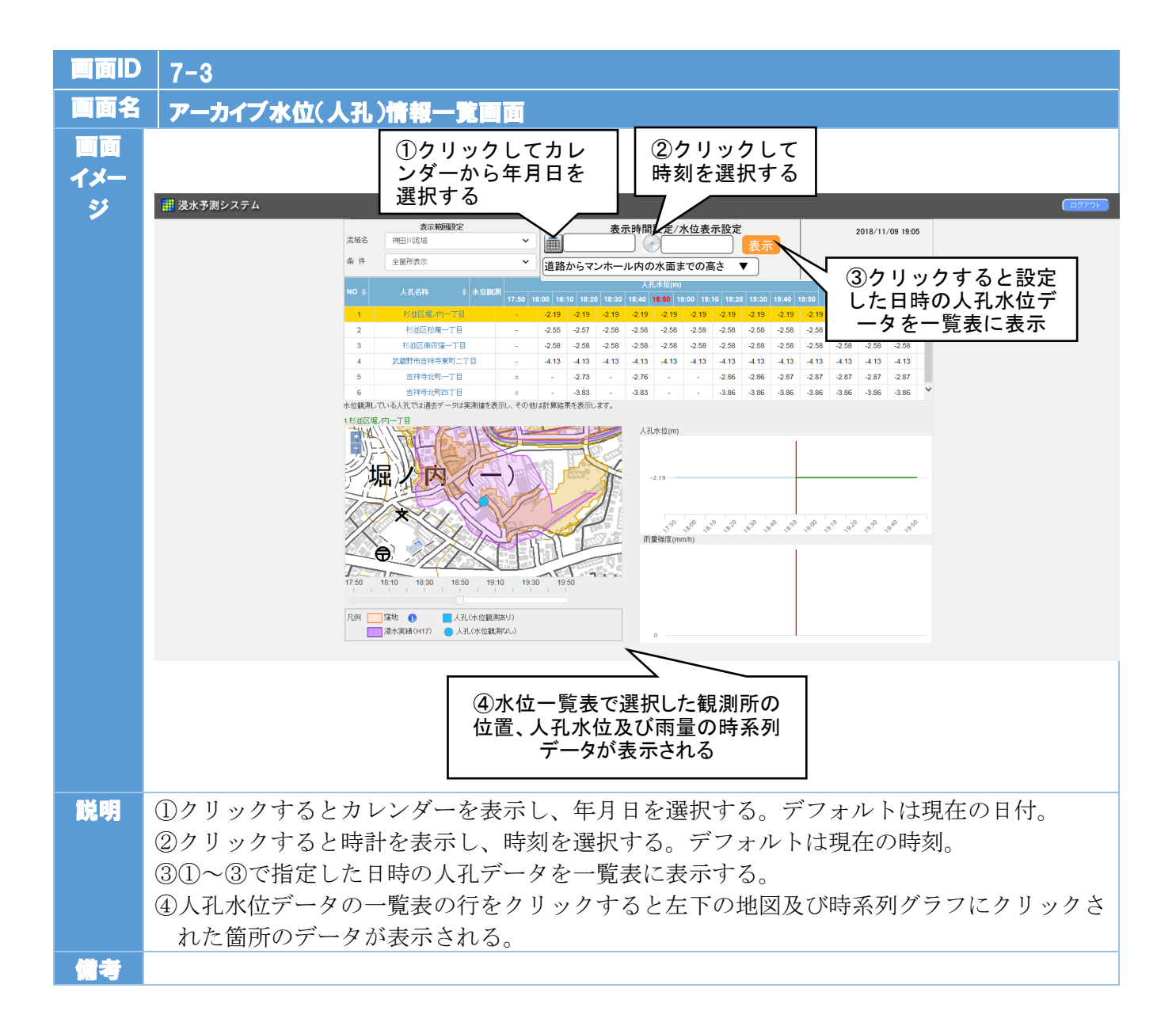

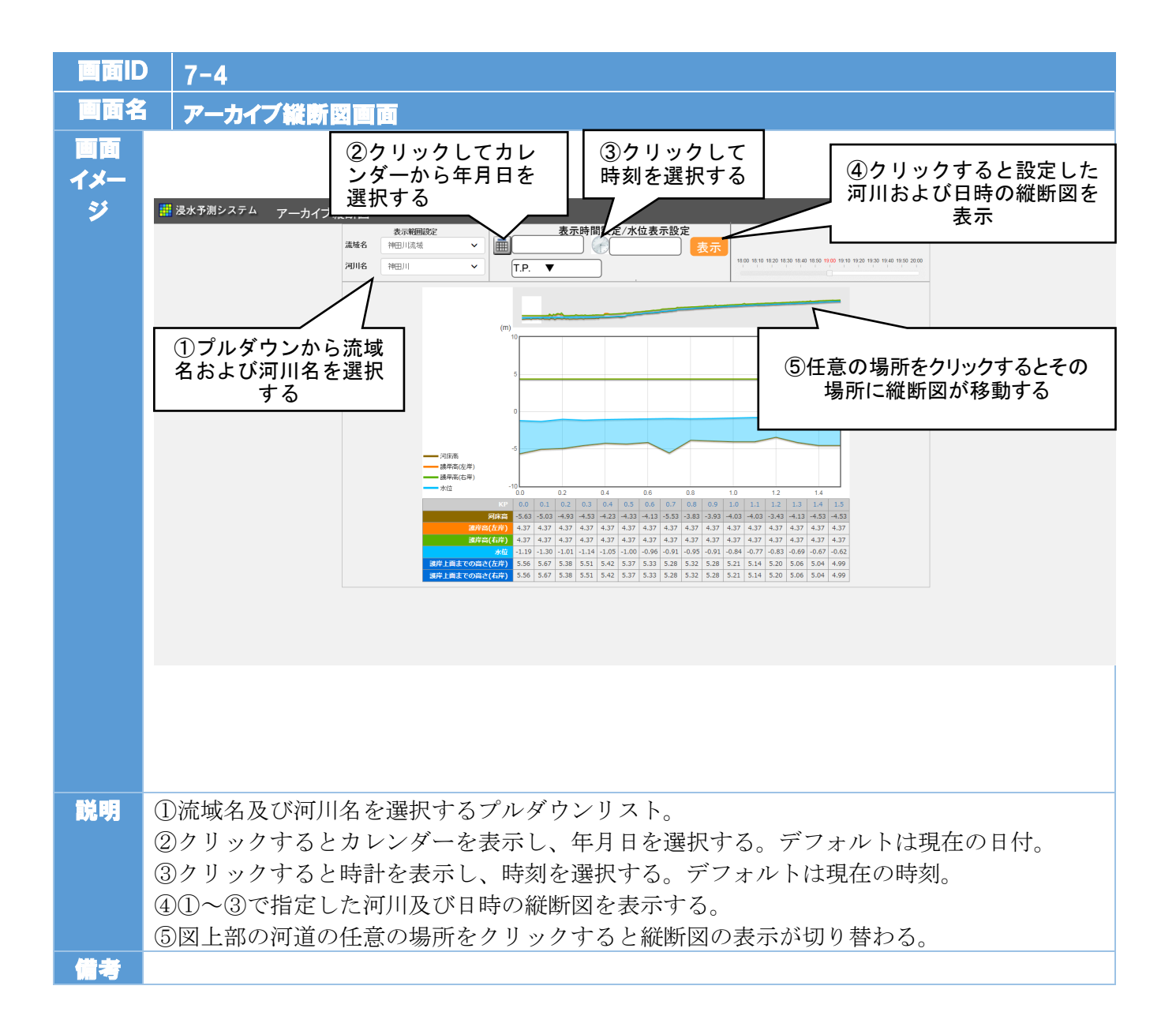

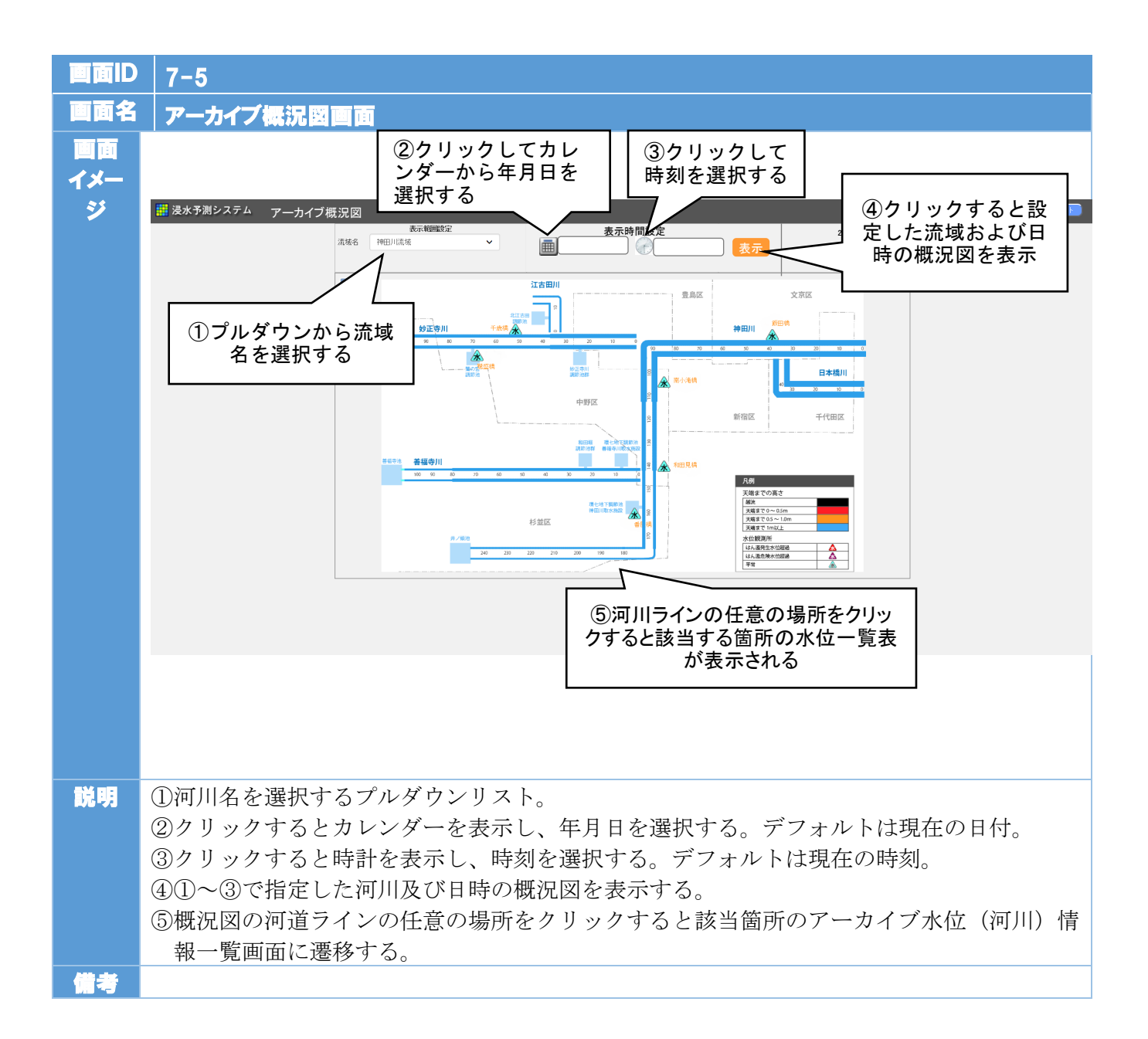

| 画面ID           | 7-6                                                                                                    |
|----------------|----------------------------------------------------------------------------------------------------|
| 画面名            | アーカイブ町丁目被害画面                                                                                                    |
| 画面<br>イメー<br>ジ | ②クリックして<br>時刻を選択する<br>③クリックすると設<br>定した流域および日<br>時の概況図を表示<br>本<br>本<br>本<br>本<br>本<br>本<br>本<br>本<br>本<br>本<br>本<br>本<br>本                                                                                                    |
|                | P#         III         Disk         Cosk         Co |
|                |                                                                                                    |
|                |                                                                                                    |
|                |                                                                                                    |
|                |                                                                                                    |
|                |                                                                                                    |
|                |                                                                                                    |
|                |                                                                                                    |
|                |                                                                                                    |
| 説明             | <ul> <li>①クリックするとカレンダーを表示し、年月日を選択する。デフォルトは現在の日付。</li> <li>②クリックすると時計を表示し、時刻を選択する。デフォルトは現在の時刻。</li> <li>③①~②で指定した日時の町丁目被害想定を表示する。</li> <li>④表の「町丁目名」をクリックすると画面 ID 7-1(地図画面(TOP 画面))の中心位置が選択された町丁目に移動する。</li> </ul>                                                                                                    |
| 備考             |                                                                                                    |

| 面面ID           |                                                                                                    | 7-7                                                            |               |                 |                                              |              |       |         |                            |                       |                         |             |           |                           |            |             |                |                             |                             |                |                |                |                |         |
|----------------|----------------------------------------------------------------------------------------------------|----------------------------------------------------------------|---------------|-----------------|----------------------------------------------|--------------|-------|---------|----------------------------|-----------------------|-------------------------|-------------|-----------|---------------------------|------------|-------------|----------------|-----------------------------|-----------------------------|----------------|----------------|----------------|----------------|---------|
| 画面名            |                                                                                                    | アーカイブ被害う                                                       | 5 <b>31</b> ( | 重要旅             | 設等                                           | )回           | 181   |         |                            |                       |                         |             |           |                           |            |             |                |                             |                             |                |                |                |                |         |
| 画面<br>イメー<br>ジ |                                                                                                    | ①クリックして<br>ンダーから年月<br>選択する                                     | カレ<br>日を      | 重要放表示           | ■設等)<br>≲時間設定/フ                              | 2<br>開<br>×位 | りク刻   |         | ック<br>選択                   | して<br>!する<br>?. ▼     |                         | 表示          | <         |                           |            | ③<br>定<br>晋 | )ク<br>!し<br>侍の | リた法の概                       | ック <sup>つ</sup><br>記域<br>記図 | する<br>およ<br>]を | と設<br>び日<br>表示 | ž              | C              | 2779    |
|                |                                                                                                    |                                                                | 区分            |                 | 住所 ↓<br>市区町村<br>選択                           | 17:20        | 17:30 | 17:40   | 17:50 18                   | :00 18:1              | 浸水深(c<br>0 <u>18:20</u> | m)<br>18:30 | 18:40 1   | 18:50 11                  | 9:00 1     | 19:10       | 19:20          | 危険浸水深                       | 連絡先                         |                |                |                |                |         |
|                |                                                                                                    |                                                                | 地下入口          | <u>岩本町駅(A1)</u> | 東京都千代田<br>区神田須田町<br>二丁目                      | -            |       | -       | -                          |                       |                         | -           | -         | -                         | -          |             |                |                             |                             | ^              |                |                |                |         |
|                |                                                                                                    |                                                                | 地下入口          | 岩本町駅(A2)        | 東京都千代田<br>区神田須田町<br>二丁目                      |              | -     | -       |                            |                       | -                       | -           | -         | -                         | -          |             | -              |                             |                             |                |                |                |                |         |
|                |                                                                                                    |                                                                | 地下入口          | <u>岩本町駅(A3)</u> | 東京都千代田<br>区神田岩本町<br>東京都千代田                   | •            | -     |         |                            |                       |                         | +           | •         | -                         | -          | •           | •              |                             |                             |                |                |                |                |         |
|                |                                                                                                    |                                                                | 地下入口          | <u>岩本町駅(A4)</u> | 反岩本町三丁<br>目<br>東京都千代田                        | -            |       | 4       | 重要                         | 施                     | 设名                      | iを          | クリ        | _                         | -          | •           | •              | -                           | •                           |                |                |                |                |         |
|                |                                                                                                    |                                                                | 地下入口          | <u>岩本町駅(A5)</u> | 成岩本町三丁<br>目<br>東京都千代田                        | •            |       | ッ<br>(] | クす<br>FOP                  | 「る。<br>「 画 ī          | と地<br>面)                | 」図<br>の     | 画面<br>中心  | ī<br>,                    | -          | •           | •              |                             | •                           |                |                |                |                |         |
|                |                                                                                                    |                                                                | 地下人口          | 岩本町駅(A6)        | 東京都千代田<br>区九段北四丁                             | <u> </u>     | _     | 位置      | 置が                         | 選打                    | 尺さ                      | れ;<br>動す    | た重<br>- る | Ī                         | -          | •           | •              |                             | •                           |                |                |                |                |         |
|                |                                                                                                    |                                                                |               |                 |                                              |              | L     |         |                            |                       |                         |             |           |                           |            |             |                |                             |                             | ×              |                |                |                |         |
|                |                                                                                                    |                                                                |               |                 |                                              |              |       |         |                            |                       |                         |             |           |                           |            |             |                |                             |                             |                |                |                |                |         |
| 説明             | ①<br>②<br>③<br>()<br>指<br>()<br>()<br>()<br>()<br>()<br>()<br>()<br>()<br>()<br>()<br>()<br>()<br>() | クリックすると<br>クリックすると<br>D~②で指定し<br>定された日時以<br>長の「施設名」<br>った施設に移動 | カ時た前をす        | ンダー<br>を時登り。    | ーを表<br>、<br>し、<br>子<br>、<br>子<br>、<br>て<br>る | 示時測重と        | し刻(要画 | 年選要設工   | 月<br>沢<br>施<br>を<br>D<br>7 | 日<br>す<br>設<br>一<br>1 | 選<br>。<br>等)<br>表<br>(地 | 択 デを示 図     | すフ表す 画    | )。<br>- ル<br>くす<br>の<br>町 | デトる<br>(T( | フは。<br>DP   | オ現な<br>画       | ルト<br>在<br>の<br>(<br>(<br>) | 、は<br>つ時<br>)               | 現刻表の           | Eの<br>示時       | 日付<br>間設<br>位置 | 。<br>(定)<br>が選 | で<br>選択 |
| 借書             |                                                                                                    |                                                                |               |                 |                                              |              |       |         |                            |                       |                         |             |           |                           |            |             |                |                             |                             |                |                |                |                |         |

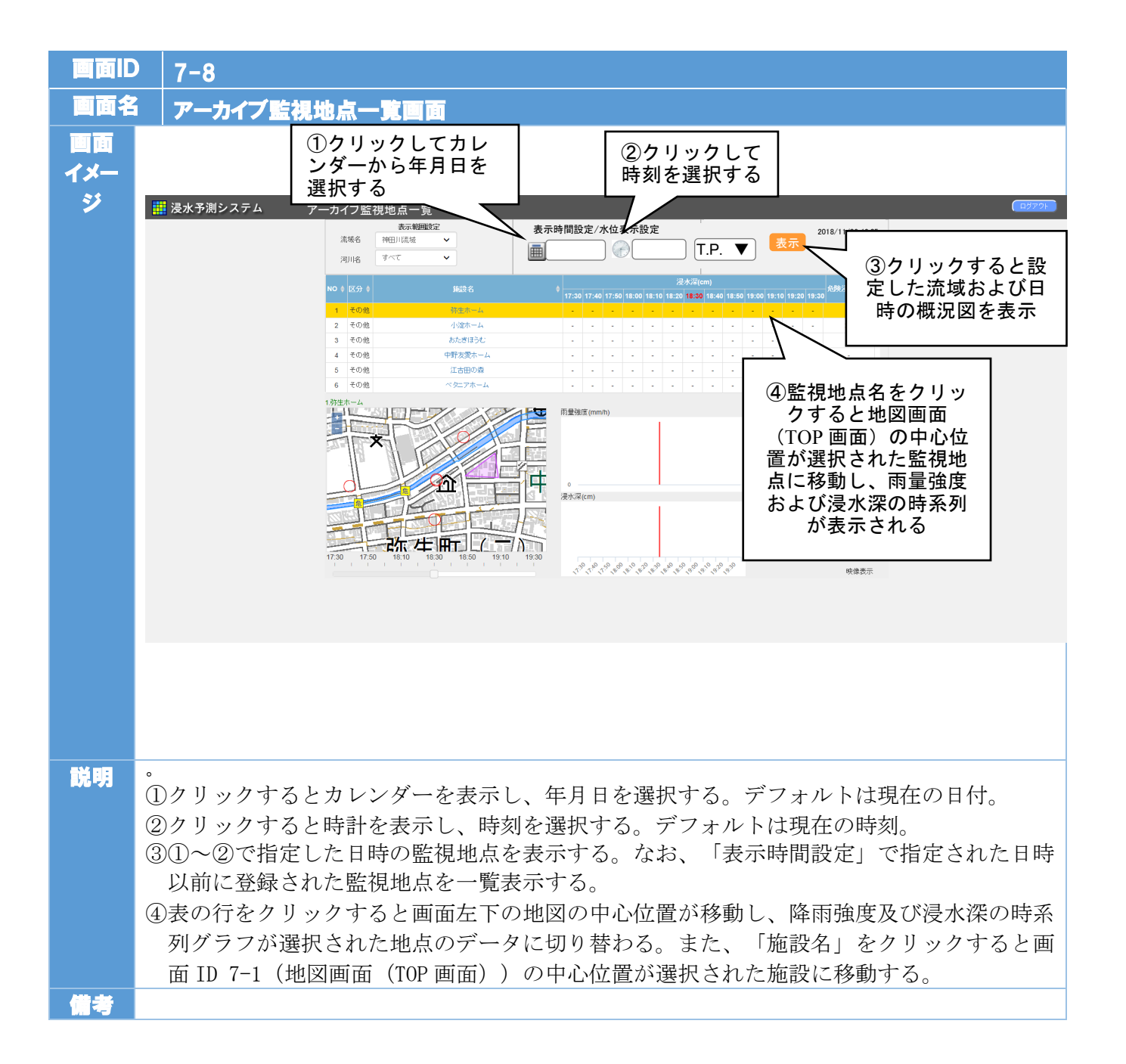

#### 1.6 モジュール設計

### 1.6.1 演算システム配信管理モジュール

 本モジュールの機能により、リアルタイムデータベースのログテーブルを定期的(~5 秒間隔)に確認する。①②

確認するログテーブル テレメータ水位(河川)取得格納ログ テレメータ水位(河川)配信ログ テレメータ水位(河川)取得ログ メッシュ雨量生成ログ メッシュ雨量配信ログ メッシュ雨量取得ログ

下水管内観測水位取得格納ログ

下水管内観測水位配信ログ

下水管内観測水位取得ログ

※○○取得格納ログ・・リアルタイムデータを取得し DB に格納完了したログ
 ※○○配信ログ・・モデル側に CSV ファイルを配信完了したログ
 ※○○取得ログ・・モデル側で CSV ファイルを取得完了したログ

- ログテーブルの内容に従い、リアルタイムデータベース内の未配信のデータを確認し、 配信用パラメータに基づいて、所定の FTP フォルダ(Input フォルダ)にメッシュ雨 量、テレメータ水位、下水管内水位の CSV ファイルを配信する。この時、テレメータ 水位に関しては1ステップ前の水位データを渡す処理とする。※なおフィードバック処 理を行う観測局については基準時間の水位データを渡す。③④⑤
- CSV ファイルの配信が完了した段階で、ログテーブルに配信完了時刻を記載する。⑥⑦
- 合せて、FTP フォルダ内の取得完了ログがある CSV ファイルを削除し、データベース のログテーブルに取得完了時間を記載する。⑧⑨

※⑩以降の処理は FTP 監視・取得モジュールで行うこととする。

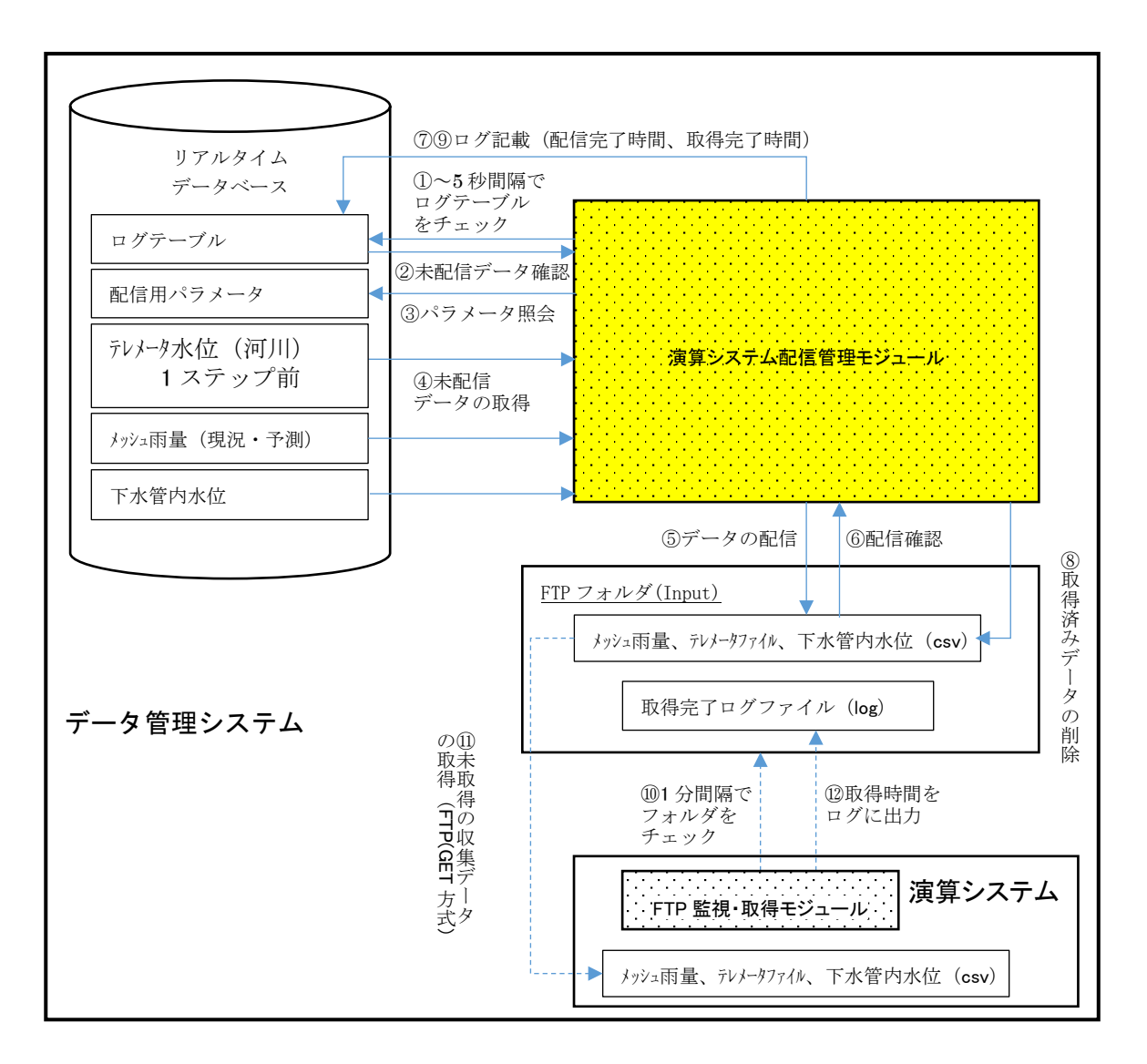

図 1.6-1 演算システム配信管理モジュール処理フロー

### 1.6.2 FTP 監視・取得モジュール

※ ⑨以前の処理は演算システム配信管理モジュールで行う。

- 演算システムは、FTP 監視・取得モジュールによって、所定の FTP フォルダ(Input フォルダ)内を一定間隔(~1分間隔)で監視し、未取得のメッシュ雨量、テレメー タ、下水管内水位の CSV ファイル(=取得完了ログの無い CSV ファイル)を FTP (GET)方式で取得する。①①
- 取得が完了したら、取得完了時刻を記載した取得完了ログを FTP フォルダに配置する。 🔞

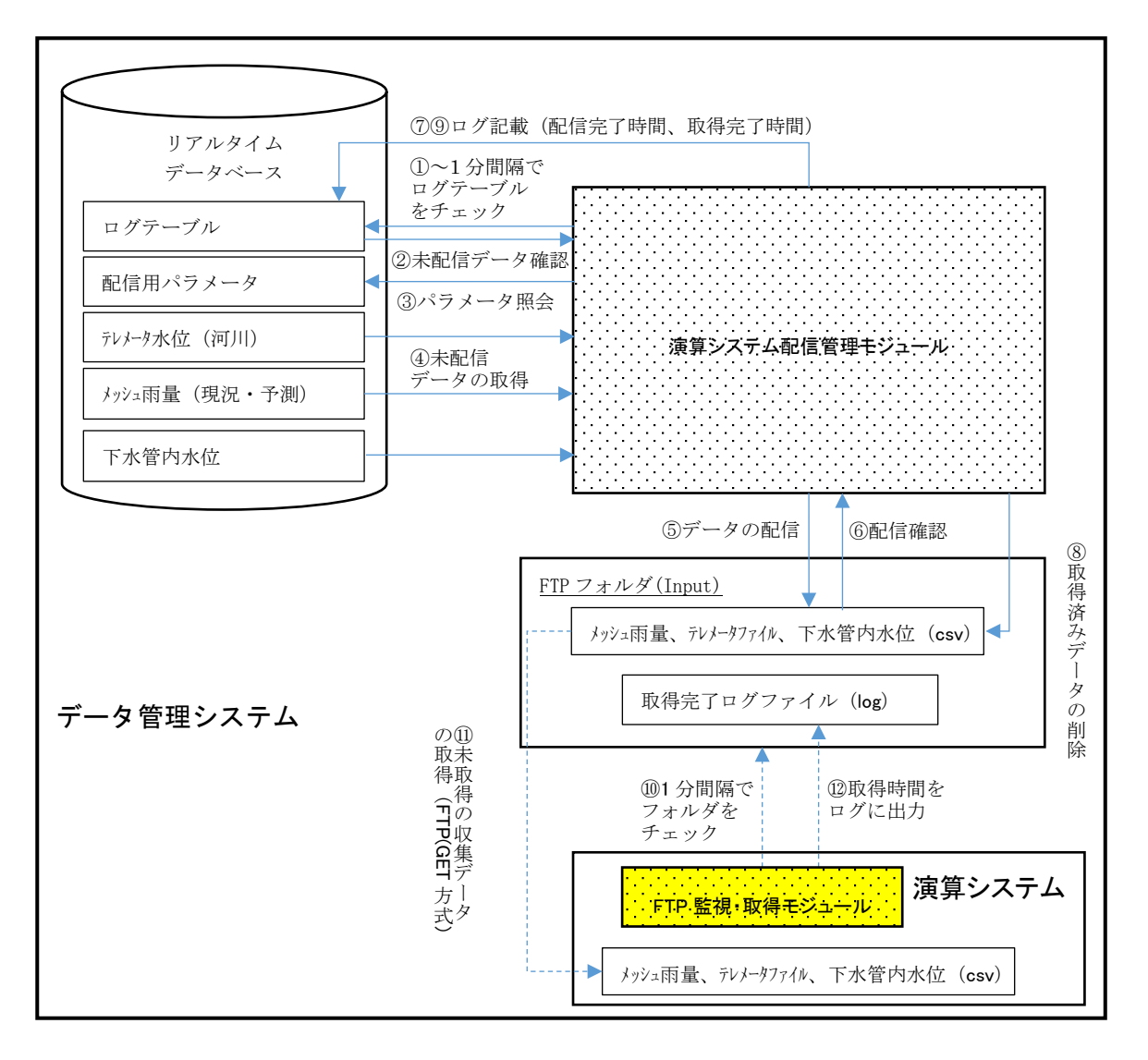

図 1.6-2 3.2 FTP 監視・取得モジュール処理フロー

### 1.6.3 演算システム FTP 監視・取得

- 本モジュールの機能は、所定のFTPフォルダ(Outputフォルダ)上にあるログファイルを常時監視(~1分間隔で監視)し、演算システムから一定間隔ごとに配置される浸水深メッシュファイル、計算水位ファイル、下水道水位ファイルおよび演算システム側から出力されるエラーファイルについて、未取得のファイル(=取得完了およびエラーログファイルの無いファイル)を取得するものとする。①23
- ファイルの受け取りが完了したら、配信用空間データベースにデータを格納するとともに、配信用空間データベース内のログテーブルに取得格納完了時刻を記載し、取得格納完了時刻を記載した取得完了ログファイルを所定のFTPフォルダ(Output フォルダ)に配置する。取得格納時にエラーが発生した場合は、エラーログファイルを所定のFTPフォルダに配置する。⑦⑧⑨⑪⑪
- 合せて、取得完了格納ログが既に存在しているファイルについては、取り込み完了と判断し、削除処理を行う。

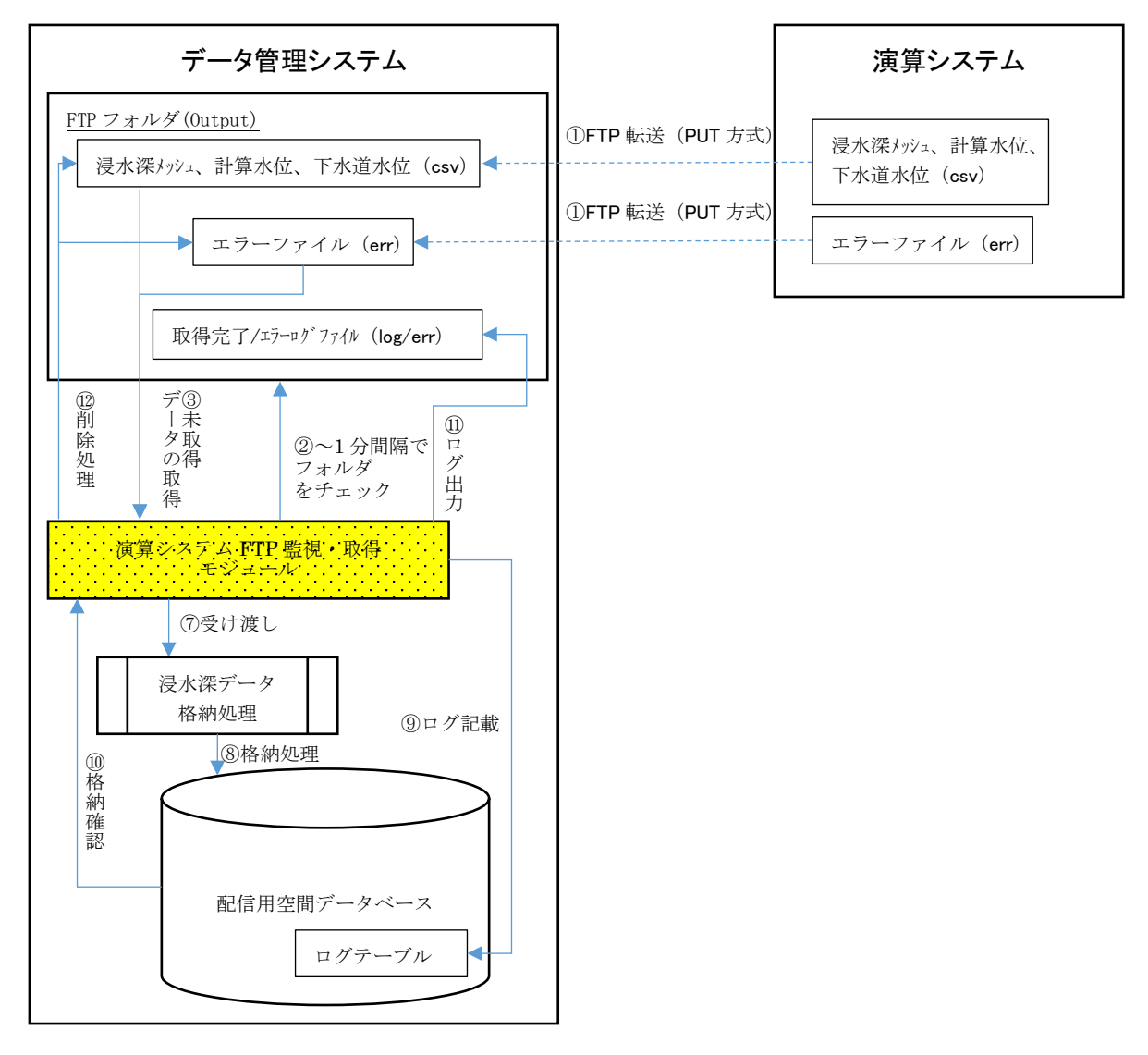

図 1.6-3 3.3 演算システム FTP 監視・取得処理フロー

## 1.7 高速化設計

処理の高速化を図るための課題に対して、以下の工夫を行った。

## 表 1-5 高速化のための工夫点

| No. | 高速処理を行う上での<br>課題                                                                                   | システム名称     | 課題解決するために工夫した点                                                                                                |
|-----|----------------------------------------------------------------------------------------------------|------------|----------------------------------------------------------------------------------------------------|
| 1   | リアルタイムデータをデ<br>ータベースに格納する<br>と、モデルが増えること<br>で、大量のレコード数の<br>データベースになり、書<br>き込み、読み込みに想定<br>以上に時間かかる。 | 収集<br>システム | リアルタイムデータは、データベースに<br>は格納せず、バイナリファイルとしてフ<br>オルダに保存し、バイナリファイルから<br>標準インプットデータに変換することで<br>高速化を図った。              |
| 2   | 配信用空間データベース<br>に無降雨データを格納す<br>ると、無降雨時も透明の<br>タイル画像を生成する処<br>理を指定しまう。                               | 管理<br>システム | 配信用空間データベースに格納する雨量<br>のデータは、降雨のあったメッシュのみ<br>とすることで、データの登録に係る処理<br>の高速化と、データ容量の低減を図っ<br>た。                     |
| 3   | データの遅延を待って全<br>てが揃った段階で配信す<br>る仕組みとすると、遅延<br>が発生した場合に、配信<br>が遅れ、処理の全体速度<br>が低下する。                  | 管理<br>システム | 5分間隔で、最新の未配信データが揃って<br>いる場合に、配信する仕組みとすること<br>で、配信待ちによる遅れの発生がない工<br>夫をした。                                      |
| 4   | タイル画像をレベル18<br>まで作成すると、十万枚<br>近いファイルするとな<br>り、処理速度が遅くな<br>る。                                       | 管理<br>システム | タイル処理は、レベル 18 まで行わず、レ<br>ベル 17 (レベル 16) までとすることで、<br>タイル処理の高速化を図った。表示シス<br>テム側で表示レベルを調整する仕組みを<br>構築。          |
| 5   | 雨のデータをモデルごと<br>に行うと、重なり合う範<br>囲を2重で処理すること<br>になり、速度の遅延の原<br>因となる。                                  | 管理<br>システム | 雨のタイル処理は、モデルごとに行わ<br>ず、全モデルを含めた範囲でタイル処理<br>を行うことで、処理の高速化を図った。                                                 |
| 6   | タイル画像は、1プロセ<br>スごとに数万枚以上のフ<br>ァイル数となり、FTP<br>経由でWEBサーバに転<br>送すると、転送処理に想<br>定以上の時間を有してし<br>まう。      | 管理<br>システム | タイル処理の配信は、FTP を使用せず、<br>WEB サーバ上に、共有フォルダを作成<br>し、そのフォルダに管理サーバ側から、<br>直接出力する形態に変更することで、タ<br>イル画像の転送速度を大幅に改善した。 |

### 1.8 リアルタイムデータの配信先の複数指定の設計

リアルタイムデータ配信サービスから取得したデータを本システムで利用する以外に、複数の 指定場所(外部の共有フォルダ等)に配信するために、リアルタイムデータの格納フォルダを、 10分おきに差分コピーすることとした。

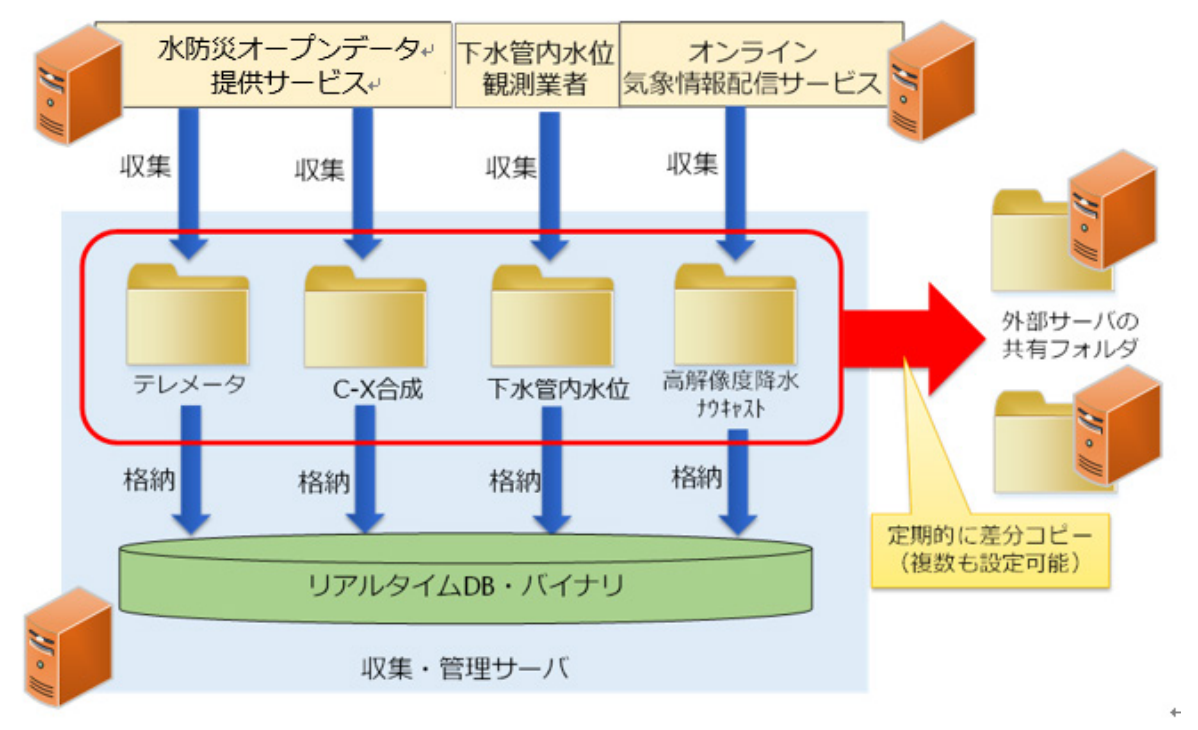

### 図 1.8-1 リアルタイムデータの配信先の複数指定イメージ

具体的には、リアルタイムデータの収集が完了するタイミングを考慮した 10 分間隔の時間設定 で、robocopy コマンドを、タスクスケジュールにより実行することとした。

コマンドは以下のとおりである。配信先を複数指定する場合は、行を複製して、「配信先サー バアドレス」を変更する。

なお、「配信先サーバアドレス¥リアルタイム浸水システム常用」が共有フォルダ設定されてい る必要がある。

| robocopy "C:¥リアルタイム浸水システム常用¥RTI_RecvData¥NOWC" "¥¥配信先サーバアドレス¥リアルタイム浸水     |
|---------------------------------------------------------------------------|
| システム常用¥RTI_RecvData¥NOWC" /E /XO /R:3 /W:3 /NP /XJD /XJF                  |
| robocopy "C:¥リアルタイム浸水システム常用¥RTI_RecvData¥TMRivstage" "¥¥配信先サーバアドレス¥リアルタイム |
| 浸水システム常用¥RTI_RecvData¥TMRivstage" /E /XO /R:3 /W:3 /NP /XJD /XJF          |
| robocopy "C:¥リアルタイム浸水システム常用¥RTI_RecvData¥XBand" "¥¥配信先サーバアドレス¥リアルタイム浸水    |
| システム常用¥RTI_RecvData¥XBand" /E /XO /R:3 /W:3 /NP /XJD /XJF                 |
| robocopy "C:¥リアルタイム浸水システム常用¥RTI_RecvData¥sewage" "¥¥配信先サーバアドレス¥リアルタイム浸水   |
| システム常用¥RTI_RecvData¥sewage" /E /XO /R:3 /W:3 /NP /XJD /XJF                |
|                                                                           |

2. 制御システム

2.1 システム概要

システム管理インターフェースでは、各 FTP フォルダ・データベースの監視、および各モジ ュール・処理プロセスの制御(監視・停止・開始・再起動等)を行う。

また、各パラメータの更新を行うためのインターフェースも設ける。インターフェースを通じて、パラメータの更新を可能とする。

なお、モデル管理用インターフェースは、モデルごとの拡張性、独自性を確保するため、モデ ル毎に設ける。

モデル内の FTP フォルダ、モジュール、演算パラメータの監視、制御は、モデル管理用イン ターフェースを通じて行うこととする。

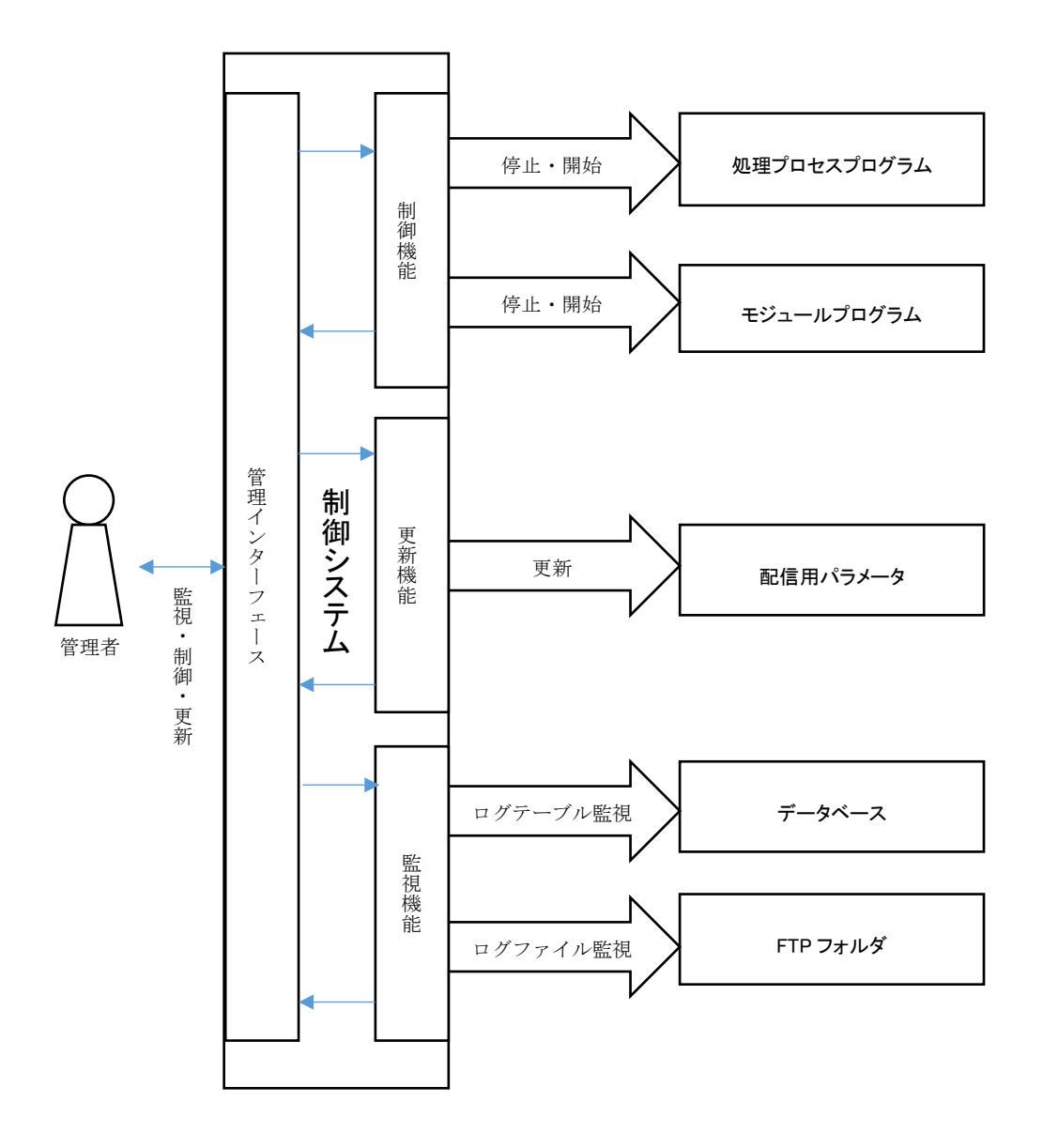

図 2.1-1 制御システムの構成

### 2.2 機能一覧

制御システムの機能の一覧を以下に示す。

## 2.2.1 リアルタイム処理制御システム

## 表 2-1 リアルタイム処理制御システム機能一覧

| No. | 機能名称            | 概要                   |
|-----|-----------------|----------------------|
| 1   | メイン画面           | 全体の処理の状況を監視する。       |
| 2   | リアルタイムデータ収集格納処理 | リアルタイムデータ収集格納処理の状況を監 |
|     |                 | 視する。                 |
| 3   | 合成雨量生成処理        | メッシュ雨量生成処理の状況を監視する。  |
| 4   | リアルタイムデータ配信処理   | リアルタイムデータ配信処理の状況を監視す |
|     |                 | る。                   |
| 5   | 演算モデルデータ取得処理    | 演算モデルデータ取得処理の状況を監視す  |
|     |                 | る。                   |
| 6   | 演算処理エラー一覧       | 演算処理エラーの状況を監視する。     |
| 7   | 配信用空間データベース格納処理 | 配信用空間データベース格納処理の状況を監 |
|     |                 | 視する。                 |
| 8   | タイル化処理          | タイル化処理の状況を監視する       |

## 2.2.2 疑似リアルタイム処理制御システム

# 表 2-2 擬似リアルタイム処理制御システム機能一覧

| No. | 機能名称            | 概要                   |
|-----|-----------------|----------------------|
| 1   | メイン画面           | 全体の処理の状況を監視する。       |
| 2   | リアルタイムデータ収集格納処理 | リアルタイムデータ収集格納処理の状況を監 |
|     |                 | 視する。                 |
| 3   | 合成雨量生成処理        | メッシュ雨量生成処理の状況を監視する。  |
| 4   | リアルタイムデータ配信処理   | リアルタイムデータ配信処理の状況を監視す |
|     |                 | る。                   |
| 5   | 演算モデルデータ取得処理    | 演算モデルデータ取得処理の状況を監視す  |
|     |                 | る。                   |
| 6   | 演算処理エラー一覧       | 演算処理エラーの状況を監視する。     |
| 7   | 配信用空間データベース格納処理 | 配信用空間データベース格納処理の状況を監 |
|     |                 | 視する。                 |
| 8   | タイル化処理          | タイル化処理の状況を監視する       |

## 2.3 画面設計

| 画面ID      | 1-1                                                                                                    |                            |                               |                          |                          |              |                         |                          |                                        |             |                       |                                          |            |             |                         |                                                |                           |                        |                       |
|-----------|----------------------------------------------------------------------------------------------------|----------------------------|-------------------------------|--------------------------|--------------------------|--------------|-------------------------|--------------------------|----------------------------------------|-------------|-----------------------|------------------------------------------|------------|-------------|-------------------------|------------------------------------------------|---------------------------|------------------------|-----------------------|
| 画面名       | リアルタイム処理制御システム メイン画面                                                                                                    |                            |                               |                          |                          |              |                         |                          |                                        |             |                       |                                          |            |             |                         |                                                |                           |                        |                       |
|           |                                                                                                    |                            |                               |                          |                          |              |                         |                          |                                        |             |                       |                                          |            |             |                         |                                                |                           |                        |                       |
| イメージ      |                                                                                                    |                            |                               |                          |                          |              |                         |                          |                                        |             |                       |                                          |            |             |                         |                                                |                           |                        |                       |
|           | ■リアルタイム                                                                                                    | 回避プロセス                     |                               |                          | ני                       | アルタ          | イム浸水情                   | 報配信                      | システム 🕯                                 | 御シス         | テム                    |                                          |            |             |                         |                                                |                           |                        |                       |
|           |                                                                                                    | ©加脚板进<br>1                 |                               |                          |                          |              |                         |                          |                                        |             |                       |                                          |            |             |                         |                                                |                           |                        |                       |
|           |                                                                                                    |                            | のリアルタイ.<br>収集格納               | ムデータ<br>処理               | ②合成用<br>生成処3             | 192<br>12    | ③リアルタイ<br>配信気           | ムデータ<br>J理               | <ol> <li>①演算モデ</li> <li>取得処</li> </ol> | レデータ<br>理   | ⑥配信用空間DE<br>格納処理      |                                          |            |             | 処理全体                    |                                                |                           |                        |                       |
|           | 2016-02                                                                                                    | 時間<br>-28.01:20            | 処理終了時刻<br>01:30:05            | オータス<br>売了               | 処理終了時刻<br>01:30:20       | ステータス<br>売了  | 処理終7時刻<br>01:30:30      | ステータス<br>完了              | 処理終7時刻<br>01:30:38                     | ステータス<br>完了 | 处理終了時刻                | रू-फेर<br>अस                             | 处理終了時刻     | ステータス<br>消狂 | 処理時間                    |                                                |                           |                        |                       |
|           | 2016-02                                                                                                    | -28 01:10                  | 01:20:05                      | 完了                       | 01:20:20                 | 完了           | 01:20:30                | 完7                       | 01:21:02                               | 光7          | 01:24:49              | 完7                                       | 01:24:54   | 完7          | 4分54秒                   |                                                |                           |                        |                       |
|           | 2016-02                                                                                                    | 28 01:00                   | 01:10:15                      | 完了                       | 01:10:20                 | 完了           | 01:10:30                | 完7                       | 01:10:55                               | 完7          | 01:14:39              | 完7                                       | 01:14:44   | 完7          | 4分34秒                   |                                                |                           |                        |                       |
|           | 2016-02                                                                                                    | -28 00:50                  | 01:00:15                      | 完了<br>完了                 | 01:00:20                 | 完了<br>第7     | 01:00:30                | 完了                       | 01:00:46                               | 完7          | 01:04:34              | 完7                                       | 01:04:43   | 完了          | 4分34秒                   |                                                |                           |                        |                       |
|           | 2016-02                                                                                                    | -28 00:30                  | 00:40:14                      | 元7                       | 00:40:20                 | 元7           | 00:40:30                | 完7                       | 00:40:31                               | 元1<br>売7    | 00:44:18              | 元1<br>完7                                 | 00:44:23   | 元7          | 4分14秒                   |                                                |                           |                        |                       |
|           | 2016-02                                                                                                    | -28 00:20                  | 00:30:14                      | 完了                       | 00:30:20                 | 完了           | 00:30:30                | 完7                       | 00:31:00                               | 完7          | 00:34:43              | 完了                                       | 00:34:53   | 完了          | 4分44秒                   |                                                |                           |                        |                       |
|           | 2016-02                                                                                                    | 28 00:10                   | 00:20:14                      | 完了                       | 00:20:20                 | 完了           | 00:20:30                | 完?                       | 00:20:34                               | 完7          |                       | 遅延                                       |            | 遅延          |                         | ~                                              |                           |                        |                       |
|           | ■メッセージ                                                                                                    |                            |                               |                          |                          |              |                         |                          |                                        |             |                       |                                          |            | A.84        |                         |                                                |                           |                        |                       |
|           | 正常检测                                                                                                    | -77<br>-                   |                               |                          |                          |              |                         |                          | Ŷ                                      |             |                       |                                          |            |             | 王米作(<br>) 这项语言<br>(15-発 | φ<br>(φ<br>£Φ                                  |                           |                        |                       |
|           |                                                                                                    |                            |                               |                          |                          |              |                         |                          |                                        |             |                       |                                          |            |             |                         |                                                | € 100% =                  |                        |                       |
|           |                                                                                                    |                            |                               |                          |                          |              |                         |                          |                                        |             |                       |                                          |            |             |                         |                                                | 4100                      |                        |                       |
|           | http://localhos                                                                                                    | t/rtf                      | /inde                         | ex.p                     | hp                       |              |                         |                          |                                        |             |                       |                                          |            |             |                         |                                                |                           |                        |                       |
| <b>税明</b> | <ol> <li>プロセス、</li> <li>プロセス、</li> <li>一覧表は、</li> <li>処理時間(</li> <li>ステータン</li> <li>別):エデ</li> <li>ステータン</li> <li>更する。</li> <li>メッセージ</li> <li>利別、マセン</li> <li>後プロセン</li> <li>処理しの処野</li> </ol> | ご よスラス ジ络スの理会の人口です。 に先の処完す | こク各「寺屋 はを名理了表 っプ 完刻 延 、 表称 時時 | ネーュ了こま ス示を間刻すルセ」値た テすクはと | る表ス「がは 一るり、の値示の処入工 夕。ッ「差 | は可画理っラ ス クバと | 能面中たー を スゆすーとを」場に 表 と仏る | 覧 おうな え ア・表る 照遅」 つ し ロータ | 形。。延のた 、 セ収式 :3プ エ ス集                  | で 遅種ロ ラ の格  | 長 毛頁2 一 羊肉如う 削とス が 細処 | - 「「」」 「「」」 「「」」 「」 「」 「」 「」 「」 「」 「」 「」 | 。 間。プ し がの | 超て場一で理      | b」「                     | エラー の色を こう こう こう こう こう こう こう こう こう こう こう こう こう | - (エ<br>:凡例<br>-時刻<br>「タイ | ラー和<br>の 色 レ<br>記<br>信 | 重<br>こ<br>変<br>一<br>処 |
| 備考        |                                                                                                    |                            |                               |                          |                          |              |                         |                          |                                        |             |                       |                                          |            |             |                         |                                                |                           |                        |                       |
|           |                                                                                                    |                            |                               |                          |                          |              |                         |                          |                                        |             |                       |                                          |            |             |                         |                                                |                           |                        |                       |

以下に、画面設計を示す。H30年度は画面の修正は行っていない。

| 画面ID | 1-2                                                                                                    |
|------|----------------------------------------------------------------------------------------------------|
| 画面名  | リアルタイム処理制御システム リアルタイムデータ収集格納処理                                                                                                    |
|      |                                                                                                    |
| 1メージ | Control                                                                                                    |
| 説明   | <ul> <li>①. プロセスごとに表示する値は、一覧表形式で表示する。</li> <li>②. 一覧表は、スクロール表示可能とする。</li> <li>③. 処理時間は、「格納完了時刻と取得開始時刻の差」とする。</li> <li>④. ステータスは「完了」「処理中」「遅延:遅延判断時間を超過」「エラー(エラー種別):エラー時刻に値が入った場合」の3種類とする。</li> <li>⑤. ステータスが遅延またはエラーになったプロセスは、プロセス名称の色を凡例の色に変更する。</li> <li>⑥. メッセージには、ステータスを表示し、エラーが発生した場合は、エラー時刻とエラー種別、連絡先を表示する。</li> <li>⑦. 画面に入り切らない場合は横スクロール表示する。</li> </ul> |
| 備考   |                                                                                                    |

| 画面ID | 1-4                                                                                                    |
|------|----------------------------------------------------------------------------------------------------|
| 画面名  | リアルタイム処理制御システム リアルタイムデータ配信処理                                                                                                    |
|      |                                                                                                    |
| イメージ | Comparison of the second second secon |
| 脱明   | <ul> <li>①. フロセスことに表示する値は、一覧表形式で表示する。</li> <li>②. 一覧表は、スクロール表示可能とする。</li> <li>③. 処理時間は、「生成完了時刻と生成開始時刻の差」とする。</li> <li>④. ステータスは「完了」「処理中」「遅延:遅延判断時間を超過」「エラー(エラー種別):エラー時刻に値が入った場合」の3種類とする。</li> <li>⑤. ステータスが遅延またはエラーになったプロセスは、プロセス名称の色を凡例の色に変更する。</li> <li>⑥. メッセージには、ステータスを表示し、エラーが発生した場合は、エラー時刻とエラー種別、連絡先を表示する。</li> </ul>                                                                                                    |
| 備考   |                                                                                                    |

| 画面ID | 1-5                                                                                                    |
|------|----------------------------------------------------------------------------------------------------|
| 画面名  | リアルタイム処理制御システム 演算モデルデータ取得処理                                                                                                    |
|      |                                                                                                    |
| 1x-9 | Comparison of the second second secon |
| 説明   | <ol> <li>プロセスごとに表示する値は、一覧表形式で表示する。</li> <li>一覧表は、スクロール表示可能とする。</li> <li>処理時間は、「配信完了時刻と前プロセスの完了時刻の差」とする。</li> <li>ステータスは「完了」「処理中」「エラー(エラー種別):エラー時刻に値が入った場合」の3種類とする。</li> <li>ステータスが遅延またはエラーになったプロセスは、プロセス名称の色を凡例の色に変更する。</li> <li>メッセージには、ステータスを表示し、エラーが発生した場合は、エラー時刻とエラー種別、連絡先を表示する。</li> <li>画面に入り切らない場合は横スクロール表示する。</li> </ol>                                                                                                    |
| 備考   |                                                                                                    |

| 画面ID | 1-6                       |
|------|---------------------------|
| 画面名  | リアルタイム処理制御システム 演算処理エラー一覧  |
|      |                           |
| 1メ-ジ |                           |
|      |                           |
| 説明   | ①. 一覧の表示をクリックするとエラー内容が表示。 |
| 備考   |                           |

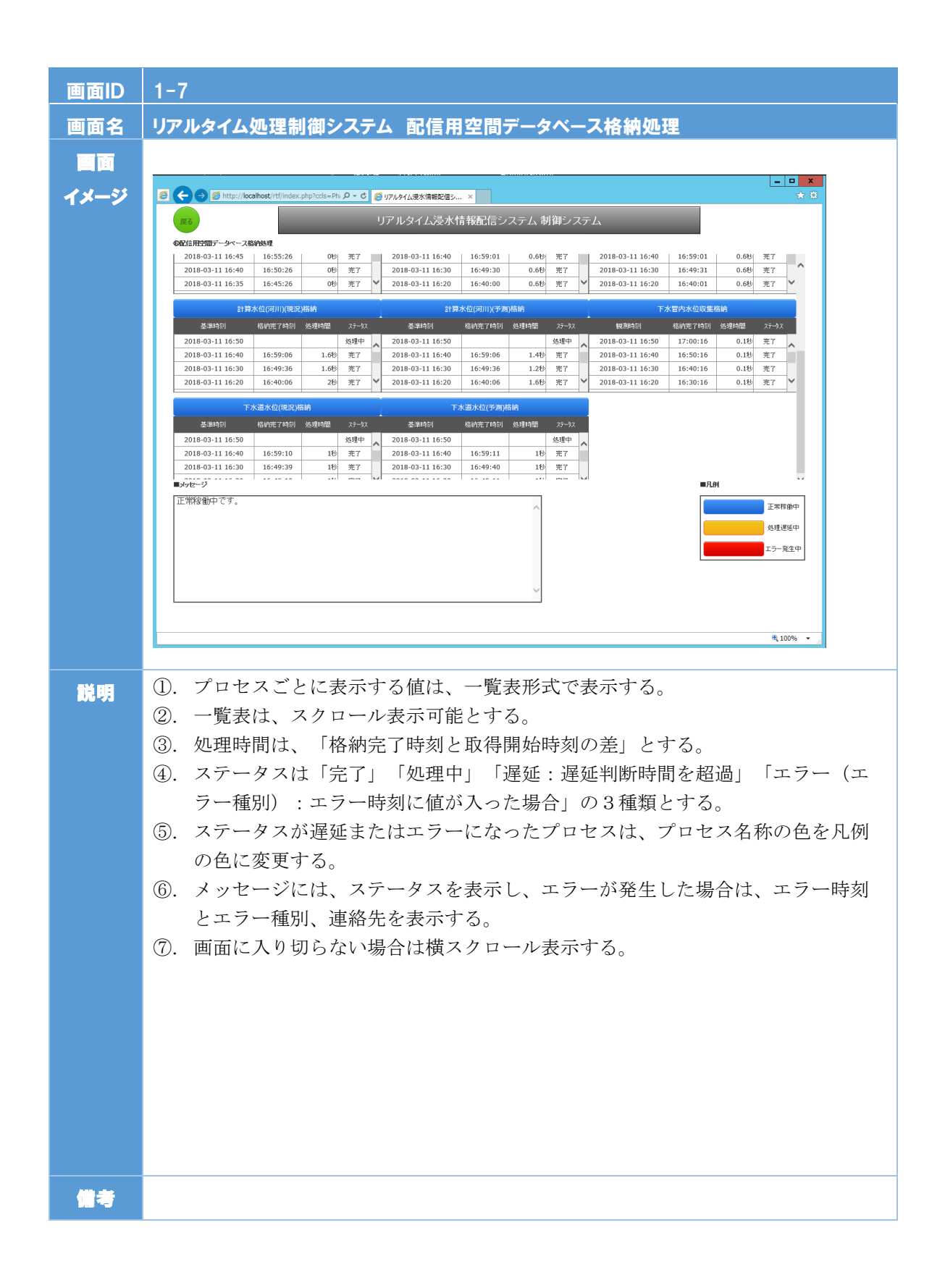

| 画面ID | 1-8                                                                                                    |
|------|----------------------------------------------------------------------------------------------------|
| 画面名  | リアルタイム処理制御システム タイル化処理                                                                                                    |
|      |                                                                                                    |
| イメージ | ・・・・・・・・・・・・・・・・・・・・・・・・・・・・・・・・・・・・                                                                                                    |
|      | <section-header></section-header>                                                                                                    |
| 説明   | <ul> <li>①. プロセスごとに表示する値は、一覧表形式で表示する。</li> <li>②. 一覧表は、スクロール表示可能とする。</li> <li>③. 処理時間は、「格納完了時刻と取得開始時刻の差」とする。</li> <li>④. ステータスは「完了」「処理中」「遅延:遅延判断時間を超過」「エラー(エラー種別):エラー時刻に値が入った場合」の3種類とする。</li> <li>⑤. ステータスが遅延またはエラーになったプロセスは、プロセス名称の色を凡例の色に変更する。</li> <li>⑥. メッセージには、ステータスを表示し、エラーが発生した場合は、エラー時刻とエラー種別、連絡先を表示する。</li> <li>⑦. 画面に入り切らない場合は横スクロール表示する。</li> </ul> |
| 備考   |                                                                                                    |

| 画面ID     | 2-1                                                                                                    |  |
|----------|----------------------------------------------------------------------------------------------------|--|
| 画面名      |                                                                                                    |  |
|          |                                                                                                    |  |
|          |                                                                                                    |  |
| 1×->     | 援切リアルタイム浸水情報配信システム 制御システム                                                                                                    |  |
|          | <b>10</b> /7/1/3/1/3/1/2/                                                                                                    |  |
|          | 0.58 PK 4                                                                                                    |  |
|          | ①177んかイムデータ ①会成原題 ①177んかイムデータ ①波賞モデルデータ ①起始用全国006<br>収集相単数理 全域処理 配倍処理 配倍処理 配倍処理 33単全社                                                                                                    |  |
|          | 基準時間         処理航77時0         万寸、         処理航77時0         万寸、         処理航77時0         万寸、         処理航77時0         万寸、         処理航77時0         万寸、         処理航77時0         万寸、         処理航77時0         万寸、         処理航77時0         万寸、         処理航77時0         万寸、         処理航77時0         万寸、         処理航77時0         万寸、         処理航77時0         万寸、         処理航77時0         万寸、         処理航7           1962-09-11 00:50         13:32:21         党T         13:32:37         党T         13:32:47         党T         13:32:47         次T         13:32:47         次T         13:32:47         次T         13:32:47         次T         13:32:47         次T                                                                   |  |
|          | 1982-09-11 00-40 <b>13:22:21 X 13:22:37 X 13:22:47 X 13:22:47 X 13:24:50 X 13:36:02 X 13:36:09 X 13:36:09 X 13:56:09</b>                                                                                                    |  |
|          | 1982-09-11 00:30         13:12:23         第7         13:12:37         第7         13:12:47         第7         13:14:03         第7         13:24:59         第7         13:25:59         第7         12:55:99           1982-09-11 00:30         13:02:21         第7         13:02:37         第7         13:02:47         第7         13:14:03         第7         13:24:59         第7         13:25:59         第7         12:55:99           1982-09-11 00:20         13:00:21         第7         13:02:47         第7         13:04:04         第7         13:14:25         第7         13:14:49         第7         13:14:29                                                                                                    |  |
|          | 1982-09-11 00:10         12:52:21         第7         12:52:37         第7         12:52:47         第7         12:54:60         第7         13:04:19         第7         13:04:39         第7         12:19:04                                                                                                    |  |
|          | 1982-49-11 00:00         12:42:27         第         12:42:37         第         12:42:47         第         12:43:26         第         12:54:26         第         12:54:29         第         12:34:49         第         12:32:49           1982-09-10 23:50         12:32:21         第         12:32:37         第         12:32:47         第         12:33:14         第         12:43:56         第         12:44:59         第         12:44:59         12:43:49         第         12:43:49         12:43:49         12:43:49         12:43:49         12:43:49         12:43:49         12:43:49         12:43:49         12:43:49         12:43:49         12:43:49         12:43:49         12:43:49         12:43:49         12:43:49         12:43:49         12:43:49         12:43:49         12:43:49         12:43:49         12:43:49         12:43:49         12:43:49         12:43:49         12:43:49         12:43:49         12:43:49         12:43:49         12:43:49         12:43:49         12:43:49         12:43:49         12:43:49         12:43:49         12:43:49         12:43:49         12:43:49         12:43:49         12:43:49         12:43:49         12:43:49         12:43:49         12:43:49         12:43:49         12:43:49         12:43:49         12:43:49         12:43:49         12:43: |  |
|          | 1982-09-10 23:40 <b>12:22:22  2</b> 7 <b>12:22:39 2</b> 7 <b>12:22:51 2</b> 7 <b>12:23:10 2</b> 7 <b>12:33:40 2</b> 7 <b>12:34:10 2</b> 7 <b>11:56 2</b>                                                                                                    |  |
|          | ■/xtx7 ■AM                                                                                                    |  |
|          | 正市(1880)中(19)。                                                                                                    |  |
|          | 中国<br>                                                                                                    |  |
|          |                                                                                                    |  |
|          | ~ ·                                                                                                    |  |
|          |                                                                                                    |  |
|          | 4,00% ·                                                                                                    |  |
|          |                                                                                                    |  |
|          |                                                                                                    |  |
|          | http://localhost/vtf/index.php                                                                                                    |  |
|          |                                                                                                    |  |
|          | ①.プロセスごとに表示する値は、一覧表形式で表示する。                                                                                                    |  |
| e76 • 71 |                                                                                                    |  |
|          | 2. 一見衣は、ヘクロール衣小可能とする。                                                                                                    |  |
|          | ③.処理時間は、各プロセスの画面を参照。                                                                                                    |  |
|          | ④、ステータスは「完了」「処理中」「遅延:遅延判断時間を超過」「エラー(エ                                                                                                    |  |
|          | うい 毎別、 テラー 時刻に広ぶり。 た相合」の 9 番類 トナス                                                                                                    |  |
|          |                                                                                                    |  |
|          | ⑤. ステータスが遅延またはエラーになったプロセスは、プロセス名称の色を凡例                                                                                                    |  |
|          | の色に変更する。                                                                                                    |  |
|          | ⑥ メッヤージにけ ステータスを表示し エラーが発生した堪合け エラー時刻                                                                                                    |  |
|          |                                                                                                    |  |
|          | とエフー理別、理給先を表示する。                                                                                                    |  |
|          | ⑦. 各プロセスの名称をクリックスとプロセスの詳細画面が表示される。                                                                                                    |  |
|          |                                                                                                    |  |
|          |                                                                                                    |  |
|          | 配信処理」の処理完了時刻との差とする。                                                                                                    |  |
|          |                                                                                                    |  |
|          |                                                                                                    |  |
|          |                                                                                                    |  |
|          |                                                                                                    |  |
|          |                                                                                                    |  |
|          |                                                                                                    |  |
|          |                                                                                                    |  |
| /// +×   |                                                                                                    |  |
|          |                                                                                                    |  |

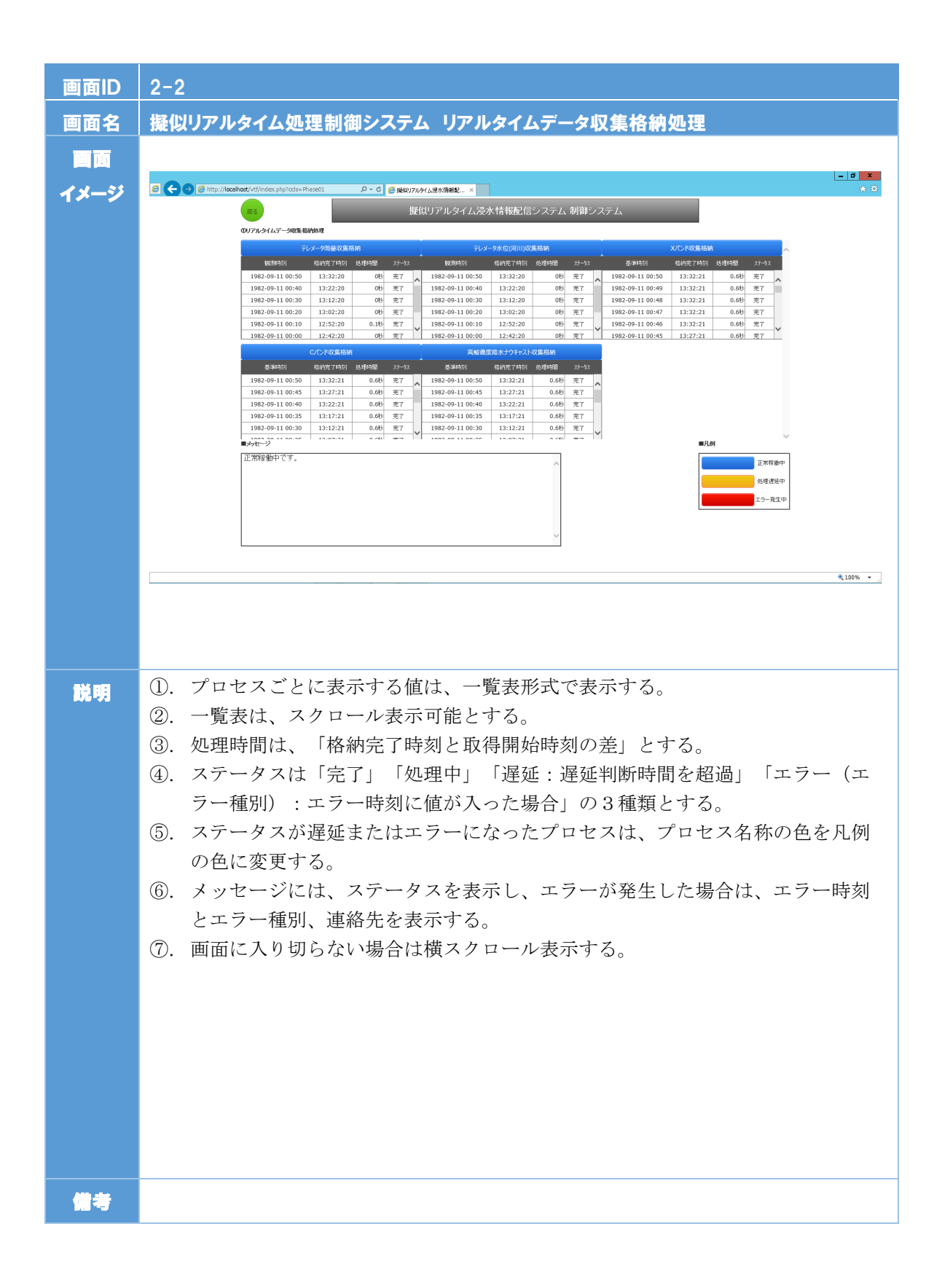

| 画面ID   | 2-3                                                                                                    |
|--------|----------------------------------------------------------------------------------------------------|
| 画面名    | 擬似リアルタイム処理制御システム 合成雨量生成処理                                                                                                    |
|        |                                                                                                    |
| ~x_=\$ | - 0 X                                                                                                    |
|        | また 提供リアルタイム浸水情報配信システム 制御システム                                                                                                    |
|        | 合成(市間)を決成<br>戦(約4月2) 名(4)(117-14) 名(11-14) ステールス                                                                                                    |
|        | 1982-09-11 00:50         13:32:37         0.16         東ア           1982-09-11 00:40         15:22:37         0.26         東ア           1982-09-11 00:51         15:12:37         0.26         東ア                                                                                                    |
|        | 1982-09-11 00:20 13:02:37 0.18 7.7<br>1982-09-11 00:10 12:25:37 0.18 7.7<br>1982-09-10:10 10 12:25:37 0.18 7.7                                                                                                    |
|        |                                                                                                    |
|        |                                                                                                    |
|        |                                                                                                    |
|        |                                                                                                    |
|        | 2.2 支援 (1) 支援 (1) 支援 (1) 支援 (1) 支援 (1) 支援 (1) 支援 (1) 支援 (1) 支援 (1) 支援 (1) 支援 (1) 支援 (1) 支援 (1) 支援 (1) 支援 (1) 支援 (1) 支援 (1) 支援 (1) 支援 (1) 支援 (1) 支援 (1) 支援 (1) 支援 (1) 支援 (1) 支援 (1) 支援 (1) 支援 (1) z (1) z (1) |
|        | ~                                                                                                    |
|        | ₫,100% ·                                                                                                    |
|        |                                                                                                    |
|        |                                                                                                    |
|        |                                                                                                    |
| 説明     | ①. プロセスごとに表示する値は、一覧表形式で表示する。                                                                                                    |
|        | ②. 一覧表は、スクロール表示可能とする。                                                                                                    |
|        | <ol> <li>処理時間は、各フロセスの画面を参照。</li> <li>ステータスは「ウズ」「加理中」「遅延・遅延判断時間を初遇」「エラー(エ</li> </ol>                                                                                                    |
|        | (二、スノークスは「元」」「処理干」「遅延、遅延刊前時間を超過」「エノー(二<br>ラー種別)・エラー時刻に値が入った場合」の3種類とする。                                                                                                    |
|        | ⑤. ステータスが遅延またはエラーになったプロセスは、プロセス名称の色を凡例                                                                                                    |
|        | の色に変更する。                                                                                                    |
|        | ⑥. メッセージには、ステータスを表示し、エラーが発生した場合は、エラー時刻                                                                                                    |
|        | とエラー種別、連絡先を表示する。                                                                                                    |
|        | <ul> <li>①. 谷ノロて人の名称をクリック人とフロセスの詳細画面が表示される。</li> <li>③ 加冊今休の加冊時間は 「『パルムデーが回集枚姉加冊」の加冊開始時却し 「カノル</li> </ul>                                                                                                    |
|        | <ol> <li>         ・         ・         ・</li></ol>                                                                                                    |
|        |                                                                                                    |
|        |                                                                                                    |
|        |                                                                                                    |
|        |                                                                                                    |
|        |                                                                                                    |
| 備考     |                                                                                                    |

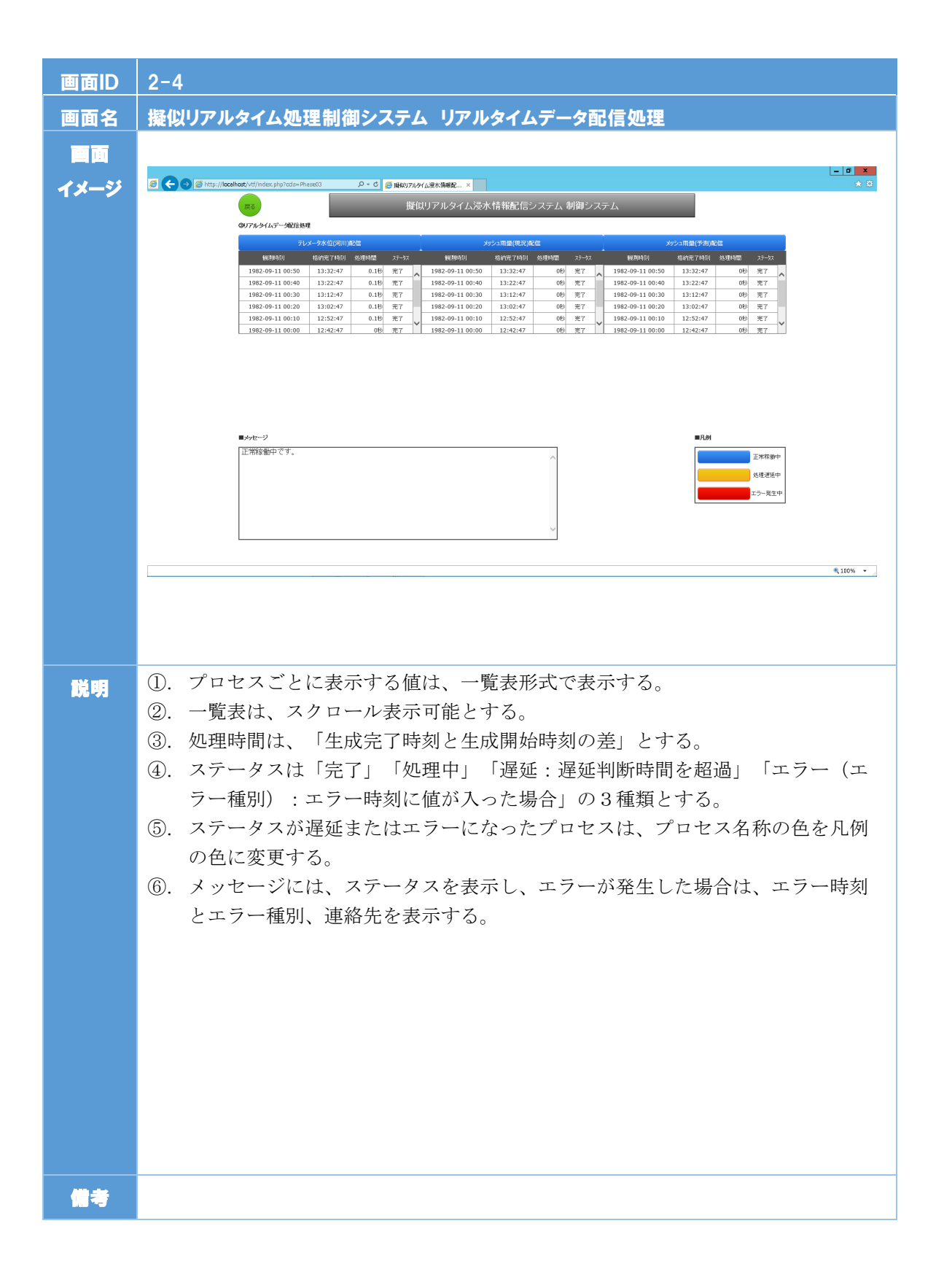

| 画面ID       | 2-5                                                                                                    |
|------------|----------------------------------------------------------------------------------------------------|
| 画面名        | 擬似リアルタイム処理制御システム 演算モデルデータ取得処理                                                                                                    |
|            |                                                                                                    |
| イメージ       |                                                                                                    |
|            | また。                                                                                                    |
|            | Put r bit       Pub r bit       Pub r bit |
|            |                                                                                                    |
| <b>脱 明</b> | <ul> <li>①. プロセスごとに表示する値は、一覧表形式で表示する。</li> <li>②. 一覧表は、スクロール表示可能とする。</li> <li>③. 処理時間は、「配信完了時刻と前プロセスの完了時刻の差」とする。</li> <li>④. ステータスは「完了」「処理中」「エラー(エラー種別):エラー時刻に値が入った場合」の3種類とする。</li> <li>⑤. ステータスが遅延またはエラーになったプロセスは、プロセス名称の色を凡例の色に変更する。</li> <li>⑥. メッセージには、ステータスを表示し、エラーが発生した場合は、エラー時刻とエラー種別、連絡先を表示する。</li> <li>⑦. 画面に入り切らない場合は横スクロール表示する。</li> </ul>                                                                                                    |
| 備考         |                                                                                                    |

| 画面ID       | 2-6                        |
|------------|----------------------------|
| 画面名        | 擬似リアルタイム処理制御システム 演算処理エラー一覧 |
|            |                            |
| 画面<br>イメージ |                            |
|            | ₹,10% ·                    |
| 脱明         | ①. 一覧の表示をクリックするとエラー内容が表示。  |
| 備考         |                            |

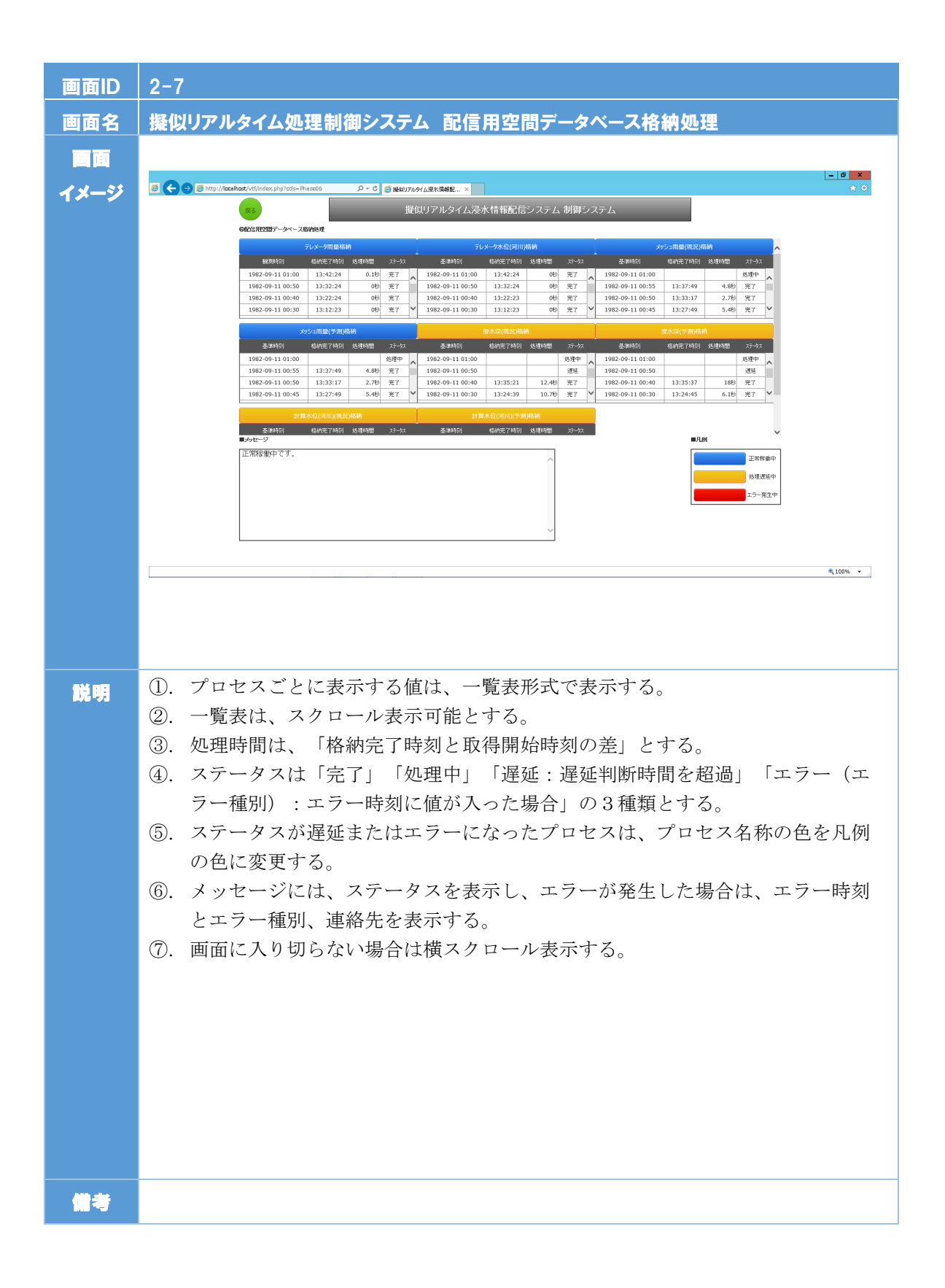
| 画面ID | 2-8                                                                                                    |
|------|----------------------------------------------------------------------------------------------------|
| 画面名  | 擬似リアルタイム処理制御システム タイル化処理                                                                                                    |
|      |                                                                                                    |
| イメージ | - C S Resort Active Complete - Phase 7 P - C S Resort Active Research - Phase 7 P - C S Resort Active Research - X C                                                                                                    |
|      | branch and a second second sec |
| 脱明   | <ol> <li>プロセスごとに表示する値は、一覧表形式で表示する。</li> <li>一覧表は、スクロール表示可能とする。</li> <li>処理時間は、「格納完了時刻と取得開始時刻の差」とする。</li> <li>ステータスは「完了」「処理中」「遅延:遅延判断時間を超過」「エラー(エラー種別):エラー時刻に値が入った場合」の3種類とする。</li> <li>ステータスが遅延またはエラーになったプロセスは、プロセス名称の色を凡例の色に変更する。</li> <li>メッセージには、ステータスを表示し、エラーが発生した場合は、エラー時刻とエラー種別、連絡先を表示する。</li> <li>画面に入り切らない場合は横スクロール表示する。</li> </ol>                                                                                                    |
| 備考   |                                                                                                    |

# 2.4 処理設計

制御システムの処理設計内容を以下に示す。

| 処<br>理<br>No. | 処理名称                | 制御画面種別 | 基準時刻間隔 | 処理開始時刻                                                                                 | 処理完了時刻                                                                                  | 処理時間               | 処理<br>基準<br>時間 | 備考                                        |
|---------------|---------------------|--------|--------|----------------------------------------------------------------------------------------|-----------------------------------------------------------------------------------------|--------------------|----------------|-------------------------------------------|
| 1             | リアルタイムデータ<br>収集格納処理 | メイン画面  | 10 分間隔 | 同基準時刻/観測時刻(10 分間隔)<br>における処理 No.10~14,39 の取得<br>開始時刻の中で最も <b>早い</b> 時刻                 | 同基準時刻/観測時刻(10分間隔)<br>における処理 No.10~14,39の格納<br>完了時刻の中で最も遅い時刻                             | =処理開始時刻<br>-処理完了時刻 |                |                                           |
| 2             | 合成雨量生成処理            | メイン画面  | 10 分間隔 | 同基準時刻/観測時刻(10 分間隔)<br>における<br>realdb.log_create_mesh.kaishijik<br>oku で最も <b>早い</b> 時刻 | 同基準時刻/観測時刻(10 分間隔)<br>における<br>realdb.log_create_mesh.kanryouj<br>ikoku で最も <b>遅い</b> 時刻 | =処理開始時刻<br>-処理完了時刻 |                |                                           |
| 3             | リアルタイムデータ<br>配信処理   | メイン画面  | 10 分間隔 | 同基準時刻/観測時刻(10 分間隔)<br>における処理 No.16~18,40 の配信<br>開始時刻の中で最も <b>早い</b> 時刻                 | 同基準時刻/観測時刻(10 分間隔)<br>における処理 No.16~18,40 の配信<br>完了時刻の中で最も <b>遅い</b> 時刻                  | =処理開始時刻<br>-処理完了時刻 |                |                                           |
| 4             | 演算モデルデータ取<br>得処理    | メイン画面  | 10 分間隔 | 同基準時刻/観測時刻(10 分間隔)<br>における処理 No.19〜21,41 の配信<br>完了時刻の中で最も <b>早い</b> 時刻                 | 同基準時刻/観測時刻(10 分間隔)<br>における処理 No.19~21,41 の取得<br>完了時刻の中で最も <b>遅い</b> 時刻                  | =処理開始時刻<br>-処理完了時刻 |                | 開始時刻が判別できないた<br>め、前処理の処理完了時刻が<br>開始時刻にする。 |
| 5             | 演算処理                | メイン画面  | 10 分間隔 | -                                                                                      | -                                                                                       | =処理開始時刻<br>-処理完了時刻 | _              |                                           |
| 6             | 配信用空間 DB 格納<br>処理   | メイン画面  | 10 分間隔 | 同基準時刻/観測時刻(10 分間隔)<br>における処理 No.23~30,42~44<br>の取得開始時刻の中で最も <b>早い</b> 時刻               | 同基準時刻/観測時刻(10 分間隔)<br>における処理 No.23~30,42~44<br>の格納完了時刻の中で最も <b>遅い</b> 時刻                | =処理開始時刻<br>-処理完了時刻 |                |                                           |

# 表 2-3 制御システム処理設計内容

| 処<br>理<br>No. | 処理名称                                  | 制御画面種別                                                   | 基準時刻間隔            | 処理開始時刻                                                                                          | 処理完了時刻                                                                                      | 処理時間                         | 処理<br>基準<br>時間 | 備考              |
|---------------|---------------------------------------|----------------------------------------------------------|-------------------|-------------------------------------------------------------------------------------------------|---------------------------------------------------------------------------------------------|------------------------------|----------------|-----------------|
| 7             | タイル化処理                                | メイン画面                                                    | 10 分間隔            | 同基準時刻/観測時刻(10 分間隔)<br>における処理 No.31~34 の<br>タイル化処理開始時刻の中で最も早<br>い時刻                              | 同基準時刻/観測時刻(10 分間隔)<br>における処理 No.31~34 の<br>タイル化処理完了時刻の中で最も遅<br>い時刻                          | =処理開始時刻<br>-処理完了時刻           |                |                 |
| 8             | タイル配信処理                               | メイン画面                                                    | 10 分間隔            | 同基準時刻/観測時刻(10 分間隔)<br>における処理 No.31~34 の<br>配信開始時刻の中で最も早い時刻                                      | 同基準時刻/観測時刻(10 分間隔)<br>における処理 No.31~34 の<br>配信完了時刻の中で最も遅い時刻                                  | =処理開始時刻<br>-処理完了時刻           |                |                 |
| 9             | 全体処理                                  | メイン画面                                                    | 10 分間隔            | areadb.log_precess_comp.kaishiji<br>koku<br>(同基準時刻/観測時刻(10 分間<br>隔)におけるリアルタイム収集格納<br>処理の取得開始時刻) | areadb.log_precess_comp.kanryo<br>ujikoku<br>(同基準時刻/観測時刻(10 分間<br>隔)におけるタイル配信処理の格納<br>完了時刻) | =処理開始時刻<br>-処理完了時刻           |                |                 |
| 10            | <del>テレメーク雨量収集</del><br><del>格納</del> | <del>リアルタイム</del><br><del>デーク収集格</del><br><del>納処理</del> | <del>10 分間隔</del> | realdb.log_get_rain.kaishijikoku                                                                | realdb.log_get_rain.kanryoujikok<br>u                                                       | <del>取得開始時刻-</del><br>格納完了時刻 |                | H30 年度から受信していない |
| 11            | テレメータ水位収集<br>格納                       | リアルタイム<br>データ収集格<br>納処理                                  | 10 分間隔            | realdb.log_get_rivstage.kaishijiko<br>ku                                                        | realdb.log_get_rivstage.kanryouji<br>koku                                                   | 取得開始時刻-<br>格納完了時刻            |                |                 |
| 12            | C-X 合成収集格納                            | リアルタイム<br>データ収集格<br>納処理                                  | 1 分間隔             | realdb.log_get_cx.kaishijikoku                                                                  | realdb.log_get_cx.kanryoujikoku                                                             | 取得開始時刻-<br>格納完了時刻            |                |                 |

| 処<br>理<br>No. | 処理名称                                         | 制御画面種別                                      | 基準時刻間隔           | 処理開始時刻                                    | 処理完了時刻                                                      | 処理時間                                      | 処理<br>基準<br>時間 | 備考                                        |
|---------------|----------------------------------------------|---------------------------------------------|------------------|-------------------------------------------|-------------------------------------------------------------|-------------------------------------------|----------------|-------------------------------------------|
| 14            | 高解像度降水ナウキ<br>ャスト収集格納<br>(新型気象レーダデ<br>ータ収集格納) | リアルタイム<br>データ収集格<br>納処理                     | 5 分間隔            | realdb.log_get_nowcast.kaishijik<br>oku   | realdb.log_get_nowcast.kanryouj<br>ikoku                    | 取得開始時刻-<br>格納完了時刻                         |                | H30 年度は新型気象レーダデ<br>ータを利用する際に処理を流<br>用     |
| 15            | メッシュ雨量生成                                     | メッシュ雨量<br>生成処理                              | 5 分間隔            | realdb.log_create_mesh.kaishijik<br>oku   | realdb.log_create_mesh.kanryouj<br>ikoku                    | =生成開始時刻<br>-生成完了時刻                        |                |                                           |
| 16            | テレメータ水位(河<br>川)配信                            | リアルタイム<br>データ配信処<br>理                       | 10 分間隔           | realdb.log_put_rivstage.kaishijiko<br>ku  | realdb.log_put_rivstage.kanryouji<br>koku                   | =配信開始時刻<br>-配信完了時刻                        |                |                                           |
| 17            | <del>メッシュ雨量(現</del><br><del>況)配信</del>       | <del>リアルタイム</del><br><del>デーク配信処</del><br>理 | <del>5 分間隔</del> | realdb.log_put_mesh.kaishijikoku          | <del>realdb.log_put_mesh.kanryoujiko</del><br><del>ku</del> | <del>=配信開始時刻</del><br><del>- 配信完了時刻</del> |                | H30 年度から受信していない                           |
| 18            | メッシュ雨量(予<br>測)配信                             | リアルタイム<br>データ配信処<br>理                       | 5 分間隔            | realdb.log_put_mesh.kaishijikoku          | realdb.log_put_mesh.kanryoujiko<br>ku                       | =配信開始時刻<br>-配信完了時刻                        |                |                                           |
| 19            | (演算モデル) テレ<br>メータ水位(河川)<br>取得                | 演算モデルデ<br>ータ取得処理                            | 10 分間隔           | realdb.log_put_rivstage.kanryouji<br>koku | realdb.log_m_get_rivstage<br>(input フォルダの取得完了 log 検<br>知時刻) | =配信完了時刻<br>-取得完了時刻                        |                | 開始時刻が判別できないた<br>め、前処理の処理完了時刻が<br>開始時刻にする。 |
| 20            | (演算モデル)メッ<br>シュ雨量(現況)取得                      | 演算モデルデ<br>ータ取得処理                            | 5 分間隔            | realdb.log_put_mesh.kanryoujiko<br>ku     | realdb.log_m_get_mesh<br>(input フォルダの取得完了 log 検<br>知時刻)     | =配信完了時刻<br>-取得完了時刻                        |                | 開始時刻が判別できないた<br>め、前処理の処理完了時刻が<br>開始時刻にする。 |

| 処<br>理<br>No. | 処理名称                        | 制御画面種別                                                    | 基準時刻間隔            | 処理開始時刻                                      | 処理完了時刻                                                      | 処理時間                                     | 処理<br>基準<br>時間 | 備考                                        |
|---------------|-----------------------------|-----------------------------------------------------------|-------------------|---------------------------------------------|-------------------------------------------------------------|------------------------------------------|----------------|-------------------------------------------|
| 21            | (演算モデル)メッ<br>シュ雨量(予測)取<br>得 | 演算モデルデ<br>ータ取得処理                                          | 5 分間隔             | realdb.log_put_mesh.kanryoujiko<br>ku       | realdb.log_m_get_mesh<br>(input フォルダの取得完了 log 検<br>知時刻)     | =配信完了時刻<br>-取得完了時刻                       |                | 開始時刻が判別できないた<br>め、前処理の処理完了時刻が<br>開始時刻にする。 |
| 22            | 演算処理エラー一覧                   | 演算処理                                                      |                   | _                                           | _                                                           | _                                        | I              |                                           |
| 23            | テレメーク雨量格納                   | <del>配信用空間デ</del><br>ー <del>クベース格</del><br><del>納処理</del> | <del>10 分間隔</del> | <del>areadb_log_get_rain.kaishijikoku</del> | <del>areadb_log_get_rain.kanryoujiko</del><br><del>ku</del> | <del>=取得開始時刻</del><br><del>-格納完了時刻</del> |                | H30 年度から受信していない                           |
| 24            | テレメータ水位(河<br>川)格納           | 配信用空間デ<br>ータベース格<br>納処理                                   | 10 分間隔            | areadb_log_get_rivstage.kaishijik<br>oku    | areadb_log_get_rivstage.kanryou<br>jikoku                   | =取得開始時刻<br>-格納完了時刻                       |                |                                           |
| 25            | メッシュ雨量(現<br>況)格納            | 配信用空間デ<br>ータベース格<br>納処理                                   | 10 分間隔            | areadb_log_get_mesh.kaishijikok<br>u        | areadb_log_get_mesh.kanryoujik<br>oku                       | =取得開始時刻<br>-格納完了時刻                       |                |                                           |
| 26            | メッシュ雨量(予<br>測)格納            | 配信用空間デ<br>ータベース格<br>納処理                                   | 10 分間隔            | areadb_log_get_mesh.kaishijikok<br>u        | areadb_log_get_mesh.kanryoujik<br>oku                       | =取得開始時刻<br>-格納完了時刻                       |                |                                           |
| 27            | 浸水深(現況)格納                   | 配信用空間デ<br>ータベース格<br>納処理                                   | 10 分間隔            | areadb_log_get_flood.kaishijikok<br>u       | areadb_log_get_mesh.kanryoujik<br>oku                       | =取得開始時刻<br>-格納完了時刻                       |                |                                           |
| 28            | 浸水深(予測)格納                   | 配信用空間デ<br>ータベース格<br>納処理                                   | 10 分間隔            | areadb_log_get_flood.kaishijikok<br>u       | areadb_log_get_mesh.kanryoujik<br>oku                       | =取得開始時刻<br>-格納完了時刻                       |                |                                           |

| 処<br>理<br>No. | 処理名称                 | 制御画面種別                  | 基準時刻間隔 | 処理開始時刻                                   | 処理完了時刻                                     | 処理時間                               | 処理<br>基準<br>時間 | 備考 |
|---------------|----------------------|-------------------------|--------|------------------------------------------|--------------------------------------------|------------------------------------|----------------|----|
| 29            | 計算水位(河川)<br>(現況)格納   | 配信用空間デ<br>ータベース格<br>納処理 | 10 分間隔 | areadb_log_get_calriver.kaishijik<br>oku | areadb_log_get_calriver.kanryouj<br>ikoku  | =取得開始時刻<br>-格納完了時刻                 |                |    |
| 30            | 計算水位(河川)<br>(予測)格納   | 配信用空間デ<br>ータベース格<br>納処理 | 10 分間隔 | areadb_log_get_calriver.kaishijik<br>oku | areadb_log_get_calriver.kanryouj<br>ikoku  | =取得開始時刻<br>-格納完了時刻                 |                |    |
| 31            | メッシュ雨量(現<br>況)タイル化   | タイル化処理                  | 10 分間隔 | areadb_log_mesh_tiling.kaishijik<br>oku  | areadb_log_mesh_tiling.kanryoji<br>kokoku  | =タイル化処理<br>開始時刻-タイ<br>ル化処理完了<br>時刻 |                |    |
| 32            | メッシュ雨量(予測)<br>タイル化   | タイル化処理                  | 10 分間隔 | areadb_log_mesh_tiling.kaishijik<br>oku  | areadb_log_mesh_tiling.kanryoji<br>kokoku  | =タイル化処理<br>開始時刻-タイ<br>ル化処理完了<br>時刻 |                |    |
| 33            | 浸水深メッシュ(現<br>況)タイル化  | タイル化処理                  | 10 分間隔 | areadb_log_flood_tiling.kaishijiko<br>ku | areadb_log_flood_tiling.kanryojik<br>okoku | =タイル化処理<br>開始時刻-タイ<br>ル化処理完了<br>時刻 |                |    |
| 34            | 浸水深メッシュ(予<br>測) タイル化 | タイル化処理                  | 10 分間隔 | areadb_log_flood_tiling.kaishijiko<br>ku | areadb_log_flood_tiling.kanryojik<br>okoku | =タイル化処理<br>開始時刻-タイ<br>ル化処理完了<br>時刻 |                |    |

| 処<br>理<br>No. | 処理名称                 | 制御画面種別                  | 基準時刻間<br>隔 | 処理開始時刻                                        | 処理完了時刻                                                    | 処理時間               | 処理<br>基準<br>時間 | 備考                                        |
|---------------|----------------------|-------------------------|------------|-----------------------------------------------|-----------------------------------------------------------|--------------------|----------------|-------------------------------------------|
| 35            | メッシュ雨量(現<br>況)タイル配信  | タイル配信処<br>理             | 10 分間隔     | areadb_log_mesh_tilehaishin.kais<br>hijikoku  | areadb_log_mesh_tilehaishin.kan<br>ryojikokoku            | =配信開始時刻<br>-配信完了時刻 |                |                                           |
| 36            | メッシュ雨量(予<br>測)タイル配信  | タイル配信処<br>理             | 10 分間隔     | areadb_log_mesh_tilehaishin.kais<br>hijikoku  | areadb_log_mesh_tilehaishin.kan<br>ryojikokoku            | =配信開始時刻<br>-配信完了時刻 |                |                                           |
| 37            | 浸水深メッシュ(現<br>況)タイル配信 | タイル配信処<br>理             | 10 分間隔     | areadb_log_flood_tilehaishin.kais<br>hijikoku | areadb_log_flood_tilehaishin.kan<br>ryojikokoku           | =配信開始時刻<br>-配信完了時刻 |                |                                           |
| 38            | 浸水深メッシュ(予<br>測)タイル配信 | タイル配信処<br>理             | 10 分間隔     | areadb_log_flood_tilehaishin.kais<br>hijikoku | areadb_log_flood_tilehaishin.kan<br>ryojikokoku           | =配信開始時刻<br>-配信完了時刻 |                |                                           |
| 39            | 下水管内水位収集格<br>納       | リアルタイム<br>データ収集格<br>納処理 | 10 分間隔     | realdb.log_get_sewage.kaishijiko<br>ku        | realdb.log_get_sewage.kanryouji<br>koku                   | 取得開始時刻-<br>格納完了時刻  |                |                                           |
| 40            | 下水管内水位配信             | リアルタイム<br>データ配信処<br>理   | 10 分間隔     | realdb.log_put_sewage.kaishijiko<br>ku        | realdb.log_put_sewage.kanryouji<br>koku                   | =配信開始時刻<br>-配信完了時刻 |                |                                           |
| 41            | (演算モデル)下水<br>管内水位取得  | 演算モデルデ<br>ータ取得処理        | 10 分間隔     | realdb.log_put_sewage.kanryouji<br>koku       | realdb.log_m_get_sewage<br>(input フォルダの取得完了 log 検<br>知時刻) | =配信完了時刻<br>-取得完了時刻 |                | 開始時刻が判別できないた<br>め、前処理の処理完了時刻が<br>開始時刻にする。 |
| 42            | 下水管内水位格納             | 配信用空間デ<br>ータベース格<br>納処理 | 10 分間隔     | areadb_log_get_sewage.kaishijik<br>oku        | areadb_log_get_sewage.kanryou<br>jikoku                   | =取得開始時刻<br>-格納完了時刻 |                |                                           |
| 43            | 下水道水位(現況)<br>格納      |                         | 10 分間隔     | areadb_log_get_calmanhole.kais<br>hijikoku    | areadb_log_get_<br>calmanhole.kanryoujikoku               | =取得開始時刻<br>-格納完了時刻 |                |                                           |

| 処<br>理<br>No. | 処理名称            | 制御画面種別                  | 基準時刻間隔 | 処理開始時刻                                     | 処理完了時刻                                      | 処理時間               | 処理<br>基準<br>時間 | 備考 |
|---------------|-----------------|-------------------------|--------|--------------------------------------------|---------------------------------------------|--------------------|----------------|----|
| 44            | 下水道水位(予測)<br>格納 | 配信用空間デ<br>ータベース格<br>納処理 | 10 分間隔 | areadb_log_get_<br>calmanhole.kaishijikoku | areadb_log_get_<br>calmanhole.kanryoujikoku | =取得開始時刻<br>-格納完了時刻 |                |    |

### 2.5 監視項目設計

制御システムにおける監視項目の一覧を以下に示す。将来的に監視項目が追加されることを想定し、監視項目はマスタにより管理する設計とした。

| エラーコード | エラーメッセージ                     | 監視內容                                            |
|--------|------------------------------|-------------------------------------------------|
| 03     | C-X 合成雨量データの取得に失敗しました。       | C-X 合成雨量データの取得が正しく完了するか。                        |
| 05     | 高解像度降水ナウキャストデータの取り込みに失敗しました。 | 高解像度降水ナウキャストデータの取得が正しく完了するか。                    |
| 06     | テレメータ雨量データの送信に失敗しました。        | テレメータ水位データを配信用フォルダに正しく配信できたか。                   |
| 07     | テレメータ水位データの送信に失敗しました。        | テレメータ雨量データを配信用フォルダに正しく配信できたか。                   |
| 08     | 下水管内水位データの送信に失敗しました。         | 下水管内水位データを配信用フォルダに正しく配信できたか。                    |
| 11     | テレメータ雨量配信データの取得に失敗しました。      | テレメータ雨量データの取得が正しく完了するか。                         |
| 12     | テレメータ水位配信データの取得に失敗しました。      | テレメータ水位データの取得が正しく完了するか。                         |
| 13     | 下水管内水位データの取得に失敗しました。         | 下水管内水位データの取得が正しく完了するか。                          |
| 21     | メッシュ情報の取得に失敗しました。            | メッシュのマスタ情報を正しく取得できたか。                           |
| 22     | バイナリーデータからの雨量データの取得に失敗しました。  | 高解像度降水ナウキャスト及び C-X 合成雨量バイナリのデータを正しく切り出し、取得できたか。 |
| 23     | CSV 出力時にエラーが発生しました。          | 標準インプット形式の CSV ファイルを正しく出力できるか。(下水管内水位含む)        |
| 25     | メッシュ雨量データの送信に失敗しました。         | メッシュ雨量データを配信用フォルダに正しく配信できたか。                    |
| 26     | 浸水深 CSV データの読み取りに失敗しました。     | モデル側から受信した浸水深 CSV データを正しく読み込みできるか。              |
| 27     | 重複データの削除に失敗しました。             | モデル側から受信した重複データの削除が正しく行われたか。                    |
| 28     | 浸水深データの登録に失敗しました。            | 浸水深のデータを正しく配信用データベースに登録できるか。                    |
| 29     | 浸水深メッシュ画像の作成に失敗しました。         | 浸水深タイル画像生成用のデータの作成が正しく完了したか。                    |
| 30     | 対象データがありません。                 | 処理対象のデータが存在するか。                                 |
| 31     | 計算水位 CSV データの読み取りに失敗しました。    | モデル側から受信した計算水位データを正しく読み込みできるか。(下水道水位含む)         |
| 32     | 計算水位データの登録に失敗しました。           | 計算水位のデータを正しく配信用データベースに登録できるか。(下水道水位含む)          |
| 33     | エラーログファイルの読み取りに失敗しました。       | モデル側から受信したエラーログファを正しく読み込みできるか。                  |
| 34     | 雨量メッシュタイルラスタの生成に失敗しました。      | 雨量メッシュラスタの生成が正しく完了するか。                          |
| 35     | 浸水深メッシュタイルラスタの生成に失敗しました。     | 浸水深メッシュタイルラスタの生成が正しく完了するか。                      |

表 2-4 制御システムにおける監視項目一覧

※37以降は、監視すべき項目(検知すべきエラー項目)が発生した段階で順次追加

## 3. WEB システム

予測結果や関連する情報をウェブ配信する水防管理者向けウェブ配信機能(以下、浸水予測システム)の画面一覧を示す。

| 画面 ID | 画面名          | 画面説明                    |
|-------|--------------|-------------------------|
| 1-1   | 地図画面 (TOP画面) | レイヤー設定画面で設定した情報を地図表示する画 |
|       |              | 面。また、各機能画面へ遷移するためのボタン表示 |
|       |              | (本システムのTOP画面)。          |
| 1-2   | レイヤー設定画面     | 地図に表示するレイヤーを設定(表示・非表示)す |
|       |              | る画面。                    |
| 1-3   | 地図2画面並列表示画面  | レイヤー設定画面で設定した情報を地図2画面表示 |
|       |              | (左右に地図画面を並べて表示)する画面。    |
| 2-1   | 水位情報一覧表示画面   | 観測所等の水位情報を一覧表示する画面。河道上の |
|       |              | 任意地点の水位を横断図表示する画面。越流および |
|       |              | 決壊の危険性が高い箇所の水位状況を一覧表示する |
|       |              | 画面。                     |
| 2-2   | 縦断図表示画面      | 選択した河川の縦断図および水位等の情報を表示す |
|       |              | る画面。                    |
| 2-3   | 人孔水位一覧画面     | 人孔内水位を表およびグラフで一覧表示する機能。 |
|       |              | また、位置図や一覧表で選択した人孔地点における |
|       |              | 雨量強度をグラフ表示する。           |
| 3-1   | 被害予測(町丁目)画面  | 町丁目別の被害(浸水割合、浸水範囲内に存在する |
|       |              | 世帯数・人数等)を一覧表示する画面。      |
| 3-2   | 被害予測(重要施設等)画 | 地下入口、アンダーパス等の重要施設別の被害(浸 |
|       | 面            | 水深)を一覧表示する画面。           |
| 4-1   | 概況図画面        | 選択した流域の概況図を表示する画面。河道や水位 |
|       |              | 観測所について、予測結果(危険度)に応じて色分 |
|       |              | け表示する。                  |
| 5-1   | 監視地点一覧表示画面   | 各ユーザーが監視する地点を任意に登録でき、かつ |
|       |              | 登録した地点の状況(浸水深、映像等)をグラフや |
|       |              | 表で一覧表示する画面。             |

表 3-1 リアルタイム浸水予測システム画面一覧

## 3.1 機能一覧

各画面に対応する浸水予測システムの機能を以下に示す。

| 画面 ID | 画面名             | 機能 ID | 機能名                         | 機能説明                                                                    |
|-------|-----------------|-------|-----------------------------|-------------------------------------------------------------------------|
| 1-1   | 地図画面(TOP<br>画面) | 1-1   | 背景地図表示機能                    | 地理院タイル(地理院地図)を表示する機<br>能。                                               |
|       |                 | 1-2   | 地図操作機能                      | 地図の拡大・縮小、移動、アイコン選択、<br>計測、印刷等の地図操作を行う機能。                                |
|       |                 | 1-3   | 表示時間設定機能                    | 地図上に表示する情報の時間設定を行う機<br>能。                                               |
|       |                 | 1-4   | 表示範囲設定機能                    | 表示する地図範囲を地区・流域、市区町村<br>名で選択する機能。                                        |
|       |                 | 1-5   | 注意箇所一覧表示<br>機能              | 地図表示範囲に存在する注意箇所を一覧表<br>示する機能。                                           |
| 1-2   | レイヤー設定画<br>面    | 1-6   | レイヤー表示機能                    | 地図上に表示するレイヤーの表示/非表示を<br>切替える機能。                                         |
| 1-3   | 地図2画面並列<br>表示画面 | 1-7   | 地図2画面表示機<br>能               | レイヤー設定画面で設定した情報を地図2<br>画面表示(左右に地図画面を並べて表示)<br>する機能。                     |
| 1-4   | 地図分割表示画<br>面    | 1-8   | 地図分割表示機能                    | 設定した任意の時間・範囲の降雨および浸<br>水深地図(画像)を並べて表示する機能。                              |
| 2-1   | 水位情報一覧表<br>示画面  | 2-1   | 水位情報一覧表示<br>機能              | 観測所等の水位情報を一覧表示する機能。<br>登録した危険箇所の情報を表およびグラフ<br>で一覧表示する機能。                |
|       |                 | 2-2   | 横断図表示機能                     | 河道上の任意地点の水位を横断図表示する<br>機能。                                              |
| 2-2   | 縦断図表示画面         | 2-3   | 縦断図表示機能                     | 選択した河川の縦断図および水位等の情報<br>を表示する機能。                                         |
| 2-3   | 人孔水位一覧画<br>面    | 2-4   | 位置図表示機能                     | 人孔地点、窪地、浸水実績の位置を重ね合<br>わせて表示する機能。                                       |
|       |                 | 2-5   | 人孔水位情報一覧<br>表示機能            | 人孔内水位を表およびグラフで一覧表示す<br>る機能。また、位置図や一覧表で選択した<br>人孔地点における雨量強度をグラフ表示す<br>る。 |
|       |                 | 2-6   | 監視人孔登録機能                    | 各ユーザーが監視する人孔を地図上から人<br>に登録する機能。                                         |
|       |                 | 2-7   | アラート通知機能                    | 監視人孔の観測水位や予測水位が閾値を超<br>過した場合にアラートメールを配信する機<br>能。                        |
|       |                 | 2-8   | 人孔水位一覧情報<br>スマートフォン表<br>示機能 | 人孔水位一覧画面をスマートフォンで表示<br>する画面。                                            |

# 表 3-2 リアルタイム浸水予測システム機能一覧

| 画面 ID | 画面名     | 機能 ID | 機能名      | 機能説明                |
|-------|---------|-------|----------|---------------------|
| 3-1   | 被害予測(町丁 | 3-1   | 町丁目別一覧表示 | 町丁目別の被害(浸水割合、浸水範囲内に |
|       | 目)画面    |       | 機能       | 存在する世帯数・人数等)を一覧表示する |
|       |         |       |          | 機能。                 |
| 3-2   | 被害予測(重要 | 3-2   | 重要施設別一覧表 | 重要施設別の被害(浸水深)を一覧表示す |
|       | 施設等)画面  |       | 示機能      | る機能。                |
| 4-1   | 概況図画面   | 4-1   | 概況図表示機能  | 選択した流域の概況図を表示し、河道や水 |
|       |         |       |          | 位観測所について、予測結果(危険度)に |
|       |         |       |          | 応じて色分け表示する機能。       |
| 5-1   | 監視地点一覧表 | 5-1   | 監視地点登録機能 | 各ユーザーが監視する地点を地図上から任 |
|       | 示画面     |       |          | 意に登録する機能。           |
|       |         | 5-2   | 監視地点一覧表示 | 登録した監視地点の情報を表およびグラフ |
|       |         |       | 機能       | で一覧表示する機能。          |

#### 3.1 画面遷移

以下に画面遷移を示す。

■浸水予測システム画面遷移

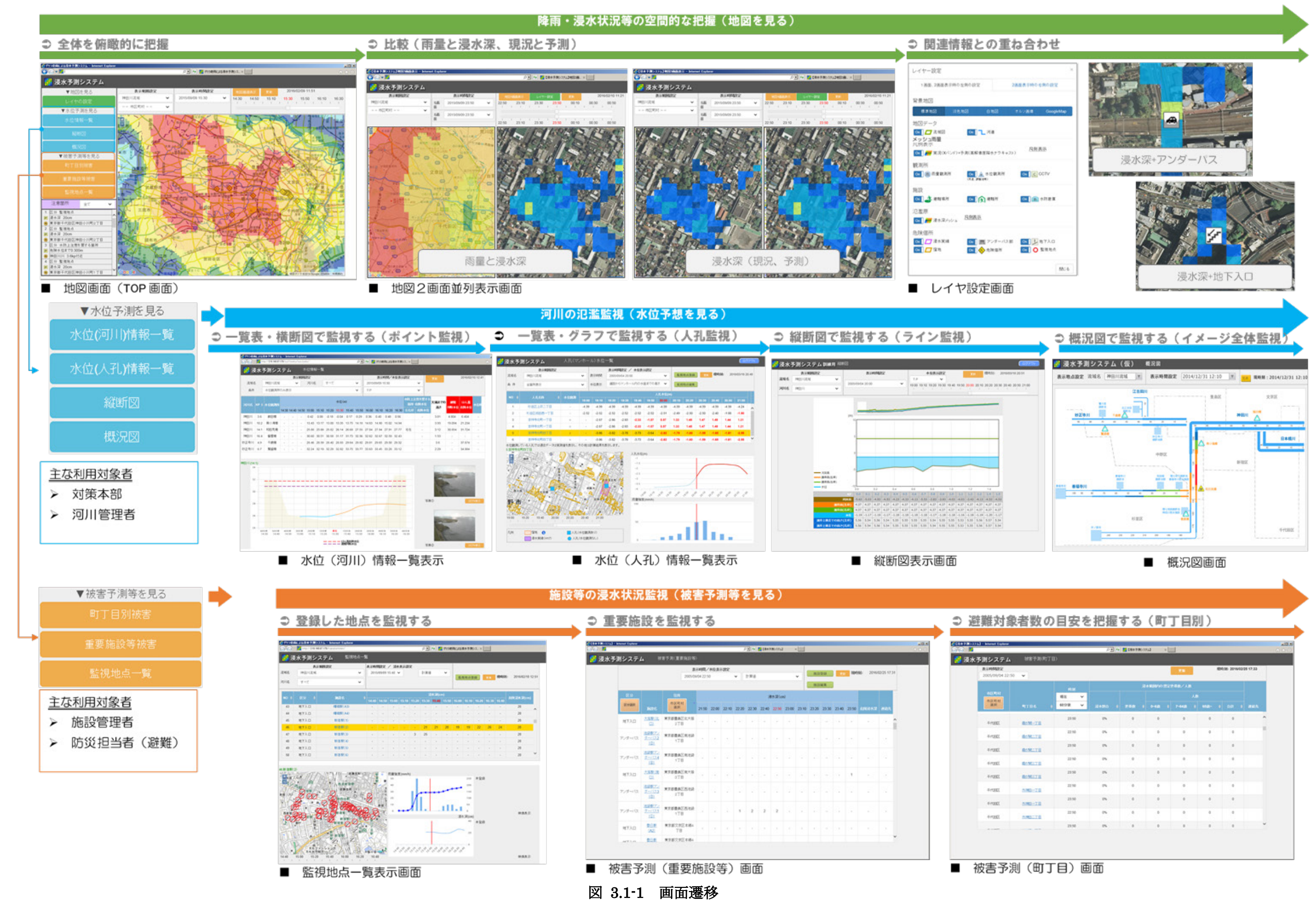

#### 3.2 画面設計および処理設計

以下に、各画面設計および処理設計を示す。

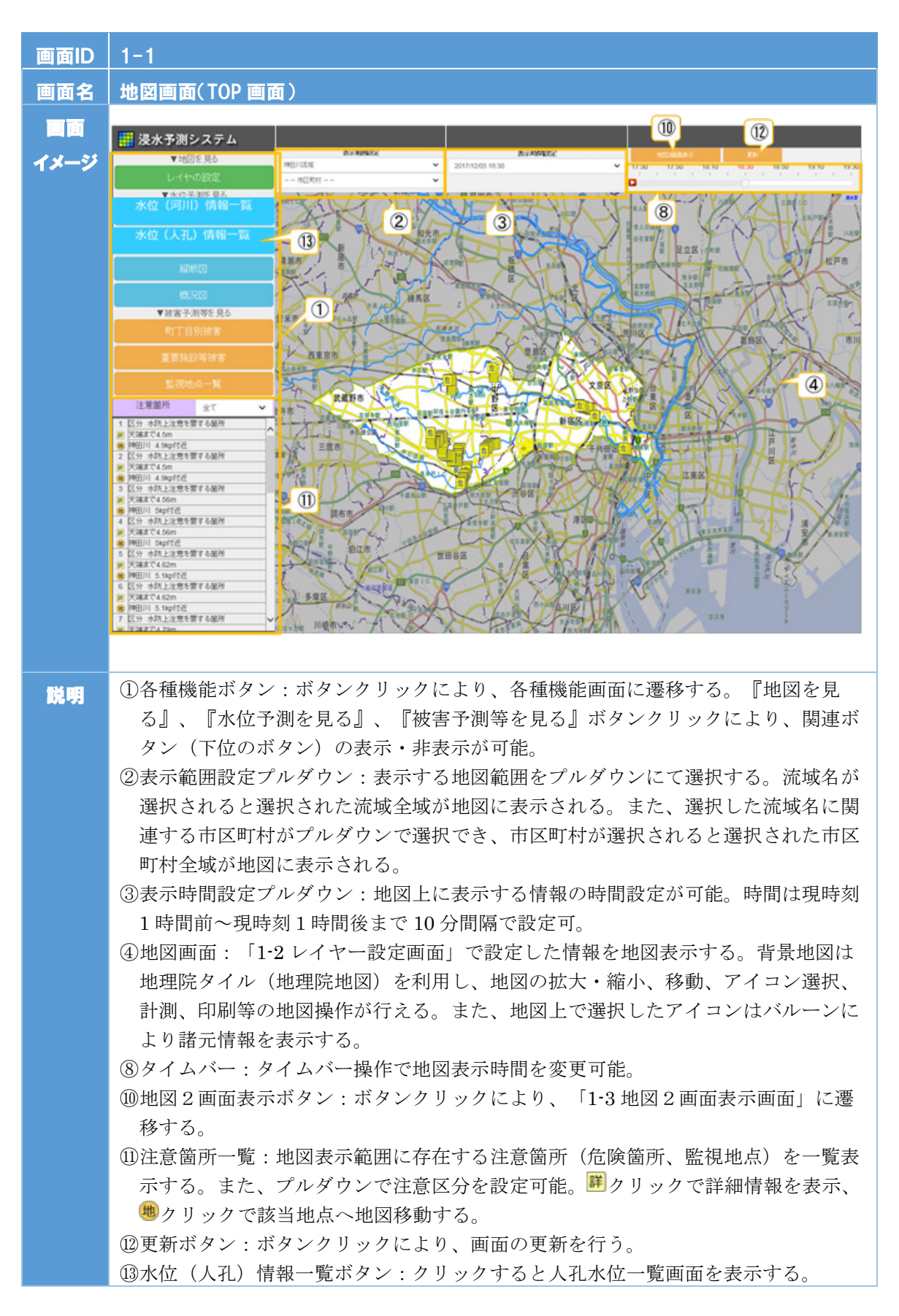

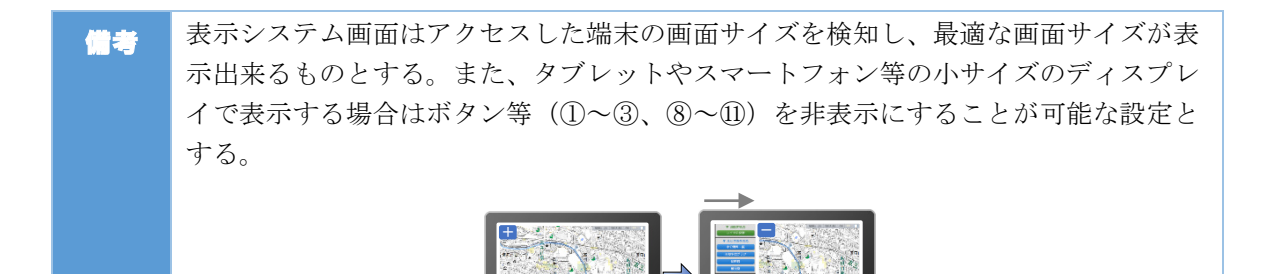

| 画面ID           | 1-1                                      |                                        |            |           |                     |        |                 |
|----------------|------------------------------------------|----------------------------------------|------------|-----------|---------------------|--------|-----------------|
| 画面名            | 地図画面(TOP 画面)                             |                                        |            |           |                     |        |                 |
| àn tie bi.     | ■システムの TOP 画面。システム初回起動時、背景地図(淡色地図)、流域図、河 |                                        |            |           |                     |        |                 |
|                | 道、メッシュ雨量、水位観測所、浸水深メッシュ、危険箇所を表示する。2回目以降   |                                        |            |           |                     |        |                 |
| <b>1</b> 2     | は前回のレイヤー設定に基づいたレイヤー表示とする。                |                                        |            |           |                     |        |                 |
| 1 <b>4</b> //= | 2                                        | ■流域名:表示用空間データベース『流域・市区町村テーブル』の「流域 ID」に |            |           |                     |        |                 |
| 581F           | Ŭ                                        | 該当する流                                  | 流域名を流域 II  | ) 順にプルダウン | リスト表示               | システム初  | <b>川</b> 同起動時、流 |
|                |                                          | 域 ID が一                                | ・番小さい流域    | 名を表示。     |                     |        |                 |
|                |                                          | ■市町村名                                  | : 流域名に該当   | する市町村を、矛  | 長示用空間デ              | ータベース  | 『流域・市区町         |
|                |                                          | 村テーブ/                                  | レ』の「市区町    | 村コード」に該当  | 当する市町村              | を市区町村: | コード順にプル         |
|                |                                          | ダウンリン                                  | スト表示。プル    | ダウンで選択した  | - 場合、選択             | された市町  | 対を『市区町村         |
|                |                                          | 等テーブノ                                  | レ』を基に地図    | の中心に移動する  | - ※ i、 に,<br>5。システム | 初回起動時に | は全域を表示。         |
|                |                                          | 2回目以降                                  | 4は前回のプル    | ダウン選択および  | バズームレベ              | ルに基づい  | た地図範囲表示         |
|                |                                          | とする。                                   | ,          |           |                     |        |                 |
|                | (3)                                      | デフォルトに                                 | は表示用空間デ    | ータベース『表示  | 示時間』の「              | 最新表示時間 | 間  を            |
|                | Ŭ                                        | vvvv/mm/dd                             | l hh:mm 表示 | とする。      | 4 10 4 E            |        |                 |
|                | (4)                                      | ■地図表示し                                 |            | 地図の表示設定に  | は以下の通り              | 0      |                 |
|                | Ŭ                                        | ▶ 流域图                                  | 図:常に表示     |           |                     | 0      |                 |
|                |                                          | ▶ 河道                                   | :<br>常に表示  |           |                     |        |                 |
|                |                                          | ト メッシ                                  | /ユ雨量:常に    | 表示        |                     |        |                 |
|                |                                          | ▶ 雨量種                                  |            | 12~表示     |                     |        |                 |
|                |                                          | ▶ 水位種                                  | 観測所:レベル    | 12~表示     |                     |        |                 |
|                |                                          | > CCT                                  | 「V:レベル 12  | 2~表示      |                     |        |                 |
|                |                                          | ▶ 避難物                                  | 場所:レベル 14  | 4~表示      |                     |        |                 |
|                |                                          | ▶ 避難所                                  | 斤:レベル14~   | 表示        |                     |        |                 |
|                |                                          | ▶ 水防倉                                  | 含庫:レベル14   | 4~表示      |                     |        |                 |
|                |                                          | ▶ 浸水浴                                  | 深メッシュ:※    | 下記参照      |                     |        |                 |
|                |                                          | ▶ 浸水浴                                  | 深ポイント:※    | 下記参照      |                     |        |                 |
|                |                                          | ▶ 浸水淨                                  | 実績:常に表示    |           |                     |        |                 |
|                |                                          | ▶ アンタ                                  | ダーパス部:レ    | ベル 12~表示  |                     |        |                 |
|                |                                          | ▶ 地下7                                  | 人口:レベル18   | 5~表示      |                     |        |                 |
|                |                                          | ▶ 窪地:                                  | : レベル 12~表 | 示         |                     |        |                 |
|                |                                          | ▶ 危険簡                                  | 箇所:レベル 12  | 2~表示      |                     |        |                 |
|                |                                          | ▶ 監視地                                  | 也点:レベル12   | 2~表示      |                     |        |                 |
|                |                                          |                                        |            |           |                     |        |                 |
|                |                                          | ※浸水深メッ                                 | ッシュ及び浸水    | 深ポイントの表示  | 「設定は以下              | の通り。   |                 |
|                |                                          | レイヤー名                                  |            |           | 最小表示                | 最大表示   | デフォルト           |
|                |                                          | 温水沉                                    | 神田川        | 神田川(令休)   | スケール                | スケール   |                 |
|                |                                          | マ小休<br>メッシュ                            | (全体+詳細)    | 神田川(詳細)   | 17                  | 18     | ON              |
|                |                                          |                                        | 神田川(全体)    |           | 10                  | 18     | OFF             |
|                |                                          |                                        | 神田川(詳細)    |           | 10                  | 18     | OFF             |
|                |                                          |                                        | 石神井川       |           | 10                  | 18     | ON              |
|                |                                          | 浸水ボイント                                 |            |           | 12                  | 18     | ON              |
|                |                                          |                                        |            |           |                     |        |                 |
|                |                                          |                                        |            |           |                     |        |                 |

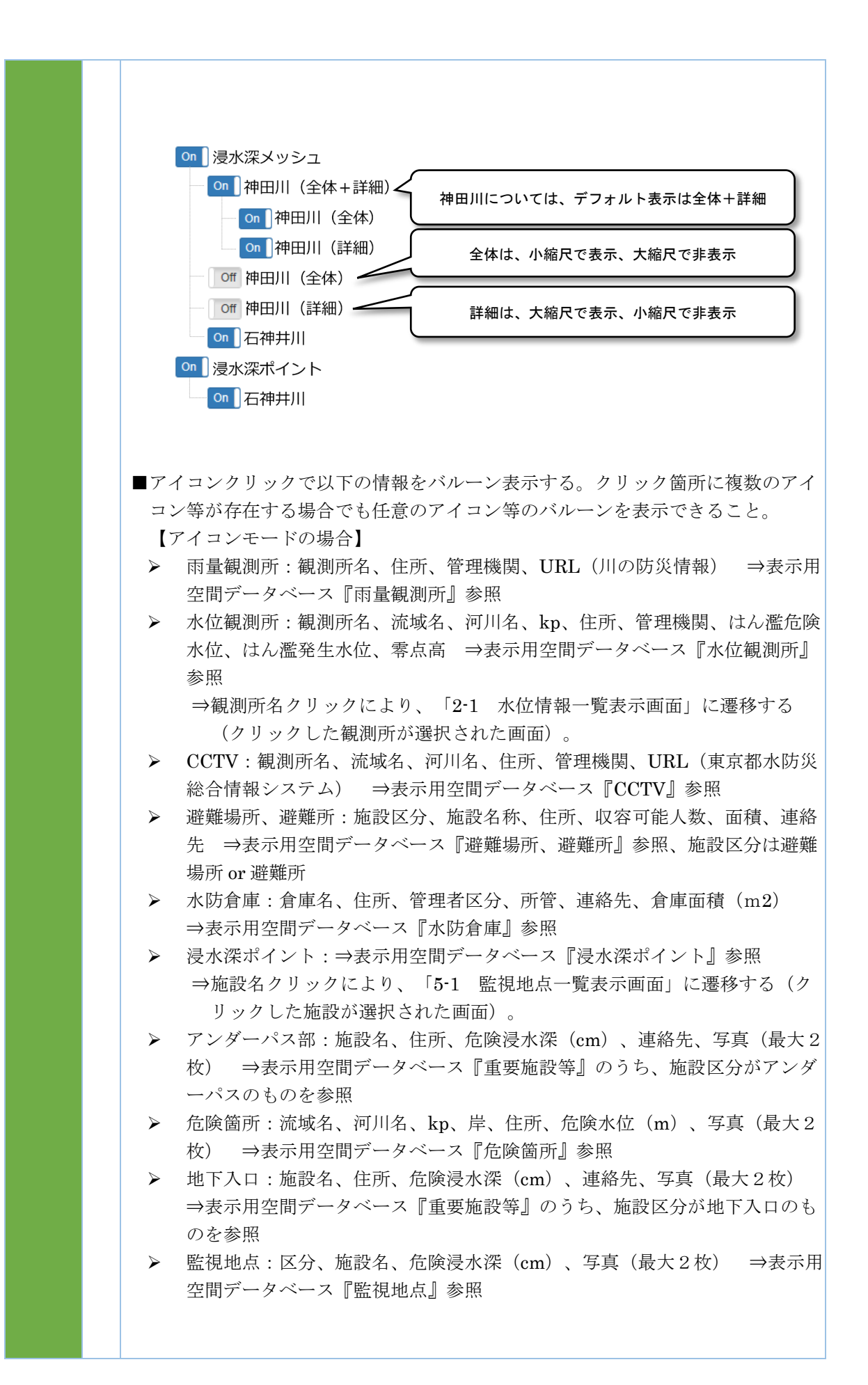

【浸水深モードの場合】

- ▶ 浸水深メッシュ:標高(m(TP))、浸水深(m)、浸水位(m(TP))) ⇒配信用空間データベース『浸水深メッシュ』および『浸水深メッシュ受信パラメータ』参照、浸水位は標高+浸水深
- ▶ 浸水深ポイント:標高(m(TP))、浸水深(m)、浸水位(m(TP))) ⇒配信用空間データベース『浸水深ポイントュ』および『浸水深ポイント受信パラメータ』参照、浸水位は標高+浸水深

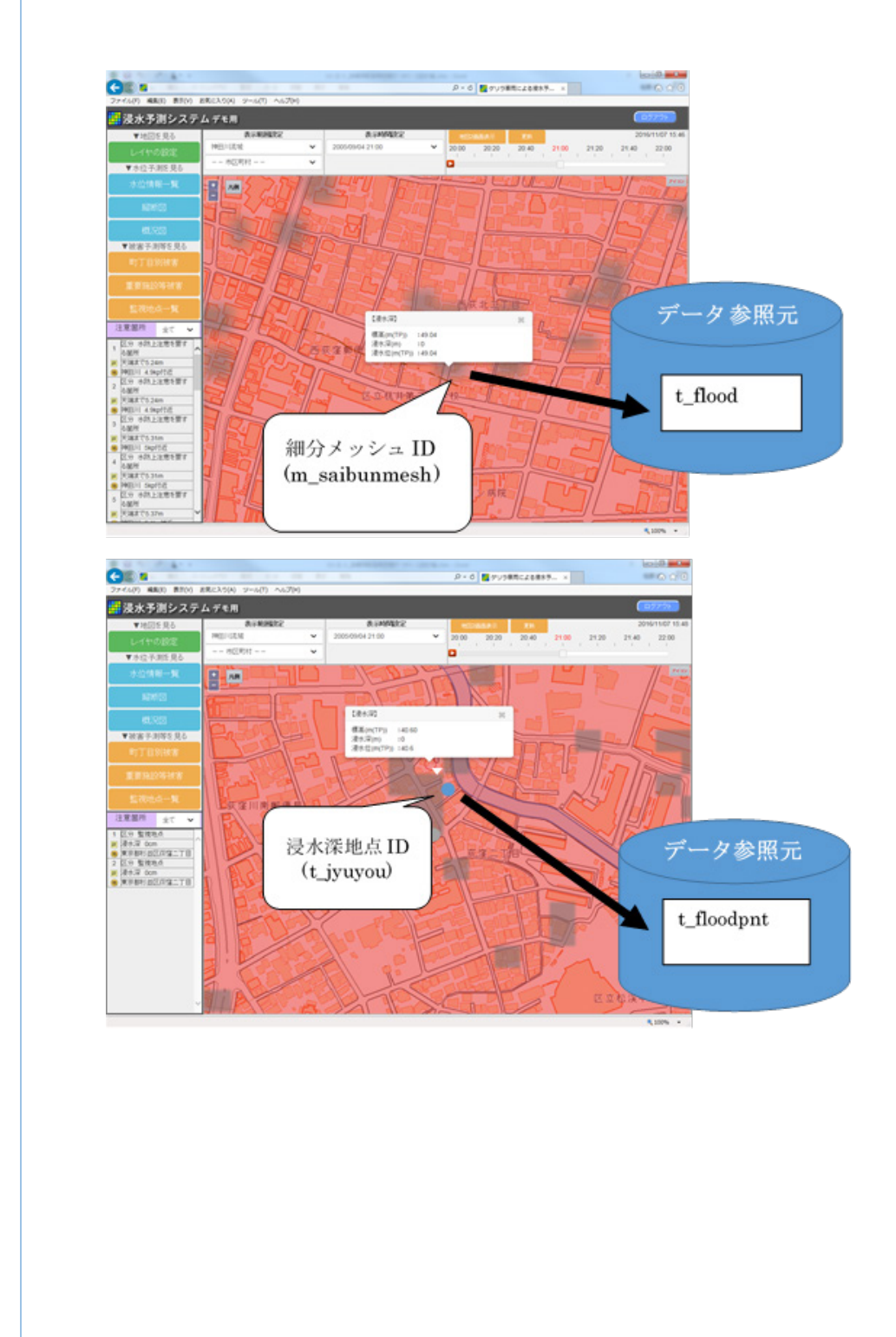

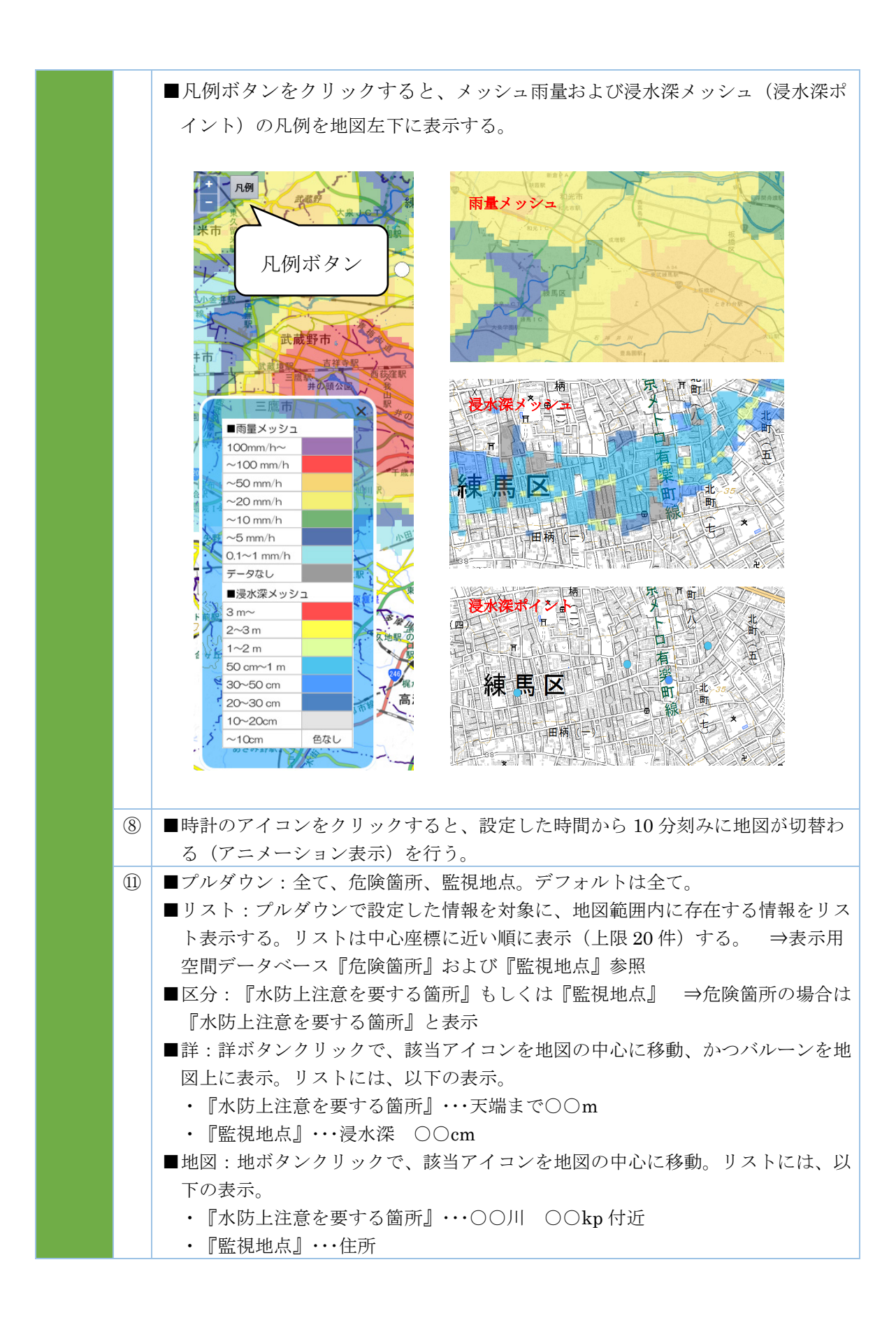

| 画面丨D | 1-2                                                                                                    |
|------|----------------------------------------------------------------------------------------------------|
| 画面名  | レイヤー設定画面                                                                                                    |
| 画面   |                                                                                                    |
| イメージ | レイヤー設定<br>メ                                                                                                    |
|      | 背景地図     ②       標準地図     淡色地図     白地図     オルソ画像                                                                                         |
|      | 地図データ<br>on 】 <b>一</b> 流域図      on 】 <b>一</b> 河道      ①                                                                                  |
|      | メッシュ雨量<br>On ] <del>/</del> 実況(Xバンド)+予測(高解像度降水ナウキャスト)                                                                                    |
|      | 観測所<br>の (前) 雨量観測所 (回) 永 水位観測所 (Off 尾 CCTV<br>(可返 調整(時)                                                                                  |
|      | 施設 Off 文 避難場所 Off 文 避難時 Off 亦 水防倉庫                                                                                                    |
|      | 氾濫原<br>On 】 <del></del> 浸水深メッシュ                                                                                                    |
|      | <ul> <li>              ○ (f) □ 浸水実績(H17) ○ (f) ■ アンダーバス部 ○ (f) ☑ 地下入口 ○ (f) □ 窪地 ● ○ (n) ⑥ 危険箇所 ○ (f) ○ 監視地点 ○ (f) □ 陸闡      </li> </ul> |
|      | 閉じる                                                                                                    |
|      |                                                                                                    |
| 説明   | ①レイヤー設定ラジオボタン・チェックボックス:ラジオボタンおよびチェックボ<br>ックスで地図表示するレイヤーの切替えを行う。レイヤー名クリックで各レイヤ<br>ーの説明および凡例が別ポップアップ画面に表示される。                              |
|      | ②設定切替えタブ:タブを切替えることで2画面並列表示の右画面のレイヤー設定<br>画面を表示する。                                                                                        |
| 備考   |                                                                                                    |

| 画面ID | 1-2                                                                                                    |  |  |
|------|----------------------------------------------------------------------------------------------------|--|--|
| 画面名  | レイヤー設定画面                                                                                                    |  |  |
| 初期処理 | システム初回起動時、背景地図(標準地図)、流域図、河道、メッシュ雨量(実況、<br>予測)、水位観測所、浸水深メッシュ、危険箇所にチェックが入っている状態とする<br>(1 画面、2 画面ともに)。2回目以降は前回のレイヤー設定と同じレイヤーにチェ<br>ックが入っている状態とする。 |  |  |
| 操作   | <ul> <li>□ ■凡例表示について:凡例表示ボタンをクリックすると、雨量、浸水深の凡例が<br/>別ウィンドウ(別タブでない)で表示される。</li> </ul>                                                           |  |  |
|      | 水位観測所(基準値あり)、危険箇所について、危険浸水深や危険水位などの基<br>準水位を超えた場合、該当する色のアイコンを表示する。                                                                             |  |  |

| 画面ID | 1-3                                                                                                    |
|------|----------------------------------------------------------------------------------------------------|
| 画面名  | 地図2画面並列表示画面                                                                                                    |
| 画面   |                                                                                                    |
| イメージ |                                                                                                    |
|      |                                                                                                    |
| 説明   | <ul> <li>①表示範囲設定ブルダウン:表示する地図範囲をブルダウンにて選択する。流域名が選択されると選択された流域名全域が地図に表示される。また、選択した流域名に関連する市区町村がプルダウンで選択でき、市区町村が選択されると選択された市区町村全域が地図に表示される。デフォルト設定は、「1・1 地図画面」の中心座標に該当する市区町村とする。</li> <li>②表示時間設定プルダウン:地図上に表示する情報の時間設定が可能。時間は現時刻1時間前〜現時刻1時間後まで10分間隔で設定可。デフォルト設定は、左を現時刻、右を「1・1 地図画面」で設定した表示時間とする。</li> <li>③地図画面:「1・2 レイヤー設定画面」で設定した情報を地図表示する。左右の地</li> </ul> |
|      | <ul> <li>③地図国面・112・111 (以上国面」で以上した情報を地図な小りあ。生れの地図は地図操作(移動、拡大・縮小)が連動する。背景地図は地理院タイル(地理院地図)を利用し、地図の拡大・縮小、移動、アイコン選択の地図操作が行える。また、地図上で選択したアイコンは吹出しにより諸元情報を表示する。</li> <li>④地図1画面表示ボタン:ボタンクリックにより、「1-1地図画面」に遷移する。</li> <li>⑤レイヤーの設定ボタン:ボタンクリックにより、「1-2レイヤー設定画面」が別ウィンドウで表示される。</li> </ul>                                                                          |
|      | しタイムハー:タイムハー操作で両地図の表示時間を変更可能。                                                                                                    |
| 備考   | 表示システム画面はアクセスした端末の画面サイズを検知し、最適な画面サイズが                                                                                                    |
|      | 表示出来るものとする。また、ダブレットやスマートフォン等の小サイズのディス<br>プロノズキニナス増入はギカンゲ (200 0 0) さまちごによることが一般などで                                                                                                    |
|      | ノレイ (衣小りる場合は小グノ寺 (UQ、④~回) を非衣示にすることかり能な設定とする。                                                                                                    |

| 画面ID     | 1-3                          | 3                                      |  |  |  |
|----------|------------------------------|----------------------------------------|--|--|--|
| 画面名      | 地區                           |                                        |  |  |  |
| 初期処      | 画面遷移前の1-1地図画面の設定をもとに画面を表示する。 |                                        |  |  |  |
| <u>.</u> |                              |                                        |  |  |  |
| 操作       | 1                            | プルダウンメニューは 1-1 地図画面と同じ。                |  |  |  |
|          | 2                            | プルダウンメニューは 1-1 地図画面と同じ。                |  |  |  |
|          | 6                            | デフォルト設定は以下とする。                         |  |  |  |
|          |                              | 左画面:「1-1地図画面」で設定した表示時間                 |  |  |  |
|          |                              | 右画面:「1-1地図画面」で設定した表示時間+10分後(左画面が60分後の場 |  |  |  |
|          |                              | 合は右画面も 60 分後)                          |  |  |  |

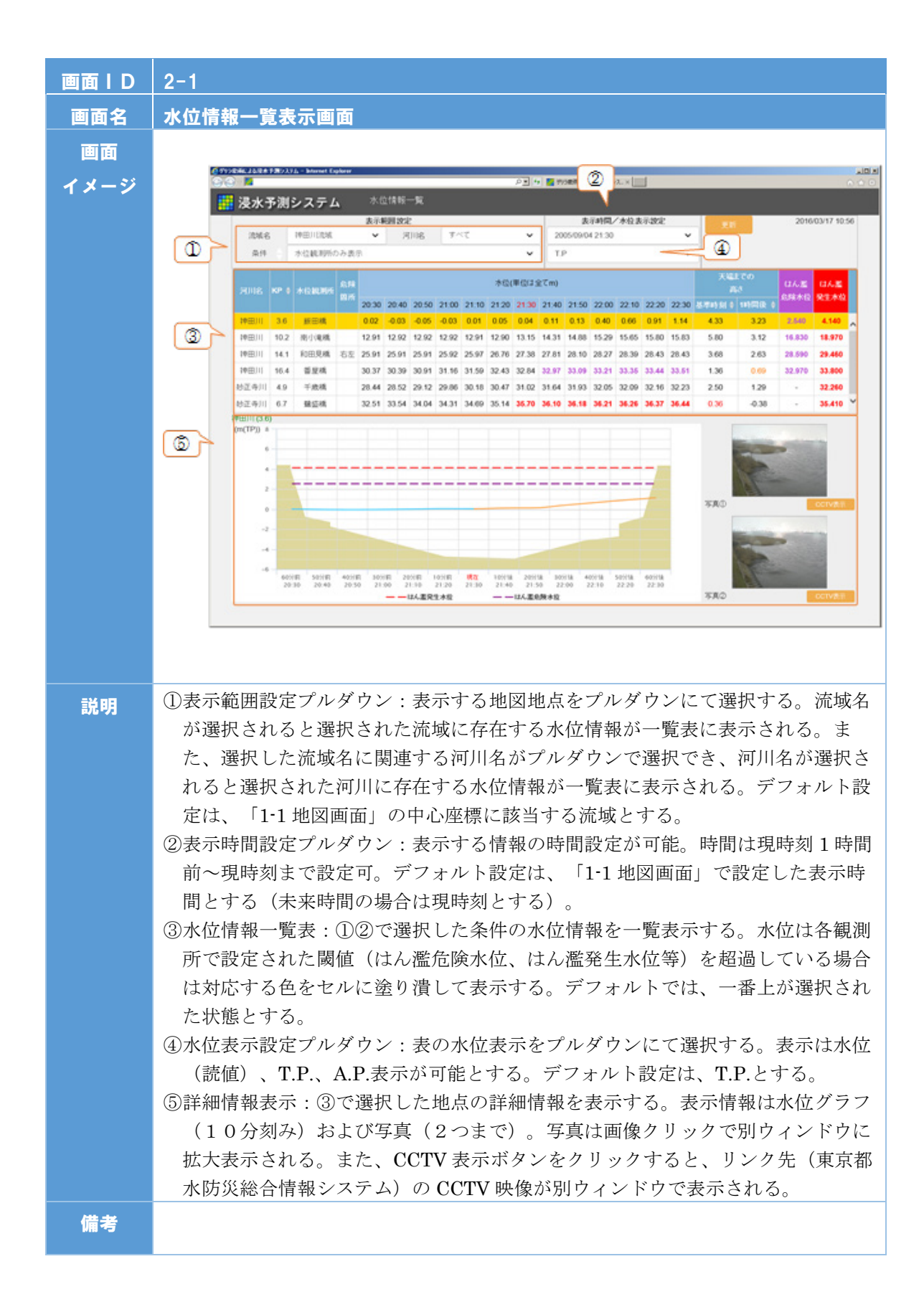

| 画面ID | 2-1                                                                                                    |
|------|----------------------------------------------------------------------------------------------------|
| 画面名  |                                                                                                    |
| 初期処理 | 画面遷移前の1-1地図画面の設定をもとに画面を表示する。                                                                                                    |
| 操作   | <ul> <li>① ■流域名:プルダウンメニューは1・1地図画面と同じ。</li> <li>■河川名:選択された流域名に該当する河川名を表示用空間データベース『水系・流域・河川名』の「河川名」を基にプルダウン表示。</li> <li>■条件:以下のプルダウンを選択可能とする。</li> <li>・全箇所表示</li> <li>・水位観測所のみ表示(デフォルト)</li> <li>・水防上注意を要する箇所のみ表示</li> <li>・基準水位箇所のみ表示</li> <li>▼水位観測所のみ表示:選択された流域名および河川名に該当する水位観測所を表示用空間データベース『水位観測所』の「流域 ID」、「河川コード」より抽出し、該当箇所を③に一覧表示する。</li> <li>▼水防上注意を要する箇所を表示用空間データベース『危険箇所』の<br/>「流域 ID」、「河川コード」より抽出し、該当箇所を③に一覧表示する。</li> <li>▼基準水位箇所のみ表示:選択された流域名および河川名に該当する本体観測所」の「流域 ID」、「河川コード」、「「海川コード」」、「基準水位箇所のみ表示:選択された流域名および河川名に該当する基準水位箇所を表示用空間データベース『水位観測所』の「流域 ID」、「河川コード」、「基準水位局フラグ」より抽出し、該当箇所を③に一覧表示す</li> </ul> |
|      | る。<br>の プルダウンメニューけ 1-1 地図画面と同じ                                                                                                    |
|      | <ul> <li>③ ■河川名:表示用空間データベース『河川水位解析地点』の「河川コード」に該当する河川名を表示。</li> </ul>                                                                                                    |
|      | <ul> <li>■kp:表示用空間データベース『河川水位解析地点』の「KP」。▲▼で並び替え可能。デフォルトは▲昇順。</li> <li>■水位観測所:表示用空間データベース『河川水位解析地点』の「水位観測所ID」に該当する水位観測所名を表示。</li> </ul>                                                                                                    |
|      | <ul> <li>■危険箇所:「地点 ID」をキーとして、表示用空間データベース『危険箇所』の「岸」を表示する。</li> <li>■水位:表示用空間データベース『河川水位解析地点』の「地点 ID」に該当する水位を配信用空間データベース『計算水位(河川)』の「水位」、「基準時刻」、「予測フラグ」から抽出・表示する。</li> </ul>                                                                                                    |
|      | <ul> <li>・水位は配信用空間データベース『計算水位(河川)』から該当する時刻の<br/>「水位」を表示する。なお、過去データについては最新の解析結果を用いる<br/>ものとする(例えば、表示時間設定12:10、最新の解析結果の基準時刻<br/>12:10の場合、12:00のデータ表示は配信用空間データベース『計算水位<br/>(河川)』の「基準時刻」が12:00かつ「予測フラグ」が00の「水位」<br/>を表示、11:50のデータ表示は配信用空間データベース『計算水位(河</li> </ul>                                                                                                    |
|      | <ul> <li>川)』の「基準時刻」が11:50かつ「予測フラグ」が00の「水位」を表示する)。</li> <li>なお、表示時間に該当する水位は太字、はん濫危険水位以上はん濫発生水位</li> <li>未満の値はセルを紫色、はん濫発生水位を越えた値はセルを赤色とする。</li> <li>■天端までの高さ:天端(右岸・左岸の低い方)から水位(もっとも高い値)を</li> <li>引いた値をメートル表示する。該当列の「地点ID」をキーとして以下の計算</li> </ul>                                                                                                    |

|     | 結果を表示する。▲▼で並び替え可能。なお、表示は「表示時間」と「表示時                                                                             |
|-----|----------------------------------------------------------------------------------------------------|
|     | 間の1時間後」の2種類表示する。                                                                                                |
|     | 【配信用空間データベース『計算水位(河川)受信パラメータ』の「護岸                                                                               |
|     | 高(左岸)」もしくは「護岸高(右岸)」の低い方】-【該当列に表示さ                                                                               |
|     | れている水位(表示時間設定で設定した時間の前後1時間)のうち、最も                                                                               |
|     | 高い水位】                                                                                                    |
|     | なお、表示時間に該当する天端までの高さは太字とする。また、表示用空間                                                                              |
|     | データベース『閾値』の「閾値」に該当する色をセルに表示する(例えば、                                                                              |
|     | 天端までの高さが 0.8m の場合、表示用空間データベース『閾値』の「閾値種                                                                          |
|     | 別 ID」=1 に該当する「閾値」から【天端まで 1~0.5m】に該当すると判断                                                                        |
|     | し、【天端まで1~0.5m】に該当するRGBより色づけを行う)。                                                                                |
|     | ■はん濫危険水位、はん濫発生水位:「水位観測所 ID」をキーとして表示用空                                                                           |
|     | 間データベース『水位観測所』の「はん濫危険水位」、「はん濫発生水位」を                                                                             |
|     | 表示する。なお、はん濫危険水位は紫太字、はん濫発生水位は赤文字太字とす                                                                             |
|     | <u>る。</u>                                                                                                    |
| (4) | 「水位」の場合はデータベースに格納されている水位データからその地点の河床                                                                            |
|     | 高(配信用空間データベース『計算水位(河川)受信パラメータ』の「河床                                                                              |
|     | 高」)をマイナスして表示、「T.P.」の場合はデータベースに格納されている数                                                                          |
|     | 字をそのまま表示、「A.P.」の場合はテータベースに格納されている全ての水位                                                                          |
|     | テーダに【1.13m】をフラスして表示する。                                                                                          |
| (5) | ■画面左上:河川名+(kp)を表示。                                                                                              |
|     |                                                                                                    |
|     | ■ 何 道 傾 所: 衣 小 用 空 间 プ ー ダ ベー ス 『 何 道 傾 所 』 から 何 道 傾 断 凶 を 生 成。                                                 |
|     | 該当固所の「地京ID」をキーとし、「NO」の順に座標「X」、「Y」を稼じ<br>なび河道販売な世面する。「 $r=0$ 」、「 $r=0$ 」が河道焼販回のた下                                |
|     | 右い何道例面を抽画する。 $X = 0$ 、 $y = 0$ が何道傾例因の左下、                                                                       |
|     | 「x_max-xの取入値」、「y_max-yの取入値+1m+ $\alpha$ (1m ビックの切り<br>が自い値 例えげ $y=0.9m$ の担合け $y=max=9m$ 」が河道携断回のナトの応            |
|     | $M = \mathbb{R}^{n}$ に、 M に $y = 0.0$ m の 物 日 な $y = max = 0$ m 」 M 術 但 候 断 因 の 石 土 の 座<br>博 と か ろ (こ の た め 河 川 |
|     | ほとなる(このため何川領列西に石工の座标が異なる)。<br>■水位・該当笛市の「地占ID」をキーと」 該当する水位を配信田空間デー                                               |
|     | ■小位: 該当面所の「地点 ID」を、 とし、該当りる小位を能信用主向)<br>タベース『計質水位 (河川) 』の「水位」を表示                                                |
|     | ■ 其淮水位・以下の 其淮水位が 左 なす ス 地 占 け 線 を 図 に 描 画                                                                       |
|     | - 表示田空間データベース『水位観測所』の「けん選発生水位」 「けん選                                                                             |
|     | 合降水位」                                                                                                    |
|     | 表示例)                                                                                                    |
|     | はん濫発生水位                                                                                                    |
|     | はん濫危険水位                                                                                                    |
|     | ■写真①②:表示用空間データベース『危険箇所』の「写真ディレクトリパス                                                                             |
|     | 1」、「写真ディレクトリパス2」に保存されている写真サムネイルを表示。                                                                             |
|     | ない場合は未登録と表示。                                                                                                    |
|     | ■CCTV 表示:表示用空間データベース『危険箇所』の「CCTVURL1」また                                                                         |
|     | は「CCTVURL2」に URL がある場合はボタンを表示する(画面上のボタン                                                                         |
|     | が CCTVURL1、画面下のボタンが CCTVURL2、URL がない場合はボタン                                                                      |
|     | 非表示)。クリックすると、別ブラウザにて URL 先のリンク HP を表示す                                                                          |
|     | る。                                                                                                    |

| 画面ID | 2-2                                                                                                    |  |  |  |
|------|----------------------------------------------------------------------------------------------------|--|--|--|
| 画面名  | 縱断図表示画面                                                                                                    |  |  |  |
| 画面   | (219)28462282897312 Marriel Equine (2)                                                                                                    |  |  |  |
|      |                                                                                                    |  |  |  |
|      |                                                                                                    |  |  |  |
|      | 2030 20 40 20 50 21 00 21 10 21 20 21 30 21 40 21 50 22 00 22 10 22 20 22 30 2                                                                                                    |  |  |  |
|      |                                                                                                    |  |  |  |
|      | (m) 50                                                                                                    |  |  |  |
|      | 40                                                                                                    |  |  |  |
|      |                                                                                                    |  |  |  |
|      | 20                                                                                                    |  |  |  |
|      | 10                                                                                                    |  |  |  |
|      |                                                                                                    |  |  |  |
|      |                                                                                                    |  |  |  |
|      | 月時時<br>4.13 4.53 4.53 4.53 4.53 4.54 4.53 4.54 4.54                                                                                                    |  |  |  |
|      | CENDAR(ADW)         4.37         4.37         4.37         4.37         4.37         4.37         5.07         4.37         9.04         5.24         4.36         8.51         6.32         8.29         10.30         8.83           SEG         0.01         0.02         0.02         0.02         0.02         0.02         0.03         0.03         0.03         0.03         0.03         0.03         0.03         0.03         0.03         0.03         0.03         0.03         0.03         0.03         0.03         0.03         0.03         0.03         0.03         0.03         0.03         0.03         0.03         0.03         0.03         0.03         0.03         0.03         0.03         0.03         0.03         0.03         0.03         0.03         0.03         0.03         0.03         0.03         0.03         0.03         0.03         0.03         0.03         0.03         0.03         0.03         0.03         0.03         0.03         0.03         0.03         0.03         0.03         0.03         0.03         0.03         0.03         0.03         0.03         0.03         0.03         0.03         0.03         0.03         0.03         0.03         0.03                      |  |  |  |
|      | Rest in a cover (cover)         Rule         Rule         Ru |  |  |  |
|      |                                                                                                    |  |  |  |
|      |                                                                                                    |  |  |  |
|      |                                                                                                    |  |  |  |
|      |                                                                                                    |  |  |  |
| 説明   | ①表示範囲設在ノルダリン:表示する河川をノルダリンにて選択する。選択した流<br>ばに開またて河川をボプルばウンで選択でき、河川をが選択されてい選択された。                                                                                                    |  |  |  |
|      | 吸に関連する何川名がノルタリンで選択でき、何川名が選択されると選択された 河川の縦断回がのにまそされる                                                                                                    |  |  |  |
|      | 何川の縦倒凶か③に衣小される。<br>の事子時間恐定プルダウン・縦艇図上に事子する棲根の時間恐定が可能。時間は祖                                                                                                    |  |  |  |
|      | ©祝不時間設定フルクラン、減断因工に忍不りる情報の時間設定が引起。時間な況<br>時刻1時間前~相時刻1時間後まで設定可 デフォルト設定け 「1-1 地図画                                                                                                    |  |  |  |
|      | 所列1時間前一先時刻1時間後よく設定う。 / ノオルド設定は、「11地因画<br>面」で設定した表示時間とする                                                                                                    |  |  |  |
|      | ③縦断図・①②で設定した表示時間・河川に該当すろ縦断図お上び表を表示すろ                                                                                                    |  |  |  |
|      | 総断図の表示範囲は図上の表示範囲スクロールバーで変更可とする。縦断図には                                                                                                    |  |  |  |
|      | 河床高さと水位を表示し、地物(橋梁等)を推揚げ表示する。下表には kn                                                                                                    |  |  |  |
|      | (100m 刻み)、護岸高(右岸、左岸)、表示時間設定で設定した時刻の計算水                                                                                                    |  |  |  |
|      | 位、護岸上面までの高さ(右岸、左岸)を表示する。水位は各観測所で設定され                                                                                                    |  |  |  |
|      | た閾値(はん濫危険水位、はん濫発生水位等)を超過している場合は対応する色                                                                                                    |  |  |  |
|      | をセルに塗り潰して表示する。                                                                                                    |  |  |  |
|      | ④タイムバー:タイムバー操作で③縦断図の表示時間を変更可能。                                                                                                    |  |  |  |
|      | ⑤水位表示設定プルダウン:表の水位表示をプルダウンにて選択する。表示は                                                                                                    |  |  |  |
|      | T.P.、A.P.表示が可能とする。デフォルト設定は、T.P.とする。                                                                                                    |  |  |  |
| 備考   |                                                                                                    |  |  |  |

| 画面ID | 2-2                                                                                                    |  |  |
|------|----------------------------------------------------------------------------------------------------|--|--|
| 画面名  | 縦断図表示画面                                                                                                    |  |  |
| 初期処理 | ■画面遷移前の1-1地図画面の設定をもとに画面を表示する。                                                                                                    |  |  |
| 操作   | <ul> <li>① ■流域名:プルダウンメニューは1・1地図画面と同じ。</li> <li>■河川名:選択された流域名の流域 ID に該当する『水系・流域・河川名』テーブルの河川名をプルダウン表示。</li> <li>② プルダウンメニューは1・1地図画面と同じ。</li> </ul>                                                                                                    |  |  |
|      | <ul> <li>● KP : 該当する河川について、表示用空間データベース『河川水位解析地点』の「KP」を表示。表の KP をクリックすると、地図画面の中心座標が該当箇所に移動し、地図画面のブラウザタブがアクティブになる。</li> <li>●河床高:該当する箇所について、配信用空間データベース『計算水位(河川)受信パラメータ』の「河床高」を表示。</li> <li>●水位:該当する水位を配信用空間データベース『計算水位(河川)』の「水位」を表示。②の表示時間設定が現時刻より未来が選ばれた場合は全て『計算水位(河川)』の「水位」を表示、②が現時刻を含む過去が選ばれた場合は、観測所がある(=テレメータ水位がある)地点は『テレメータ水位(河川)』の「水位」を表示する。その時、欠測等でデータが無い場合は『計算水位(河川)』の「水位」を表示する。</li> <li>●護岸高(右岸、左岸):該当する箇所について、配信用空間データベース『計算水位(河川)受信パラメータ』の「護岸高(左岸)」、「護岸(右岸)」を表示。</li> <li>■基準水位:以下の基準水位が存在する地点は線を図に描画。</li> <li>・表示用空間データベース『水位観測所』の「はん濫危険水位」、「はん濫発生水位」</li> <li>■護岸上面までの高さ:護岸高一水位。</li> </ul> |  |  |
|      | ■旗揚げ:表示用空間データベース『河川水位解析地点』の「ランドマーク」を<br>旗揚げ表示。                                                                                                    |  |  |

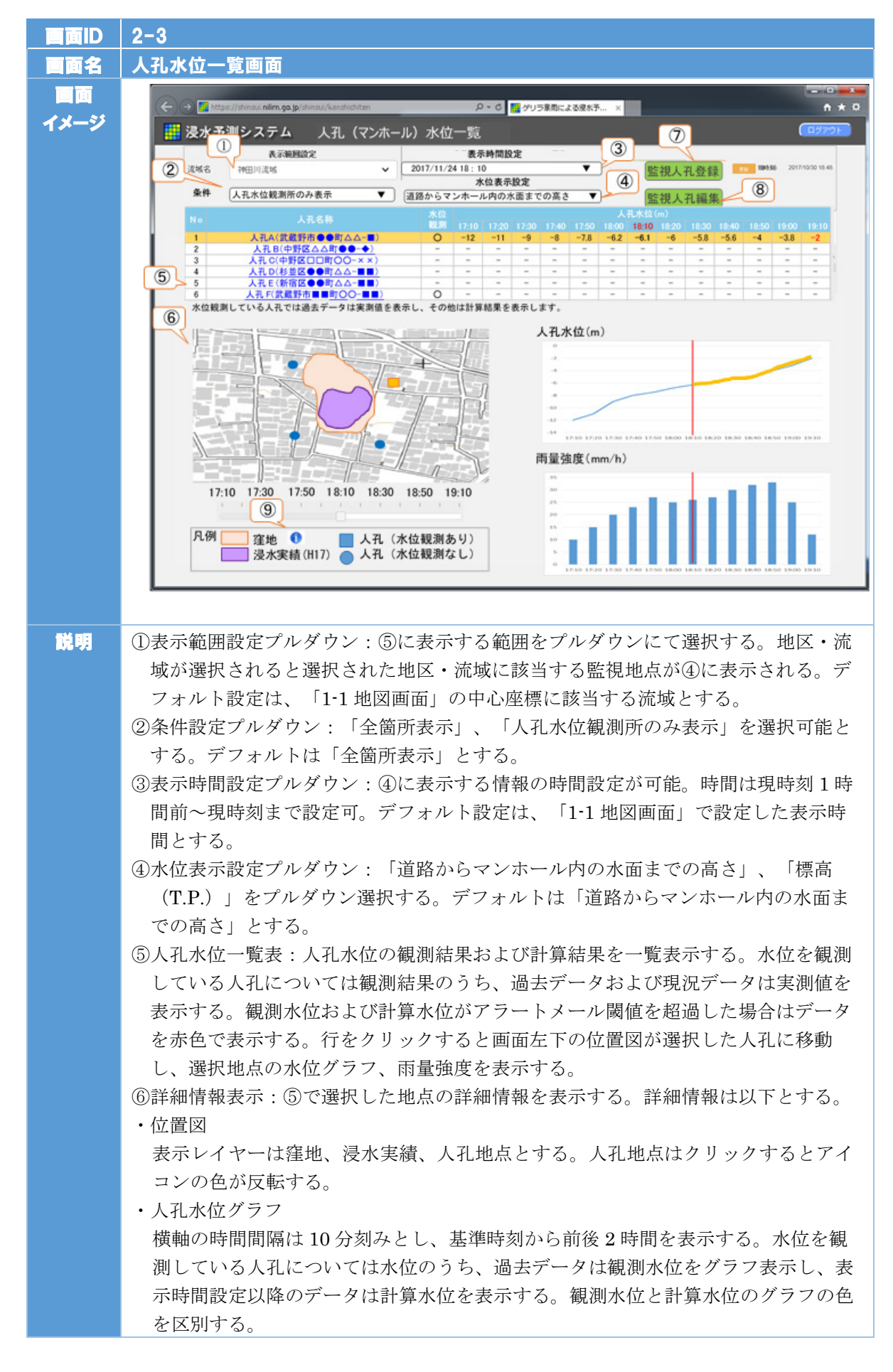

3-97

|    | 例)観測水位 ————                                                |
|----|------------------------------------------------------------|
|    | 計算水位 —————                                                 |
|    | グラフ縦軸は水位表示設定が「道路からマンホール内の水面までの高さ」の場合                       |
|    | は、グラフ上端を 0m とし、下端を人孔の高さに合わせる。また、「標高                        |
|    | (T.P.)」の場合は、グラフ上端を人孔の高さ、下端を人孔の零点標高とする。                     |
|    | ・雨量強度グラフ                                                   |
|    | 人孔地点の雨量強度を時系列グラフ表示する。                                      |
|    | ⑦監視人孔登録ボタン:一覧表に表示する監視地点の新規登録が可能。人孔名、人孔                     |
|    | 危険水位、アラートメールの受信設定を選択および入力するとともに、人孔位置を                      |
|    | 位置図上クリックにより登録可能とする。                                        |
|    | ⑧監視人孔編集ボタン:一覧表の行を選択した状態で編集ボタンをクリックすると、                     |
|    | 選択した監視人孔の編集画面を表示する。既に登録されている人孔地点の表示(ア                      |
|    | イコンの色が反転した状態)、人孔名、人孔危険水位、アラートメールの受信設定                      |
|    | をデフォルト表示する。また、登録している監視人孔の削除も行う。                            |
|    | ⑨窪地説明ボタン:クリックすると窪地の説明をした PDF を表示する。リンク先は                   |
|    | https://shinsui.nilim.go.jp/shinsui/files/kubochi.pdf とする。 |
| 備考 |                                                            |
|    |                                                            |

| 2-3      |                                                                                                    |  |  |
|----------|----------------------------------------------------------------------------------------------------|--|--|
| 人孔水位一覧画面 |                                                                                                    |  |  |
| 画面遷      | 移前の1-1地図画面の設定をもとに画面を表示する。                                                                                                    |  |  |
| 1        | プルダウンメニューは 1-1 地図画面と同じ。                                                                                                    |  |  |
| 2        | <ul> <li>「全箇所表示」、「人孔水位観測所のみ表示」をプルダウンから選択可能とする。</li> <li>・全箇所表示:表示用空間データベース『監視人孔』のすべての人孔を「地点 ID」順に⑤に表示する。</li> <li>・人孔水位観測所のみ表示:表示用空間データベース『監視人孔』の「水位観測 フラグ」が「0」に該当する人孔を「地点 ID」順に⑤に表示する。</li> </ul>                                                                                                    |  |  |
| 3        | プルダウンメニューは 1-1 地図画面と同じ。                                                                                                    |  |  |
| 4        | <ul> <li>「道路からマンホール内の水面までの高さ」の場合は、以下のように計算して人<br/>孔水位を表示する。</li> <li>・観測水位の場合:((水位計0点設置標高)+(水位(m))) - (マンホー<br/>ル標高)</li> </ul>                                                                                                    |  |  |
|          | ・計算水位の場合 : (水位(m)) – (マンホール標高)                                                                                                    |  |  |
|          | 「標高(T.P.)」の場合は、以下のように計算して人孔水位を表示する。                                                                                                    |  |  |
|          | ・観測水位の場合:(水位計 0 点設置標高)+(水位(m))                                                                                                    |  |  |
|          | ・計算水位の場合:水位(m)をそのまま表示                                                                                                    |  |  |
|          | ※観測水位の場合の「水位(m)」は配信用空間データベース『下水管内観測水<br>位』の「水位(m)」のこと。                                                                                                    |  |  |
|          | ※計算水位の場合の「水位(m)」は配信用空間データベース『下水道水位(計算)』の「水位(m)」のこと。                                                                                                    |  |  |
| 5        | <ul> <li>■ログインしているユーザーIDおよび①②③の設定に基づき、条件に合う施設を表示用空間データベース『監視人孔』から抽出し、地点 ID 順に表示する。人孔水位は、水位観測している人孔については、表示用空間データベース『監視人孔』の「水位観測フラグ」が「0」に該当する「地点 ID」をキーとして、配信用空間データベース『下水管内観測水位』の「地点 ID」に該当する「水位(m)」を、また、『下水道水位(計算)』の「地点 ID」に該当する「水位(m)」を表示時間設定の時間に該当するデータ(表示時間設定時刻から前後1時間)を基に表示する。なお、表示時間は10分間隔とする。</li> <li>(例:表示時間設定が12:10の場合、11:10~12:00のデータは配信用空間データベース『下水管内観測水位』の「観測時刻」が11:10、11:20、11:30、11:40、11:50、12:00の「水位(m)」を表示する。さらに、『下水道水位(計算)』の「基準時刻」が12:10かつ「予測フラグ」が00,10,20,30,40,50,60のデータを表示する。)</li> <li>配信用空間データベース『下水管内観測水位』の「水位(m)」が表示用空間データベース『医視人孔』の「アラートメール閾値(観測)」を超過している場合は水位を赤文字で表示する。また、配信用空間データベース『医視人孔』の「アラートメール閾値(計算)」を超過している場合は水位を赤文字で表示する。</li> </ul> |  |  |
|          | 2-3<br>人孔水<br>画面選<br>②<br>③<br>④                                                                                                    |  |  |

|   | 水位観測していない人孔については、表示用空間データベース『人孔』の<br>「水位観測フラグ」が「1」に該当する「地点 ID」をキーとして、配信用空間<br>データベース『下水道水位(計算)』の「地点 ID」に該当する「水位<br>(m)」を表示時間設定の時間に該当するデータ(表示時間設定時刻から前後<br>1時間)を基に表示する。                                                                                                   |
|---|----------------------------------------------------------------------------------------------------|
|   | (例:表示時間設定が12:10の場合、12:10~13:10のデータは配信用空間データベース『下水道水位(計算)』の「基準時刻」が12:10かつ「予測フラグ」が00,10,20,30,40,50,60のデータ。11:10~12:00のデータは「基準時刻」が11:10~12:00と同一時刻かつ「予測フラグ」が00のデータ。)                                                                                                    |
|   | 配信用空間データベース『下水道水位(計算)』の「水位(m)」が表示用空<br>間データベース『監視人孔』の「アラートメール閾値(計算)」を超過している<br>場合は水位を赤文字で表示する。                                                                                                    |
|   | ■表示時間に該当する人孔水位は太字とする。                                                                                                    |
|   | ■観測箇所(表示用空間データベース『監視人孔』の「水位観測フラグ」が<br>「0」に該当する箇所)については「水位観測」の列に「〇」を表示する。                                                                                                    |
| 6 | ■位置図:表示用空間データベース『監視人孔』の「緯度経度」および「縮尺レベル」から埋め込み地図を表示する。表示するレイヤーは、背景地図(淡色地図)、窪地、浸水実績を表示する。地図下のタイムバー操作で地図・グラフ表示時間を変更可能。                                                                                                    |
|   | ■ハイエトグラフ:表示用空間データベース『監視人孔』の「250m メッシュ<br>ID」をキーとして、配信用空間データベース『メッシュ雨量』の「雨量<br>(mm/hr)」から棒グラフを生成し、表示する。具体には、各グラフ時間に該<br>当する時間を配信用空間データベース『メッシュ雨量』の「予測時刻」から抽<br>出し、「予測フラグ」の値が最も小さい「雨量(mm/hr)」でグラフ生成す<br>る。そのため過去の雨量データは必ず「予測フラグ」= "00"が採用される。<br>なお、タイムバーにより選択された時間に線を入れる。 |
|   | ■人孔水位グラフ:表示用空間データベース『監視人孔』の「地点 ID」をキー<br>として、配信用空間データベース『下水管内観測水位』および『下水道水位<br>(計算)』から水位グラフを生成し、表示する。縦軸(人孔水位)の上限は表<br>示範囲に存在する人孔水位の最大値から 0.5m 刻みとする(例えば人孔水位の<br>最大値が 0.2m の場合は縦軸の上限は 0.5m、人孔水位の最大値が 0.6m の場合<br>は縦軸の上限は 1m とする。)なお、タイムバーにより選択された時間に線を<br>入れる。            |
| 7 | クリックで監視人孔登録画面に遷移する。監視人孔登録画面では以下の情報項<br>目を登録可能とする。                                                                                                    |
|   | ■人孔位置:地図上で人孔位置をクリックすることで、その人孔の緯度経度および細分メッシュ ID を取得する。必須項目。                                                                                                    |
|   | ■人孔名:人孔名を手動入力する。デフォルトは住所とする。必須項目。                                                                                                    |
|   | ■アラートメール閾値設定:プルダウンにてアラートメールを送信する水位の閾<br>値を選択する。                                                                                                    |
|   | 「計算水位」のプルダウンは「地表面に達したとき」、「地表面まで〇〇m」と<br>する。「地表面まで〇〇m」は 2m までを 0.5m 間隔とする(「地表面まで<br>2m」、「地表面まで 1.5m」、「地表面まで 1m」、「地表面まで 0.5m」、<br>「地表面に達したとき」)。                                                                                                    |

3-100

「観測水位」のプルダウンは「地表面に達したとき」、「地表面まで〇〇m」と する。「地表面まで〇〇m」は表示用空間データベース『人孔』の「水位計 0 点設置標高」から「マンホール標高」までの差分を 0.5m 間隔とする。

- 例)「水位計0点設置標高」がT.P.10mで、「マンホール標高」がT.P.13mと すると、プルダウンの選択肢は「地表面まで3m」、「地表面まで2.5m」、 「地表面まで2m」、「地表面まで1.5m」、「地表面まで1m」、「地表面ま で0.5m」、「地表面に達したとき」となる。
- なお、人孔位置で水位観測をしていない人孔(表示用空間データベース『人孔』 の「水位観測フラグ」が「1」に該当する人孔)を選択した場合は、観測水位 のプルダウンを非表示にする。
- ■アラートメール受信設定:アラートメールの受信設定をプルダウンにて選択する。選択肢は「予測水位が閾値を超過した場合に受取る」、「観測水位が閾値を超過した場合に受取る」、「予測水位または観測水位が閾値を超過した場合に受取る」、「アラートメールを受取らない」とする。デフォルトは「予測値が人孔危険水位を超過した場合に受取る」とする。

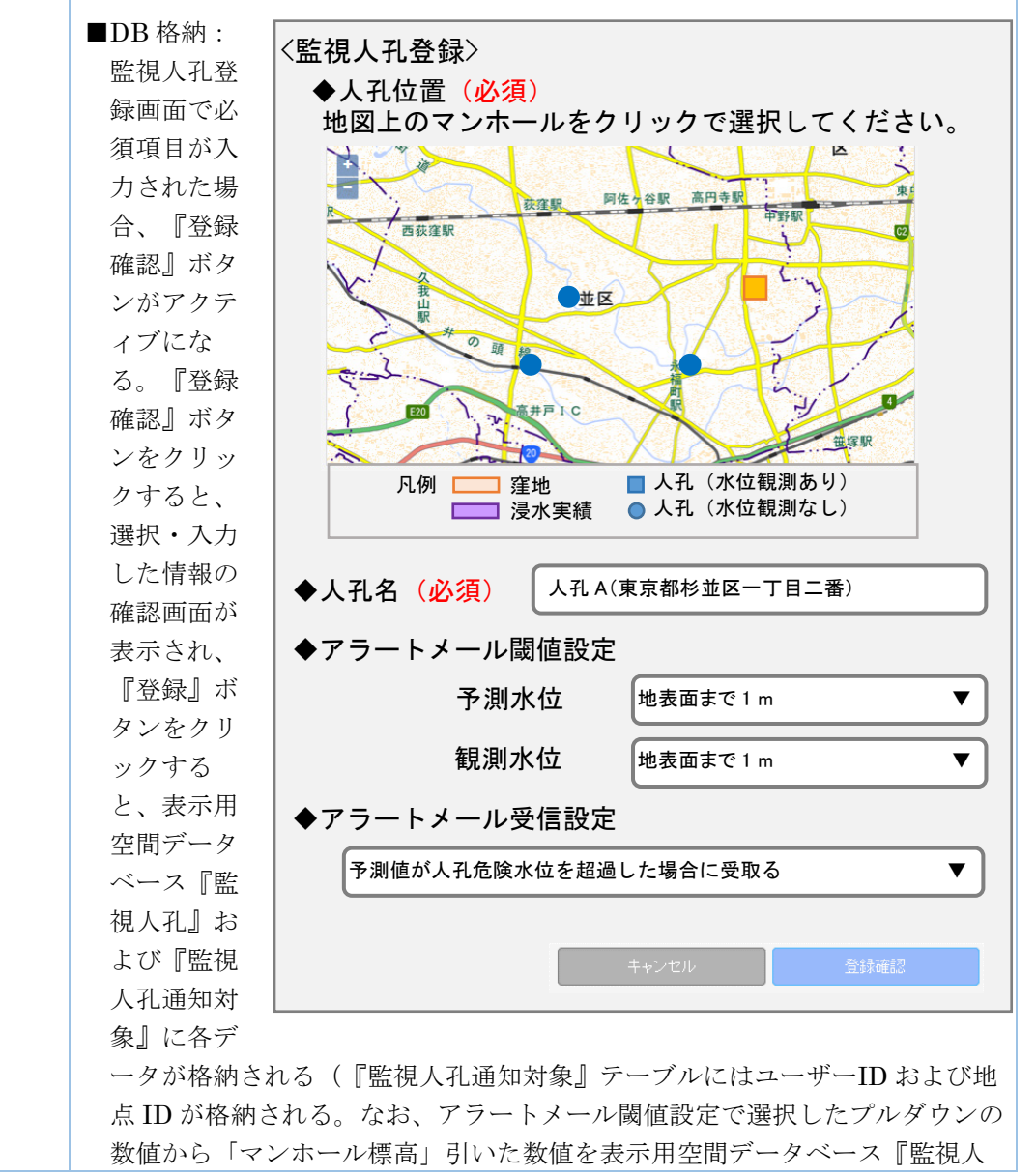

| <ul> <li>孔』の「アラートメール閾値(計算)」および「アラートメール閾値(観<br/>測)」に格納する。</li> <li>例)「地表面まで1.5m」を選択し、「マンホール標高」が「6.39」の場合、表<br/>示用空間データベース『監視人孔』の「アラートメール閾値(計算)」には<br/>「4.89」を格納する。</li> <li>データベースの格納処理が終わると、ポップアップにて「監視人孔データ<br/>を登録しました」とメッセージが表示され、2-3人孔水位一覧表示画面に遷移<br/>する。</li> </ul>                                                                                                    |
|----------------------------------------------------------------------------------------------------|
| 人孔位置、人孔名、アラートメール閾値設定、アラートメール受信設定には表示用空間データベース『監視人孔』に格納されているデータをデフォルト表示する(人孔地点は選択できないように地図を非アクティブにする)。         『削除』<br>ボタンをクリックすると表示用空間デー<br>タベース『監<br>視人孔』およ<br>び『監視人孔<br>通知対象』の<br>各データを削除する。         名ボータを削除する。         (人孔名(必須)         人孔名(必須)         人孔名(必須)         人孔名(必須)         人名人名(法律集集)         人人名(東京都市並区-TEI=番)         アラートメール閾値設定         予測水位       地表面まで1m         観測水位       地表面まで1m         「アラートメール受信設定         予測水位       地表面まで1m         「アラートメール受信設定         予測水位       地表面まで1m         (アラートメール受信設定         予測水位       地表面まで1m         (大力・私た陵水位を超過した場合に受取る       「 |

| 画面ID              | 3-1                                                                                                    |
|-------------------|----------------------------------------------------------------------------------------------------|
| 画面名               | 被害予測(町丁目)画面                                                                                                    |
| 画面名<br>画面<br>イメージ | Were Noted and and and and and and and and and an                                                                                                    |
| 説明                | <ul> <li>①市区町村選択ボタン:一覧表に表示する市区町村を選択する。ボタンをクリック<br/>すると、画像の地図上で市区町村を選択する設定画面が表示される。選択された<br/>市区町村は色が塗り潰される。</li> <li>②時刻表示プルダウン:一覧表に表示する町丁目別の被害予測の時間(上段、下<br/>段)を設定が可能。時間は現時刻1時間前~現時刻~1時間後まで10分刻みで<br/>設定可。</li> <li>③町丁目別被害一覧:①②で設定した範囲・時刻の被害状況を一覧表示する。各町<br/>丁目における浸水を占める割合を解析し、その結果から各情報(世帯数、0~6<br/>歳、7~64歳、65歳~)を算出する。各情報は並べ替え(昇順、降順)を可能<br/>とする。また、町丁目名をクリックすると、「1・1地図画面」が該当する町丁目<br/>に移動表示する。</li> <li>④表示時間設定プルダウン:デフォルト設定は、「1・1地図画面」で設定した表示<br/>時間とする。</li> </ul> |

| 画面ID | 3-1                                                                                                    |
|------|----------------------------------------------------------------------------------------------------|
| 画面名  |                                                                                                    |
| 初期処理 | ■システム初回は①が全市区町村、②が画面上「現在」、画面下「60分後」を選択<br>されている状態とする。2回目以降は前回の設定に基づいた表示とする。                                                                                                    |
| 操作   | <ol> <li>ポップアップが表示され、表示したい市町村をチェックボックスで選択する。選択可能な市町村は表示用空間データベース『流域・市区町村』の「市区町村コード」に該当する市町村(全域を除く)を市区町村コード順に表示(重複なし)。<br/>「全て表示」のチェックボックスをクリックすると、全市区町村にチェックが入る。</li> </ol>                                                                                                    |
|      | <ul> <li>② プルダウンは上から「60分後」、「50分後」・・・「現在」、・・・「60分前」と<br/>10分間隔で選択できるものとする。</li> </ul>                                                                                                    |
|      | <ul> <li>③ 市区町村、町丁目名:①で選択した市区町村に該当する町丁目名を表示用空間<br/>データベース『市区町村等』の「利用フラグ」が"1"の「大字町丁目名」を<br/>「大字町丁目コード」順に表示する。</li> <li>●浸水割合:表示時間設定の時間で以下の解析処理を行う。         <ol> <li>1)配信用空間データベース『浸水深メッシュ』の「浸水深」が0.2m以上<br/>(閾値を運用中に容易に変更できるようにしたい。マスタデータとする<br/>べきか?)の「細分メッシュ ID」を抽出</li> <li>2)浸水割合は【大字町丁目に該当するメッシュのうち、1)で抽出したメ<br/>ッシュ数】/【大字町丁目に該当するメッシュ数】で算出し、小数点以<br/>下を四捨五入して表示。</li> <li>●世帯数、人数:大字町丁目に該当するメッシュのうち、「浸水深」が"0"以<br/>上のメッシュに含まれる世帯数、人数(成人、児童、高齢者、合計)を、表示<br/>用空間データベース『人口世帯数』の各種「人口」、「世帯数」から算出、表<br/>示する。</li> <li>■ソート機能:値が大きいほうをソート対象値とし、町丁目単位(時刻での入れ<br/>替えはない)でソートを行う。</li> </ol> </li> </ul> |
|      | ④ プルダウンメニューは 1-1 地図画面と同じ。                                                                                                    |
| 画面丨D | 3-2                                   |
|------|---------------------------------------|
| 画面名  | 被害予測(重要施設等)画面                         |
| 画面   |                                       |
| イメージ |                                       |
|      | 表示时间/水位表示波定 1005年 2016/03/7 11 11     |
|      |                                       |
|      | 区(分) (1)所 () 浅水深(cm)                  |
|      | ①                                     |
|      | 地下入口 空気を(第四) 寛京都中野区中                  |
|      | (F) 地下入口 <u>空気影(3:CD)</u> 第5578       |
|      | 127日                                  |
|      | 地下入口 <u>中野坂上駅(2)</u> 東京都中野区中          |
|      | 地下入口 <u>中野坂上駅(1)</u> 東京都中野区本          |
|      | 地下入口 中野街上駅(A1) 東京都中朝区中                |
|      | 地下入口 学習近上版(A2) 東京都中朝区中                |
|      | 地下入口 (野原之原(注)) (東京都中時四本 )             |
|      |                                       |
|      |                                       |
|      |                                       |
|      |                                       |
|      |                                       |
| 説明   | ①区分選択ボタン:一覧表に表示する区分(地下入口、アンダーパス、浸水施設、 |
|      | 窪地、常襲地点、避難場所)を選択する。ボタンをクリックすると、チェックボ  |
|      | ックスで区分を選択する設定画面が表示される。                |
|      | ②施設登録ボタン:一覧表に表示する施設の新規登録および編集が可能。区分、施 |
|      | 設名、住所、危険浸水深、連絡先、写真を選択および入力するとともに、施設位  |
|      | 置を地図上クリックにより登録可能とする。                  |
|      | ③市区町村選択ボタン:一覧表に表示する市区町村を選択する。         |
|      | ④時刻選択プルダウン:一覧表に表示する町丁目別の被害予測の時間を設定が可  |
|      | 能。時間は現時刻1時間前~現時刻1時間後まで 10 分刻みで設定可。    |
|      | ⑤施設別被害一覧:①③④で設定した範囲・時刻の施設における浸水状況を一覧表 |
|      | 示する。施設名、住所は並べ替え(昇順、降順)を可能とする。また、施設名を  |
|      | クリックすると、「1-1 地図画面」が該当する施設に移動表示する。     |
|      | ⑥浸水表示設定プルダウン:表の浸水表示をプルダウンにて選択する。表示は計算 |
|      | 値、T.P.、A.P.表示が可能とする。デフォルト設定は、計算値とする。  |
| 備考   |                                       |

| 画面ID | 3-2                                                                                                    |
|------|----------------------------------------------------------------------------------------------------|
| 画面名  | 被害予測(重要施設等)画面                                                                                                    |
| 初期処理 | ■画面遷移前の1-1地図画面の設定をもとに画面を表示する。                                                                                                    |
| 操作   | <ol> <li>ポップアップが表示され、表示したい施設区分をチェックボックスで選択する。<br/>選択可能な施設区分は表示用空間データベース『施設区分』の「施設区分名」を<br/>施設区分 ID 順に表示。デフォルトは全てチェック。2回目以降は前回の設定と<br/>同じとする。</li> <li>素示区分選択         (の) 浸水深水 () () () () () () () () () () () () ()</li></ol> |

- ② クリックで施設登録画面に遷移する。施設登録画面では以下の情報項目を登録可能とする。
  - ■施設区分:表示用空間データベース『施設区分』の「施設区分名」をプルダウンで表示。必須項目。(施設区分「浸水深ポイント」は選択不可とする。)
     ■施設名:施設名を手動入力する。必須項目。
  - ■施設位置:入力フォームにある『位置取得』ボタンをクリックすると、地図上 で施設位置をクリックで選択する画面に遷移する。クリックするとこで、その 場所の緯度経度および細分メッシュ ID を取得する。再度『位置取得』ボタン クリックで位置の取り直しが可能(取り直しの場合は前回位置を中心とした地 図を表示)。必須項目。
  - ■住所:住所(都道府県、市区町村、町丁目、字以下)を入力する。施設位置により位置取得を行った場合、自動で都道府県、市区町村、町丁目が入力されるものとする。都道府県、市区町村、町丁目はプルダウン、字以下は手動入力。
     ■危険浸水深(cm):危険浸水深を手動入力する。
  - ■写真:写真データを参照登録できる。最大2枚。登録時はサムネイルを作成。
     ■連絡先:連絡先を手動入力する。100文字以内。
  - ■DB 格納:施設登録画面で必須項目が入力された場合、『登録確認』ボタンが アクティブとなる。『登録確認』ボタンをクリックすると、選択・入力した情 報の確認画面が表示され、『登録』ボタンをクリックすると、表示用空間デー タベース『重要施設等』に各データが格納される。データベースの格納処理が 終わると、ポップアップにて「施設データを登録しました」とメッセージが表 示され、3-3 被害予測(重要施設等)画面に遷移する。

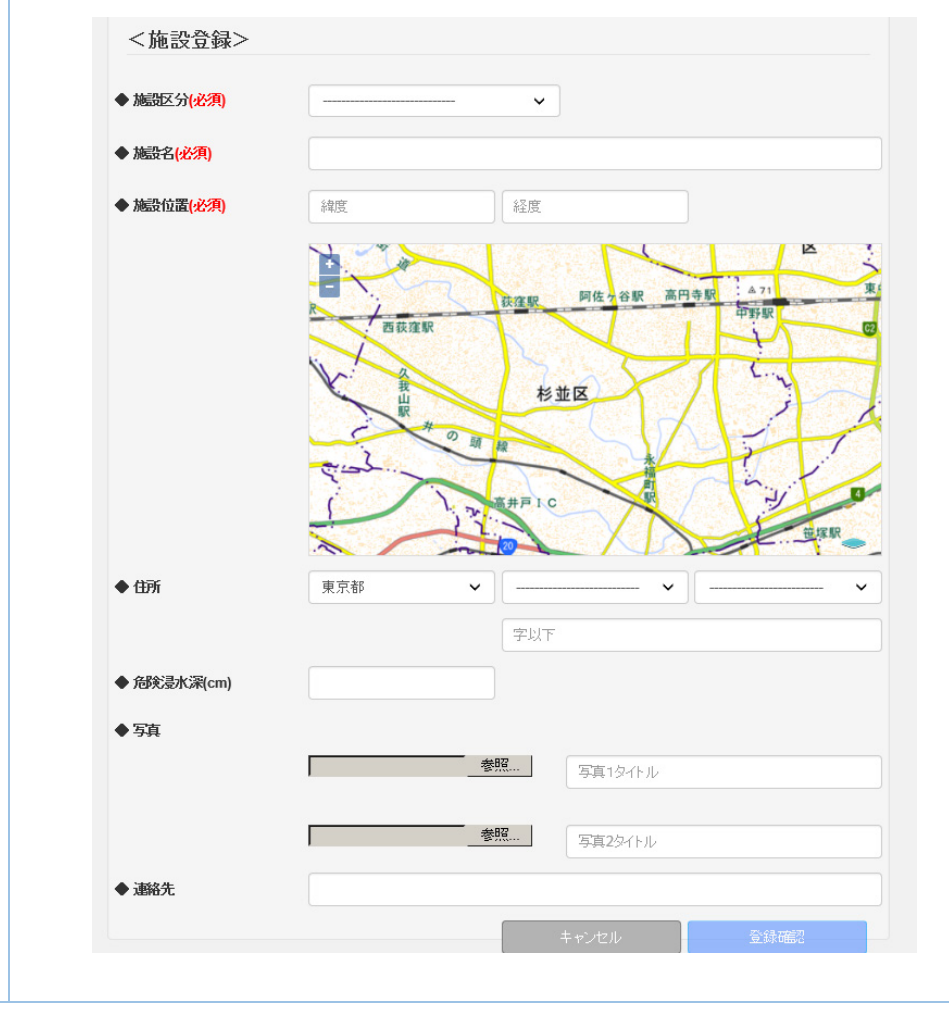

| 3   | ポップアッ                  | プが表示され、                               | 表示したい               | 市町村をチェッ              | ,クボックスで <b>達</b>       | 選択する。選 |
|-----|------------------------|---------------------------------------|---------------------|----------------------|------------------------|--------|
|     | 択可能な市                  | 町村は表示用物                               | 空間データベー             | ース『流域・†              | 「区町村』の「市               | 市区町村コー |
|     | ド」に該当 <sup>、</sup>     | する市町村をす                               | 市区町村コー              | ド順に表示(重              | 「複なし」。また               | と、表示用空 |
|     | 間データベ                  | ース『水系、注                               | 流域、河川名              | の「流域名                | によるチェック                | クボックスを |
|     | 面面上に表                  | 示。チェック                                | を行った場合              | 流域に関係す               | る市区町村をま                | 表示用空間デ |
|     | ータベース                  | 『流城・市区                                | 町村『トり譜』             | 山、関係する               | 全ての市区町相                | オのチェック |
|     | を表示/北表                 | 示に一度に切                                | 林ラスことを              | 可能とする                | デフォルトけ会                | てチェッ   |
|     | 2 2 回目                 | 以降け前回の調                               | 皆たるここと<br>設定と同じと~   | する                   |                        | () = ) |
|     | <i>х</i> о <b>ч</b> ын |                                       |                     | , <b>Q</b> 0         |                        |        |
|     |                        | 市区町村選択                                |                     |                      | ×                      |        |
|     |                        | On 神田川流域の市区町村                         | 全て                  |                      |                        |        |
|     |                        | On 千代田区                               | On                  | Off 港区               | On 新宿区                 |        |
|     |                        | On 文京区                                | On台東区               | Off 墨田区              | Off 江東区                |        |
|     |                        | Off 品川区<br>On 渋谷区                     | Off 目黒区<br>On 中野区   | Off 大田区<br>On 杉並区    | Off 世田谷区<br>On 豊島区     |        |
|     |                        | Off \$LX                              | Off 荒川区             | Off 板橋区              | On 渊馬区                 |        |
|     |                        | Off 足立区                               | Off 葛飾区             |                      | Off 八王子市               |        |
|     |                        | Off 立川市<br>Off 府中市                    | On 武蔵野市<br>Off 昭島市  | On 三應市<br>Off 調布市    | Off 青得市<br>Off 町田市     |        |
|     |                        | Off 小金井市                              | Off 小平市             | Off 日野市              | Off 東村山市               |        |
|     |                        | Off 国分寺市                              | Off 国立市             | Off 福生市              | Off 狛江市                |        |
|     |                        | Off 東大和市<br>Off 多摩市                   | Off 清測市<br>Off 稲城市  | Off 東久留米市<br>Off 羽村市 | Off 武蔵村山市<br>Off あきる野市 |        |
|     |                        | Off 西東京市                              | Off 西多摩郡瑞徳町         | Off 西多摩都日の出町         | Off 西多摩郡檜原村            |        |
|     |                        | Off 西多摩都奥多摩町                          | Off 大島町             | Off 利息村              | Off 新島村                |        |
|     |                        | Off 神津島村<br>Off 青ヶ島村                  | Off 三宅村<br>Off 小笠原村 | Off 御蔵島村             | Off 八丈町                |        |
|     |                        |                                       |                     |                      |                        | _      |
|     | ー マコ ガムン               | · · · · · · · · · · · · · · · · · · · |                     | א <b>ד</b>           | 検索                     |        |
| (4) | フルタリン                  | メニューは                                 | 1 地区画面と             | 可し。                  |                        |        |
| 5   | ①②③の設                  | 定に基づき、                                | 条件に合う施設             | 設を表示用空間              | データベース                 | 『重要施設  |
|     | 等』から抽                  | 出し、施設 ID                              | 順に表示する              | る。浸水深は表              | 示用空間データ                | /ベース『重 |
|     | 要施設等』                  | の「細分メッ                                | シュ ID」をキ            | ーとして、配               | 信用空間データ                | ベース『浸  |
|     | 水深メッシ                  | ュ』の「細分」                               | メッシュ ID」            | に該当する浸               | 水深を表示時間                | 設定の時間  |
|     | に該当する                  | データ(表示                                | 時間設定時刻ス             | から前後1時間              | 1)を基に表示                | する。    |
|     | (例:表示                  | 時間設定が 12                              | ::10の場合、            | $12:10 \sim 13:$     | 10 のデータは               | 配信用空間  |
|     | データベー                  | ス『浸水深メ                                | ッシュ』の「ぇ             | 基準時刻」が1              | 2:10 かつ「予              | 「測フラグ」 |
|     | が 00,10,20             | ,30,40,50,60                          | のデータ。11             | $: 10 \sim 12 : 00$  | のデータは「基                | 『準時刻』が |
|     | $11:10{\sim}12$        | 2:00と同一時                              | <b>持刻かつ「予</b> 測     | 则フラグ」が 0             | 0のデータ。)                |        |
| 6   | 「計算値」                  | の場合はデー                                | タベースに格線             | 納されている数              | 女字をそのまま剥               | 表示(m⇒  |
|     | cm の単位訓                | 周整は実施)、                               | 「T.P.」の場            | 合は「計算値」              | 」に配信用空間                | データベー  |
|     | ス『浸水深                  | メッシュ受信                                | パラメータ』(             | の該当する「糾              | =分メッシュ ID              | 」の「標   |
|     | 高」をプラ                  | スして表示(n                               | n⇒cm の単位            | 調整は実施)               | 、「A.P.」の場              | 合は     |
|     | 「T.P.」に                | 【113cm】をこ                             | プラスして表示             | 示する(m⇒cr             | n の単位調整は               | 実施)。   |

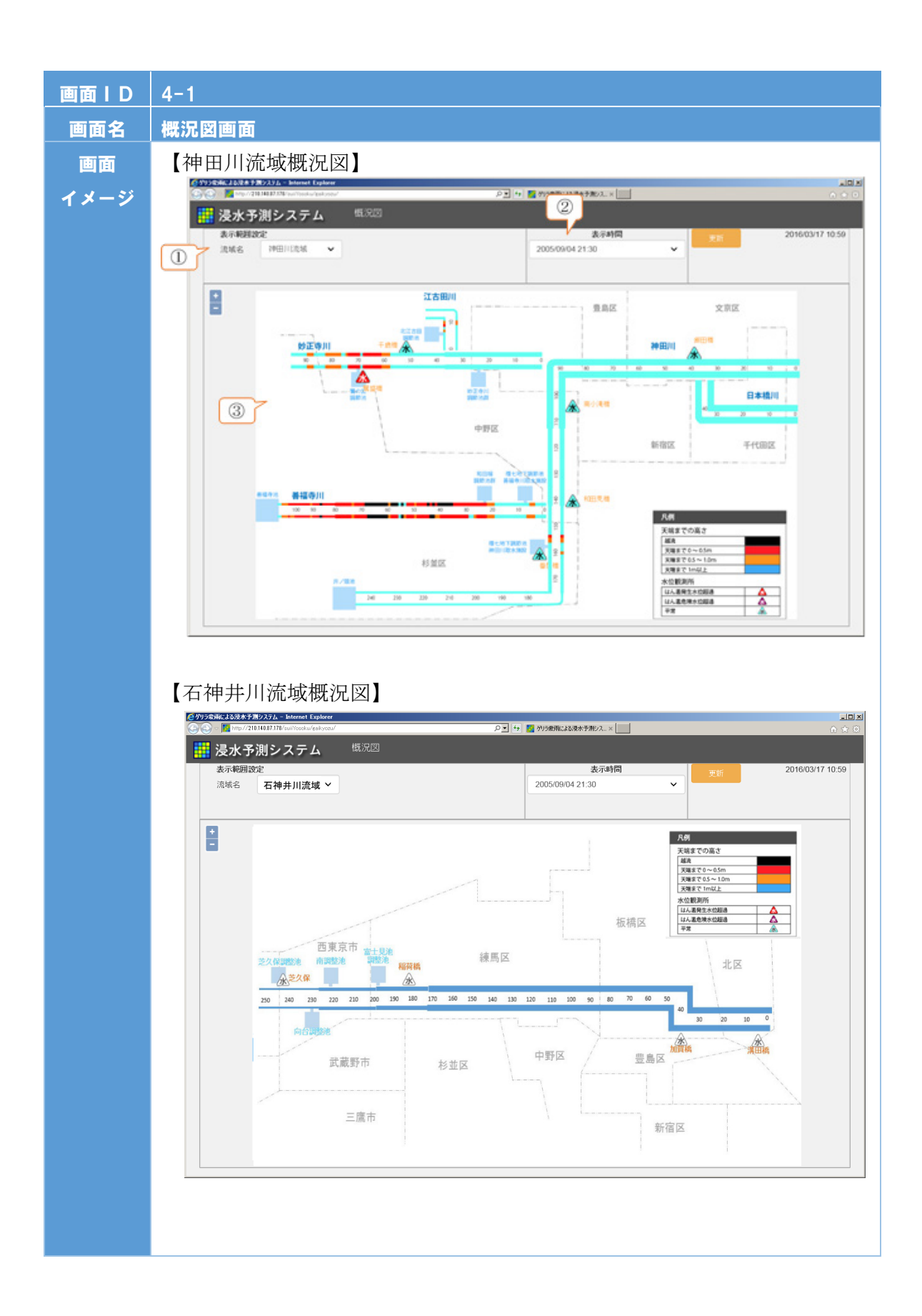

| 説明 | ①表示地点設定プルダウン:表示する流域名をプルダウンにて選択する。流域名が  |
|----|----------------------------------------|
|    | 選択されると選択された流域の概況図が③に表示される。デフォルト設定は、    |
|    | 「1-1 地図画面」の中心座標に該当する流域とする。             |
|    | ②表示時間設定プルダウン:概況図上に表示する情報の時間設定が可能。時間は現  |
|    | 時刻1時間前~現時刻1時間後まで設定可。デフォルト設定は、「1-1地図画   |
|    | 面」で設定した表示時間とする。                        |
|    | ③概況図:①②で設定した地点・時間の概況図を表示する。概況図の河道および水  |
|    | 位観測所は各河道や観測所に設定された閾値を超過している場合は対応する色を   |
|    | 線やアイコンに塗り潰して表示する。観測所アイコンをクリックすると該当する   |
|    | 観測所の「2-2 横断図表示画面」、河川ラインをクリックすると該当する河川の |
|    | 「2-3 縦断図表示画面」に遷移する。                    |
| 備考 |                                        |

| 画面ID | 4-    | 1                                                                                                    |
|------|-------|----------------------------------------------------------------------------------------------------|
| 画面名  | 概》    | <b>记图画面</b>                                                                                                    |
| 初期処理 | II II | 画面遷移前の 1·1 地図画面の設定をもとに画面を表示する。                                                                                                    |
| 操作   | 1     | 表示用空間データベース『流域・市区町村テーブル』の「流域 ID」に該当する<br>流域名を流域 ID 順にプルダウンリスト表示。                                                                                                    |
|      | 2     | プルダウンメニューは 1-1 地図画面と同じ。                                                                                                    |
|      | 3     | 以下の情報をデータベースから読み取り、状況に応じた色分け表示を行う。<br>■河川(右岸、左岸):表示用空間データベース『河道』の「地点 ID」およ<br>び「岸」毎に色分け表示を行う。色分けは、護岸上面までの高さ(護岸高-水<br>位)を算出し、表示用空間データベース『閾値』の「閾値」に該当する色を太<br>字で表示する(例えば、護岸上面までの高さが 0.8m の場合、表示用空間デー<br>タベース『閾値』の「閾値種別 ID」=1に該当する「閾値」から【天端まで 1<br>~0.5m】に該当すると判断し、【天端まで 1~0.5m】に該当するRGBより<br>色づけを行う)。<br>河川をクリックすると、2·3 縦断図表示画面に遷移し、クリックした箇所の情<br>報を表示する。 |
|      |       | ■水位観測所:表示用空間データベース『水位観測所』の「水位観測所 ID」毎<br>に色分け表示を行う。色分けは、表示用空間データベース『観測所水位基準比較処理』の「基準フラグ」を基に以下のルールで色づけする。 <ul> <li>「はん窓危険水位」以下・白色</li> </ul>                                                                                                    |
|      |       | <ul> <li>・「はん濫危険水位」~「はん濫発生水位」:紫色</li> <li>・「はん濫発生水位」以上:赤色</li> <li>水位観測所をクリックすると、2-1 水位情報一覧表示画面に遷移し、クリックした箇所の情報を表示する。</li> </ul>                                                                                                    |

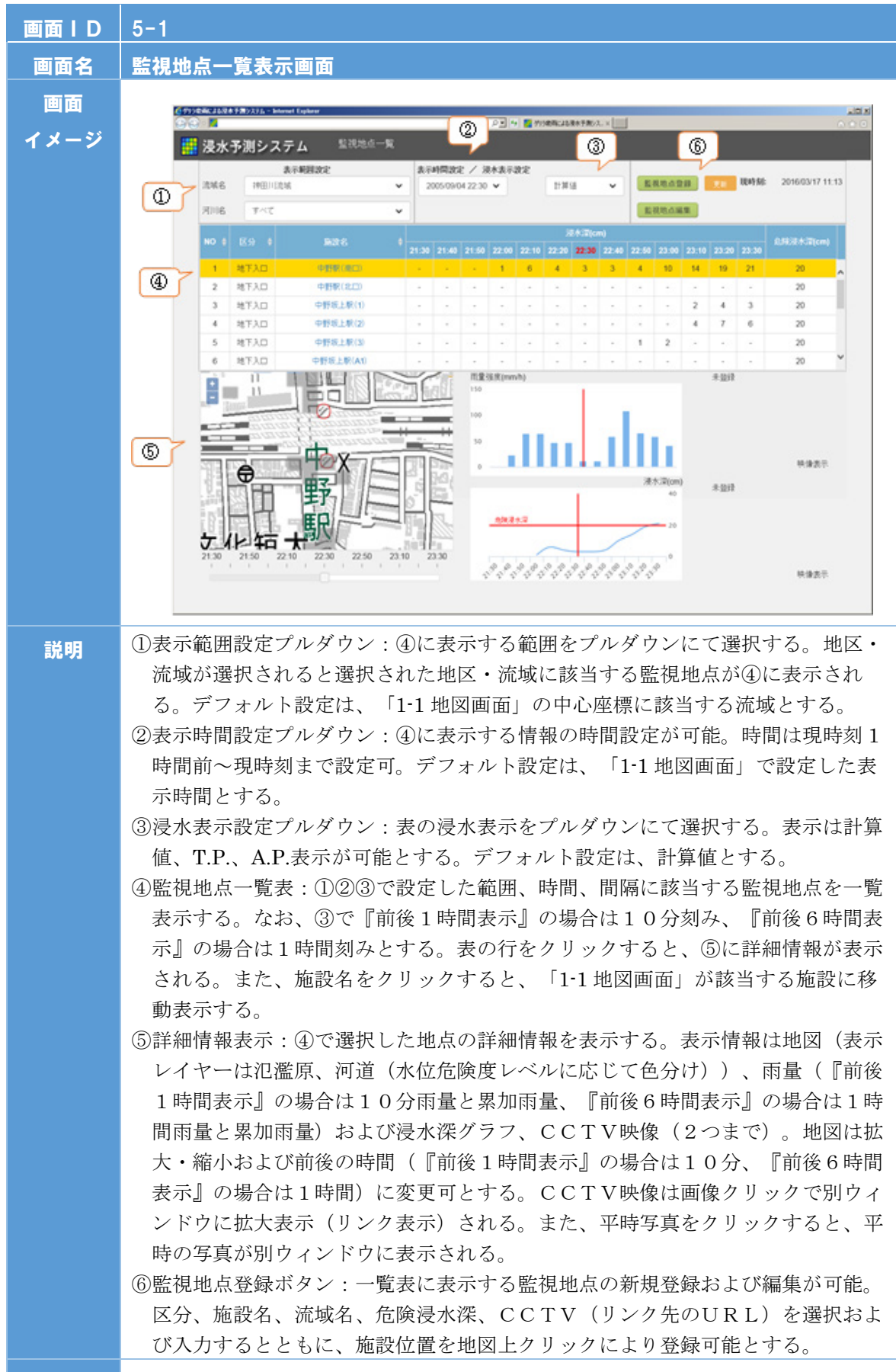

備考

3-112

| 画面ID | 5-1                                                                                                    |
|------|----------------------------------------------------------------------------------------------------|
| 画面名  |                                                                                                    |
| 初期処理 | 画面遷移前の1-1地図画面の設定をもとに画面を表示する。                                                                                                    |
| 操作   | <ul> <li>① ■流域名:プルダウンメニューは1-1地図画面と同じ。</li> <li>■河川名:選択された流域名に該当する河川名を表示用空間データベース『水系・流域・河川名』の「河川名」を基にプルダウン表示。</li> </ul>                                                                                                    |
|      | ② プルダウンメニューは 1-1 地図画面と同じ。                                                                                                    |
|      | ③ 「計算値」の場合け配信用空間データベース『浸水深メッシュ』の「浸水深」に                                                                                                    |
|      | <ul> <li>● 「前鼻値」の場合は配信用空間アーク、ス『夜水休パクラユ』の「夜水休」に<br/>格納されている数字をそのまま表示 (m→cmの単位調整は実施)、「T.P.」の<br/>場合は「計算値」に配信用空間データベース『浸水深メッシュ受信パラメータ』<br/>の「標高」をプラスして表示 (m→cmの単位調整は実施)、「A.P.」の場合は<br/>「T.P.」に【113cm】をプラスして表示する (m→cmの単位調整は実施)。</li> </ul>                                                                                                    |
|      | <ul> <li>④ ①②③の設定に基づき、条件に合う施設を表示用空間データベース『監視地点』から抽出し、監視 ID 順に表示する。浸水深は表示用空間データベース『監視地点』の「細分メッシュ ID」をキーとして、配信用空間データベース『浸水深メッシュ』の「細分メッシュ ID」に該当する浸水深を表示時間設定の時間に該当するデータ(表示時間設定時刻から前後1時間)を基に表示する。         <ul> <li>(例:表示時間設定が12:10の場合、12:10~13:10のデータは配信用空間データベース『浸水深メッシュ』の「基準時刻」が12:10かつ「予測フラグ」が00,10,20,30,40,50,60のデータ。11:10~12:00のデータは「基準時刻」が11:10~12:00と同一時刻かつ「予測フラグ」が00のデータ。)</li> </ul> </li> </ul>                                                                                                    |
|      | <ul> <li>「勤地図:表示用空間データベース『監視地点』の「緯度経度」および「縮尺レベル」から埋め込み地図を表示する。表示するレイヤーは、背景地図(淡色地図)、河道、浸水深メッシュ、アンダーパス部、地下入口、危険箇所、監視箇所を表示する。地図下のタイムバー操作で地図・グラフ表示時間を変更可能。</li> <li>ハイエトグラフ:表示用空間データベース『監視地点』の「250mメッシュ ID」をキーとして、配信用空間データベース『メッシュ雨量』の「雨量 (mm/hr)」から棒グラフを生成し、表示する。具体には、各グラフ時間に該当する時間を配信用空間データベース『メッシュ雨量』の「予測時刻」から抽出し、「予測フラグ」の値が最も小さい「雨量(mm/hr)」でグラフ生成する。そのため過去の雨量データは必ず「予測フラグ」= "00"が採用される。なお、タイムバーにより選択された時間に線を入れる。</li> <li>浸水深グラフ:表示用空間データベース『屋祝地点』の「細分メッシュ ID」をキーとして、配信用空間データベース『といない場合は縦軸の上限は 100cm とする。なお、タイムバーにより選択された時間に線を入れる。</li> <li>写真:表示用空間データベース『監視地点』の「写真ディレクトリパス」に登録されている写真(サムネイル)および「写真タイトル」を表示。何も登録されていない場合は写真部分に「未登録」と表示。</li> </ul> |

|   | ■映像表示:CCTVURL が登録されている場合に表示。クリックで別ブラウザ                                                               |
|---|----------------------------------------------------------------------------------------------------|
|   | にリンク先を表示。何も登録されていない場合は、ハイパーリンクが切れた文                                                                  |
|   | 字のみの表示とする。                                                                                           |
| 6 | クリックで施設登録画面に遷移する。施設登録画面では以下の情報項目を登録可                                                                 |
|   | 能とする。                                                                                                |
|   | ■登録方法:監視地点の登録方法をチェックボックスより選択する。デフォルト                                                                 |
|   | は「施設から選ぶ」。                                                                                           |
|   | ■施設区分:表示用空間データベース『施設区分』の「施設区分名」をプルダウ                                                                 |
|   | ンで表示。必須項目。                                                                                           |
|   | ■施設名:施設名を選択もしくは入力する。「施設から選ぶ」の場合は表示用空                                                                 |
|   | 間データベース『重要施設等』に保存されている施設の中から施設区分に該当                                                                  |
|   | する施設をプルダウン表示する。「任意地点を登録する」の場合は手動入力。                                                                  |
|   |                                                                                                    |
|   | ■施設位置:「施設から選ぶ」の場合は表示用空間データベース『重要施設等』                                                                 |
|   | に保存されている「緯度経度」を目動格納、編集可。人力フォームにある『位                                                                  |
|   | 直取得』ボダンをクリックすると、地図上で施設位直をクリックで選択する画<br>エニアなたる。たり、たたるとこで、この現ての体内の方にしたが知りた。                            |
|   | 面に遷移する。クリックするとこで、その場所の緯度経度およい細分メッシュ<br>DDよ 時間 まる。 王広 『佐岡氏相』 ドロン セリー ちて佐岡 の氏 ゆまし バブや                  |
|   | ID を取得する。冉皮『位直取得』 ホタンクリックで位直の取り直しか可能<br>(取り声しの相合は並同位置な中くしした地図なま二) - 20万万日                            |
|   | <ul> <li>(取り直しの場合は削凹位直を中心とした地図を衣小)。必須項日。</li> <li>■仕託・仕託(報答応用) 古反町村 町工日 (空以下) なりわせて 「抜読みと</li> </ul> |
|   | ■住所:住所(御道ಗ県、巾区町村、町丁日、十以下)を八万りる。「施設から<br>渡ど」の担合はまデ田空間データベース『香西抜乳笠』に収ちされている「焼                          |
|   | 医ふ」の物口は衣小巾全町/ / / 、 、 / 『里安旭訳寺』に休住されている「禅                                                            |
|   | 反柱反」、もしては爬取匹直により取付した神反柱反から、日勤で卸造ಗ示、<br>市区町村 町丁日が入力されるものとする 都道府県 市区町村 町丁日けプ                           |
|   |                                                                                                    |
|   | ■流城・河川名・表示田空間データベース『水系 流城 河川名』の「流城名」                                                                 |
|   | および「河川名」をプルダウン表示する。                                                                                  |
|   | ■ 危険浸水深(cm): 危険浸水深を手動入力する。「施設から選ぶ」の場合は                                                               |
|   | 表示用空間データベース『重要施設等』に保存されている「危険浸水深」を自                                                                  |
|   | 動格納、編集可。                                                                                             |
|   | ■写真、映像 URL:写真データおよび映像 URL を登録できる。写真は最大2                                                              |
|   | 枚。「施設から選ぶ」の場合は表示用空間データベース『重要施設等』に保存                                                                  |
|   | されている「写真」を自動格納、編集可。「任意地点を登録する」の場合、登                                                                  |
|   | 録時はサムネイルを作成。                                                                                         |
|   | ■DB 格納:施設登録画面で必須項目が入力された場合、『登録確認』ボタンが                                                                |
|   | アクティブとなる。『登録確認』ボタンをクリックすると、選択・入力した情                                                                  |
|   | 報の確認画面が表示され、『登録』ボタンをクリックすると、表示用空間デー                                                                  |
|   | タベース『重要施設等』に各データが格納される。データベースの格納処理が                                                                  |
|   | 終わると、ポップアップにて「施設データを登録しました」とメッセージが表                                                                  |
|   | 示され、6-1 監視地点一覧表示画面に遷移する。                                                                             |
|   |                                                                                                    |
|   |                                                                                                    |
|   |                                                                                                    |
|   |                                                                                                    |
|   |                                                                                                    |
|   |                                                                                                    |
|   |                                                                                                    |
|   |                                                                                                    |

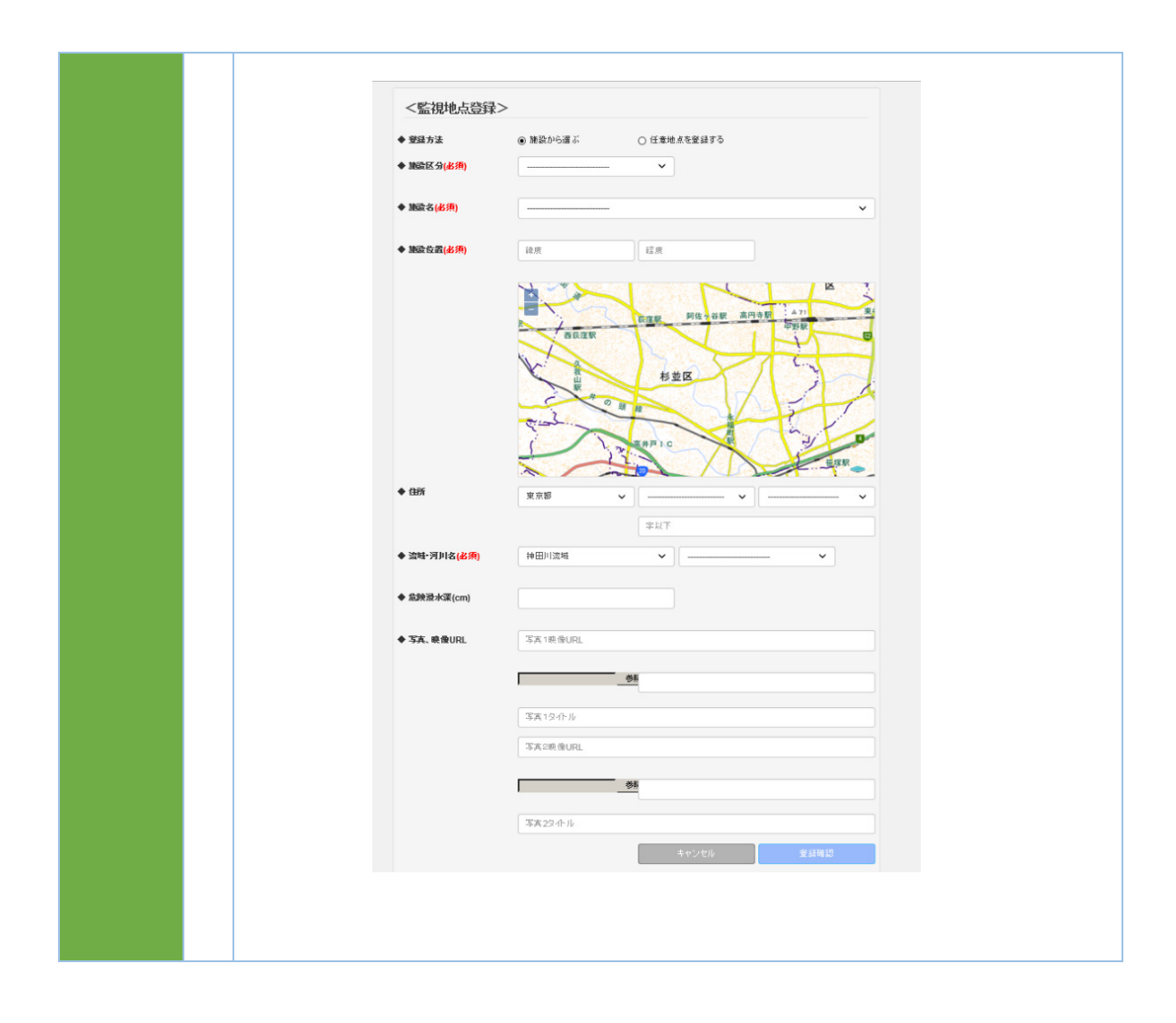

# 3.3 レスポンシブ Web デザインについて

レスポンシブ Web デザイン(以下、RWD)とは、Web サイトのレイアウトを利用者 端末の画面サイズや向きなどに合わせて表示を変化させる技術である。

本システムの利用シーンは、大きく以下の2つが想定される。

- ・災害対策室などの庁舎内で<u>PC</u>による閲覧
- ・災害現場などの屋外で<u>タブレット端末</u>による閲覧

通常、PCに最適化されたレイアウトを、画面サイズの小さいタブレットで表示した 場合、表示画面に収まらないため、縦横にスクロールしながら閲覧することとなる。PC とタブレットは画面サイズが大きく異なるとともに、タブレットについては縦横のタブ レット向きがあるため、RWDを考慮した開発が必要となる。また、タブレットで閲覧 しタッチパネルで操作することを考慮し、画面サイズに対応したレイアウトやデザイン とした。

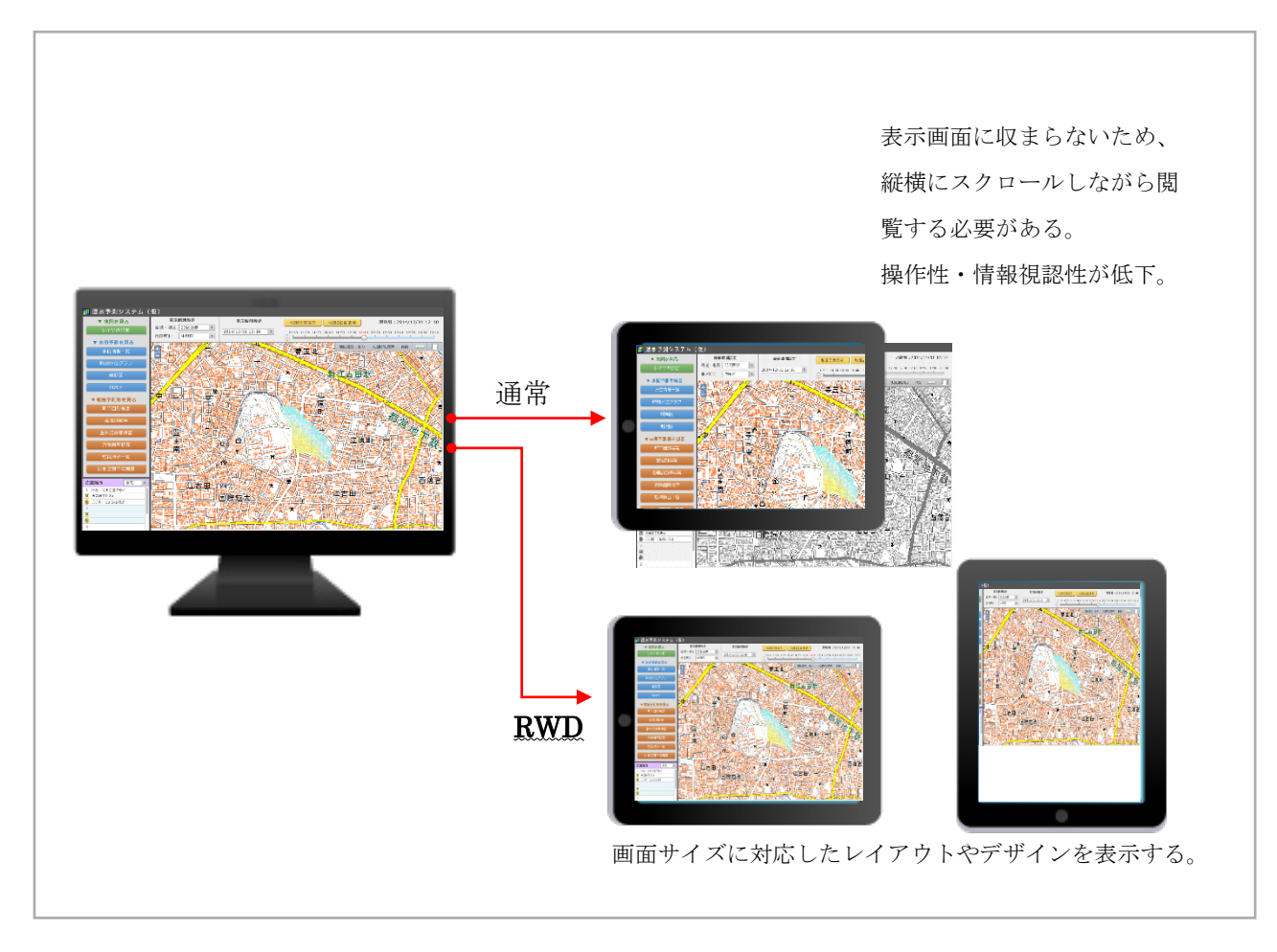

図 3.3-1 RWD のイメージ

構築したシステムについて、タブレット端末での表示例を以下に示す。

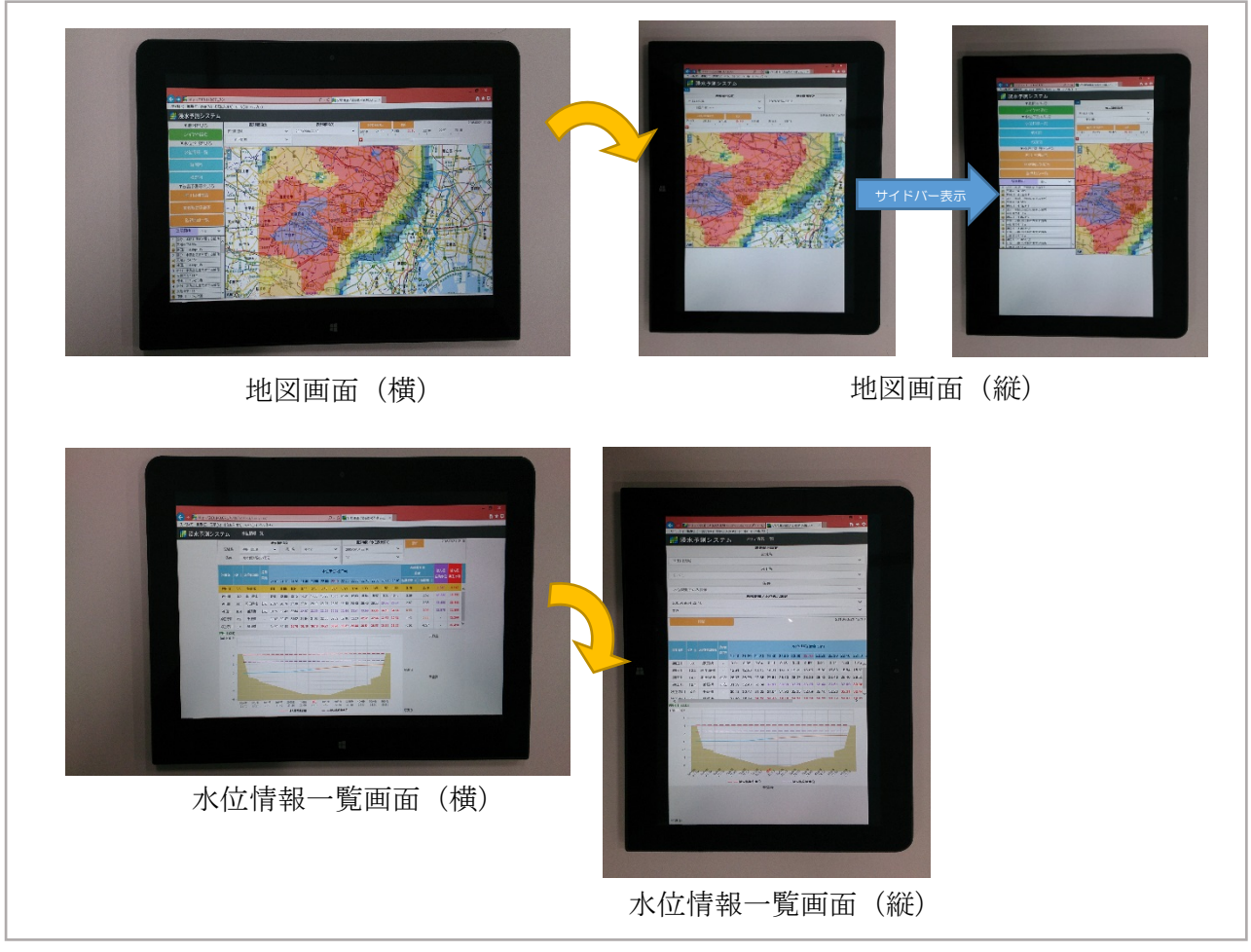

図 3.3-2 タブレット端末での表示

## 4. システムアラート機能の設計

システムアラート機能についての要件定義及び機能設計を行った。

## 4.1 機能要件

国総研が、今年度実施している「リアルタイム浸水予測情報を活用した浸水対策の高度化に 関する検討業務」において実施した実証実験の中で得られたシステムアラート機能に対する要 望を以下に示す。

| 組織名            | システムアラート機能に対する要望事項      |
|----------------|-------------------------|
| 中野区            | システムの前に 24 時間張り付くのは難しいた |
|                | め、職員の携帯電話へのメールなど PUSH 方 |
|                | 式の通知が欲しい。               |
| 特別養護老人ホーム 小淀ホー | PC 画面に示される予測情報を常日頃からチ   |
| Д              | ェックするのは困難なため、中野区などから    |
|                | の情報発信があるほうがよいとも思う。      |

表 4-1 システムアラート機能に対する要望事項

これらの要望事項を踏まえ、システムアラート機能の要件を整理した。

| 表 | 4-2 | システム | 、アラー | ト機能の要件 |
|---|-----|------|------|--------|
|---|-----|------|------|--------|

| No. | 機能要件                            | 備考 |
|-----|---------------------------------|----|
| 1   | ・次の行動(災害対応、システム閲覧など)のト          |    |
|     | リガーとなる <u>PUSH 型</u> の情報提供      |    |
| 2   | ・リードタイム確保を目的とした <u>予測情報</u> を基と |    |
|     | した通知                            |    |
| 3   | ・システム非閲覧時を想定した情報提供              |    |
|     | →メール通知(ユーザー登録時にメールアドレス          |    |
|     | を登録)                            |    |
| 4   | ・通知を行う <u>情報種別</u> は以下          |    |
|     | 1) 河川基準局の予測水位に基づいた通知            |    |
|     | →閾値は基準水位                        |    |
|     | 2) 監視地点の予測浸水深に基づいた通知            |    |
|     | →閾値はユーザー任意                      |    |
| 5   | ・通知タイミングは <u>現在~1時間後の予測値で初</u>  |    |
|     | めて閾値を越えた場合に通知                   |    |

# (1)全体設計

前項で整理した機能要件をもとに、システムアラート機能の全体設計を行った。以下にシステムアラート機能の概要を示す。

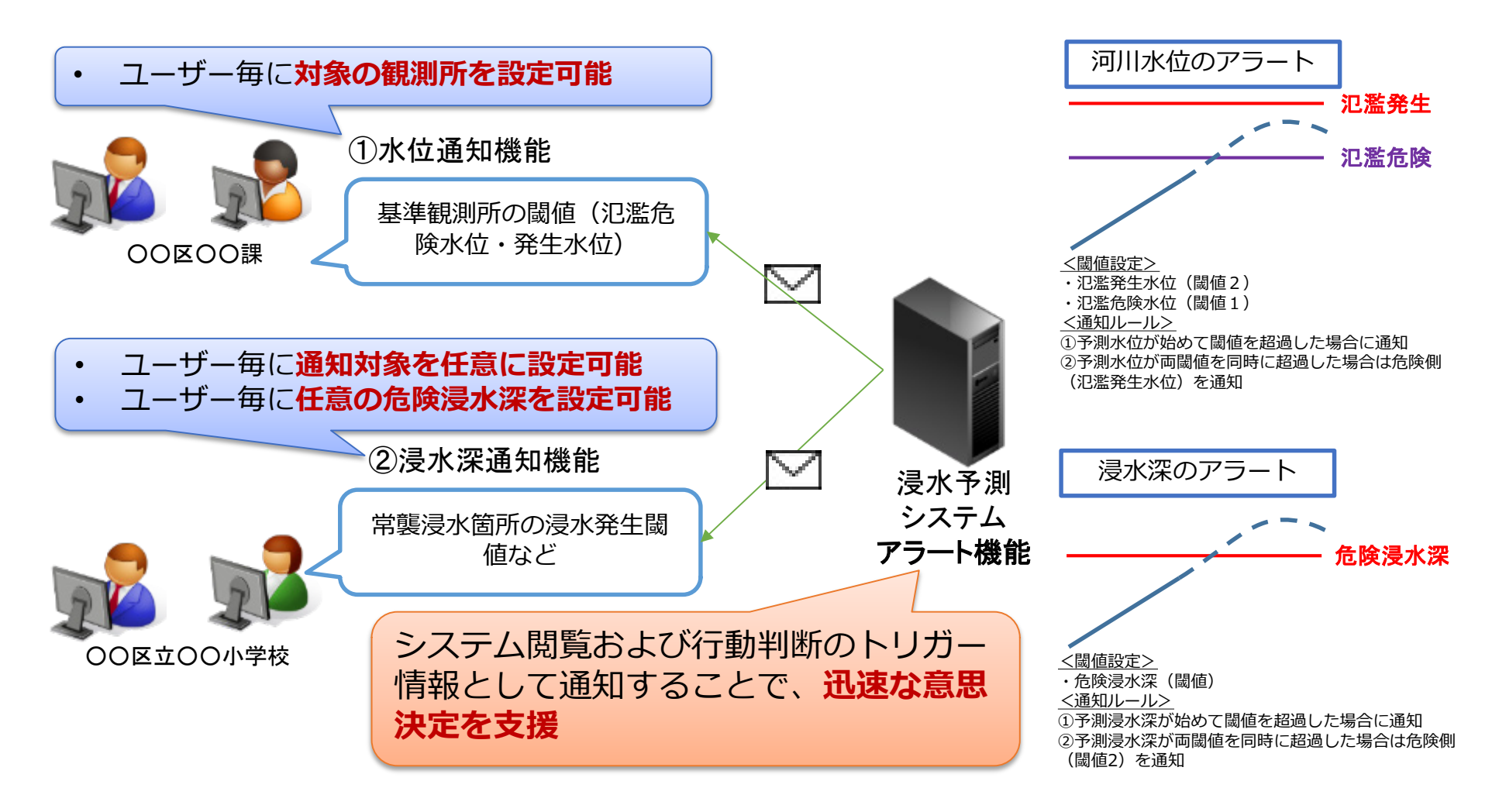

図 4.1-1 システムアラート機能の概要

## 4.2 処理設計

システムアラート機能の処理設計を以下に示す。

# 4.2.1 処理フロー

システムアラート機能の処理フローを以下に示す。

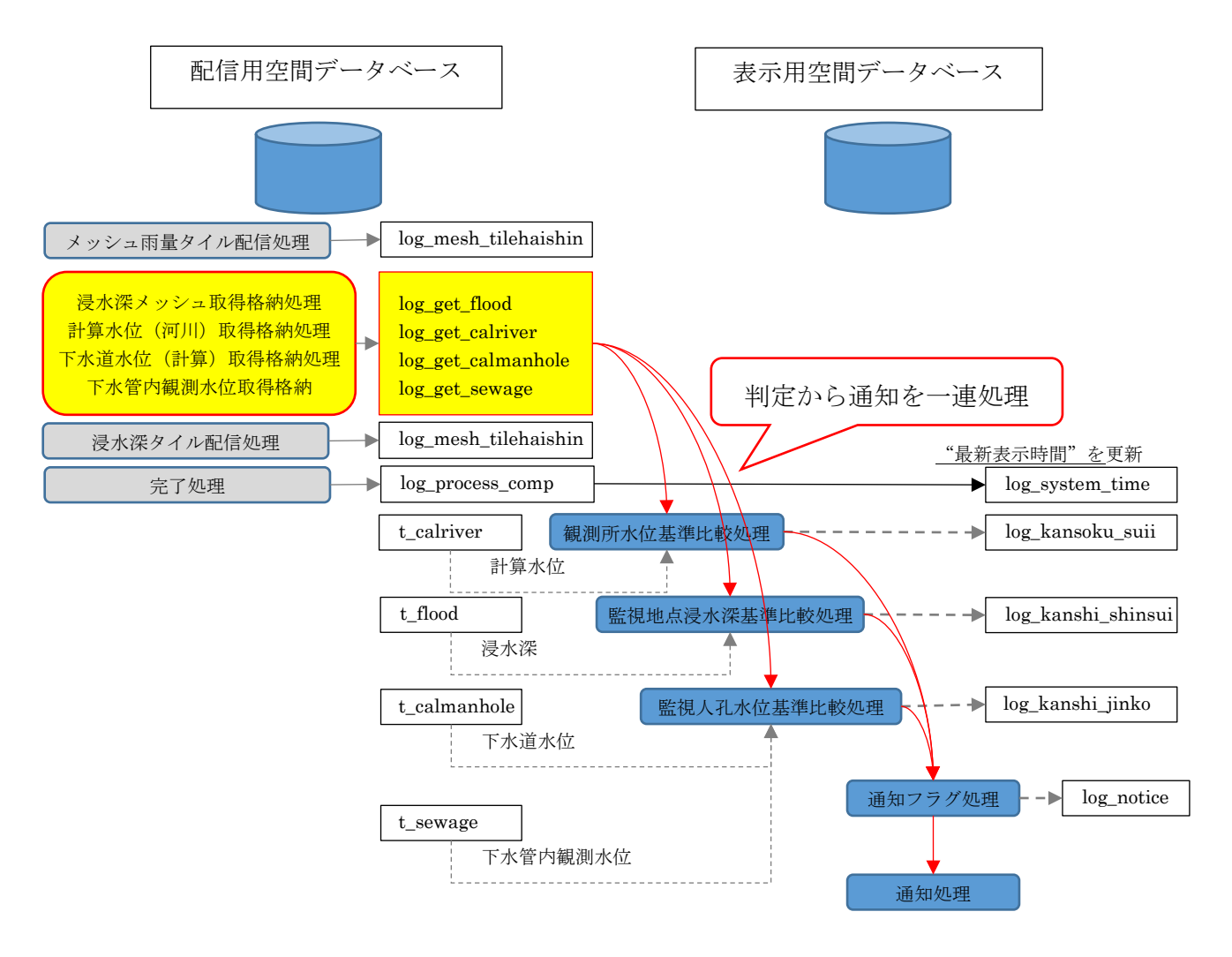

図 4.2-1 システムアラート機能処理フロー

## 4.2.2 処理設計

以下の処理を定期的に実施する。

## 1) 監視地点浸水深基準比較処理および監視エリア浸水深基準比較処理

## A)基準時刻が7:50~16:40の処理

監視地点浸水深基準比較処理および監視エリア浸水深基準比較処理

配信用空間 DB 『log\_get\_flood』にログが書き込まれたタイミングで監視地点浸水深基準比較処理および監視エリア浸水深基準比較処理を開始する。配信用空間 DB 『t\_flood』の「浸水深」が表示用空間 DB 『t\_kanshi』および『t\_kanshi\_area』の「日中危険浸水深」を超過している場合、表示空間 DB 『log\_kanshi\_suinsui』にフラグを書き込み処理を行う。

### B)基準時刻が 16:50~21:40 の処理

監視地点浸水深基準比較処理および監視エリア浸水深基準比較処理

配信用空間 DB 『log\_get\_flood』にログが書き込まれたタイミングで監視地点浸水深基準比較処理および監視エリア浸水深基準比較処理を開始する。配信用空間 DB 『t\_flood』の「浸水深」が表示用空間 DB 『t\_kanshi』および『t\_kanshi\_area』の「夜間危険浸水深」を超過している場合、表示空間 DB 『log\_kanshi\_suinsui』にフラグを書き込み処理を行う。

#### C)基準時刻が21:50~4:40の処理

監視地点浸水深基準比較処理および監視エリア浸水深基準比較処理

配信用空間 DB 『log\_get\_flood』にログが書き込まれたタイミングで監視地点浸水深基準比較処理および監視エリア浸水深基準比較処理を開始する。配信用空間 DB 『t\_flood』の「浸水深」が表示用空間 DB 『t\_kanshi』および『t\_kanshi\_area』の「深夜危険浸水深」を超過している場合、表示空間 DB 『log kanshi suinsui』にフラグを書き込み処理を行う。

### D)基準時刻が4:50~7:40の処理

監視地点浸水深基準比較処理および監視エリア浸水深基準比較処理

配信用空間 DB 『log\_get\_flood』にログが書き込まれたタイミングで監視地点浸水深基準比較処理および監視エリア浸水深基準比較処理を開始する。配信用空間 DB 『t\_flood』の「浸水深」が表示用空間 DB 『t\_kanshi』および『t\_kanshi\_area』の「早朝危険浸水深」を超過している場合、表示空間 DB 『log\_kanshi\_suinsui』にフラグを書き込み処理を行う。

## 2)通知フラグ処理

# A)基準時刻が7:50~16:40の処理

表示用空間 DB 『log\_kanshi\_shinsui』の「基準フラグ」に新たに上位のフラグが書き込まれたら、表示用空間 DB 『log\_notice』にフラグを書き込む。ただし、同じ地点およびエリアに関するフラグ書き込みは 24 時間以内は行わない。

## B)基準時刻が 16:50~21:40 の処理

表示用空間 DB 『log\_kanshi\_shinsui』の「基準フラグ」に新たに上位のフラグが書き込まれたら、表示用空間 DB 『log\_notice』にフラグを書き込む。ただし、同じ地点およびエリアに 関するフラグ書き込みは 24 時間以内は行わない。

### C)基準時刻が21:50~4:40の処理

表示用空間 DB 『log\_kanshi\_shinsui』の「基準フラグ」に新たに上位のフラグが書き込まれたら、表示用空間 DB 『log\_notice』にフラグを書き込む。ただし、同じ地点およびエリアに 関するフラグ書き込みは 24 時間以内は行わない。

#### D)基準時刻が4:50~7:40の処理

表示用空間 DB 『log\_kanshi\_shinsui』の「基準フラグ」に新たに上位のフラグが書き込まれたら、表示用空間 DB 『log\_notice』にフラグを書き込む。ただし、同じ地点およびエリアに関するフラグ書き込みは 24 時間以内は行わない。

## 3)通知対象

## A)基準時刻が7:50~16:40の処理

表示用空間 DB 『log\_notice』にフラグが書き込まれた場合、表示用空間 DB 『t kanshi maillist』の該当するユーザーID にアラートメールを送信する。

### B)基準時刻が 16:50~21:40 の処理

表示用空間 DB 『log\_notice』にフラグが書き込まれた場合、表示用空間 DB 『t kanshi maillist night』の該当するユーザーID にアラートメールを送信する。

## C)基準時刻が21:50~4:40の処理

表示用空間 DB 『log\_notice』にフラグが書き込まれた場合、表示用空間 DB 『t\_kanshi\_maillist\_midnight』の該当するユーザーID にアラートメールを送信する。

### D)基準時刻が4:50~7:40の処理

表示用空間 DB 『log\_notice』にフラグが書き込まれた場合、表示用空間 DB 『t kanshi maillist morning』の該当するユーザーID にアラートメールを送信する。

## 4.3 通知対象設計

通知フラグ処理に書き込みがなされた場合は、以下のテーブルを参照し、対象となるメ ールアドレスにメール通知する。

# (1)水位観測所通知対象管理テーブル

水位観測所通知対象管理テーブルは以下の構成とする。

# 表 4-3 水位観測所通知対象管理テーブル

| 列名           | 備考 |
|--------------|----|
| 送信先ユーザーID    |    |
| 送信対象水位観測所 ID |    |

# (2)監視地点通知対象管理テーブル

監視地点通知対象管理テーブルは以下の構成とする。

# 表 4-4 監視地点通知対象管理テーブル

| 列名          | 備考 |
|-------------|----|
| 送信先ユーザーID   |    |
| 送信対象監視地点 ID |    |

上記のテーブルを参照して通知を行うため、ユーザーテーブルにメールアドレス列 を追加する。

## 表 4-5 ユーザーテーブル

| 列名      | 備考 |
|---------|----|
| ユーザーID  |    |
| パスワード   |    |
| 組織 ID   |    |
| 管理者権限   |    |
| 登録日     |    |
| 更新日     |    |
| メールアドレス | 追加 |

## 4.4 メッセージ設計

通知フラグ処理に書き込みがされた場合は、以下のメッセージを通知する。ただ し、メッセージの内容は、今後、気象業務法を踏まえて、気象庁との調整を行い、文 言を精査していく必要がある。

#### 4.4.1 水位観測所

水位観測所に対するアラートメールのメッセージは以下のとおりとする。

## 表 4-6 監視地点に対するアラートメールのタイトル

リアルタイム浸水予測システムアラートメール(注) 注 訓練モードの場合は、「【訓練】リアルタイム浸水予測システムアラート メール」

# 表 4-7 監視地点に対するアラートメールの本文

○○(注1)水位観測所で、△△(注2)分後に□□□□(注3)水
 位(● cm(注4))を超えるおそれがあります。
 (現在時刻 yyyy/mm/dd hh:mm(注5))
 リアルタイム浸水予測システム
 http://rt-shinsui.info/shinsui/(注6)
 ■本メールについてのお問い合わせ先
 国土技術政策総合研究所 河川研究部 水害研究室
 メールアドレス: nil-suigai@mlit.go.jp
 対応時間:平日9:00~17:00

注1 〇〇水位観測所 :水位観測所名

注2 △△分後 :通知フラグの基準時刻とメール送信時刻との差で補正

注 3 □□□□水位 :水防団待機水位、氾濫注意水位、氾濫危険水位、氾濫発 生水位

注 4 ●●cm : 閾値 (m\_suii) の suii\_taiki、 suii\_tyyui、 suii\_hinan、 suii\_kiken

注5 現在時刻 yyyy/mm/dd hh·mm :メール送信時刻

注6 訓練モードの場合は、「<u>http://rt-shinsui.info/shinsui\_kunren/</u>」

## 4.4.2 監視地点

監視地点に対するアラートメールのメッセージは以下のとおりとする。

## 表 4-8 監視地点に対するアラートメールのタイトル

リアルタイム浸水予測システムアラートメール(※) 注 訓練モードの場合は、「【訓練】リアルタイム浸水予測システムアラート メール」

## 表 4-9 監視地点に対するアラートメールの本文

 ○○(注1)で、△△(注2)分後に浸水深(●●cm(注3))を超過 するおそれがあります。
 (現在時刻 yyyy/mm/dd hh:mm(注4))
 リアルタイム浸水予測システム http://rt-shinsui.info/shinsui/(注5)
 ▲本メールについてのお問い合わせ先 国土交通省 国土技術政策総合研究所 河川研究部 水害研究室 メールアドレス:nil-suigai@mlit.go.jp 対応時間:平日 9:00~17:00

注1 〇〇 : 監視地点名

注2 △△分後 :通知フラグの基準時刻とメール送信時刻との差で補正

注3 ●●cm: 危険浸水深(t\_kanshi テーブルの kikenshinsui の値)

注4 現在時刻 yyyy/mm/dd hh:mm :メール送信時刻

注5 訓練モードの場合は、「<u>http://rt-shinsui.info/shinsui\_kunren/</u>」

# 4.5 配信元メールアドレス

メールの配信元のアドレスは以下のとおりとした。

# info@rt-shinsui.info

# 4.6 監視人孔アラートメール機能

4.6.1 処理設計

#### (1)処理フロー

システムアラート機能の処理フローを以下に示す。

1)観測水位のアラート処理フロー

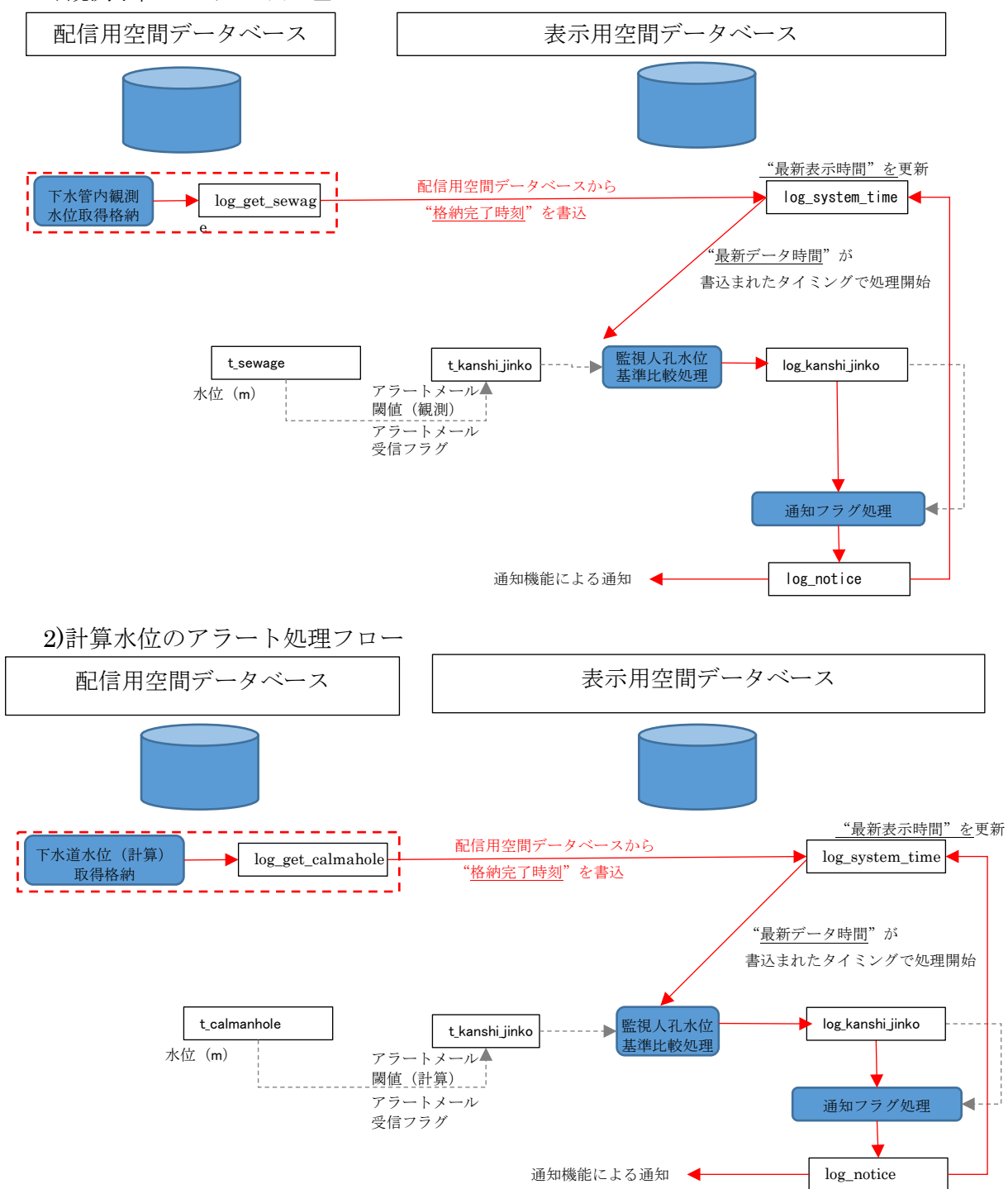

#### (2)処理設計

以下の処理を定期的に実施する。

## 監視人孔水位基準比較処理

## 1)観測水位の場合

表示用空間データベース『監視人孔(t\_kanshi\_jinko)』のデータを対象に、「最新データ時間(log\_system\_time\_real テーブルの dt\_systime 列)」の水位(real\_areadb の t\_sewage テーブル)が「アラートメール閾値(観測)」を超過していないか確認する。超過している場合は「アラートメール受信フラグ」を確認し、「1」または「2」または「3」の場合に表示用空間データベース『監視人孔水位基準比較処理(log kanshi jinko)』に書込みを行う。

基準フラグの書込みルールは以下の通りとする。

0=アラートメール閾値(観測)以下

1=アラートメール閾値(観測)以上

書込み終了後、「最新データ時間」から24時間前以降のデータを全て削除する。

#### 2)計算水位の場合

表示用空間データベース『監視人孔(t\_kanshi\_jinko)』のデータを対象に、「最新データ時間(log\_system\_time\_real テーブルの dt\_systime 列)」の水位(real\_areadbのt\_calmanhole テ ーブル)が「アラートメール閾値(計算)」を超過していないか確認する。超過している場合は「ア ラートメール受信フラグ」を確認し、「0」または「2」または「3」の場合に表示用空間データベース 『監視人孔水位基準比較処理(log kanshi jinko)』に書込みを行う。

基準フラグの書込みルールは以下の通りとする。

2=アラートメール閾値(計算)以下

3=アラートメール閾値(計算)以上

書込み終了後、「最新データ時間」から24時間前以降のデータを全て削除する。

#### (3)通知フラグ処理

1)観測水位の場合

表示用空間データベース『監視人孔水位基準比較処理(log\_kanshi\_jinko)』の「基準 フラグ(kijyun\_flag)」に新たに"1"が書き込まれた場合(観測水位がアラートメー ル閾値(観測)を超過したことが初めて分かった場合)、表示用空間データベース『通 知フラグ処理(log\_notice)』の「通知フラグ」に"4"(=監視人孔(観測))を書込む。 ただし、2回目以降は書込みを行わない(24時間リセットとする)。

#### 2)計算水位の場合

表示用空間データベース『監視人孔水位基準比較処理(log\_kanshi\_jinko)』の「基準 フラグ(kijyun\_flag)」に新たに"2"が書き込まれた場合(現在~1時間後にアラート メール閾値(計算)を超えることが始めて分かった場合)、表示用空間データベース 『通知フラグ処理(log\_notice)』の「通知フラグ」に"5"(=監視人孔(観測))を書込 む。ただし、2回目以降は書込みを行わない(24時間リセットとする)。

#### (4)通知対象設計

通知フラグ処理に書き込みがなされた場合は、以下のテーブルを参照し、対象となる メールアドレスにメール通知する。 1)監視人孔通知対象管理テーブル

監視人孔通知対象管理テーブルは以下の構成とする。

表 4-10 監視地点通知対象管理テーブル

| 列名     | 備考          |
|--------|-------------|
| ユーザーID | 送信先ユーザーID   |
| 地点 ID  | 送信対象監視人孔 ID |

上記のテーブルのユーザーIDをキーとして、ユーザーテーブルのメールアドレスにアラートメ ールを送信する。

| 列名      | 備考 |
|---------|----|
| ユーザーID  |    |
| パスワード   |    |
| 組織 ID   |    |
| 管理者権限   |    |
| 登録日     |    |
| 更新日     |    |
| メールアドレス |    |

表 4-11 ユーザーテーブル

(5)メッセージ設計

通知フラグ処理に書き込みがされた場合は、以下のメッセージを通知する。

1)観測水位がアラートメール閾値(観測)を超過した場合

● メールタイトル

リアルタイム浸水予測システムアラートメール

| <ul> <li>メール本文</li> <li>①</li> <li>②</li> </ul>                                                                                                    |
|----------------------------------------------------------------------------------------------------|
| <ul> <li>人孔A(武蔵野市●町△-■)で観測水位のアラートメール閾値(地表面まで〇〇m)を<br/>超過しました。</li> <li>現在の人孔(マンホール)水位は△△mです。</li> <li>(現在時刻 2017-10-30 18:48)</li> <li>④</li> <li>④</li> <li>③</li> </ul>                                                              |
| 気象情報、予警報、周辺状況等もあわせてご確認ください                                                                                                    |
| リアルタイム浸水予測システム<br><u>https://shinsui.nilim.go.jp/shinsui/・・・・・・</u> 🚽 ⑤                                                                                                    |
| ※URL の有効期限は 24 時間です。 6<br>※システム画面への表示は 10 分単位となっているため、10 分毎の観測水位および予測<br>水位を閲覧することができます。                                                                                                    |
| <ul> <li>■発生しうるリスク</li> <li>半地下への逆流、満管による浸水、マンホールの蓋が外れる</li> <li>■取るべき行動</li> <li>土嚢や止水板などの設置、垂直避難</li> <li>参考ページ</li> <li><u>http://www.gesui.metro.tokyo.jp/living/life/underground/</u></li> <li>⑦</li> <li>(東京都下水道局 HP)</li> </ul> |
| ■本メールについてのお問い合わせ先<br>国土交通省 国土技術政策総合研究所 河川研究部 水害研究室<br>メールアドレス:nil-suigai@mlit.go.jp<br>対応時間:平日(月~金)9:00~17:00 土日祝日を除く                                                                                                    |
| 協力会社<br>パシフィックコンサルタンツ株式会社 国土保全事業本部 防災危機管理部 危機管理室<br>メールアドレス:sip_faq@tk.pacific.co.jp<br>対応時間:平日(月~金)9:00~17:00 土日祝日を除く                                                                                                    |

①人孔A(武蔵野市●町△-■):監視人孔登録でユーザーが登録した人孔名。

②OOm:監視人孔登録でユーザーが登録した人孔危険水位。

③△△m:現在時刻における人孔水位。

④現在時刻 yyyy/mm/dd hh:mm :メール送信時刻。

⑤URLをクリックするとシステムを表示する。末尾には暗号化したログイン情報を記載する。 ⑥24 時間経つと URL が無効になる。

⑦半地下への逆流等の説明(東京都下水道局のHPへのリンク)。

2)計算水位がアラートメール閾値(計算)を超過した場合

#### ● メールタイトル

リアルタイム浸水予測システムアラートメール

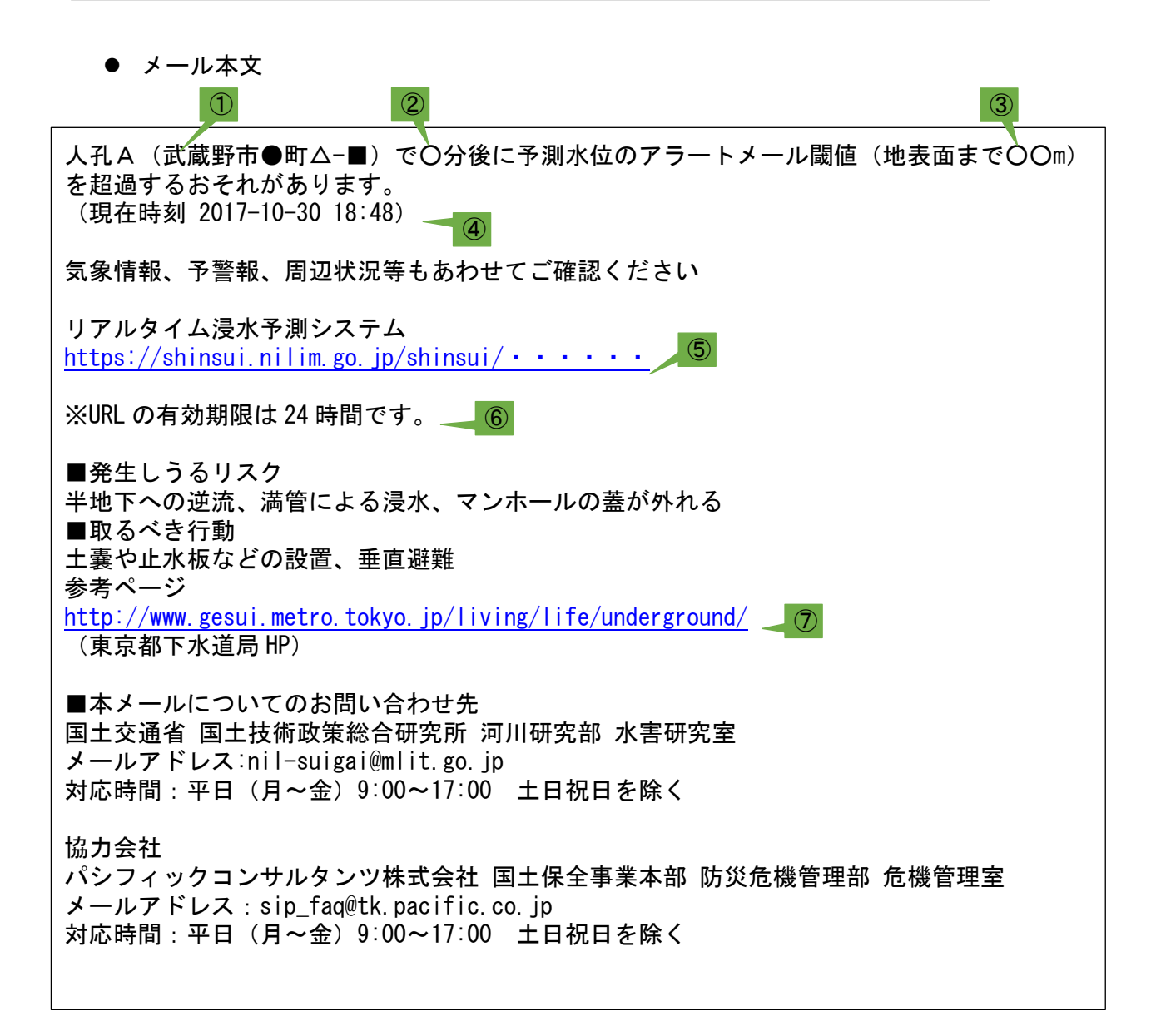

①人孔A(武蔵野市●町△-■):監視人孔登録でユーザーが登録した人孔名。

- ② 〇分後:通知フラグの基準時刻とメール送信時刻との差で補正。
- ③ 〇〇m:監視人孔登録でユーザーが登録した人孔危険水位。
- ④ 現在時刻 yyyy/mm/dd hh:mm :メール送信時刻。
- ⑤ URLをクリックするとシステムを表示する。末尾には暗号化したログイン情報を記載する。
- ⑥ 24 時間経つと URL が無効になる。
- ⑦ 半地下への逆流等の説明(東京都下水道局の HP へのリンク)。

3)観測水位がアラートメール閾値(観測)を超過し、かつ計算水位がアラートメール閾値 (計算)を超過した場合

• メールタイトル

リアルタイム浸水予測システムアラートメール メール本文 (1)人孔A´(武蔵野市●町△−■) で観測水位のアラートメール閾値(〇〇m)を超過し、〇分 後に予測水位のアラートメール閾値(OOm)を超過するおそれがあります。 現在の人孔(マンホール)水位は△△mです。 (現在時刻 2017-10-30 18:48) **(4)** 3 気象情報、予警報、周辺状況等もあわせてご確認ください リアルタイム浸水予測システム https://shinsui.nilim.go.jp/shinsui/••••• 🚽 (5) 6 ※URL の有効期限は24時間です。 ※システム画面への表示は10分単位となっているため、10分毎の観測水位および予測水位 を閲覧することができます。 ■発生しうるリスク 半地下への逆流、満管による浸水、マンホールの蓋が外れる ■取るべき行動 土嚢や止水板などの設置、垂直避難 参者ページ  $\overline{7}$ http://www.gesui.metro.tokyo.jp/living/life/underground/ (東京都下水道局 HP) ■本メールについてのお問い合わせ先 国土交通省 国土技術政策総合研究所 河川研究部 水害研究室 メールアドレス:nil-suigai@mlit.go.jp 対応時間:平日(月~金)9:00~17:00 土日祝日を除く 協力会社 パシフィックコンサルタンツ株式会社 国土保全事業本部 防災危機管理部 危機管理室 メールアドレス : sip fag@tk.pacific.co.jp 対応時間:平日(月~金)9:00~17:00 土日祝日を除く ①人孔A(武蔵野市●町△-■): 監視人孔登録でユーザーが登録した人孔名。 ②OOm: 監視人孔登録でユーザーが登録した人孔危険水位。 ③△△m:現在時刻における人孔水位。 ④現在時刻 yyyy/mm/dd hh:mm :メール送信時刻。 ⑤URL をクリックするとシステムを表示する。末尾には暗号化したログイン情報を記載する。 **⑥24**時間経つとURL が無効になる。

⑦半地下への逆流等の説明(東京都下水道局の HP へのリンク)。

# 4.7 GUI の修正

4.7.1 地図画面(TOP 画面)

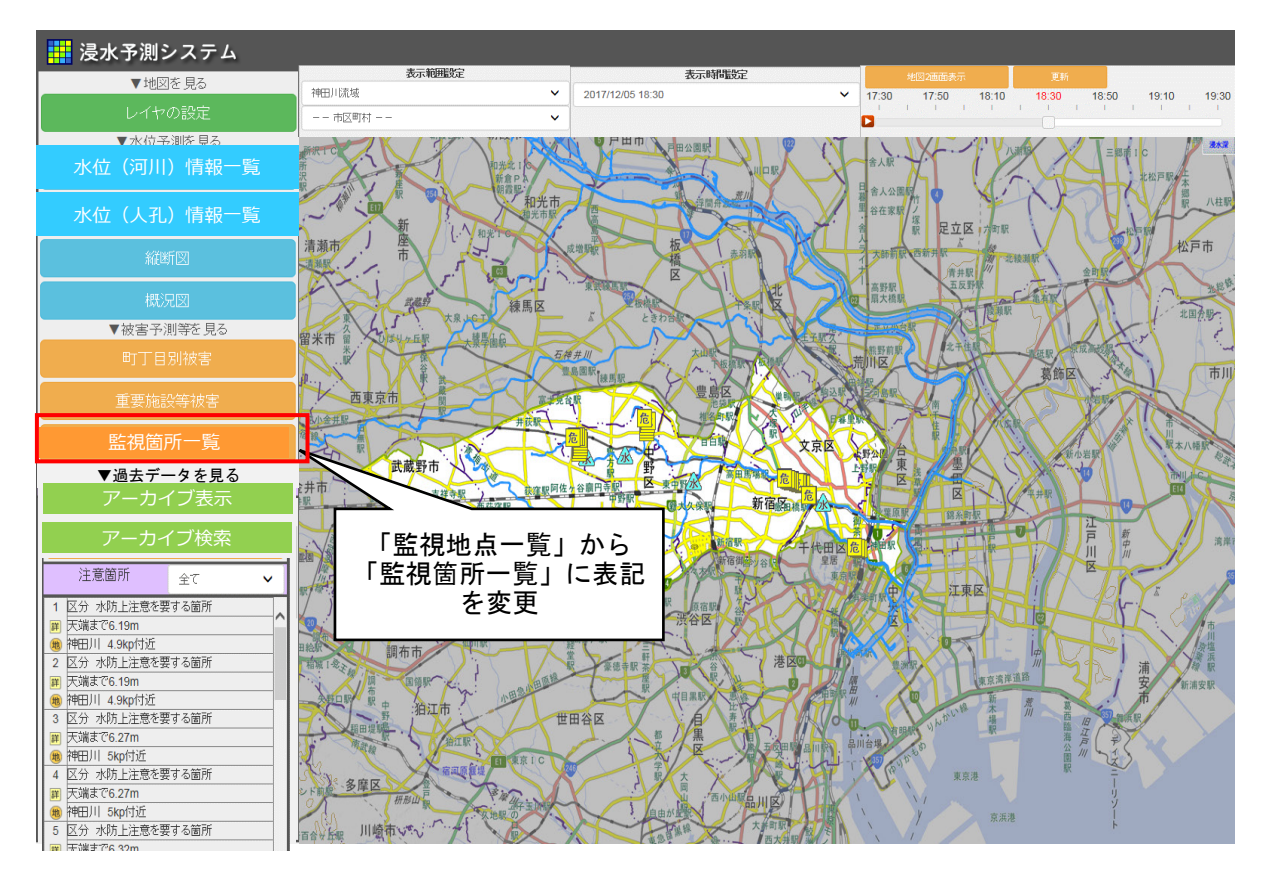

図 3.8-1 地図画面(TOP 画面)の改修点

## 4.7.2 監視箇所一覧画面

既存の「監視地点一覧画面」を改良して、アラートメールの利用時間帯の設定や設定の一 覧を登録および表示できるようにする。

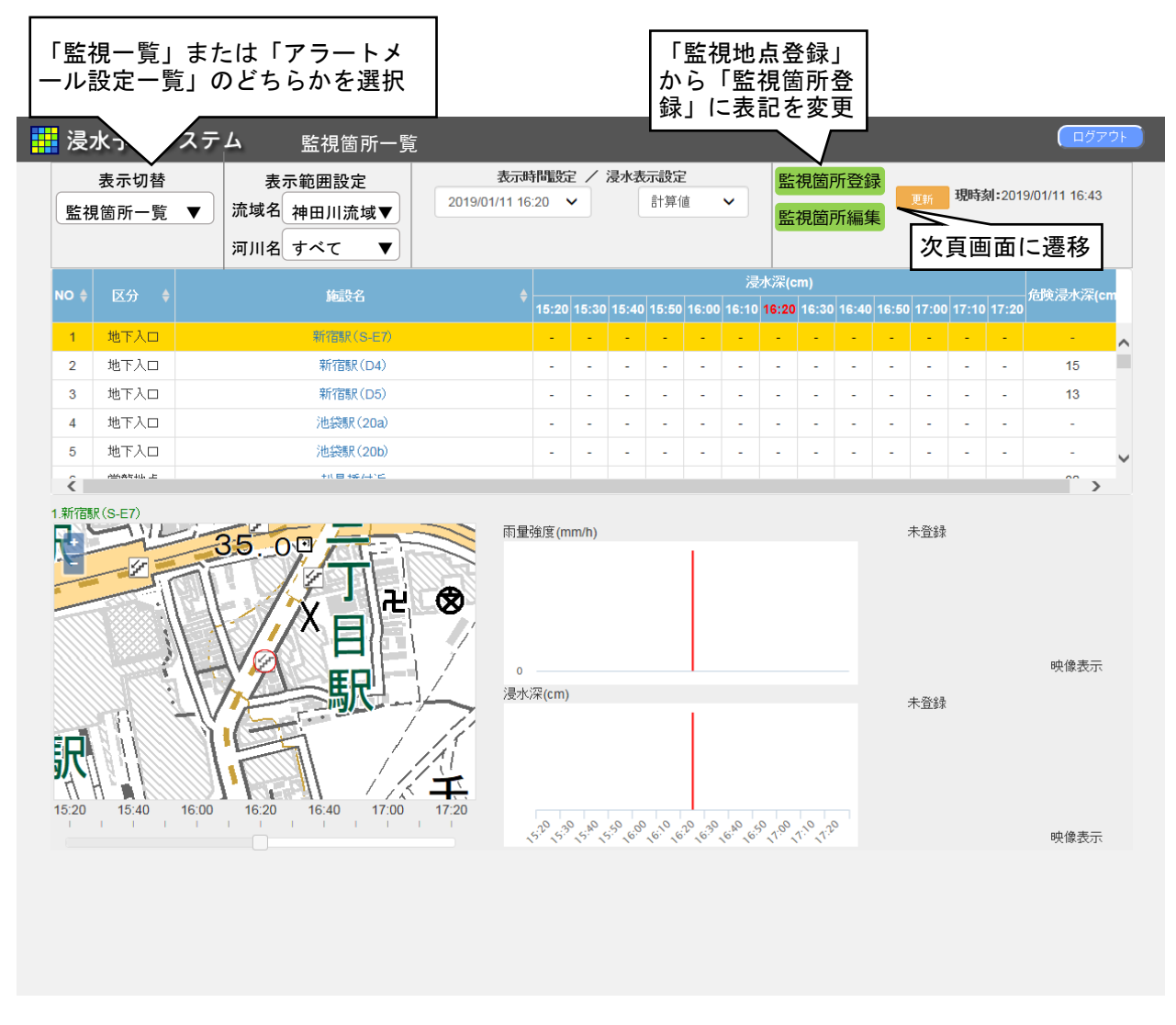

図 3.8-2 監視地点一覧画面の改修点

# 4.7.3 監視箇所登録画面

## (1)監視地点登録(新規・編集)

従来の監視地点登録に利用時間帯、各時間帯における危険浸水深、アラートメールが配信 されたときにユーザーが行う防災行動のメモを登録可能とする。

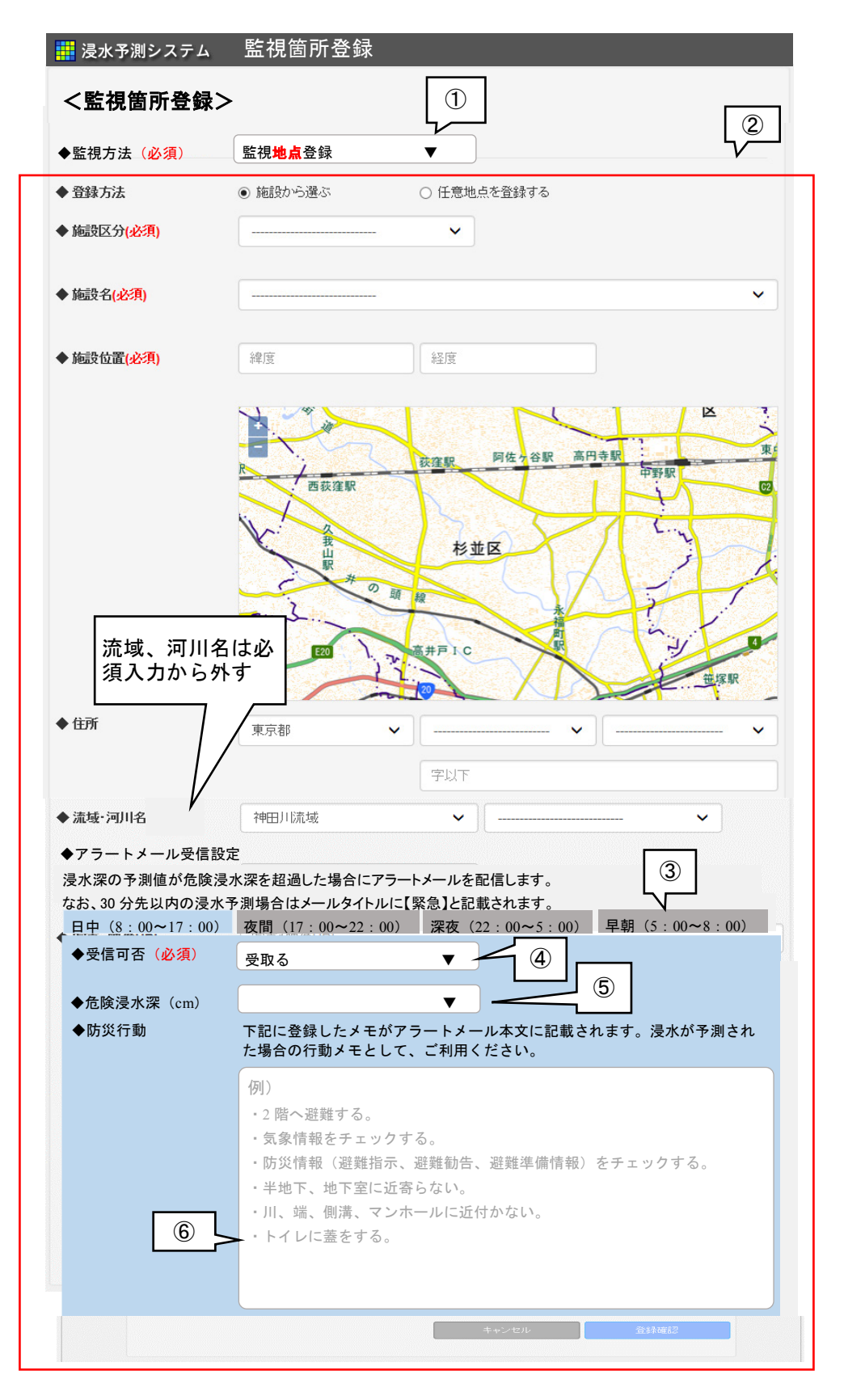

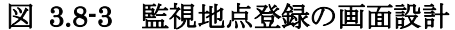

# ■処理内容

| No  | 処理内容                                                 |
|-----|------------------------------------------------------|
| (1) | 「監視地点登録」または「監視エリア登録」のどちらかを選択する。デフォルトは「監視             |
| )   | 地点登録」が選択された状態とする。                                    |
| (2) | 監視地点登録または監視エリア登録のどちらを選択したかによって、入力フォームが切り             |
| )   | 替わる                                                  |
| 3   | 時間帯のタブを選択してそれぞれについて、アラートメールの受信設定を行う。なお、各             |
| )   | 時間帯における時間設定は固定とする。                                   |
| (4) | 「アラートメールを「受取る」または「受取らない」を選択する。                       |
| 0   | 「受取る」を選択した場合は、各時間帯の表示用空間 DB の T_KANSHI_MAILLIST にユー  |
|     | ザーID と監視 ID を登録する。                                   |
|     | •日中 $(8:00\sim17:00)$ : _KANSHI_MAILLIST             |
|     | ・夜間(17:00~22:00):_KANSHI_MAILLIST_NIGHT              |
|     | ・深夜(22:00~5:00):_KANSHI_MAILLIST_MIDNIGHT            |
|     | ・早朝(5:00~8:00):_KANSHI_MAILLIST_MORNING              |
| 5   | ④で「受取る」を選択した場合は必須入力とし、「受取らない」を選択した場合は入力でき            |
|     | ないように、プルダウンを非アクティブにする。「受取る」を選択した場合で、⑤の選択が            |
|     | されずに「登録」ボタンがクリックされた場合はエラーメッセージを表示する。                 |
|     | プルダウンをクリックすると「3cm」、「10cm」、「20cm」、「30cm」、「50cm」、「1m」、 |
|     | 「2m」、「3m」をリストに表示する。                                  |
|     | また、デフォルト値は空白とする。                                     |
|     | プルダウンで選択された値を表示用空間 DB の T_KANSHI の「日中危険浸水深」、「夜間危険浸   |
|     | 水深」、「深夜危険浸水深」、「早朝危険浸水深」に格納する。                        |
| 6   | クリックして入力モードにすると例文が消える。                               |
|     | 入力された値は表示用空間 DB の T_KANSHI の「防災メモ(日中)」、防災メモ(夜間)」、    |
|     | 「防災メモ(深夜)」、「防災メモ(早朝)」に格納する。                          |

表 3.8-1 監視地点登録の処理設計

# (2)監視エリア登録(新規・編集)

監視エリア登録は監視地点と同様な操作方法で同様な項目を登録できるようにする。

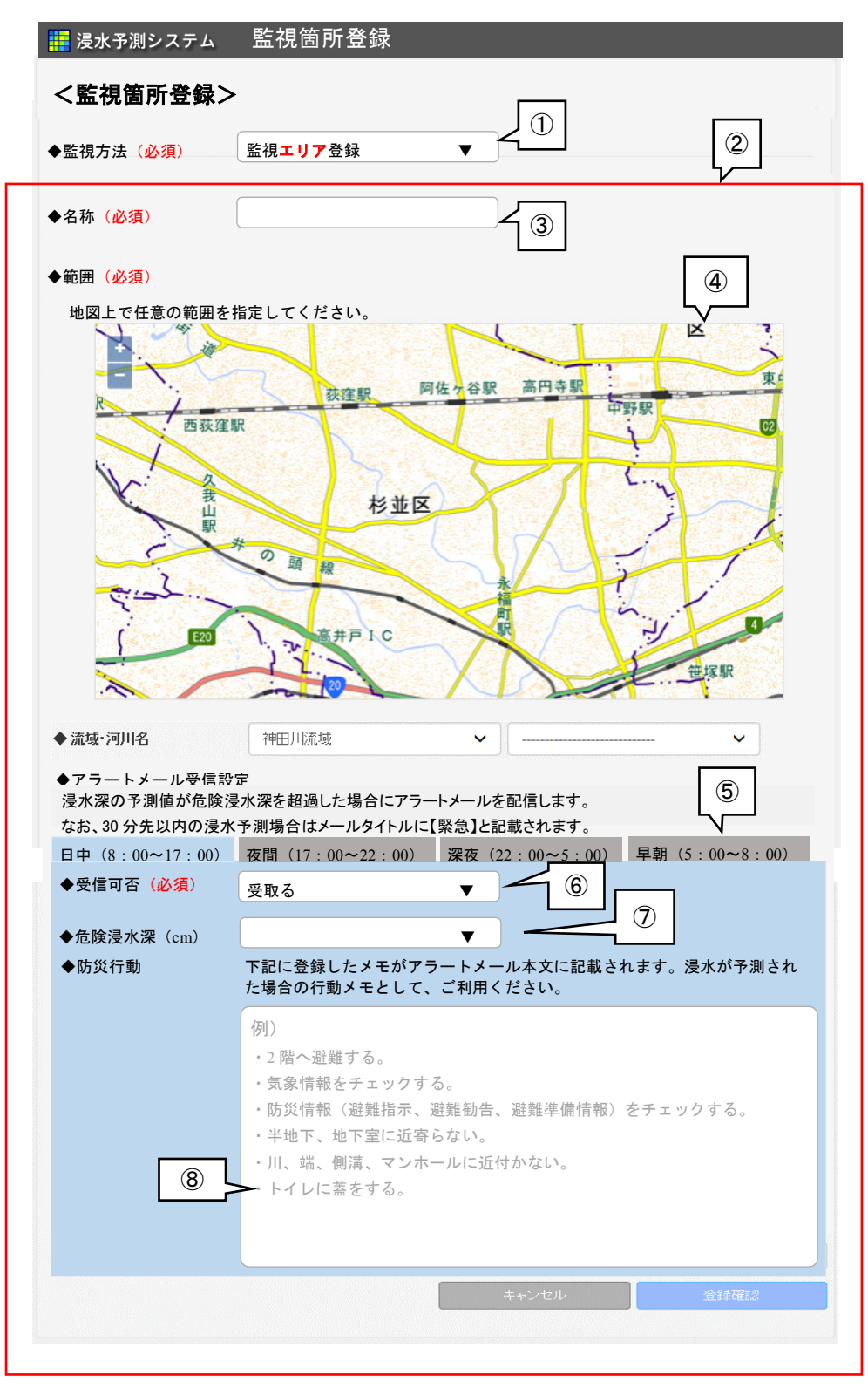

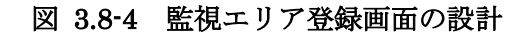

A)監視エリアを地図上で選択する方法

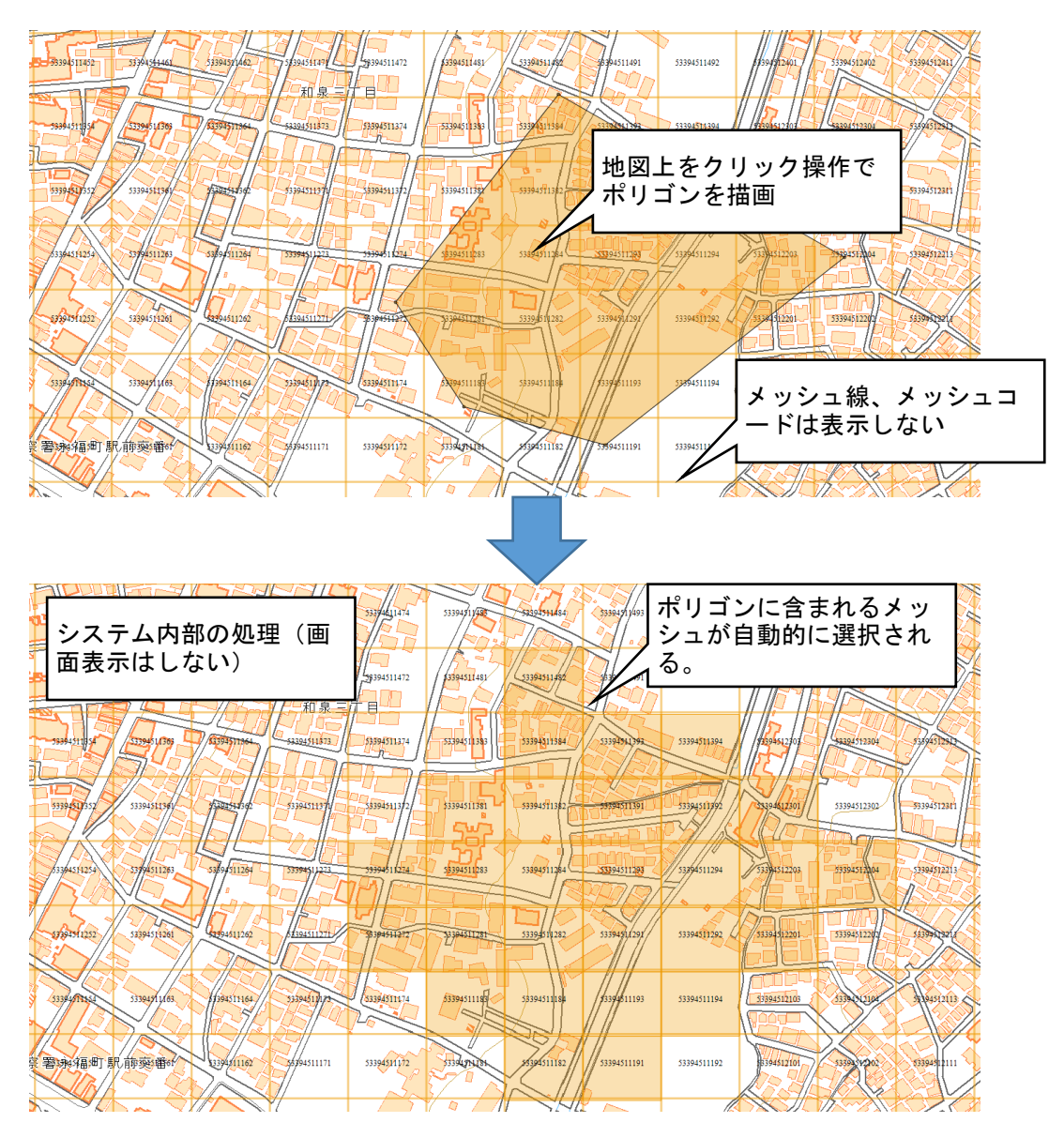

図 3.8-5 監視エリアの地図上での指定方法イメージ

# B)時間帯について

「図 3.8-6 監視地点登録の画面設計」及び「図 3.8-7 監視エリア登録画面の設計」の時 間帯にアラートメールが配信される又はされないために、システム処理上は下記のように時 間帯を割り振った。

| 区分 | 表示上の時間帯                 | 処理上の時間帯(基準時刻)            |
|----|-------------------------|--------------------------|
| 日中 | 8 : 00~17 : 00          | 7 : 50~16 : 40           |
| 夜間 | 17:00~22:00             | 16 : 50 <b>~</b> 21 : 40 |
| 深夜 | 22 : 00 <b>~</b> 5 : 00 | 21 : 50~4 : 40           |
| 早朝 | 5:00~8:00               | 4 : 50~7 : 40            |

# 表 3.8-2 時間帯一覧

# ■処理内容

| No  | 処理内容                                                                                                    |
|-----|----------------------------------------------------------------------------------------------------|
| 1   | 「監視地点登録」または「監視エリア登録」のどちらかを選択する。デフォルトは「監視<br>地点登録」が選択された状態とする                                                                                                    |
| (2) | ①で監視エリア登録を選択すると②の入力フォームに切り替わる                                                                                                    |
| 3   | 監視エリア名を入力するテキストボックス。登録すると表示用空間 DB の T_に格納する。<br>入力は必須とし、未入力で登録ボタンをクリックした場合はエラーメッセージを表示す                                                                                                    |
| 0   |                                                                                                    |
| (4) | 地図上をクリックしてホリコンを抽画し、ホリコン内に含まれる 50m メッシュを自動選択<br>  する。描画されたボリゴンおよびメッシュ番号は表示用空間 DB に格納する。                                                                                                    |
| 5   | 時間帯のタブを選択してそれぞれについて、アラートメールの受信設定を行う。なお、各時間帯における時間設定は固定とする。                                                                                                    |
| 6   | アラートメールを「受取る」または「受取らない」を選択する。<br>「受取る」を選択した場合は、各時間帯の表示用空間 DB の T_KANSHI_MAILLIST にユー<br>ザーID と監視 ID を登録する。                                                                                               |
|     | <ul> <li>日中(8:00~17:00): _KANSHI_MAILLIST</li> <li>夜間(17:00~22:00): _KANSHI_MAILLIST_NIGHT</li> <li>·深夜(22:00~5:00): _KANSHI_MAILLIST_MIDNIGHT</li> <li>- 深夜(5:00): _KANSHI_MAILLIST_MIDNIGHT</li> </ul> |
|     | * 早期(5:00~8:00):_KANSHI_MAILLISI_MOKNING<br>  ◎ ★「変現了、た選択」と思わけが行きました。「変現されい、た選択」と思わけませます。                                                                                                    |
| (7) | ⑤じ「文取る」を迭抓しに场合は必須入力とし、「文取らない」を迭折した场合は入力でさ<br>  たいトミに、プルゲムンナポマタニュゴにナチ、「采取チュナ 深中」と思えて、⑥の深中が                                                                                                    |
|     | ないように、フルダリノを非アクティブにする。「文取る」を迭折した場合で、③の迭折が<br>  さねずに「発得」ギカンボカリックされた根会けエニーメッセージをまニナス                                                                                                    |
|     | されりに「豆球」小ダブかクリックされに場合はエフーメッセーンを衣示りる。<br>  ゴルダムンキクリックオスト「20mm」「10mm」「20cm」「20cm」「50cm」「1m」                                                                                                    |
|     | $\int JU \mathcal{F} \int \mathcal{F} \mathcal{F} \mathcal{F} \mathcal{F} \mathcal{F} \mathcal{F} \mathcal{F} \mathcal{F}$                                                                               |
|     | 「2m」、「3m」 をリムトに衣示りる。<br>  まt ニコェルトはけの白らまる                                                                                                    |
|     | また、ノフオルド値は至口とりる。<br> プルダウンで選択された値を表示田空間 DB の T KANSHI AREA に格納する                                                                                                    |
|     | クリックして入力エードにすると例文が沿える                                                                                                    |
| Ø   | ノフラフラしてハガモードにすると阿スが沿える。<br>  入力された値は表示田空間 DB の T KANSHIの「防災メモ (日由)」 防災メエ (広問)」                                                                                                    |
|     |                                                                                                    |

表 3.8-3 監視エリア登録の処理設計

# 4.7.4 アラートメール設定一覧画面

ユーザーが登録した設定情報を一覧表示し、さらに登録情報を修正できるようにする。

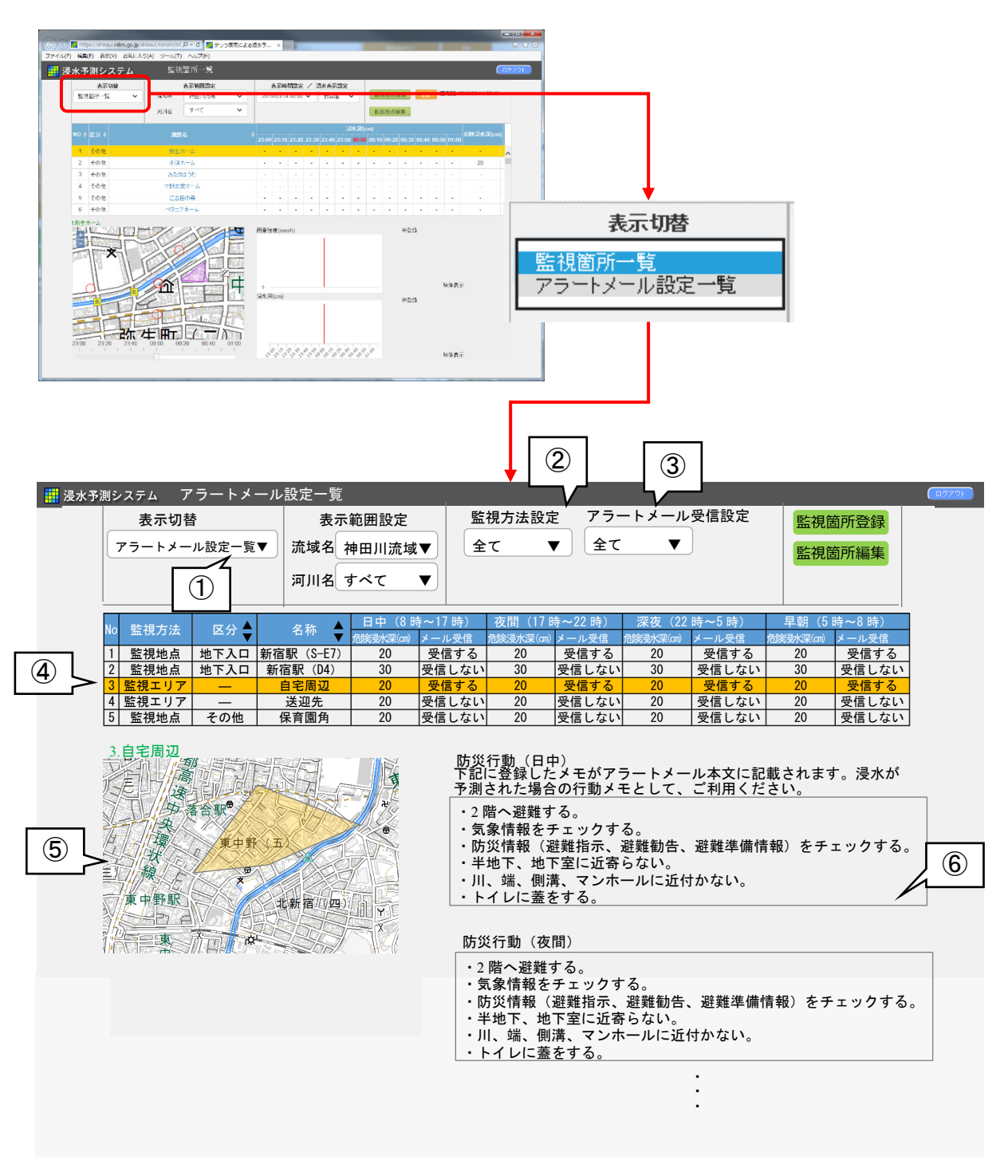

図 3.8-6 アラートメール設定一覧表示画面の設計

■処理内容

表 3.8-4 アラートメール設定一覧表示機能の処理設計

| No  | 処理内容                                                         |
|-----|--------------------------------------------------------------|
| 1   | 「アラートメール設定一覧」を選択すると④の表に、ログインしているユーザーが登録済みの監                  |
| -   | 視地点および監視エリアのアラートメール設定一覧を表示用空間 DB の T_KANSHI および              |
|     | _T_KANSHI_AREA から表示する。                                       |
| 2   | 「監視地点」を選択した場合は④の表に監視地点のみを表示する。                               |
|     | 「監視エリア」を選択した場合は④の表に監視エリアのみを表示する。                             |
| 3   | 「受信する」を選択した場合は④の表に、各時間帯のうち1つでも「受信する」を設定している                  |
|     | 監視箇所を表示する。                                                   |
|     | 「受信しない」を選択した場合は④の表に、各時間帯のすべて「受信しない」を設定している監                  |
|     | 視箇所を表示する。                                                    |
| 4   | ①、②、③の処理に従ってアラートメールの設定を表示する。                                 |
| (5) | ④の表で選択された監視箇所を地図表示する。                                        |
| -   | 監視地点が選択された場合は既存の処理と同様とする。                                    |
|     | 監視エリアが選択された場合は登録されたポリゴンを表示し、地図のズームレベルは表示用空間                  |
|     | DBのT_KANSHI_AREAの縮尺レベル(SYUKUSYAKU)とする。                       |
| 6   | ④で選択された監視地点または監視エリアの防災行動(日中、夜間、深夜、早朝)を表示する。                  |
|     | 表示用空間 DB の T_KANSHI または T_KANSHI_AREA の防災メモ(日中)、防災メモ(夜間)、防災メ |
|     | モ(深夜)、防災メモ(早朝)を表示する。                                         |
### 5. データ配信機能

#### 5.1 CSV 形式

浸水予測システムにてリアルタイムに生成、出力する計算結果(浸水深、河川水位、人 孔内水位)及び下水管内観測水位を CSV 形式でデータ配信する機能を構築した。機能概要 を以下に示す。

#### (1) 機能概要

CSV 形式データ配信機能について概要を以下に示す。

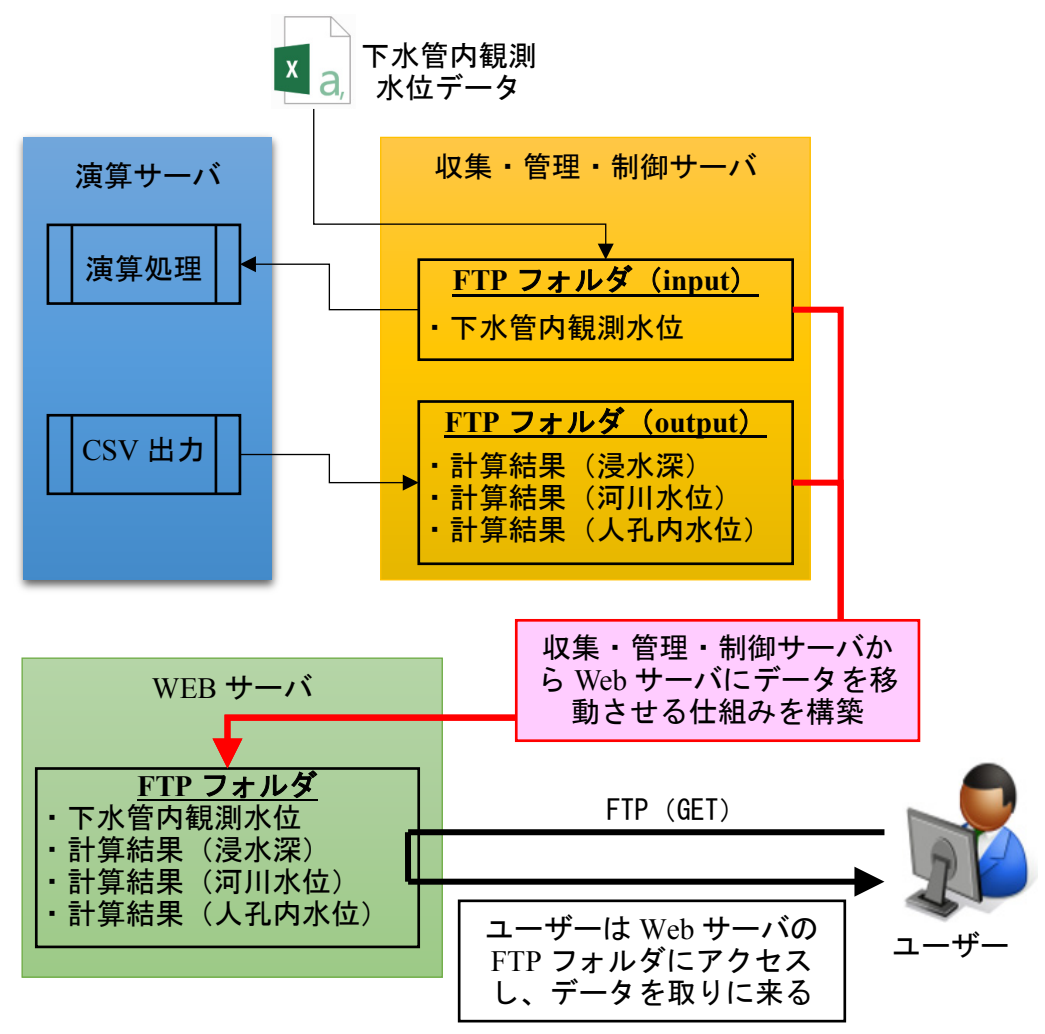

図 5.1-1 CSV データ配信のイメージ

### (2) データ仕様

配信する計算結果(浸水深、河川水位、人孔内水位)及び下水管内観測水位のデータ仕様 を以下に示す。

計算結果については基準時刻の前後1時間のデータ、下水管内観測水位については基準時 刻のデータを配信するものとする。

#### 1) 計算結果(浸水深)

| 項目        |            | 内容                                             |
|-----------|------------|------------------------------------------------|
| ファイル単位    | 過去         | 基準時間から 60 分前まで(10 分間隔)                         |
|           | 現況         | 基準時間(10分間隔)                                    |
|           | 予測         | 基準時間から 60 分後まで(10 分先、20 分先、30 分先、40 分          |
|           |            | 先、50分先、60分先)                                   |
| ファイル形式    | フラットファイル形式 | .csv (UTF-8)                                   |
| データ単位     | 浸水深(m)     | m(小数点2桁)※10cm未満は出力しない。                         |
| 保存先ディレクトリ |            | ftp://shinsui.nilim.go.jp/shinsui/ftp/(モデル ID) |
|           |            | /flood/                                        |

表 5-1 浸水深メッシュのデータ仕様

※モデル ID は、神田川モデル=101 とする。

#### ファイル命名規則

浸水深メッシュデータのファイル命名規則は以下のとおりとする。

# 浸水深ファイル(現況)

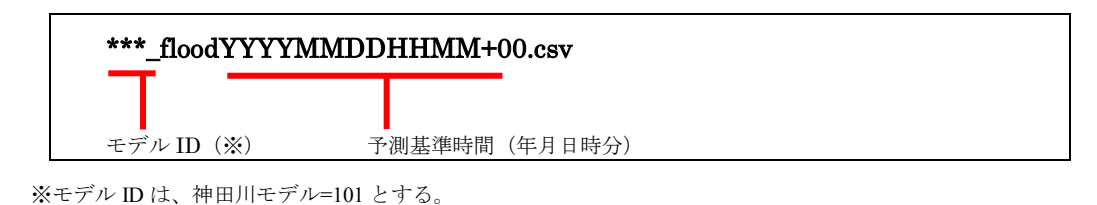

例)101\_flood201412232200+00.csv

# 浸水深ファイル(予測)

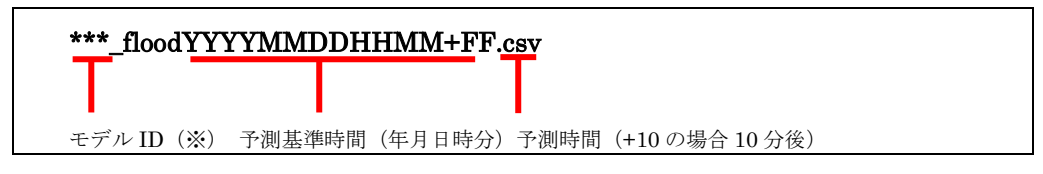

※モデル ID は、神田川モデル=101 とする。

例) 101\_flood201412232200+10.csv

# • ファイル構造

浸水深メッシュ(現況・予測)データのファイル構造は以下のとおりとする。

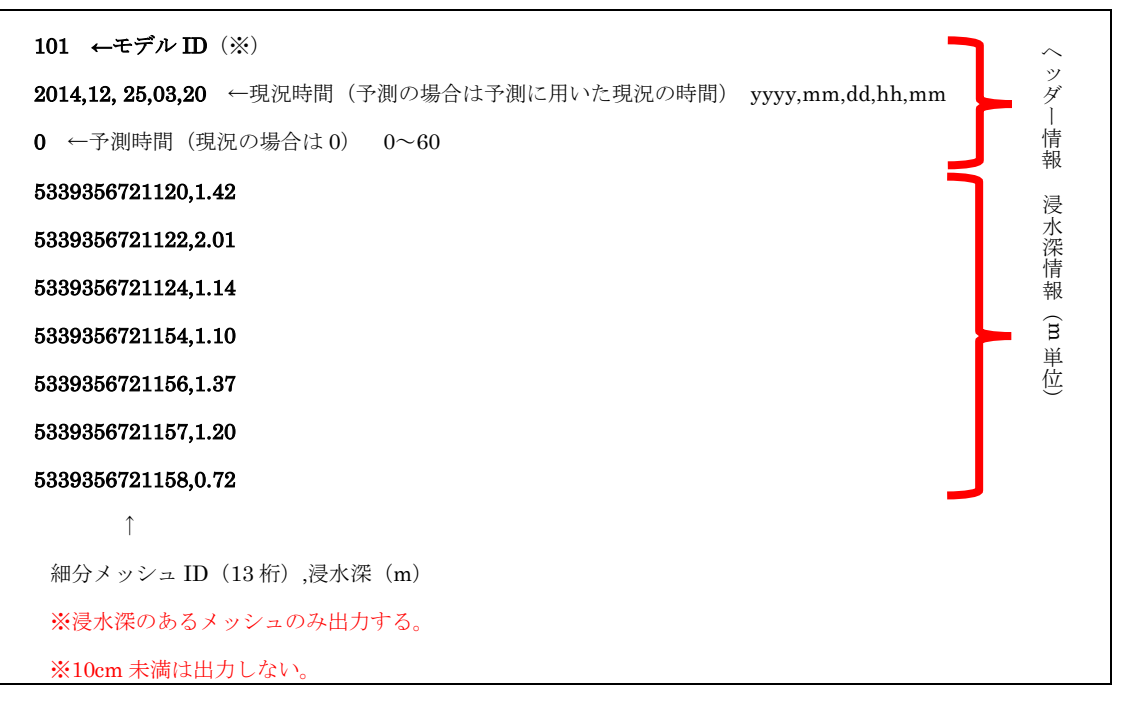

※モデル ID は、神田川モデル=101 とする。

# 2) 計算結果(河川水位)

| 項目        |            | 内容                                                                  |
|-----------|------------|---------------------------------------------------------------------|
| ファイル単位    | 過去         | 基準時間から 60 分前まで(10 分間隔)                                              |
|           | 現況         | 基準時間(10分間隔)                                                         |
|           | 予測         | 基準時間から 60 分後まで(10 分先、20 分先、30 分先、40 分                               |
|           |            | 先、50分先、60分先)                                                        |
| ファイル形式    | フラットファイル形式 | .csv (UTF-8)                                                        |
| データ単位     | 水位 (T.P.m) | T.P.m (小数点 2 桁)                                                     |
| 保存先ディレクトリ |            | <u>ftp://shinsui.nilim.go.jp/shinsui/ftp/</u> (モデル ID)<br>/calriver |

# 表 5-2 計算水位 (河川) のデータ仕様

※モデル ID は、神田川モデル=101 とする。

### ファイル命名規則

計算水位(河川)データのファイル命名規則は以下のとおりとする。

# 計算水位(河川)ファイル(現況)

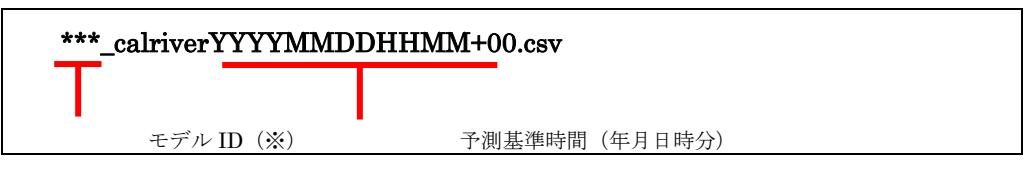

- ※モデル ID は、神田川モデル=101 とする。
- 例) 101\_calriver201412232200+00.csv

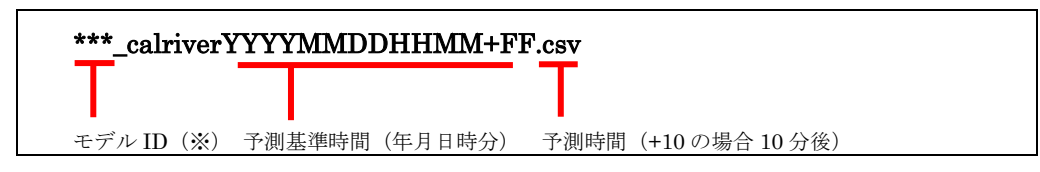

※モデル ID は、神田川モデル=101 とする。

計算水位(河川)データのファイル構造は以下のとおりとする。

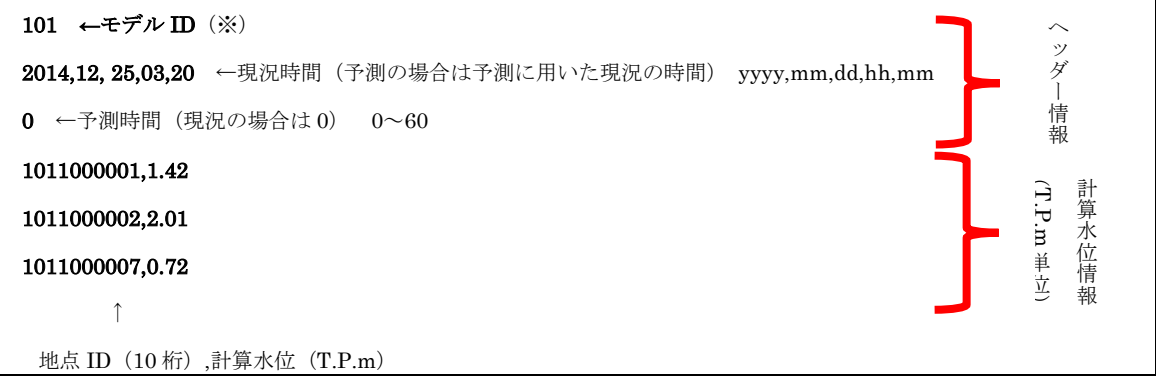

※モデル ID は、神田川モデル=101 とする。

# 3) 計算結果(人孔内水位)

| 表 | 5-3 | 計算結果 | (人孔内水位) | のデータ仕様 |
|---|-----|------|---------|--------|
|---|-----|------|---------|--------|

| 項目        |    | 内容                                                                    |
|-----------|----|-----------------------------------------------------------------------|
| ファイル単位    | 過去 | 基準時間から 60 分前まで(10 分間隔)                                                |
|           | 現況 | 基準時間(10分間隔)                                                           |
|           | 予測 | 基準時間から 60 分後まで(10 分先、20 分先、30 分先、40 分先、50                             |
|           |    | 万元、00万元)                                                              |
| ファイル形式    |    | .csv (UTF-8)                                                          |
| データ単位     |    | 水位 (T.P.) m (小数点 2 桁)                                                 |
| 保存先ディレクトリ |    | <u>ftp://shinsui.nilim.go.jp/shinsui/ftp/</u> (モデル ID)<br>/calmanhole |

人孔内水位データのファイル命名規則は以下のとおりとする。

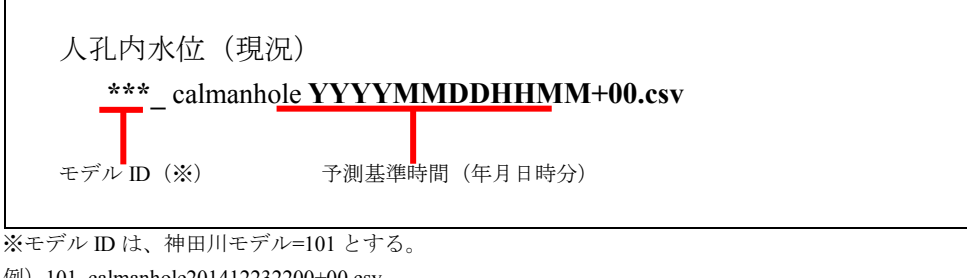

例) 101\_calmanhole201412232200+00.csv

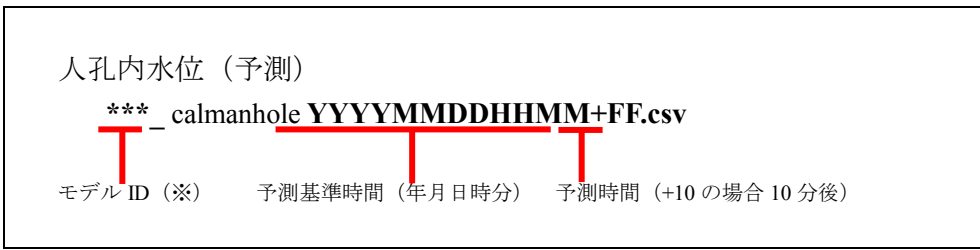

※モデル ID は、神田川モデル=101 とする。

例) 101\_calmanhole201412232200+00.csv

人孔内水位データのファイル構造は以下のとおりとする。

| 101 ←モデル ID(※)<br>2014,12, 25,03,20 ←現況時間(予測の場合は予測に用いた現況の時間) yyyy,mm,dd,hh,t    | mm キジ |
|---------------------------------------------------------------------------------|-------|
| 0 ←予測時間(現況の場合は0) 0~60                                                           | J '   |
| 01001,1.42 ←識別情報(5桁),人孔内水位(T.P.m) P 孔<br>01002,2.01 ← 難別情報(5桁),人孔内水位(T.P.m) B 内 |       |
| 位位                                                                              |       |

※モデル ID は、神田川モデル=101 とする。

### 4) 下水道管内観測水位

#### 表 5-4 下水道管内観測水位のデータ仕様

| 項目         | 内容                                                                |
|------------|-------------------------------------------------------------------|
| ファイル単位     | 観測時刻(10分間隔)                                                       |
| ファイル形式     | .csv (UTF-8)                                                      |
| データ単位      | m (小数点2桁)                                                         |
| 保存先ディ レクトリ | <u>ftp://shinsui.nilim.go.jp/shinsui/ftp/</u> (モデル ID)<br>/sewage |

※モデル ID は、神田川モデル=101 とする。

下水管内水位データのファイル命名規則は以下のとおりとする。

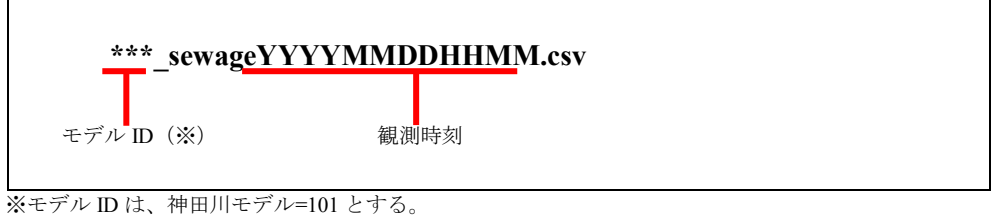

例)101\_sewage201412242300.csv ※モデル ID は、神田川モデル=101 とする。

リアルタイムデータベースから配信される下水管内水位データのファイル構造は以下のと おりとする。

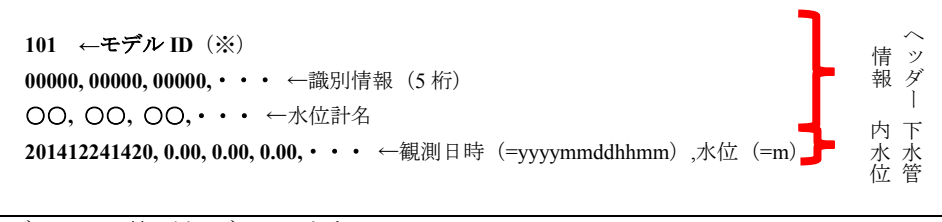

※モデル ID は、神田川モデル=101 とする。

# (3) 配信方法

浸水予測モデルによる計算結果はCSV形式のファイルで出力され、収集・管理・制御サーバのFTPフォルダに格納されている。また、下水管内観測水位は収集・管理・ 制御サーバにてファイル取得後、CSV形式に変換され、FTPフォルダに格納される。

このため、データを配信するためには収集・管理・制御サーバの FTP フォルダから WEB サーバ内にファイルを移し、配信する。

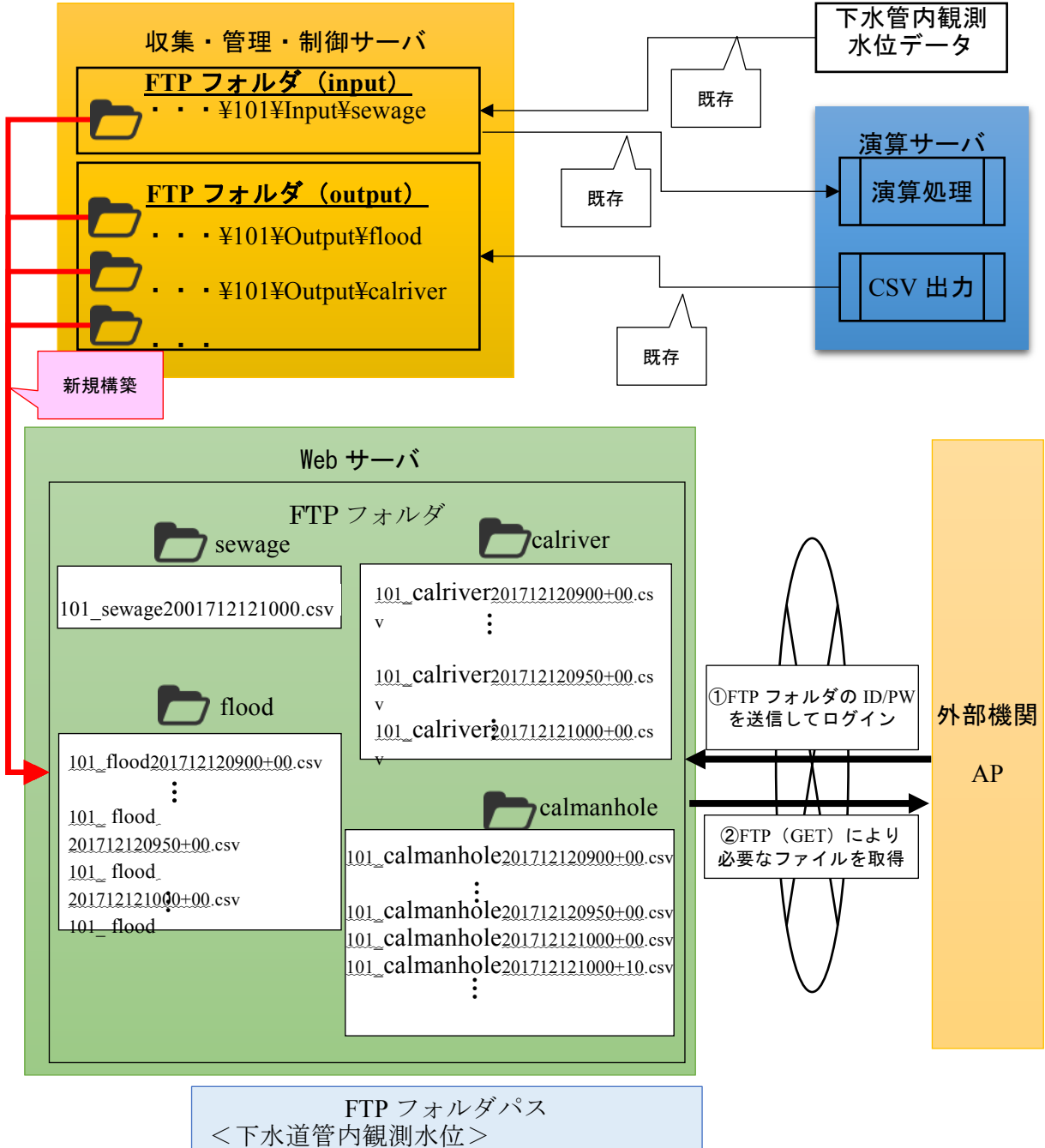

<下水道管内観測水位> ftp://shinsui.nilim.go.jp/shinsui/ftp/sewage/ <計算結果(浸水深)> ftp://shinsui.nilim.go.jp/shinsui/ftp/flood/ <計算結果(河川水位)> ftp://shinsui.nilim.go.jp/shinsui/ftp/calriver/ <計算結果(人孔内水位)> ftp://shinsui.nilim.go.jp/shinsui/ftp/calmanhole/

図 5.1-2 CSV 形式データの配信方法

#### 5.2 地理院タイル形式

浸水予測システムにてリアルタイムに生成、出力する計算結果(浸水深、河川水 位、人孔内水位)及び下水管内観測水位うち、浸水深について地理院タイル仕様でデ ータ配信する機能である。機能概要を以下に示す。

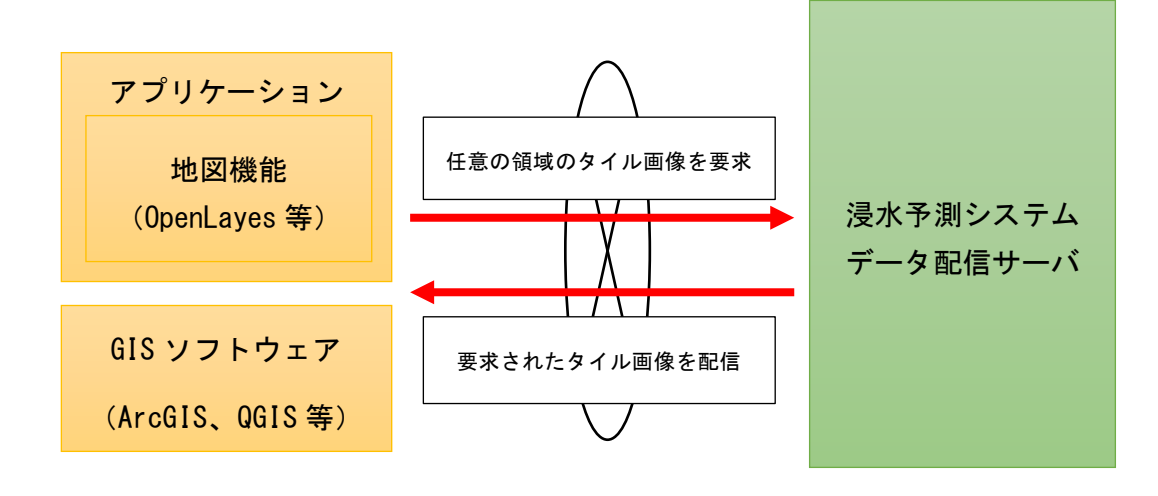

### 図 5.2-1 タイル形式によるデータ配信イメージ

(1)データ仕様

配信するデータは、リアルタイム浸水予測システムでリアルタイムに生成される計算結果(浸水深)を対象とした。神田川浸水予測モデルによる計算結果は以下に示すようにメッシュ形式のデータとなっているため、配信先のユーザ側で浸水深を表示するには不向きなデータ仕様である。

| 項目         |             | 仕様                                        |
|------------|-------------|-------------------------------------------|
| ファイル単      | 浸水深メッシュ(現況) | 10 分間隔                                    |
| 位          | 浸水深メッシュ(予測) | 10 分間隔                                    |
|            |             | (10 分先、20 分先、30 分先、40 分<br>生、50 公生、60 公生) |
|            |             |                                           |
| ファイル形<br>式 | フラットファイル形式  | csv(UTF-8、カンマ区切り)                         |
| データ単位      | 浸水深(m)      | m(小数点2桁)<br>※10cm 未満は出力しない                |

表 5-5 浸水深メッシュのデータ概要

そのため、ユーザ側での表示速度の向上およびネットワーク負荷を軽減するため に、メッシュ形式の計算結果(浸水深)をタイル画像形式として配信することが望ま しいと考えた。なお、リアルタイム浸水予測システムの GUI でも、タイル画像化され た計算結果(浸水深メッシュおよび雨量メッシュ)を表示している。 データ配信する計算結果(浸水深)のタイル画像のデータ仕様について以下に示 す。

| 項目                | 仕様                       |
|-------------------|--------------------------|
| データ項目             | 浸水深(神田川浸水予測モデル)          |
| タイル画像作成時刻(10 分単位) | 基準時間(観測時間から20分後)         |
|                   | 基準時間から 60 分前まで(過去実績)     |
|                   | 基準時間から 60 分後まで(予測)       |
| データ形式             | PNG 形式                   |
| 座標情報              | 地理院タイル仕様                 |
| 座標系               | 移動経度(WGS84)              |
| ファイル命名規則          | 地理院タイル仕様                 |
|                   | ${ID}/{z}/{x}/{y}.png$   |
|                   | {ID} : データ ID            |
|                   | {x} : タイル座標の X 値         |
|                   | {y} : タイル座標の Y 値         |
|                   | {z} : ズームレベル             |
|                   | データ ID は以下である。           |
|                   | 【浸水深メッシュ】                |
|                   | 101_floodYYYYMMDDHHMM+FF |
|                   | ₩FF : 00~60              |
| タイル画像1枚の大きさ       | 縦 256 ピクセル、横 256 ピクセル    |
| 浸水深=0の表現方法        | 透過色                      |
| 作成ズームレベル          | $\{z\}=12,13,14,15,16$   |

表 5-6 浸水深メッシュのタイル画像のデータ仕様

#### (2)配信方式

タイル画像の配信方式として API を利用した。API とは、Application Programming Interface の略で、プラットフォーム側の汎用的な機能を外部から利用できるように提 供する仕組みのことをある。これにより、利用者側では機能を最初から開発すること なく利用することができ、開発工程、コスト等が大幅に短縮することが可能である。

本機能における配信方式として、浸水予測システムにおける浸水深メッシュをタイ ル画像として外部で利用できるような Web API を構築した。これは、API を HTTP な どの Web 技術を用いて構築したもので、クライアントのコンピュータのプログラム (ブラウザ等)から Web サーバに対して必要なデータの HTTP リクエストで送信する ことで、Web サーバから要求したものが受け取れるという仕組みである。

現行の浸水予測システムにおける配信方式を以下に示す。Web サーバの共有フォル ダに対して浸水深のタイル画像が10分単位で作成され、そのタイル画像に対して GUI からリクエストを送信してタイル画像を受信している。この時、約10分間隔で最新の タイル画像が作成されるため、GUIの機能でタイル画像が作成された最新の基準時刻 情報をサーバ内のDBから取得し、URLの一部(フォルダ名)を自動更新する仕組み である。

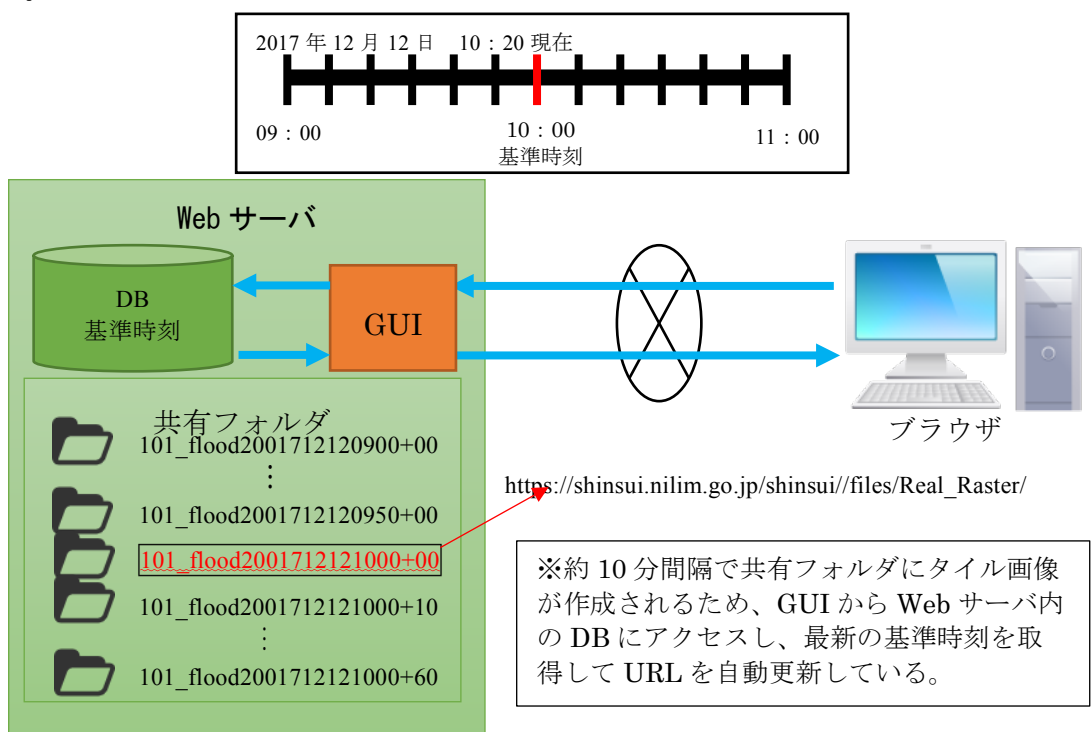

図 5.2-2 現行の浸水予測システムのタイル画像の配信方法

現行のリアルタイム浸水予測システムではリアルタイムにタイル画像が生成され、 そのタイル画像を取得する URL は都度変更されるため、外部機関では最新の基準時間 におけるタイル画像の URL を特定することが困難である。

そこで、以下のように外部機関が2次利用しやすいように、WebサーバのDBに格納されている最新の基準時刻情報を取得して、外部機関のアプリケーションがタイル 画像を要求するためのURLリスト(JSON形式)を自動で作成しアプリケーションに 返すWebAPIとした。

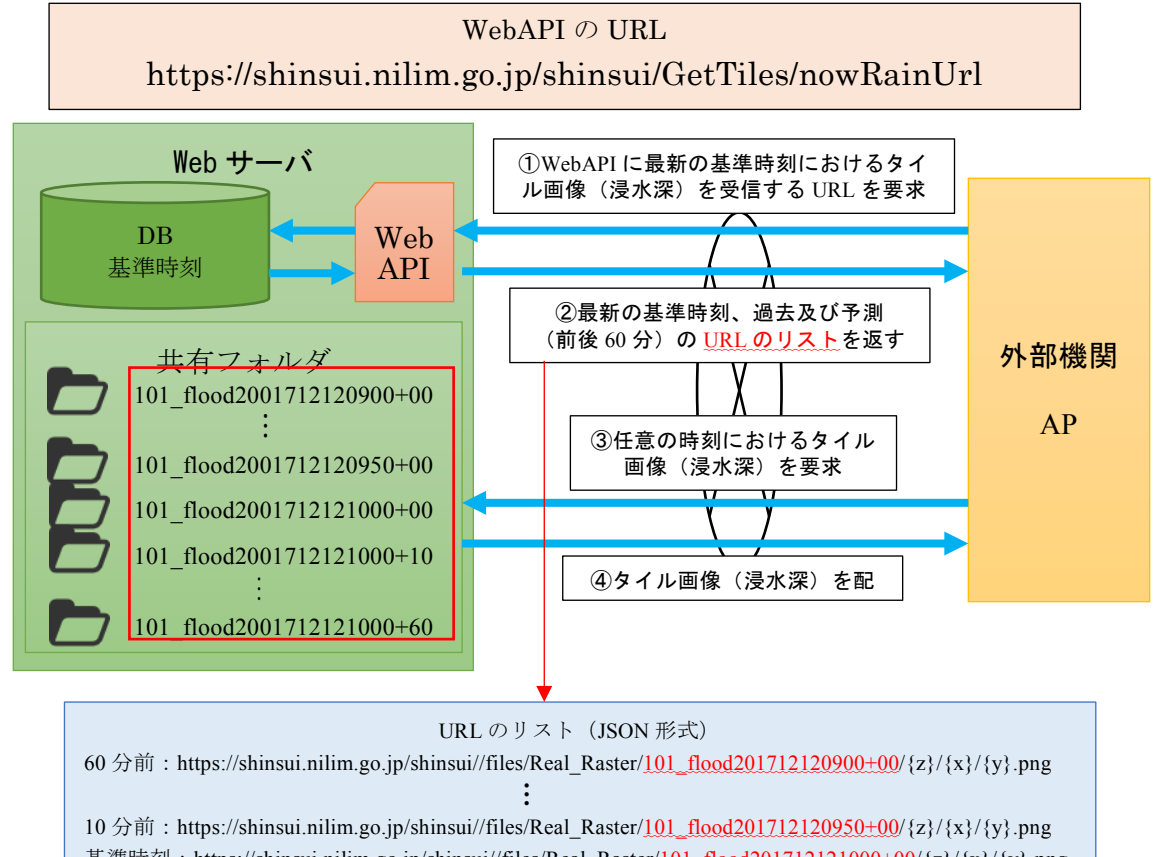

基準時刻:https://shinsui.nilim.go.jp/shinsui//files/Real\_Raster/<u>101\_flood201712121000+00</u>/{z}/{x}/{y}.png 10 分後:https://shinsui.nilim.go.jp/shinsui//files/Real\_Raster/<u>101\_flood201712121000+10</u>/{z}/{x}/{y}.png :

 $60\ \\ 60\ \\ 60\ \\ flood 201712121000+60/\{z\}/\{x\}/\{y\}.png$ 

図 5.2-3 浸水深タイル画像の配信方法(WebAPI)

外部機関のアプリケーションは、上記の WebAPI にアクセスする処理と処理結果と して取得する URL リスト(JSON 形式)をもとに各時刻のタイル画像を要求する仕 組みを構築する必要がある。

URL リストを JSON 形式にすることで、外部機関のアプリケーションで JavaScript オブジェクトに変換することができます。また、その他の形式(例えば XML など)と異なり、通信時のデータ量を削減することもできます。

#### 6. モバイルアプリ

モバイルアプリの開発方針を以下に示す。

- ▶ 「LINE」アプリ上で動作するサービスを構築する。
  - ・機種やOSバージョンなどの対応は「LINE」が行うため、本モバイルアプリとしてはこれら対応を行う必要は基本的にない。(※ただし、「LINE MessagingAPI (Application Programming Interface)」などの仕様が変更になった場合は本モバイルアプリを改修する可能性がある)
    - ・日頃使いするアプリ上で動作することで、咄嗟のアプリ活用でも容易に操作する ことができると考えられる。
- 「類雑な操作を避けるため、浸水予測システム画面のうち、ユーザー(住民)が必要なシステム画面を選定してアプリに搭載する(Web 画面を表示するリンクをアプリに搭載)。また、システム画面はスマホに表示した時にフォーマットが崩れるため、その調整を行う。
- システムのメニューとして情報提供を行うのではなく、発想を逆転させ、「このタイ ミングでアラートを受け取ったらこの行動をしよう」と普段からユーザーが考え、そ の考えをシステムに登録、緊急時にはその登録した行動がアラートともに伝えられる ことで、被害低減行動を促す仕組みを実現させる。

| 機能名                  |        | 機能概要・要件                                                                                                    |
|----------------------|--------|----------------------------------------------------------------------------------------------------|
| 画面表示機能               | A      | 本システム機能のうち、「地図機能」、「登録地点浸水予測」、<br>「河川浸水予測」、「人孔浸水予測」、「縦断図」、「概況図」の<br>表示を行う機能。<br>スマートフォンで表示してもフォーマットが崩れないこと。 |
| プッシュ通知機能             | A<br>A | PC で登録した監視地点について、「LINE」の通知機能として<br>アラートを受け取れること。<br>アラートを受け取った場合、既存のメール機能と同様に当該                            |
| 被害低減行動を促す<br>機能      | >      | アラート設定時、本アラートを受け取った場合の行動内容を<br>設定でき、アラート本文でその行動内容を確認できること。                                                 |
| GPS を利用した浸水<br>深閲覧機能 | >      | GPS を利用し、端末位置に地図がジャンプ(自動移動)する<br>こと。                                                                       |
| 共通                   | A<br>A | 「LINE」上で動作すること。<br>アプリのインストールやユーザーの紐付けも「LINE」上の操<br>作で行えること。                                               |

#### 表 6-1 機能概要および要件

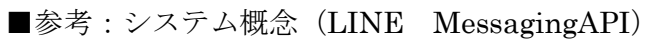

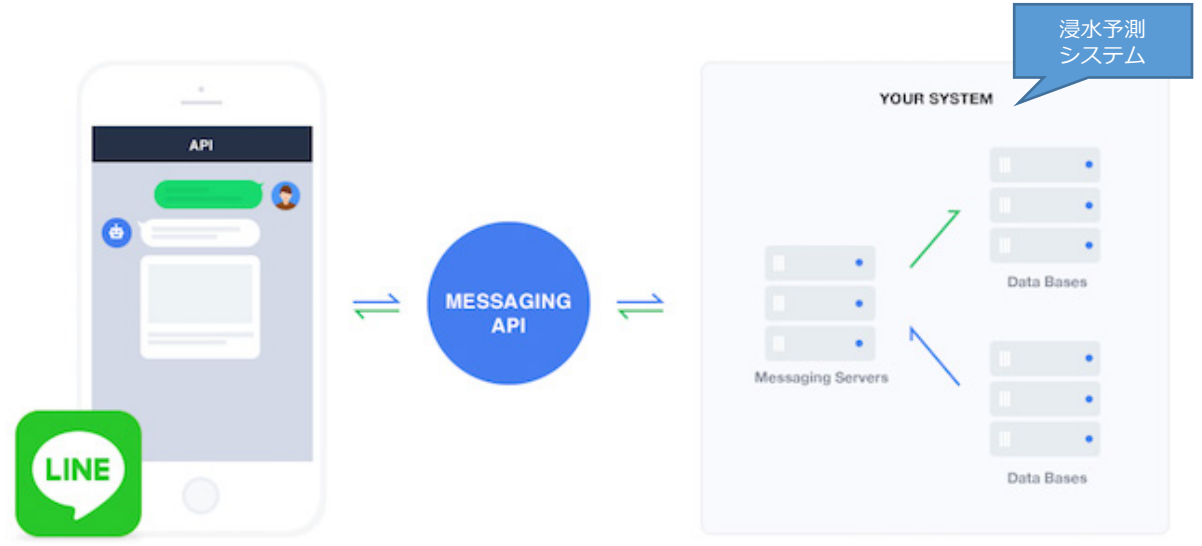

# MessagingAPIで利用できる料金プラン

| プラン          |           | Developer<br>Trial | フリー                              | ベーシック                              | プロ <b>(API)</b>                       |
|--------------|-----------|--------------------|----------------------------------|------------------------------------|---------------------------------------|
| 費用           | 月額        | 0円                 | 0円                               | 5,400円(税込)                         | 32,400円(税込)                           |
|              | Reply API | o                  | o                                | o                                  | o                                     |
| MessagingAPI | Push API  | o                  | x                                | x                                  | ターゲットリーチ 数<br>100,000人以内は<br>無制限で配信可能 |
| 制限           | 追加可能友だち数  | 50人                | -                                | -                                  | -                                     |
|              | メッセージ配信   | 1,000通まで           | ターゲットリーチ 数<br>×吹き出し数<br>1,000通まで | ターゲットリーチ数<br>5,000人以内は<br>無制限で配信可能 | ターゲットリーチ数<br>100,000人以内は<br>無制限で配信可能  |
|              | タイムライン投稿  | 4回/月               | 4回/月                             | 無制限                                | 無制限                                   |
|              | 1:1トーク    | ×                  | ×                                | ×                                  | x                                     |
|              | LINE@アプリ  | ×                  | ×                                | x                                  | x                                     |
|              | クーポン機能    | o                  | o                                | o                                  | o                                     |

本年度はディベロッパー機能として開発。ユーザー数に応じてプロ(API)への移行が 望ましい。

# 6.1 設計

モバイルアプリ各画面に対応するモバイルアプリの機能を以下に示す。

| 画面 ID | 画面名     | 機能 ID | 機能名      | 機能説明                   |
|-------|---------|-------|----------|------------------------|
| 1-1   | ユーザー紐付け | 1-1   | ユーザー紐付け  | 本システムに登録しているユーザー情報を    |
|       | 画面      |       |          | アプリに登録(ユーザー紐付け)できるよ    |
|       |         |       |          | うにした。これにより、PC で設定した監視  |
|       |         |       |          | 地点閲覧やアラート受信ができるようにな    |
|       |         |       |          | る。                     |
| 2-1   | 現在地浸水予測 | 2-1   | 現在地浸水予測画 | 浸水予測情報が地図として表示される。ま    |
|       | 画面      |       | 面表示機能    | た、GPS による地図移動を可能とした。   |
| 2-2   | 登録地点浸水予 | 2-2   | 登録地点浸水予測 | 本システム (PC) で監視地点として登録し |
|       | 測画面     |       | 表示機能     | た箇所の一覧画面が表示される。        |
| 2-3   | 河川浸水予測情 | 2-3   | 河川浸水予測情報 | 河川水位情報一覧画面が表示される。      |
|       | 報一覧画面   |       | 一覧表示機能   |                        |
| 2-4   | 人孔浸水予測情 | 2-4   | 人孔浸水予測情報 | 本システム (PC) で地点登録した箇所の人 |
|       | 報一覧画面   |       | 一覧表示機能   | 孔水位情報一覧画面が表示される。       |
| 2-5   | 縦断図画面   | 2-5   | 縦断図表示機能  | 河川縦断図画面が表示される。         |
| 2-6   | 概況図画面   | 2-6   | 概況図表示機能  | 概況図覧画面が表示される。          |
| 3-1   | 通知画面    | 3-1   | アラート機能   | アプリでアラートを受信できる。        |

表 6-2 アプリ機能一覧

# 6.2 本アプリの登録操作

登録は LINE 機能の友達追加で行えるようにした。LINE での操作(友達追加)を以下に示す。

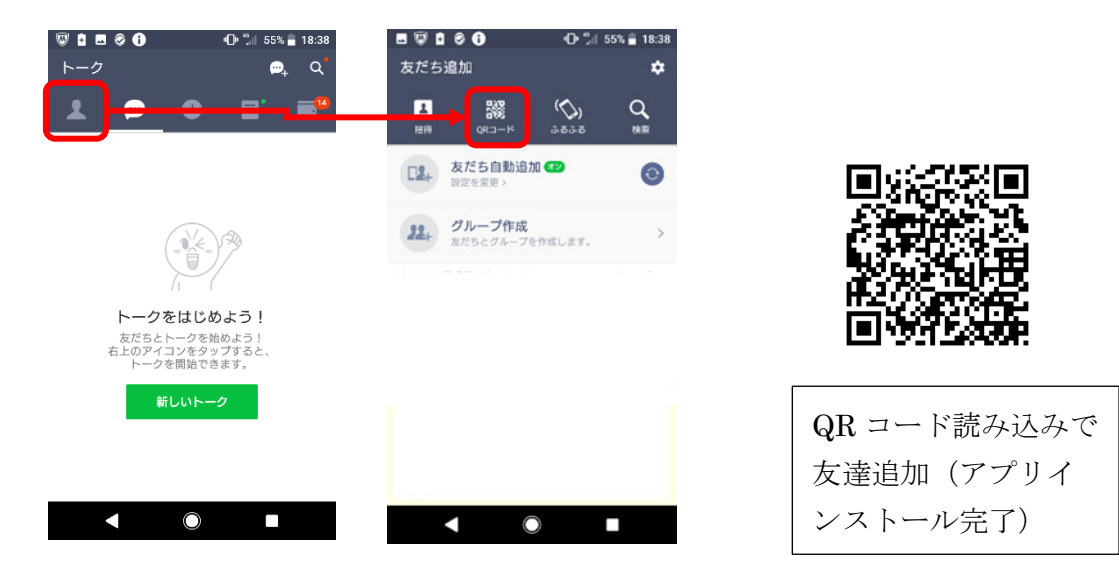

# 図 6-1 本アプリの登録操作

### 6.3 画面設計

### (1)ユーザー紐付け画面

本システムに登録しているユーザー情報をアプリに登録(ユーザー紐付け)できるようにした。これにより、PCで設定した監視地点閲覧やアラート受信ができるようになる。

LINE での操作(友達追加)を以下に示す。

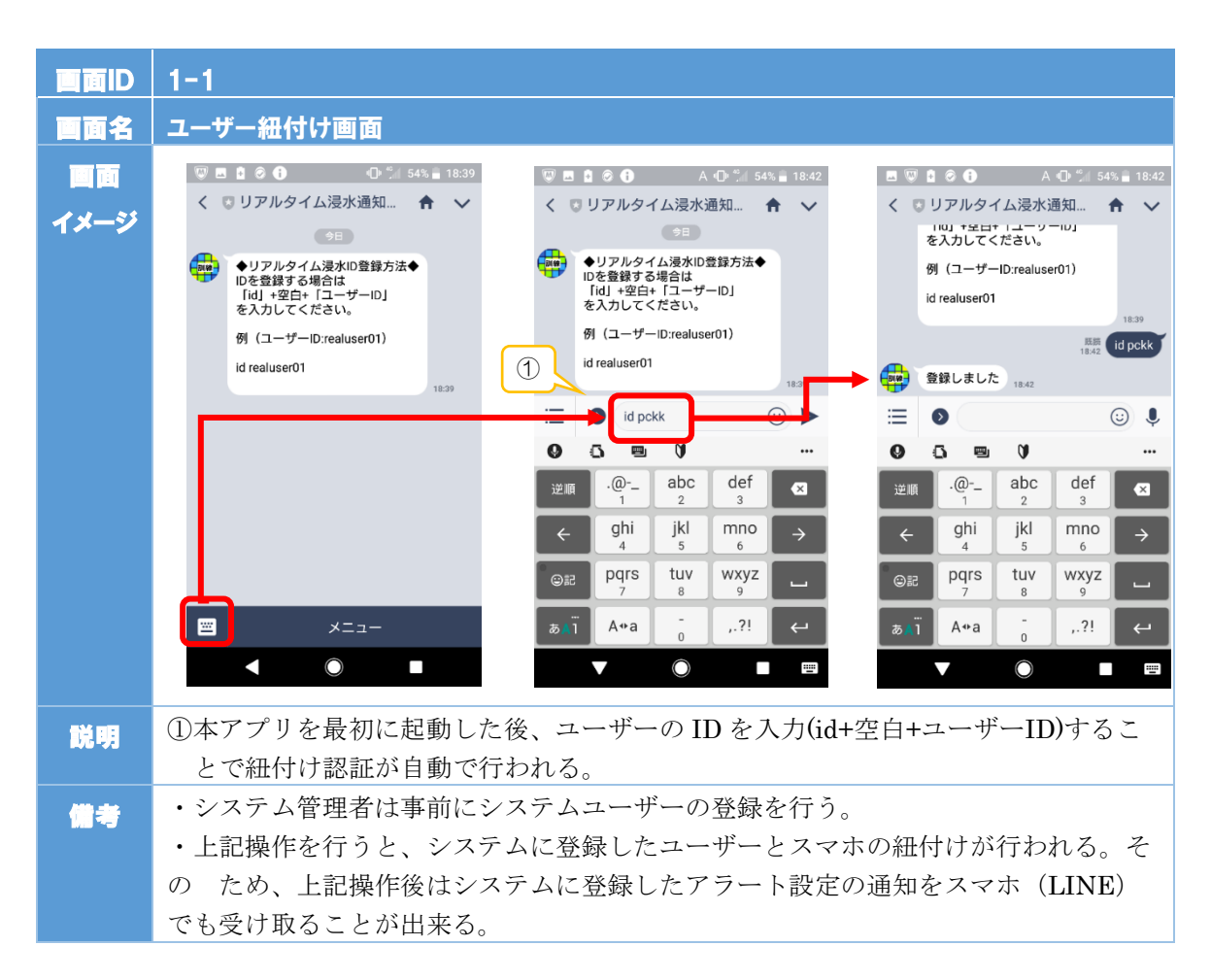

### (2)地図画面

現在地浸水予測をクリックすると、地図画面が表示される。また、GPS による地図移動を可能とした。

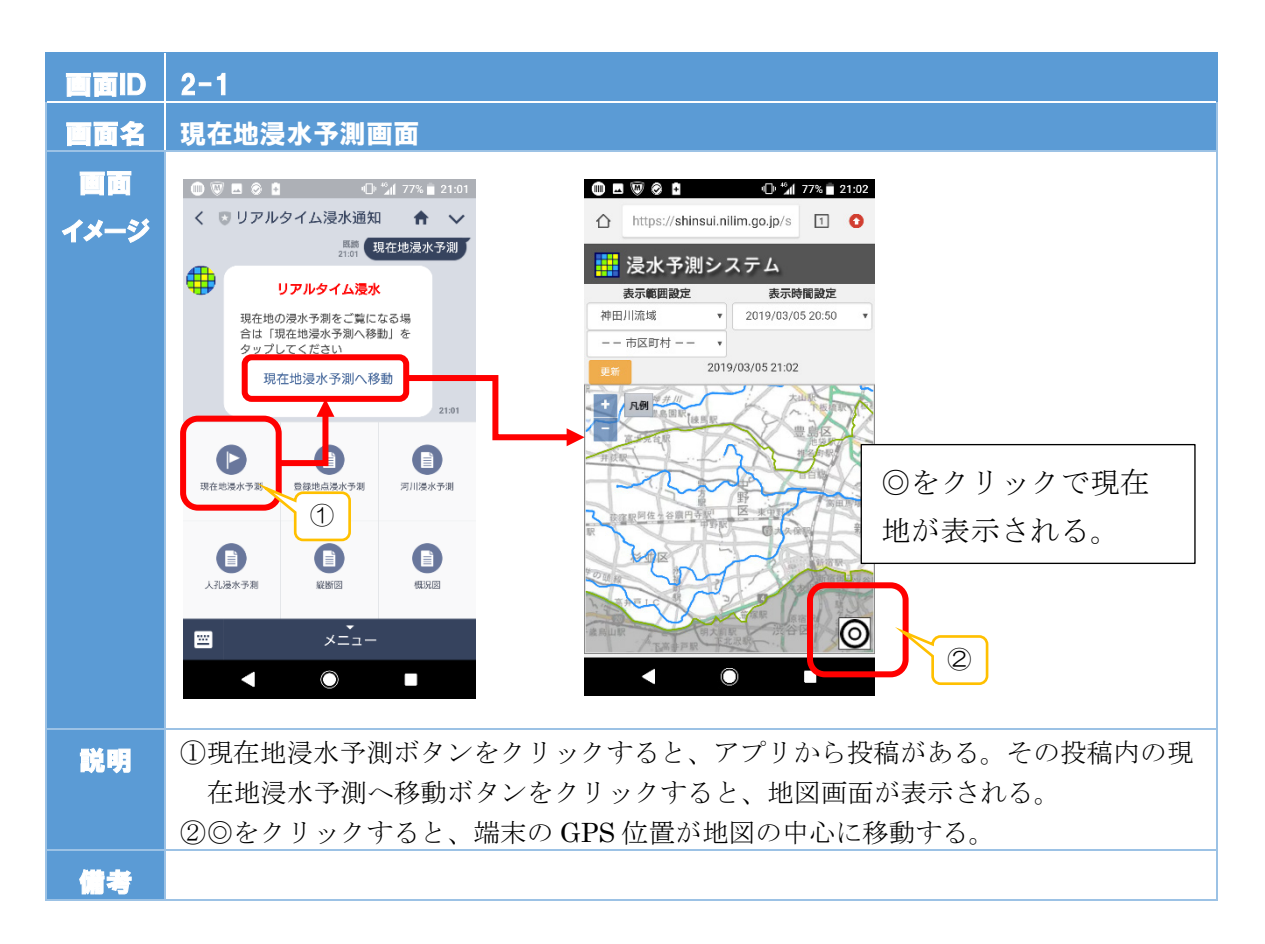

# (3)登録地点浸水予測

登録地点浸水予測をクリックすると、本システム(PC)で監視地点として登録した箇 所の一覧画面が表示される。

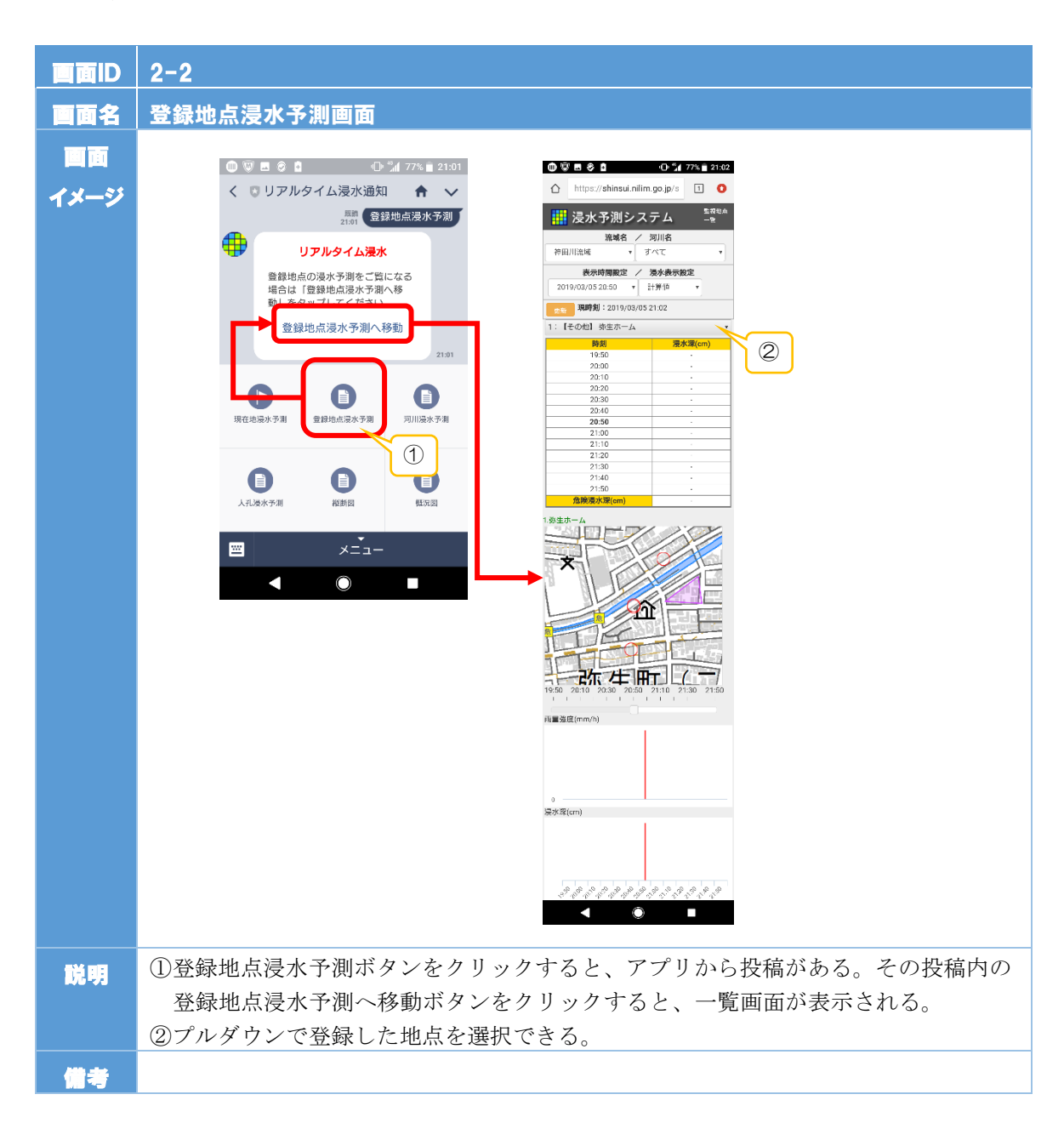

# (4)河川浸水予測情報一覧画面

河川浸水予測をクリックすると、河川水位情報一覧画面が表示される。

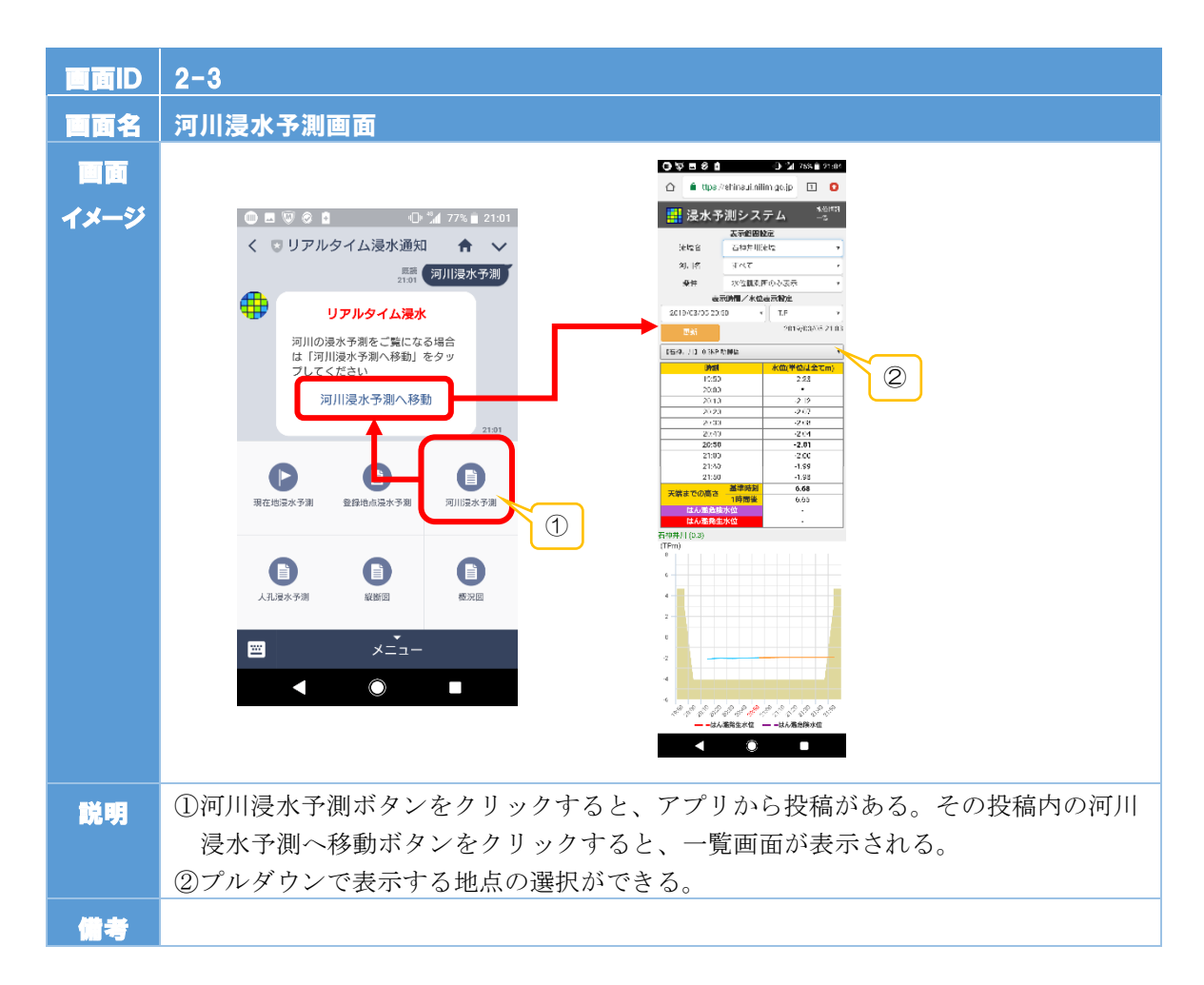

# (5)人孔浸水予測情報一覧画面

人孔浸水予測情報一覧をクリックすると、本システム(PC)で地点登録した箇所の人 孔水位情報一覧画面が表示される。

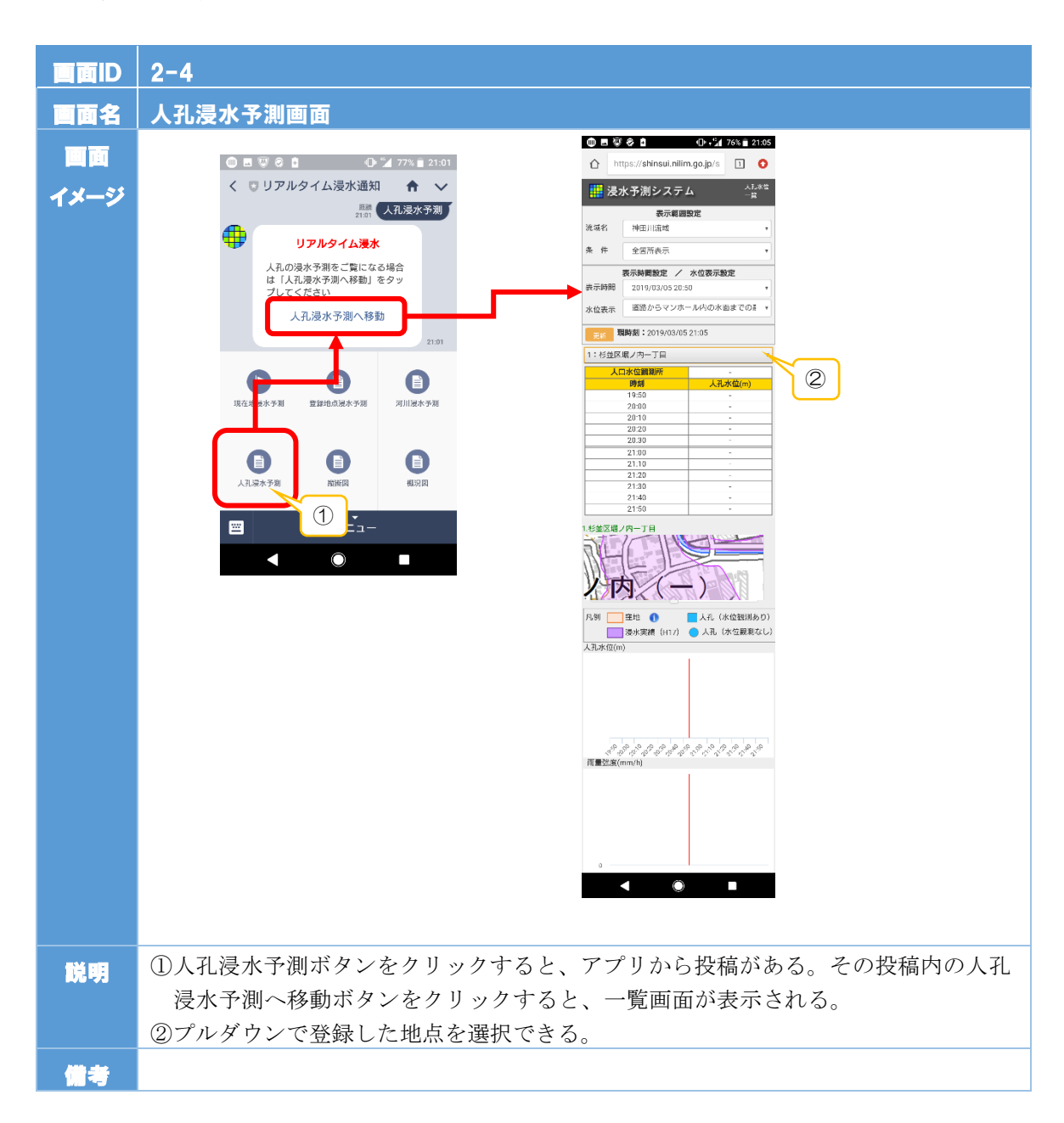

# (6)縦断図画面

縦断図をクリックすると、河川縦断図画面が表示される。

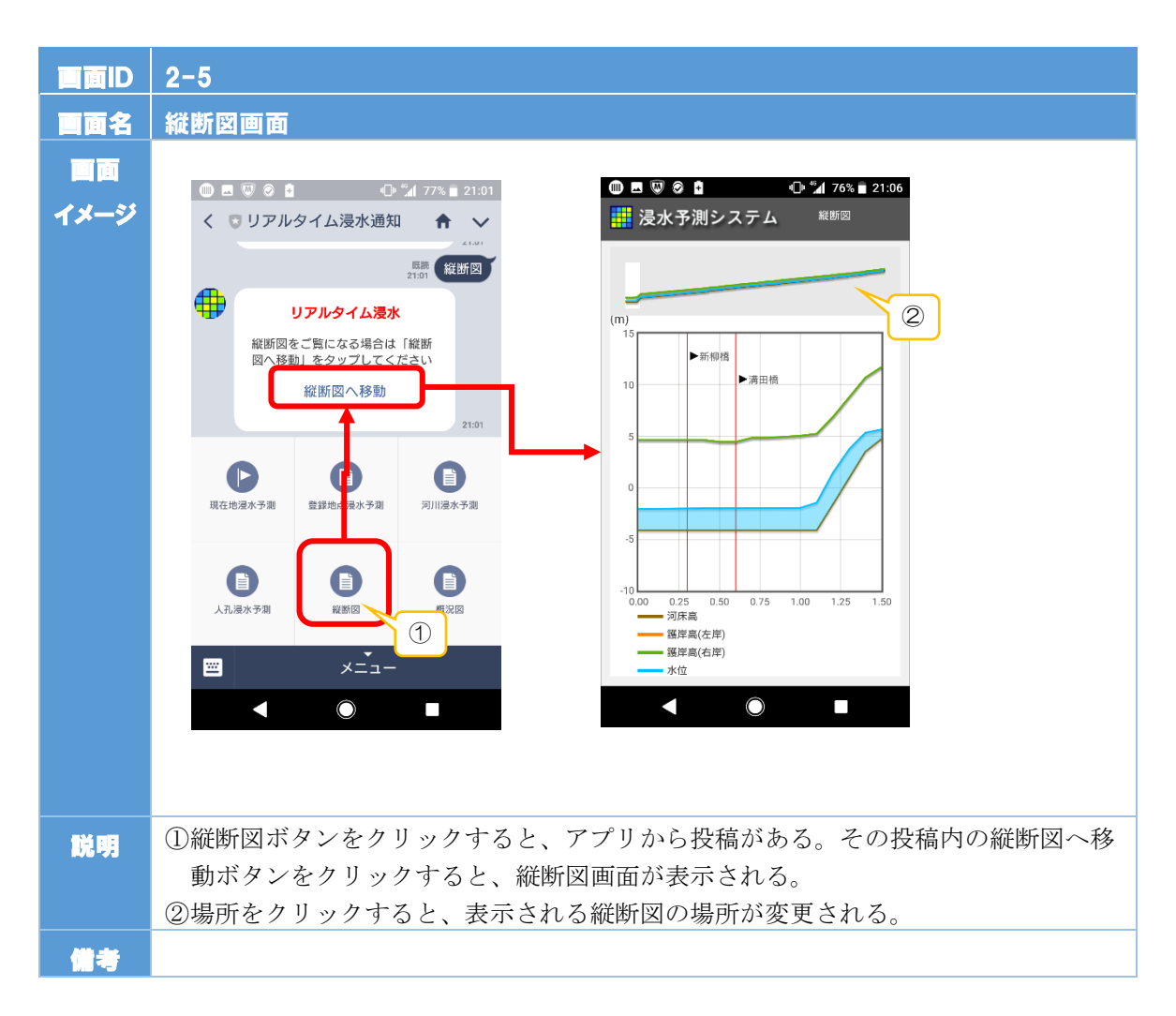

# (7)概況図画面

概況図をクリックすると、概況図覧画面が表示される。

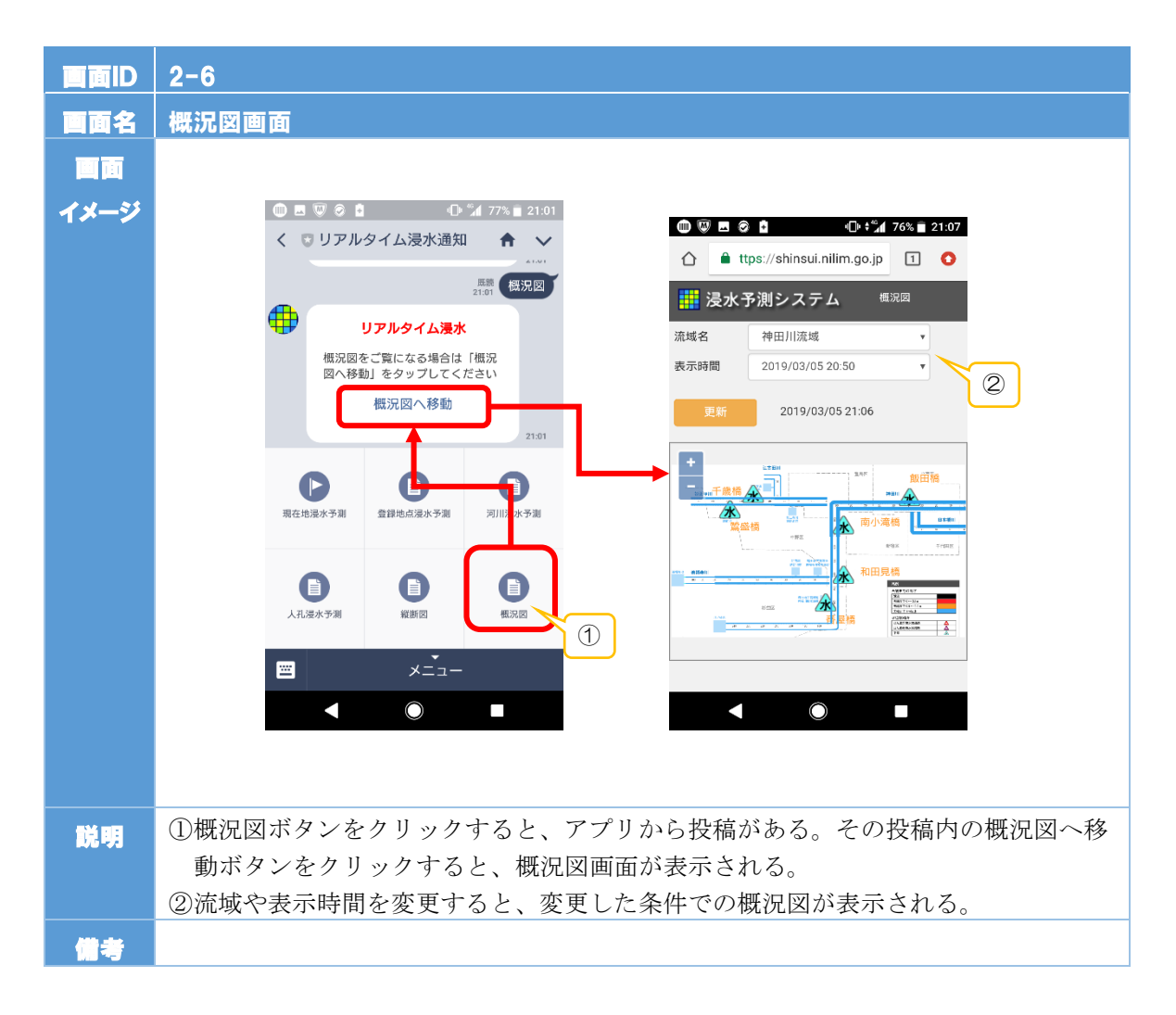

# (8)アラート機能

アラート機能についての設計結果を以下に示す。

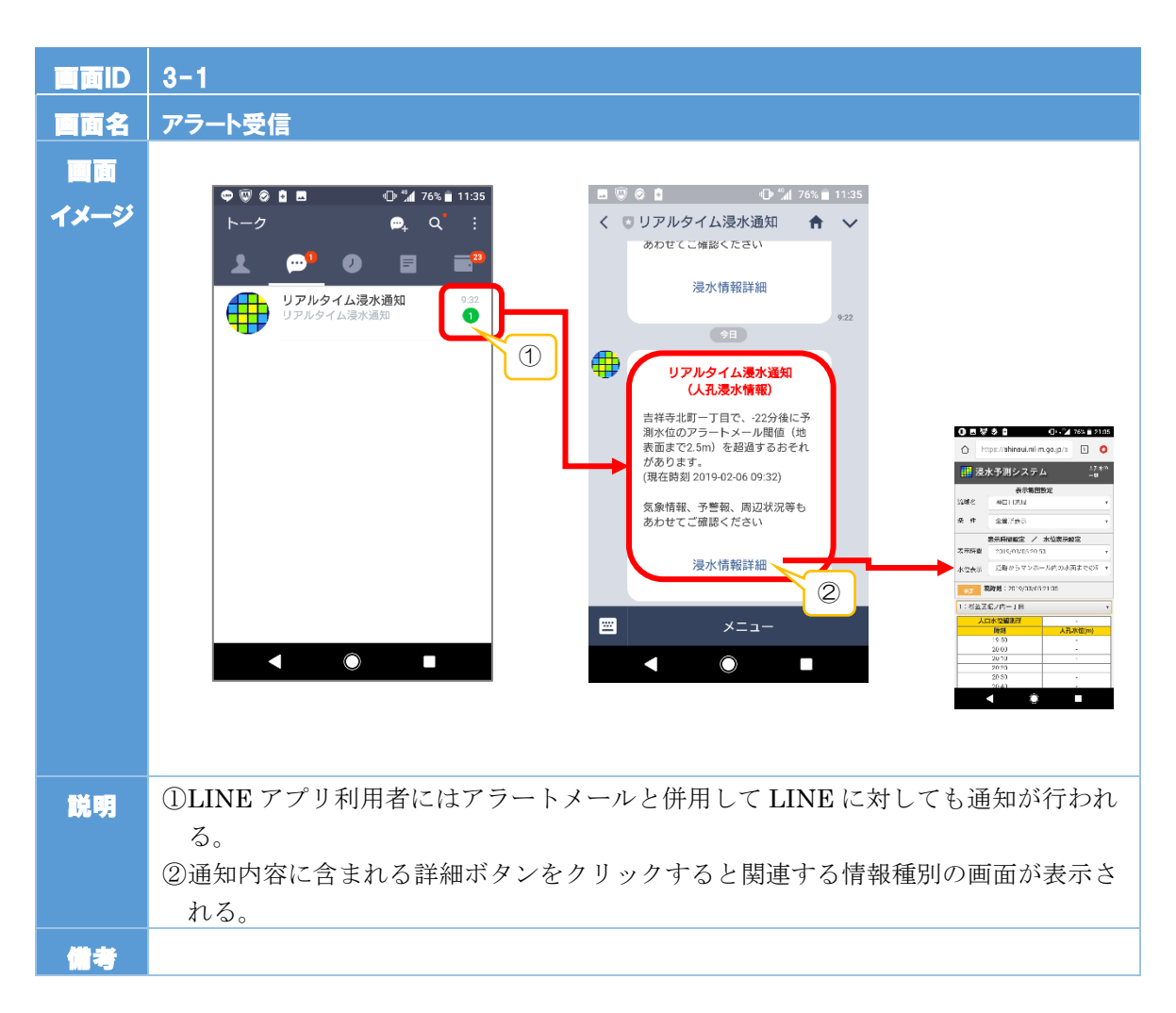